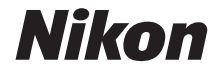

# COOLPIX A1000 Komplet kameravejledning

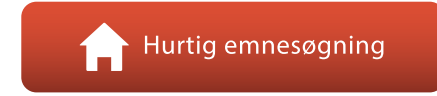

- Læs denne brugervejledning grundigt, før du anvender kameraet.
- For at sikre korrekt brug af kameraet skal du sørge for at læse "For din sikkerheds skyld" (side vi).
- Når du har læst denne brugervejledning, skal du opbevare den på et let tilgængeligt sted til fremtidig brug.

Dk

## 📌 Hurtig emnesøgning

Du kan vende tilbage til denne side ved at trykke eller klikke på 🞧 nederst til højre på hver side.

#### Primære emner

| iii |
|-----|
| x   |
| 1   |
| 14  |
| 22  |
|     |
| 83  |
| 95  |
| 109 |
| 119 |
| 181 |
|     |

#### Almindelige emner

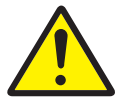

For din sikkerheds skyld

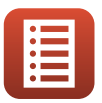

Betjeningselementernes funktioner

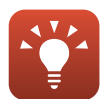

Tip vedrørende indstilling af eksponering

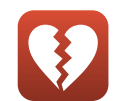

Funktioner, der ikke kan anvendes samtidig

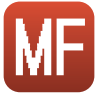

Manuel fokus

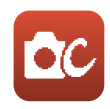

Indstillingen Kreativ

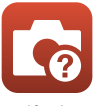

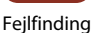

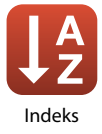

## Indledning

## Læs dette først

Tak fordi du har købt et Nikon COOLPIX A1000-digitalkamera.

## Symboler og konventioner, der er anvendt i denne brugervejledning

- Symboler

| Symbol                                                                                                 | ymbol Beskrivelse                                                     |  |
|----------------------------------------------------------------------------------------------------|-----------------------------------------------------------------------|--|
| Dette ikon angives ved advarsler om forsigtighed og oplysninger, der bø<br>læses, før kameraet bruges. |                                                                       |  |
| Dette ikon angives ved bemærkninger og oplysninger, der bør læses<br>kameraet bruges.                  |                                                                       |  |
|                                                                                                    | Dette ikon angiver andre sider, der indeholder relevante oplysninger. |  |

- SD-, SDHC- og SDXC-hukommelseskort betegnes som "hukommelseskort" i denne brugervejledning.
- Smartphones og tablets kaldes "smartenheder".
- Indstillingen på købstidspunktet kaldes "standardindstillingen".
- Navne på menuelementer, der vises på kameraskærmen, og navne på knapper og meddelelser, der vises på en computerskærm, gengives med fed.
- I denne brugervejledning udelades billeder sommetider fra eksemplerne på skærmbilleder for at gøre det nemmere at se skærmindikatorerne.

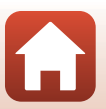

S Indledning

### Oplysninger og sikkerhedsanvisninger

#### Vær opdateret – hele tiden

l overensstemmelse med Nikons målsætning i "Vær opdateret – hele tiden" om at tilbyde vores kunder relevant produktsupport og undervisning kan brugerne få adgang til oplysninger og ressourcer, der regelmæssigt opdateres, på følgende websteder:

- Brugere i USA: https://www.nikonusa.com/
- Brugere i Europa: https://www.europe-nikon.com/support/
- Brugere i Asien, Oceanien, Mellemøsten og Afrika: http://www.nikon-asia.com/

Besøg disse websteder for at holde dig opdateret med de seneste produktoplysninger, tip, svar på ofte stillede spørgsmål (FAQ) og generelle råd om digitale billeder og fotografering. Du kan muligvis få flere oplysninger ved at henvende dig til den nærmeste Nikon-forhandler. Kontaktoplysninger findes på følgende websted.

https://imaging.nikon.com/

#### Brug kun originalt elektronisk tilbehør fra Nikon

Nikon COOLPIX-kameraer er designet til at leve op til de højeste krav og indeholder komplicerede, elektroniske kredsløb. Kun elektronisk tilbehør fra Nikon (deriblandt batteriopladere, batterier, lysnetadaptere og USB-kabler), som er godkendt af Nikon specielt til brug sammen med dette Nikon-digitalkamera, er udviklet i henhold til drifts- og sikkerhedskravene til dette elektroniske kredsløb.

ANVENDELSE AF ELEKTRONISK TILBEHØR, SOM IKKE ER FRA NIKON, KAN BESKADIGE KAMERAET OG KAN BETYDE, AT DIN NIKON-GARANTI BORTFALDER.

Anvendelse af genopladelige Li-ion-batterier fra tredjeparter, som ikke er forsynet med Nikon's holografiske godkendelsesmærke, kan påvirke den normale betjening af kameraet eller kan medføre, at de genopladelige batterier overophedes, antændes, eksploderer eller lækker.

#### Holografisk godkendelsesmærke:

Identificerer dette produkt som et ægte Nikon-produkt.

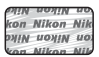

Flere oplysninger om originalt Nikon-tilbehør fås ved henvendelse til en autoriseret Nikon-forhandler.

#### Før du tager vigtige billeder

Før du tager billeder ved vigtige begivenheder (såsom bryllupper eller før du tager kameraet med på en rejse), bør du tage et testbillede for at sikre, at kameraet fungerer normalt. Nikon kan ikke holdes ansvarlig for skader eller tab af fortjeneste, der skyldes fejlfunktion af produktet.

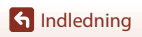

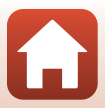

#### Om brugervejledningerne

- Ingen dele af de medfølgende brugervejledninger til dette produkt må gengives, overføres, omskrives, gemmes på et søgesystem eller oversættes til noget sprog i nogen form eller via noget medie uden forudgående skriftlig tilladelse fra Nikon.
- Illustrationer og skærmindhold i denne brugervejledning kan afvige fra det faktiske produkt.
- Nikon forbeholder sig ret til uden forudgående varsel at ændre specifikationerne for den hardware og software, der beskrives i disse brugervejledninger.
- Nikon kan ikke holdes ansvarlig for skader, der forårsages af brugen af dette produkt.
- Der er gjort alt for at sikre, at oplysningerne i disse brugervejledninger er så nøjagtige og komplette som muligt. Skulle du finde fejl eller udeladelser, er du velkommen til at kontakte den lokale Nikon-repræsentant (adressen angivet separat).

#### Overhold ophavsretlige bekendtgørelser

I henhold til loven om ophavsret må billeder eller optagelser af ophavsretligt beskyttede værker ikke anvendes uden ophavsretsindehaverens tilladelse. Undtaget herfor er privat brug; bemærk dog, at selv privat brug kan være begrænset i forbindelse med billeder eller optagelser af udstillinger eller live-optrædener.

#### Bortskaffelse af datalagringsudstyr

Bemærk, at du ved sletning af billeder eller formatering af datalagringsudstyr som f.eks. hukommelseskort eller et kameras indbyggede hukommelse ikke sletter de oprindelige billeddata helt. Det er sommetider muligt at genskabe slettede filer ud fra kasseret lagringsudstyr ved hjælp af almindelig software, som kan købes i butikkerne, hvilket potentielt kan medføre misbrug af personlige billeddata. Det er brugerens ansvar at sikre, at sådanne data holdes fortrolige.

Før du kasserer datalagringsudstyr eller overdrager det til andre, skal du huske at nulstille alle kameraindstillingerne i Nulstil alle i opsætningsmenuen (□120). Efter nulstilling skal du slette alle data på kameraet vha. almindelig software til sletning eller formatere udstyret i Formater hukommelse eller Formater kort i opsætningsmenuen (□120). Derefter kan du fylde kameraet op igen med billeder, der ikke indeholder private oplysninger (f.eks. billeder af en blå himmel). Vær forsigtig, når du destruerer hukommelseskort, så person- eller materialeskade undgås.

#### Overensstemm.mærkn.

Følg nedenstående fremgangsmåde for at vise nogle af de overensstemmelsesmærkninger, som kameraet opfylder.

Tryk på knappen NENU → menuikonet 🅇 → Overensstemm.mærkn. → knappen 🛞

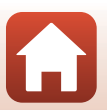

S Indledning

## For din sikkerheds skyld

For at undgå beskadigelse af ejendom eller tilskadekomst for dig selv og andre skal du læse "For din sikkerheds skyld" i sin helhed før anvendelse af dette produkt. Opbevar disse sikkerhedsanvisninger på et sted, hvor alle, der anvender dette produkt, har adgang til dem.

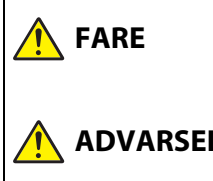

Manglende overholdelse af anvisninger markeret med dette ikon medfører en høi risiko for dødsfald eller alvorlig tilskadekomst.

Manglende overholdelse af anvisninger ADVARSEL markeret med dette ikon kan medføre dødsfald eller alvorlig tilskadekomst.

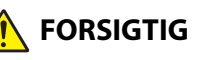

Manglende overholdelse af anvisninger FORSIGTIG markeret med dette ikon kan medføre tilskadekomst eller beskadigelse af ejendom.

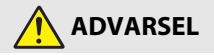

- Må ikke anvendes, mens du går eller betjener et køretøj. Manglende overholdelse af denne forholdsregel kan medføre ulvkker eller andre skader.
- Du må ikke skille dette produkt ad eller ændre det. Rør ikke ved indvendige dele, der bliver synlige som følge af, at du taber produktet, eller der sker andre uheld. Manglende overholdelse af disse anvisninger kan medføre elektrisk stød eller anden tilskadekomst.
- Hvis du observerer noget unormalt, som hvis det begynder at ryge fra produktet, det bliver varmt, eller der forekommer usædvanlige lugte, skal du omgående frakoble det genopladelige batteri eller strømkilden. Fortsat brug kan medføre brand, forbrændinger eller andre skader.
- Skal holdes tørt. Må ikke håndteres med våde hænder. Håndtér ikke stikket med våde hænder. Manglende overholdelse af disse anvisninger kan medføre brand eller elektrisk stød.
- Produktet må ikke være i berøring med din hud i længere tid, når det er tændt eller sat til. Manglende overholdelse af denne anvisning kan medføre forbrændinger ved lav temperatur.
- Anvend ikke dette produkt i nærheden af brændbart støv eller brændbar gas såsom propan, benzin eller aerosoler. Manglende overholdelse af denne anvisning kan medføre eksplosion eller brand.
- Ret ikke flashen mod føreren af et motorkøretøj. Manglende overholdelse af denne anvisning kan medføre ulykker.

**S** Indledning

vi

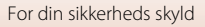

- Opbevar dette produkt utilgængeligt for børn. Manglende overholdelse af denne anvisning kan medføre tilskadekomst eller funktionsfejl ved produktet. Desuden skal du være opmærksom på, at små dele udgør kvælningsfare. Hvis et barn sluger dele af dette produkt, skal du omgående søge lægehjælp.
- Vikl, sno eller drej ikke remmene rundt om din hals. Manglende overholdelse af denne anvisning kan medføre ulykker.
- Anvend ikke genopladelige batterier, opladere, lysnetadaptere eller USBkabler, der ikke er specifikt beregnet til brug med dette produkt. Ved anvendelse af genopladelige batterier, opladere, lysnetadaptere og USBkabler, der er beregnet til brug med dette produkt, må du ikke:
  - Beskadige, ændre, rykke hårdt i eller bøje ledninger eller kabler, placere dem under tunge genstande eller udsætte dem for varme eller åben ild.
  - Anvend rejsekonvertere eller adaptere, der er beregnet til at konvertere fra én spænding til en anden, eller anvend dem med jævnstrøm-tilvekselstrømsomformere.

Manglende overholdelse af disse anvisninger kan medføre brand eller elektrisk stød.

- Håndtér ikke stikket under opladning af produktet, og anvend ikke lysnetadapteren i tordenvejr. Manglende overholdelse af denne anvisning kan medføre elektrisk stød.
- Må ikke håndteres med de bare hænder på steder, der udsættes for meget høje eller meget lave temperaturer. Manglende overholdelse af denne forholdsregel kan medføre forbrændinger eller forfrysninger.

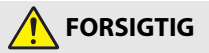

- Efterlad ikke objektivet, mens det peger i retning af solen eller en anden stærk lyskilde. Lys fokuseret af objektivet kan medføre brand i eller beskadigelse af produktets indvendige dele. Ved optagelse af motiver i modlys skal du sørge for, at solen ikke kommer ind i billedet.
- Sluk dette produkt, når anvendelse af det er forbudt. Deaktivér de trådløse funktioner, når anvendelse af trådløst udstyr er forbudt. De radiofrekvenser, som produktet udsender, kan forstyrre udstyr ombord på fly eller hospitaler eller i andre medicinske faciliteter.
- Fjern det genopladelige batteri, og kobl lysnetadapteren fra, hvis dette produkt ikke skal anvendes i længere tid. Manglende overholdelse af denne anvisning kan medføre brand eller funktionsfejl ved produktet.
- Rør ikke ved de bevægelige dele på objektivet eller andre bevægelige dele. Manglende overholdelse af denne anvisning kan medføre tilskadekomst.
- Lad ikke flashen gå af, når den rører ved eller er i nærheden af din hud eller andre genstande. Manglende overholdelse af denne anvisning kan medføre forbrændinger eller brand.

f Indledning

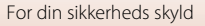

- Efterlad ikke produktet på steder, hvor det udsættes for meget høje temperaturer i længere tid, såsom i et lukket køretøj eller i direkte sollys. Manglende overholdelse af denne anvisning kan medføre brand eller funktionsfejl ved produktet.
- Transportér ikke kameraet med et stativ eller lignende tilbehør monteret. Manglende overholdelse af denne anvisning kan medføre tilskadekomst eller funktionsfejl ved produktet.

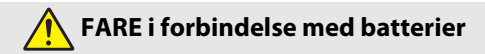

- Håndtér ikke genopladelige batterier forkert. Manglende overholdelse af følgende anvisninger kan medføre lækage i, overophedning af, brud på eller brand i de genopladelige batterier:
  - Anvend kun genopladelige batterier, der er godkendt til brug i dette produkt.
  - Udsæt ikke de genopladelige batterier for åben ild eller overdreven varme.
  - Må ikke skilles ad.
  - Kortslut ikke polerne ved at lade dem berøre halskæder, hårnåle eller andre metalgenstande.
  - Udsæt ikke de genopladelige batterier eller de produkter, de sidder i, for kraftige fysiske stød.
- Må kun oplades som angivet. Manglende overholdelse af denne anvisning kan medføre lækage i, overophedning af, brud på eller brand i de genopladelige batterier.
- Hvis væske fra det genopladelige batteri kommer i kontakt med øjnene, skal du skylle med rigelige mængder rent vand og øjeblikkeligt søge lægehjælp. Hvis du forhaler forholdsreglerne, kan det medføre øjenskader.

## ADVARSEL i forbindelse med batterier

- Opbevar genopladelige batterier utilgængeligt for børn. Hvis et barn sluger et genopladeligt batteri, skal du øjeblikkeligt søge lægehjælp.
- Nedsænk ikke genopladelige batterier i vand, og udsæt dem ikke for regn.
   Manglende overholdelse af denne anvisning kan medføre brand eller funktionsfejl ved produktet. Tør med det samme produktet af med et håndklæde eller lignende klæde, hvis det bliver vådt.
- Indstil brugen, hvis du oplever ændringer i de genopladelige batterier, såsom misfarvning eller misformethed. Indstil opladningen af genopladelige batterier af typen EN-EL12, hvis de ikke lader op inden for det angivne tidsrum. Manglende overholdelse af disse anvisninger kan medføre lækage, overophedning, brud eller brand i batterierne.
- Når der ikke længere er brug for genopladelige batterier, skal du isolere polerne med tape. Det kan medføre overophedning af, brud på eller brand i polerne, hvis metalgenstande rører ved dem.

f Indledning

viii

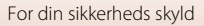

 Hvis væske fra et genopladeligt batteri kommer i kontakt med en persons hud eller tøj, skal du øjeblikkeligt skylle det pågældende område med rigelige mængder vand. Manglende overholdelse af denne anvisning kan medføre hudiritation.

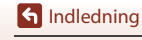

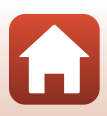

## Indholdsfortegnelse

| Hurtig emnesøgning                                                | ii  |
|-------------------------------------------------------------------|-----|
| Primære emner                                                     | ii  |
| Almindelige emner                                                 | ii  |
| Indledning                                                        | iii |
| Læs dette først                                                   | iii |
| Symboler og konventioner, der er anvendt i denne brugervejledning | iii |
| Oplysninger og sikkerhedsanvisninger                              | iv  |
| For din sikkerheds skyld                                          | vi  |
| Oversigt over kameraet                                            | 1   |
| Kamerahuset                                                       | 2   |
| Betjeningselementernes vigtigste funktioner                       |     |
| Betjening af berøringspanelet                                     | 7   |
| Skærmen/søgeren                                                   | 10  |
| Under optagelse                                                   |     |
| Under billedvisning                                               |     |
| Kom godt i gang                                                   | 14  |
| Montering af remmen                                               |     |
| lsætning af batteriet og hukommelseskortet                        |     |
| Fjerne det genopladelige batteri eller hukommelseskortet          |     |
| Opladning af det genopladelige batteri                            | 17  |
| Ændring af skærmens vinkel                                        | 19  |
| Kameraopsætning                                                   | 20  |
| Grundlæggende betjening under optagelse og billedvisning          | 22  |
| Optagelse af billeder                                             |     |
| Brug af flashen                                                   |     |
| Optagelse af videoer                                              |     |
| Berøringsoptagelse                                                |     |
| Skift mellem skærmen og søgeren                                   |     |
| Visning af billeder                                               |     |
| Sletning af billeder                                              |     |
| Skærmbilledet til valg af billeder til sletning                   |     |

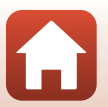

| Optagefunktioner                                                          | 30 |
|---------------------------------------------------------------------------|----|
| Valg af en optageindstilling                                              | 31 |
| Indstillingen 🗖 (Auto)                                                    | 32 |
| Motivprogram (optagelse, der passer til optageforholdene)                 | 33 |
| Tip og bemærkninger til motivprogram                                      |    |
| Optagelse med Let panorama                                                |    |
| Billedvisning med Let panorama                                            | 44 |
| Optagelse med Smart-portræt (forbedring af menneskers ansigter)           |    |
| Indstillingen Kreativ (anvendelse af effekter under optagelse)            | 51 |
| Indstilling P, S, A og M (indstilling af eksponering til optagelse)       | 53 |
| Tip vedrørende indstilling af eksponering                                 |    |
| Mulige lukkertider (indstillingerne $P,S,A$ og $M$ )                      |    |
| Indstilling af optagefunktioner med multivælgeren (\$/🕉/🔽)                | 57 |
| Flashindstilling                                                          | 58 |
| Selvudløser                                                               | 61 |
| Fokusindstilling                                                          | 63 |
| Brug af manuel fokus                                                      |    |
| Brug af skyderen til kreative effekter                                    | 66 |
| Eksponeringskomp. (Justering af lysstyrke)                                | 68 |
| Brug af knappen <b>Fn</b> (Funktion)                                      | 69 |
| Brug af zoom                                                              | 70 |
| Brug af berøringsoptagelse                                                | 72 |
| Fokusering                                                                | 73 |
| Udløserknappen                                                            | 73 |
| Brug af målsøgende AF                                                     |    |
| Brug af ansigtsregistrering                                               | 75 |
| Motiver, der ikke er egnet til autofokus                                  |    |
| Fokuslås                                                                  |    |
| Standardindstillinger (flashindstilling, Selvudløser og fokusindstilling) | 78 |
| Funktioner der ikke kan anvendes samtidig under optagelse                 | 80 |
| Billedvisningsfunktioner                                                  | 83 |
| Zoom under billedvisning                                                  | 84 |
| Miniaturevisning/kalendervisning                                          | 85 |
| Visning og sletning af billeder, der er taget i en sekvens                | 86 |
| Visning af billeder i en sekvens                                          |    |
| Sletning af billeder i en sekvens                                         |    |

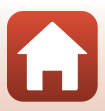

| Redigering af billeder (stillbilleder)                                                          | 88    |
|-------------------------------------------------------------------------------------------------|-------|
| Før redigering af billeder                                                                      | 88    |
| Hurtig retouchering: Forbedring af kontrast og farvemætning                                     | 89    |
| D-Lighting: Forbedring af lysstyrke og kontrast                                                 | 89    |
| Rød-øje-korrektion: Korrektion af røde øjne ved optagelse med flash                             | 90    |
| Glamour-retouchering: Forbedring af menneskeansigter                                            | 90    |
| Filtereffekter: Anvendelse af digitale filtereffekter                                           | 92    |
| Beskæring: Oprettelse af en beskåret kopi                                                       | 94    |
| Videoer                                                                                         | 95    |
| Grundlæggende betjening ved videooptagelse og videoafspilning                                   | 96    |
| Optagelse af stillbilleder under optagelse af videoer                                           | 100   |
| Videoer med intervaloptagelse                                                                   | 101   |
| Indstillingen Slideshow m. korte videokl. (kombination af videoklip til at lave korte videoer). | 103   |
| Betjening under videoafspilning                                                                 | 106   |
| Redigering af videoer                                                                           | 107   |
| Udtræk af udelukkende den ønskede del af en video                                               | 107   |
| Lagring af et billede fra en video som et stillbillede                                          | 108   |
| Tilslutning af kameraet til et tv, en printer eller en computer                                 | . 109 |
| Brug af billeder                                                                                | 110   |
| Visning af billeder på et tv                                                                    | 111   |
| Udskrivning af billeder uden brug af en computer                                                | 112   |
| Tilslutning af kameraet til en printer                                                          | 112   |
| Udskrivning af billeder ét ad gangen                                                            | 113   |
| Udskrivning af flere billeder                                                                   | 114   |
| Overførsel af billeder til en computer (ViewNX-i)                                               | 116   |
| Installere ViewNX-i                                                                             | 116   |
| Overførsel af billeder til en computer                                                          | 116   |
| Brug af menuen                                                                                  | . 119 |
| Sådan bruges menuer                                                                             | 120   |
| Skærmen til valg af billede                                                                     | 122   |
| Menulister                                                                                      | 123   |
| Optagemenuen                                                                                    | 123   |
| Videomenuen                                                                                     | 124   |
| Billedvisningsmenuen                                                                            | 124   |
| Netværksmenuen                                                                                  | 125   |
| Opsætningsmenuen                                                                                | 126   |
| Optagemenuen (fælles for optageindstillinger)                                                   | 127   |
| Billedkvalitet                                                                                  | 127   |
| Billedstørrelse                                                                                 | 129   |

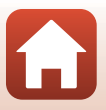

| Optagemenuen (indstillingen P, S, A eller M)                          | 130 |
|-----------------------------------------------------------------------|-----|
| Hvidbalance (Farveglødjustering)                                      |     |
| Lysmåling                                                             |     |
| Kontinuerlig optagelse                                                |     |
| ISO-følsomhed                                                         |     |
| Eksponerings-bracketing                                               |     |
| Valg af AF-punkt                                                      |     |
| Autofokusindstilling                                                  |     |
| Støjreduktionsfilter                                                  |     |
| M eksp. forhåndsvisn                                                  |     |
| Videomenuen                                                           | 145 |
| Videoindstillinger                                                    |     |
| Autofokusindstilling                                                  |     |
| Video-VR                                                              |     |
| Reduktion af vindstøj                                                 | 152 |
| Billedhastighed                                                       |     |
| Billedvisningsmenuen                                                  | 153 |
| Markér til overførsel                                                 | 153 |
| Lysbilledshow                                                         |     |
| Beskyt                                                                |     |
| Roter billede                                                         |     |
| Kopier (Kopier mellem hukommelseskortet og den indbyggede hukommelse) | 156 |
| Sekvensvisning                                                        | 157 |
| Netværksmenuen                                                        | 158 |
| Tekstindtastning på tastaturet                                        | 160 |
| Opsætningsmenuen                                                      | 161 |
| Tidszone og dato                                                      |     |
| Skærmindstillinger                                                    | 163 |
| Aut. skift mel. EVF-indst. (skift automatisk til søger)               |     |
| Datostempel                                                           |     |
| Selvudl.: efter udløsning                                             |     |
| Foto-VR                                                               |     |
| AF-hjælpelys                                                          |     |
| Digital zoom                                                          |     |
| Tildel sidezoomknap                                                   | 170 |
| AE/AF-låseknappen                                                     |     |
| Lydindstillinger                                                      | 172 |
| Auto sluk                                                             |     |
| Formater kort/Formater hukommelse                                     |     |
| Sprog/Language                                                        |     |
| HDMI-udgang                                                           |     |
| Oplad via computer                                                    | 175 |

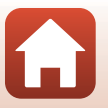

| Billedkommentar        | 176 |
|------------------------|-----|
| Copyrightoplysninger   | 177 |
| Lokationsdata          | 178 |
| Skift valg af Av/Tv    | 178 |
| MF-konturforstærkning  | 179 |
| Nulstil alle           | 179 |
| Berøringsskærmsknapper | 179 |
| Overensstemm.mærkn     | 180 |
| Firmwareversion        | 180 |

| Tekniske bemærkninger                             |     |
|---------------------------------------------------|-----|
| Bemærkninger                                      | 182 |
| Bemærkninger om trådløse kommunikationsfunktioner | 183 |
| Vedligeholdelse af produktet                      | 185 |
| Kameraet                                          |     |
| Batteriet                                         |     |
| Opladningsadapteren                               |     |
| Hukommelseskort                                   |     |
| Rengøring og opbevaring                           | 189 |
| Rengøring                                         |     |
| Opbevaring                                        |     |
| Fejlmeddelelser                                   | 190 |
| Fejlfinding                                       | 193 |
| Filnavne                                          | 204 |
| Tilbehør                                          | 205 |
| ML-L7Fjernbetjening                               |     |
| Specifikationer                                   | 210 |
| Hukommelseskort, der kan anvendes                 |     |
| Indeks                                            | 216 |

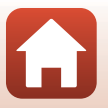

## **Oversigt over kameraet**

| Kamerahuset                                 | 2   |
|---------------------------------------------|-----|
| Betjeningselementernes vigtigste funktioner | 4   |
| Betjening af berøringspanelet               | 7   |
| Skærmen/søgeren                             | .10 |

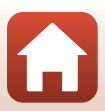

## Kamerahuset

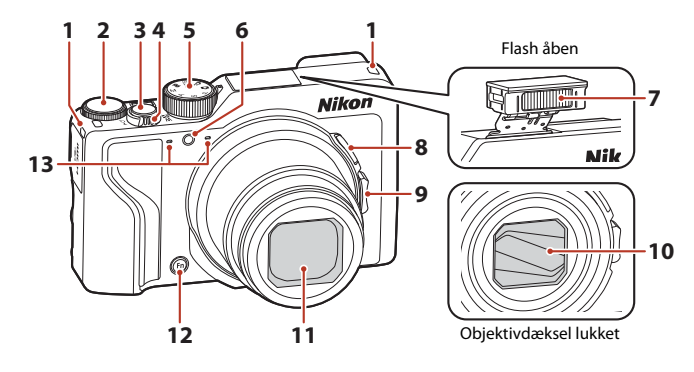

| 1 | Øsken til rem15                       |
|---|---------------------------------------|
| 2 | Kommandohjul53                        |
| 3 | Udløserknap24, 73                     |
| 4 | Zoomknap                              |
| 5 | Programhjul23, 31                     |
| 6 | Selvudløserlampe61<br>AF-hjælpelys169 |

| 7  | Flash 25, 58                   |
|----|--------------------------------|
| 8  | Knappen 🛱 (hurtig returzoom)   |
| 9  | Sidezoomknap                   |
| 10 | Objektivdæksel                 |
| 11 | Objektiv                       |
| 12 | Knappen <b>Fn</b> (funktion)69 |
| 13 | Mikrofon (stereo)              |

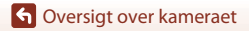

Kamerahuset

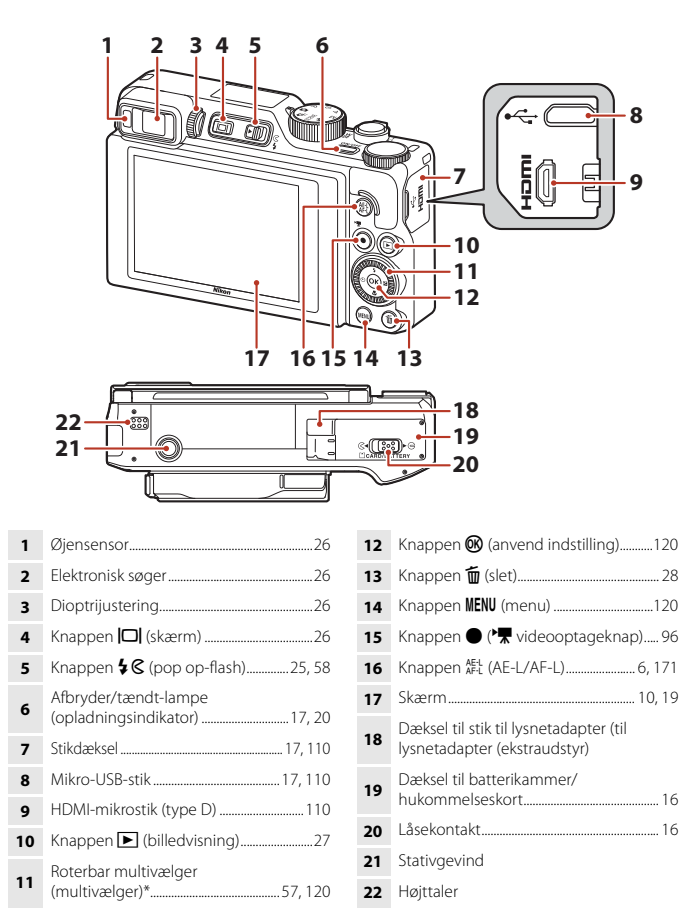

 \* I denne brugervejledning er tryk opad, nedad, til venstre eller højre på multivælgeren udtrykt som ▲, ♥, ◀ eller ►.

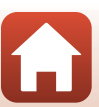

## Betjeningselementernes vigtigste funktioner

| Betjeningselement                                                                                                    | Hovedfunktion          |                                                                                                    |
|----------------------------------------------------------------------------------------------------|------------------------|----------------------------------------------------------------------------------------------------|
| Constant in the second second | Under<br>optagelse     | Vælg en optageindstilling (囗31).                                                                                                    |
| W                                                                                                    | Under<br>optagelse     | Drej mod <b>T</b> ( <b>Q</b> ) (telefoto) for at zoome ind, så<br>motivet kommer tættere på, og drej mod<br><b>W</b> ( <b>C</b> ) (vidvinkel) for at zoome ud og se et<br>større område.                                                                                                    |
| Zoomknap                                                                                                    | Under<br>billedvisning | <ul> <li>Drej mod T (Q) for at zoome ind på billedet,<br/>og drej mod W (E) for at vise billeder som<br/>miniaturer eller vise kalenderen.</li> <li>Juster lydstyrken under afspilning af videoer.</li> </ul>                                                                                                    |
| Knappen 🎘 (hurtig<br>returzoomknap)                                                                                                    | Under<br>optagelse     | Udvid billedvinklen midlertidigt.                                                                                                    |
| Sidezoomknap                                                                                                    | Under<br>optagelse     | <ul> <li>Brug den funktion, der blev tildelt i Tildel sidezoomknap.</li> <li>Zoom (standardindstilling): Drej mod T (telefoto) for at zoome ind, så motivet kommer tættere på, og drej mod W (vidvinkel) for at zoome ud og se et større område.</li> <li>Manuel fokus: Juster fokus, når fokusindstillingen er MF (manuel fokus).</li> <li>Indstil f-tal, ISO-følsomhed, eksponeringskompensation eller hvidbalance.</li> </ul> |
|                                                                                                    | Under<br>optagelse     | Når knappen trykkes halvt ned: Indstil fokus og<br>eksponering.<br>Når knappen trykkes helt ned: Udløs lukkeren.                                                                                                    |
| Udløserknap                                                                                                    | Under<br>billedvisning | Gå tilbage til optageindstilling.                                                                                                    |

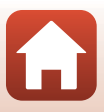

| Betjeningselement                        | Hovedfunktion          |                                                                                                    |
|------------------------------------------|------------------------|----------------------------------------------------------------------------------------------------|
| ~₩                                       | Under<br>optagelse     | Start og stop videooptagelse.                                                                                                    |
| Knappen ●<br>(*★ videooptageknap)        | Under<br>billedvisning | Gå tilbage til optageindstilling.                                                                                                    |
| SOR 2                                    | Under<br>optagelse     | <ul> <li>Mens optageskærmbilledet vises:<br/>Få vist følgende indstillingsskærmbilleder ved<br/>at trykke på:</li> <li>Op (▲): ♥ (flashindstilling)</li> <li>Venstre (◄): ♥) (selvudløser)</li> <li>Ned (♥): ♥ (fokusindstilling)</li> <li>Højre (▶): ♥ (fokusindstilling)</li> <li>Højre (▶): ₩ (fokusindstilling)</li> <li>Når optageindstillingen er P (□53):<br/>Drej multivælgeren for at indstille det<br/>fleksible program.</li> <li>Når optageindstillingen er S (□53):<br/>Drej multivælgeren for at indstille lukkertiden.</li> <li>Når optageindstillingen er A eller M:<br/>Drej multivælgeren for at indstille frallet.</li> </ul> |
| Multivælger                              | Under<br>billedvisning | <ul> <li>Mens billedvisningsskærmbilledet vises: Skift<br/>mellem billederne, der skal vises, ved at<br/>bruge op (▲), venstre (◄), ned (▼), højre<br/>(▶) eller ved at dreje multivælgeren.</li> <li>Mens et zoomet billede vises:<br/>Flyt visningsområdet.</li> </ul>                                                                                                    |
|                                          | Under<br>indstilling   | <ul> <li>Vælg et punkt ved at bruge ▲▼◀▶ eller<br/>ved at dreje multivælgeren, og anvend valget<br/>ved at trykke på knappen .</li> </ul>                                                                                                    |
| 5-00K 12                                 | Under<br>billedvisning | <ul> <li>Vis individuelle billeder i en sekvens<br/>i fuldskærmsvisning (<sup>[]</sup>28).</li> <li>Fyt gennem et billede taget med Let<br/>panorama.</li> <li>Afspil videoer.</li> <li>Skift fra miniaturevisning eller zoomet billede til<br/>fuldskærmsvisning.</li> </ul>                                                                                                    |
| Knappen <b>®</b><br>(anvend indstilling) | Under<br>indstilling   | Anvend det valgte punkt ved at dreje på<br>multivælgeren.                                                                                                    |

| Betjeningselement                         | Hovedfunktion                        |                                                                                                    |
|-------------------------------------------|--------------------------------------|----------------------------------------------------------------------------------------------------|
| $\cap$                                    | Under<br>optagelse                   | <ul> <li>Når optageindstillingen er P (D53):<br/>Indstil det fleksible program.</li> <li>Når optageindstillingen er S eller M (D53):<br/>Indstil lukkertiden.</li> <li>Når optageindstillingen er A (D53):<br/>Indstil f-tallet.</li> </ul> |
| Kommandohjul                              | Under<br>billedvisning               | <ul> <li>Mens billedvisningsskærmbilledet vises: Vis et<br/>andet billede.</li> <li>Når et zoomet billede vises: Skift<br/>forstørrelsesforhold.</li> </ul>                                                                                 |
|                                           | Under<br>indstilling                 | Vælg et element.                                                                                                    |
| MENU<br>Knappen MENU (menu)               | Under<br>optagelse/<br>billedvisning | Vis og skjul menuen (🎞 120).                                                                                                    |
| <b>Fn</b><br>Knappen <b>Fn</b> (funktion) | Under<br>optagelse                   | Når optageindstillingen er <b>P, S, A</b> eller <b>M</b> :<br>Vis eller luk indstillingsmenuerne, f.eks.<br><b>Kontinuerlig</b> eller <b>Foto-VR</b> .                                                                                      |
| AE-L<br>AF-L<br>Knappen ﷺ (AE-L/AF-L)     | Under<br>optagelse                   | Fastsæt eksponering og/eller fokus i henhold til<br>indstillingen <b>AE/AF-låseknappen</b> .                                                                                                    |
| Knappen 🔲 (skærm)                         | Under<br>optagelse/<br>billedvisning | Skift mellem skærmen og søgeren (🎞 26).                                                                                                    |
| $\frown$                                  | Under<br>optagelse                   | Vis billeder (🎞 27).                                                                                                    |
| Knappen 🕨 (billedvisning)                 | Under<br>billedvisning               | <ul> <li>Hvis kameraet er slukket, kan du tænde<br/>kameraet i billedvisningsindstilling ved at<br/>trykke på og holde denne knap nede (<sup>12</sup>7).</li> <li>Gå tilbage til optageindstilling.</li> </ul>                              |
| (#)                                       | Under<br>optagelse                   | Slet det sidst gemte billede (🎞 28).                                                                                                    |
| Knappen 🛍 (slet)                          | Under<br>billedvisning               | Slet billeder (🎞 28).                                                                                                    |

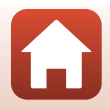

## Betjening af berøringspanelet

Skærmen på dette kamera er et berøringspanel og kan betjenes ved at berøre det med dine fingre.

#### Tryk

Tryk kortvarigt på berøringspanelet.

- Tryk for at vælge elementer på optageskærmen og i menuerne.
- Tryk for at vælge billeder i miniaturevisningsindstilling.
- Tryk hurtigt to gange i fuldskærmsvisning for at zoome ind på billeder. Tryk hurtigt to gange på zoomede billeder for at annullere zoom under billedvisning.
- Tryk for at bruge optagefunktionen.
- Tryk for at indtaste tegn vha. tastaturet.

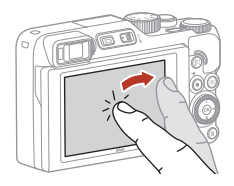

Du kan trykke på følgende elementer (varierer afhængigt af indstillinger og kameraets status).

- Optageskærm: Områder med en grå ramme etc.
- Menuer: Menuikoner, menuelementer, områder med en grå ramme etc.

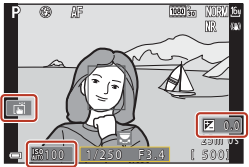

. Optageskærm Vend tilbage til den forrige skærm uden at ændre indstillinger

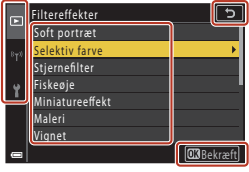

Menu

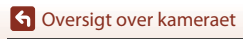

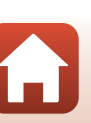

#### Svirp

Stryg din finger op, ned, til venstre eller højre på berøringspanelet.

- Viser det forrige eller næste billede under billedvisning (fuldskærmsvisning).
- Ruller skærmen i menuer og miniaturevisning.

#### Stryg

Rør ved berøringspanelet, før din finger opad, nedad, til venstre eller højre, og slip så.

- Ruller skærmen i menuer og miniaturevisning.
- Flytter visningsområdet, mens et zoomet billede vises.
- Bruger skydere som f.eks. i skyderen til kreative effekter.
- Justerer start- og slutpunktet ved redigering af videoer.

#### Spredning/sammenklemning

Rør ved berøringspanelet med to fingre, og spred dem, eller klem dem sammen.

- Ændrer antallet af miniaturer, der vises i miniaturevisning.
- Zoomer ind eller ud på et billede under billedvisning.

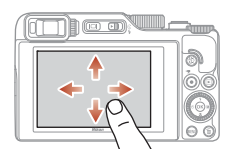

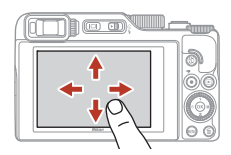

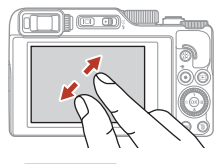

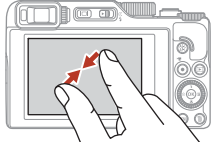

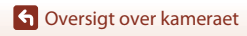

### Bemærkninger om berøringspanelet

- Berøringspanelet på dette kamera er af den kapacitive type. Det reagerer muligvis ikke, når du rører ved det med fingerneglene eller med handsker på.
- Tryk ikke på berøringspanelet med spidse, hårde genstande.
- Tryk eller gnid ikke hårdt på berøringspanelet.
- Berøringspanelet reagerer muligvis ikke, hvis du sætter en almindelig beskyttelsesfilm på.

#### Bemærkninger om betjening af berøringspanelet

- Kameraet fungerer muligvis ikke korrekt, hvis dine fingre stadig rører ved berøringspanelet, eller noget rører ved en anden del af berøringspanelet, når du trykker.
- Kameraet fungerer muligvis ikke korrekt, hvis følgende gør sig gældende under strygning/ spredning/sammenklemning.
  - Du slår på berøringspanelet
  - Den afstand, du bevæger fingrene over, er for kort
  - Du rører let ved berøringspanelet, mens du bevæger fingrene
  - Du bevæger fingrene for hurtigt
  - Den tidsmæssige forskel mellem dine to fingre, når du stryger/spreder/klemmer sammen, er for stor

#### Aktivering eller deaktivering af berøringsbetjening

Du kan aktivere eller deaktivere berøringsbetjening vha. **Berøringsskærmsknapper** i opsætningsmenuen (C1120).

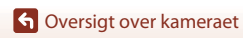

## Skærmen/søgeren

De oplysninger, der vises på skærmen under optagelse og billedvisning, skifter afhængigt af kameraets indstillinger og brug.

Som standard vises informationen, når kameraet tændes, og når kameraet betjenes, og noget af informationen skjules efter få sekunder (når **Billedinfo.** er indstillet til **Auto info.** i **Skærmindstillinger** (<sup>11</sup>163)).

### Under optagelse

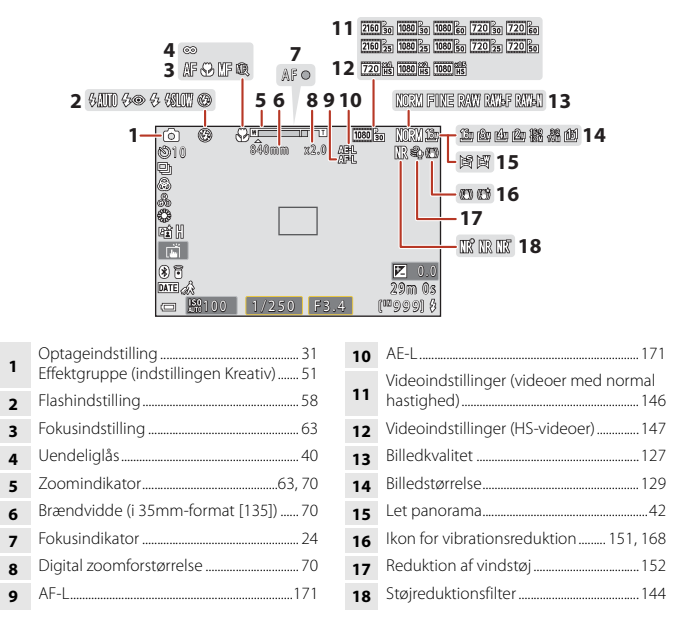

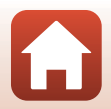

G Oversigt over kameraet

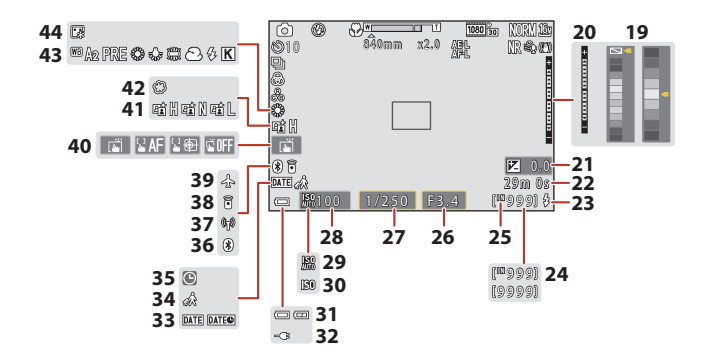

| Farvebjælke                                                                                       |
|---------------------------------------------------------------------------------------------------|
| Eksponeringsindikator                                                                             |
| Eksponeringskompensationsværdi<br>45, 66, 68                                                      |
| Resterende optagetid for video96, 98                                                              |
| Klar-indikator                                                                                    |
| Antal resterende billeder (stillbilleder) 23                                                      |
| Indikator for indbygget hukommelse 23                                                             |
| F-tal                                                                                             |
| Lukkertid53                                                                                       |
| ISO-følsomhed138                                                                                  |
| Indikator for automatisk ISO-følsomhed<br>                                                        |
| Indikator for ISO-følsomhed138                                                                    |
| Indikator for batteriniveau                                                                       |
| Indikator for forbindelse til<br>opladningsadapter<br>Indikator for forbindelse til lysnetadapter |
|                                                                                                   |

| 33 | Datostempel                              |
|----|------------------------------------------|
| 34 | Ikon for rejsedestination161             |
| 35 | Indikator for "dato ikke indstillet" 194 |
| 36 | Bluetooth-kommunikationsindikator159     |
| 37 | Indikator for Wi-Fi-kommunikation159     |
| 38 | Fjernbetjening Bluetooth tilsluttet208   |
| 39 | Flytilstand158                           |
| 40 | Berøringsoptagelse72                     |
| 41 | Aktiv D-Lighting66                       |
| 42 | Softfilter45                             |
| 43 | Hvidbalance130                           |
| 44 | Foundation-makeup45                      |
|    |                                          |

G Oversigt over kameraet

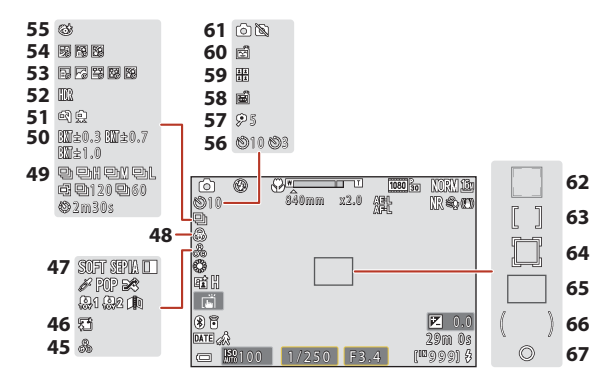

| 45 | Farveglød45, 66                       |
|----|---------------------------------------|
| 46 | Blødere hudtone 45                    |
| 47 | Specialeffekter104                    |
| 48 | Farvemætning45, 66                    |
| 49 | Kontinuerlig optageindstilling38, 134 |
| 50 | Eksponerings-bracketing 139           |
| 51 | Håndholdt/stativ35, 36                |
| 52 | Modlys (HDR)                          |
| 53 | Video med intervaloptagelse           |
| 54 | Multi-eksp. Lysere 40                 |
| 55 | Ikon for Undgå lukkede øjne49         |
| 56 | Indikator for selvudløser61           |
| 57 | Selvportrætudløser                    |
|    |                                       |

| 58 | Kæledyrsportr. auto udl                                   |
|----|-----------------------------------------------------------|
| 59 | Selvkollage47                                             |
| 60 | Smil-timer50                                              |
| 61 | Lagring af stillbillede (under videooptagelse)            |
| 62 | Fokuspunkt (ansigtsregistrering,<br>kæledyrsregistrering) |
| 63 | Fokuspunkt (manuel, center)                               |
| 64 | Fokuspunkt (følg motiv)141                                |
| 65 | Fokuspunkt (målsøgende AF) 74, 141                        |
| 66 | Centervægtet område 133                                   |
| 67 | Spotmålingsområde133                                      |
|    |                                                           |

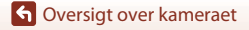

#### **Under billedvisning**

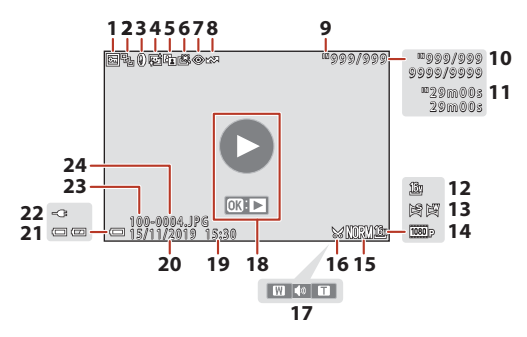

| 1  | Ikon for beskyttelse155                                       |
|----|---------------------------------------------------------------|
| 2  | Sekvensvisning (når <b>Særskilte billeder</b><br>er valgt)157 |
| 3  | Ikon for filtereffekter92                                     |
| 4  | Ikon for glamour-retouchering90                               |
| 5  | Ikon for D-Lighting89                                         |
| 6  | Ikon for Hurtig retouchering                                  |
| 7  | Ikon for rød-øje-korrektion90                                 |
| 8  | Ikon for Markeret til overførsel 153                          |
| 9  | Indikator for indbygget hukommelse23                          |
| 10 | Nummer på aktuelt billede/samlet antal<br>billeder            |
| 11 | Videolængde eller forløbet afspilningstid                     |
| 12 | Billedstørrelse 129                                           |
| 13 | Let panorama44                                                |
|    |                                                               |

| 14 | Videoindstillinger145                                                                             |
|----|---------------------------------------------------------------------------------------------------|
| 15 | Billedkvalitet127                                                                                 |
| 16 | Ikon for beskæring84, 94                                                                          |
| 17 | Indikator for lydstyrke106                                                                        |
| 18 | Guide til videoafspilning<br>Guide til sekvensvisning<br>Guide til billedvisning af let panorama  |
| 19 | Klokkeslæt for optagelsen                                                                         |
| 20 | Dato for optagelsen                                                                               |
| 21 | Indikator for batteriniveau23                                                                     |
| 22 | Indikator for forbindelse til<br>opladningsadapter<br>Indikator for forbindelse til lysnetadapter |
| 23 | Mappenavn204                                                                                      |
| 24 | Filnummer og -type204                                                                             |
|    |                                                                                                   |

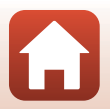

G Oversigt over kameraet

## Kom godt i gang

| Nontering af remmen                       | 15 |
|-------------------------------------------|----|
| sætning af batteriet og hukommelseskortet | 16 |
| Dpladning af det genopladelige batteri    | 17 |
| Ændring af skærmens vinkel                | 19 |
| Kameraopsætning                           | 20 |

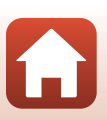

## Montering af remmen

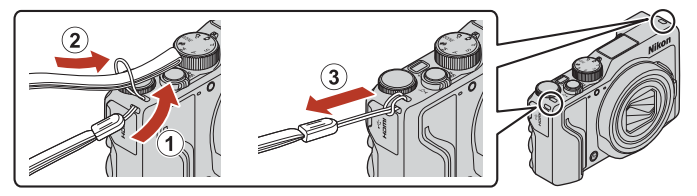

• Remmen kan fastgøres til øskenen i højre eller venstre side af kamerahuset.

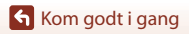

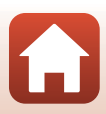

## Isætning af batteriet og hukommelseskortet

2

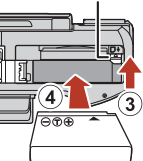

Batterilås

Hukommelseskortplads

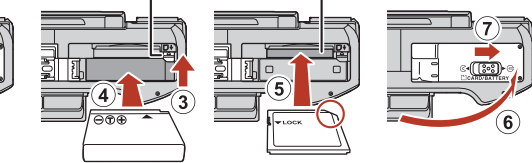

- Hold batteriet, så dets positive og negative poler vender rigtigt, skub til den orange batterilås (③), og sæt batteriet helt ind i kameraet (④).
- Skub hukommelseskortet i, til det klikker på plads (5).
- Pas på ikke at indsætte det genopladelige batteri eller hukommelseskortet på hovedet eller vendt forkert, da det kan medføre funktionsfejl.
- Hvis skrivebeskyttelsesknappen på hukommelseskortet er låst, kan du ikke optage, slette billeder eller formatere hukommelseskortet.
- Kameradata, herunder billeder og videoer, kan gemmes enten på et hukommelseskort eller i den indbyggede hukommelse. Hvis du vil bruge den indbyggede hukommelse, skal du først fjerne hukommelseskortet.

#### Formatering af et hukommelseskort

Første gang du indsætter et hukommelseskort, der har været brugt i en anden enhed, i dette kamera, skal du sørge for at formatere det med dette kamera.

- Bemærk, at formatering af et hukommelseskort sletter alle billeder og andre data på hukommelseskortet permanent. Sørg for at lave kopier af alle de billeder, som du vil beholde, før hukommelseskortet formateres.
- Sæt hukommelseskortet i kameraet, tryk på knappen MENU, og vælg Formater kort i opsætningsmenuen (🛄 120).

#### Fjerne det genopladelige batteri eller hukommelseskortet

Sluk kameraet, kontroller, at tændt-lampen og skærmen er slukket, og åbn derefter dækslet til batterikammeret/hukommelseskortet.

- Skyd batterilåsen for at skubbe det genopladelige batteri ud.
- Skub forsigitigt hukommelseskortet ind i kameraet for at skubbe hukommelseskortet delvist ud.
- Vær forsigtig, når du håndterer kameraet, batteriet og hukommelseskortet umiddelbart efter, at kameraet har været i brug, da delene kan være varme.

16

Kom godt i gang

Isætning af batteriet og hukommelseskortet

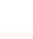

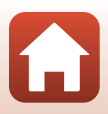

## Opladning af det genopladelige batteri

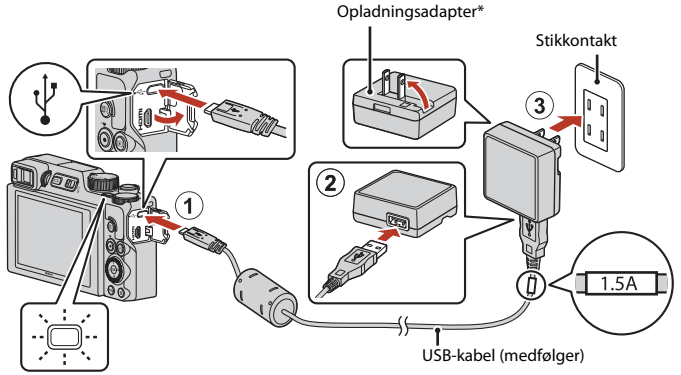

#### Tændt-lampe (opladelampe)

- \* Der er tilsluttet en stikadapter afhængigt af købsland eller -område. Stikadapterens form varierer afhængigt af købsland eller -område.
- Opladningen starter, når kameraet sluttes til en stikkontakt, mens det genopladelige batteri er sat i som vist i illustrationen. Tændt-lampen (opladelampen) blinker langsomt, mens batteriet lades op.
- Tændt-lampen (opladelampen) slukkes, når opladningen er færdig. Tag opladningsadapteren ud af stikkontakten, og fjern USB-kablet.
   Opladningstiden er ca. 2 timer og 30 minutter for et helt fladt genopladeligt batteri.
- Batteriet kan ikke oplades, når tændt-lampen (opladelampe) blinker hurtigt, måske af en af nedenstående årsager.
  - Omgivelsestemperaturen egner sig ikke til opladning.
  - USB-kablet eller opladningsadapteren er ikke tilsluttet korrekt.
  - Det genopladelige batteri er beskadiget.

#### Bemærkninger om USB-kablet

- Brug ikke et andet USB-kabel end UC-E21. Brug af et andet USB-kabel end UC-E21 kan resultere i overophedning, brand eller elektrisk stød.
- Kontroller stikkenes form og retning, og sæt ikke stik skråt i og tag dem ikke skråt ud.

### Bemærkninger om opladning af batteriet

- Kameraet kan betjenes, mens batteriet oplades, men opladningstiden forlænges. Tændt-lampen (opladelampen) slukkes, mens kameraet bruges.
  - Der kan ikke optages video, mens batteriet lades op.
- Brug under ingen omstændigheder en anden model lysnetadapter end EH-73P opladningsadapteren, og brug ikke en USB-lysnetadapter eller en batterioplader til en mobiltelefon, som kan købes i almindelig handel. Hvis dette ikke overholdes, kan det medføre overophedning eller beskadigelse af kameraet.

Opladning af det genopladelige batteri

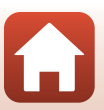

## Ændring af skærmens vinkel

Du kan justere skærmens retning og vinkel.

Til normal optagelse

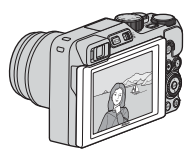

Ved optagelse fra lav position

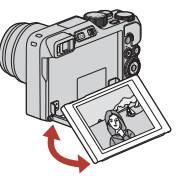

Ved optagelse fra høj position

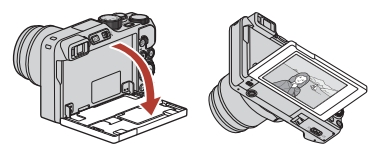

Når der tages selvportrætter

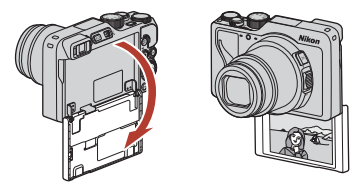

#### Bemærkninger om skærmen

- Brug ikke kræfter, når du bevæger skærmen, og bevæg den langsomt inden for skærmens justeringsområde, så koblingsmekanismen ikke beskadiges.
- Rør ikke ved skærmens bagside. Manglende overholdelse af denne anvisning kan medføre funktionsfejl ved produktet.

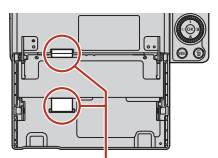

Pas især på ikke at røre ved disse områder.

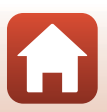

Kom godt i gang

Ændring af skærmens vinkel

### Kameraopsætning

Når kameraet tændes første gang, vises skærme til indstilling af displaysprog og kameraets ur.

1

#### Tænd kameraet.

· Anvend multivælgeren til at vælge og justere indstillinger.

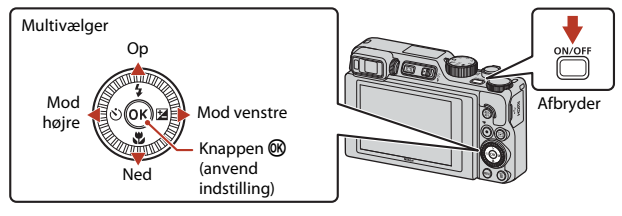

| ų | Sprog/Language |
|---|----------------|
|   | Български      |
|   | Čeština        |
|   | Dansk          |
|   | Deutsch        |
|   | English        |
|   | Español        |
|   | Ελληνικά       |
|   | 🕮 Annuller     |
| _ |                |

2 Vælg Ja, og tryk på knappen 🛞.

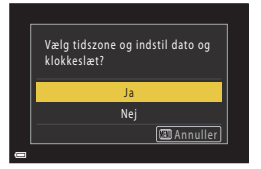

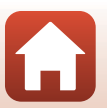

Kom godt i gang

## 3 Marker din egen tidszone, og tryk på knappen ₪.

 Tryk på ▲ for at indstille sommertid. Når sommertid er indstillet, stilles tiden én time frem, og ❀ vises. Når du trykker på ▼ for at slå det fra, stilles klokken én time tilbage.

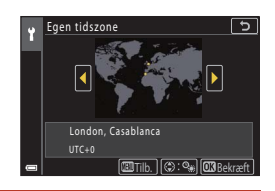

### 4 Tryk på ▲▼ for at vælge et datoformat, og tryk på knappen .

- 5 Indtast aktuelle dato og klokkeslæt i kameraets ur, og tryk på knappen 🛞.
  - Tryk på ◀► for at markere punkter, og tryk på
     ▲▼ for at ændre.
  - Vælg minutfeltet, og tryk på knappen () for at bekræfte indstillingen.

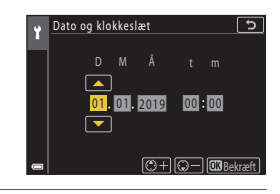

## **6** Vælg **Ja**, og tryk på knappen 🛞, når du bliver bedt om det.

· Kameraet skifter til optageskærmen, når opsætningen er fuldført.

#### Indstilling af sproget

Du kan når som helst ændre sproget under Sprog/Language i opsætningsmenuen 🕯 (📖 120).

#### Andring af indstillingen af tidszone og dato

Indstilles i Tidszone og dato i opsætningsmenuen 1.

l **Tidszone** er tiden én time tidligere, når sommertid er aktiveret, og går én time tilbage, når det er deaktiveret.

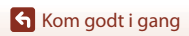

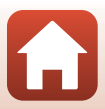

# Grundlæggende betjening under optagelse og billedvisning

| Optagelse af billeder | 23 |
|-----------------------|----|
| Visning af billeder   | 27 |
| Sletning af billeder  |    |

Grundlæggende betjening under optagelse og billedvisning
## **Optagelse af billeder**

Indstillingen 🖸 (auto) anvendes her som et eksempel. Med indstillingen 🗖 (auto) kan du lave generelle optagelser under mange forskellige optageforhold.

## 1 Drej programhjulet til 🗖.

- Indikator for batteriniveau
   Det genopladelige batteri har et højt niveau.
   Det genopladelige batteri har et lavt niveau.
- Antal resterende billeder
   M vises, når der ikke er sat et hukommelseskort i kameraet, og billeder gemmes i den indbyggede hukommelse.

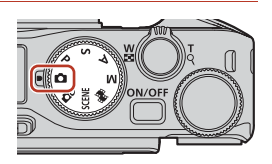

Antal resterende

billeder

Indikator for batteriniveau

## 2 Hold kameraet roligt.

 Hold fingre og andre genstande væk fra objektivet, flashen, AF-hjælpelyset, øjesensoren, mikrofonen og højttaleren.

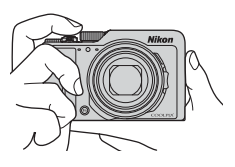

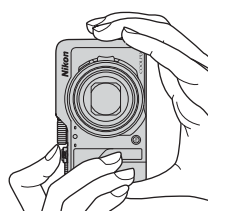

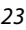

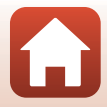

## 3 Komponer billedet.

- Drej zoomknappen eller sidezoomknappen for at ændre zoomobjektivets position.
- Hvis motivet forsvinder, når du bruger telefoto, kan du udvide det synlige område midlertidigt ved at trykke på knappen , , , (hurtig returzoom), så du nemmere kan komponere billedet.

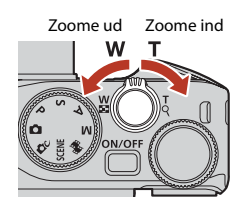

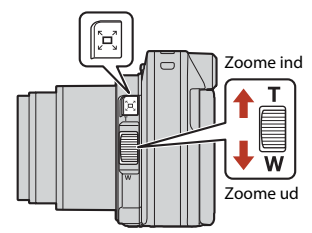

## 4 Tryk udløserknappen halvt ned.

- At trykke udløserknappen halvt ned betyder, at du skal trykke på og holde knappen på det punkt, hvor du mærker en let modstand.
- Når motivet er i fokus, vises fokuspunktet eller fokusindikatoren med grønt.
- Når du bruger digital zoom, fokuserer kameraet midt på billedet, og fokuspunktet vises ikke.
- Hvis fokuspunktet eller fokusindikatoren blinker, kan kameraet ikke fokusere. Juster kompositionen, og prøv at trykke udløserknappen halvt ned igen.

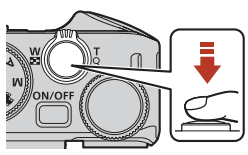

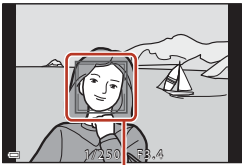

Fokuspunkt

## 5 Lad fingeren blive på udløserknappen, og tryk den helt ned.

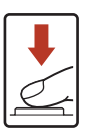

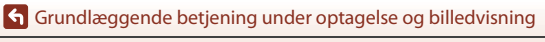

24

#### V Bemærkninger om at gemme billeder eller videoer

Indikatoren, der viser antal resterende billeder, eller indikatoren, der viser den resterende optagetid, blinker, mens der gemmes billeder eller videoer. Åbn ikke dækslet til batterikammeret/ hukommelseskortpladsen, og fjern ikke batteriet eller hukommelseskortet, mens en

indikator blinker. Det kan resultere i mistede data, eller skade på kameraet eller hukommelseskortet.

#### I Funktionen Auto sluk

- Hvis der ikke udføres nogen handlinger i ca. et minut, slukkes skærmen, kameraet skifter til standbyindstilling, og tændt-lampen blinker. Kameraet slukkes efter at have været i standbyindstilling i omkring tre minutter.
- Du kan aktivere skærmen igen, mens kameraet er i standbyindstilling, ved at udføre en handling som f.eks. trykke på afbryderen eller udløserknappen.

#### 🖉 Ved brug af stativ

- Vi anbefaler at bruge stativ til at stabilisere kameraet i følgende situationer:
  - Ved optagelse i svag belysning med flashen indstillet til 🕃 (fra)
  - Når zoomen er i telefotoposition
- Når du bruger et stativ til at stabilisere kameraet under optagelse, skal du indstille Foto-VR til Fra i opsætningsmenuen (<sup>[[]</sup>120) for at forhindre eventuelle fejl, der forårsages af denne funktion.

## Brug af flashen

I situationer, hvor der skal bruges flash, f.eks. i mørke omgivelser, eller når motivet er i modlys, skal du skubbe til knappen **\$** (pop op-flash) for at åbne flashen.

- Når optageskærmbilledet vises, kan du indstille flashtilstanden ved at trykke på ▲ (★) på multivælgeren. Hvis du vi indstille flashen til altid at blive udløst, skal du vælge (udfyldningsflash).
- Når flashen ikke bruges, skal du lukke den ved at trykke forsigtigt på den, indtil den klikker på plads.

## Optagelse af videoer

Tryk på knappen  $\bigoplus$  ( $\mathbb{R}$  videooptagelse) fra optageskærmbilledet for at starte en videooptagelse. Tryk på knappen  $\bigoplus$  ( $\mathbb{R}$ ) igen for at stoppe optagelsen.

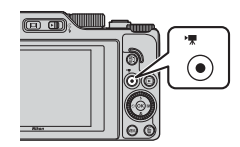

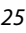

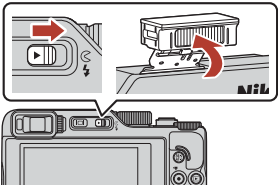

## Berøringsoptagelse

Du kan aktivere funktionen til berøringsoptagelse ved at trykke på berøringsoptagelsesikonet på optageskærmen.

 I standardindstillingen T Ét-trykslukker udløses udløserknappen, når du bare trykker på emnet på skærmen uden at bruge udløserknappen.

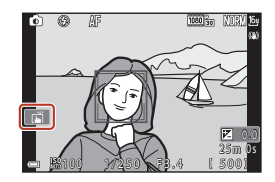

## Skift mellem skærmen og søgeren

Det anbefales, at du bruger søgeren, når lyse forhold gør det vanskeligt at se skærmen, f.eks. uden døre i sollys.

- Hvis du fører søgeren nærmere dit ansigt, reagerer øjesensoren på det og aktiverer søgeren og slukker skærmen (standardindstilling).

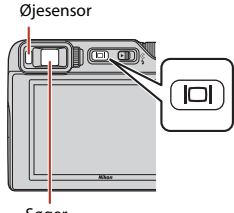

Søger

#### Dioptrijustering af søgeren

Hvis det er svært at se displayet i søgeren, kan du justere søgeren ved at dreje dioptrijusteringen, mens du ser gennem søgeren.

 Pas på ikke at ramme øjet med en fingerspids eller en negl.

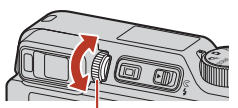

Dioptrijustering

#### Bemærkninger om kontrol og justering af billedfarver

Brug skærmen bag på kameraet, da den gengiver farver bedre end søgeren.

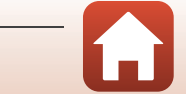

## Visning af billeder

## 1 Tryk på knappen ► (billedvisning) for at skifte til billedvisningsindstilling.

 Hvis du trykker på og holder knappen 
nede, mens kameraet er slukket, tændes kameraet i billedvisningsindstilling.

## 2 Brug multivælgeren til at vælge et billede, der skal vises.

- Tryk på og hold ▲▼◀▶ nede for at rulle hurtigt gennem billederne.
- Du kan også vælge billeder ved at dreje multivælgeren eller kommandohjulet.
- Du kan afspille en optaget video ved at trykke på knappen <sup>®</sup>.
- Tryk på knappen eller på udløserknappen for at gå tilbage til optageindstilling.
- Flyt zoomknappen mod T (Q) i fuldskærmsvisning for at zoome ind på et billede.

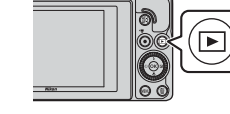

#### Vis det forrige billede

(III) (III)

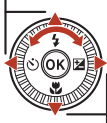

Vis det næste billede

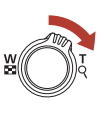

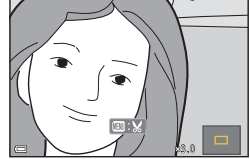

 Du kan skifte til miniaturevisning og se flere billeder på skærmen ved at dreje zoomknappen mod W ( ) i fuldskærmsvisning.

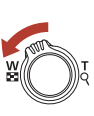

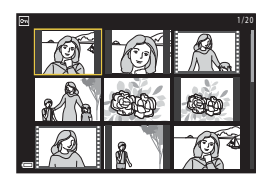

#### Betjening af berøringspanelet på billedvisningsskærmen

Du kan bruge berøringspanelet til at betjene billedvisningsskærmen (Q7).

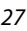

## Sletning af billeder

- Tryk på knappen 🏛 (slet) i billedvisningsindstilling for at slette det billede, der vises på skærmen.
- 2 Brug ▲▼ på multivælgeren til at vælge den ønskede slettemetode, og tryk på knappen 🛞.

Vælg **Ja**, og tryk på knappen 🛞. Slettede billeder kan ikke gendannes.

Tryk på knappen MENU for at afslutte uden at slette.

Bemærkninger om sletning af billeder, der er gemt samtidigt i RAW og JPEG

Når du bruger dette kamera til at slette billeder vha. RAW + Fine eller RAW + Normal i indstillingen **Billedkvalitet** (🖽 123), slettes både de samtidigt gemte RAW- og JPEG-billeder. Du kan ikke slette kun det ene format.

3

### Sletning af billeder, der er optaget kontinuerligt (sekvens)

- · Billeder, der er taget kontinuerligt eller med funktionen Selvkollage, gemmes som en sekvens. Kun ét billede i sekvensen (nøglebilledet) vises i billedvisningsindstilling (standardindstilling).
- Hvis du trykker på knappen m, mens der vises et nøglebillede for en billedsekvens, slettes alle billederne i sekvensen.
- Hvis du vil slette enkeltbilleder i en sekvens, skal du trykke på knappen 🚯 for at få vist billederne enkeltvist og trykke på knappen 📶

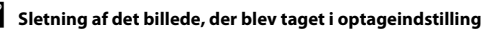

I optageindstilling kan du slette det sidst gemte billede ved at trykke på knappen 🛍.

#### Grundlæggende betjening under optagelse og billedvisning

Sletning af billeder

#### SIA Aktuelt billede Slet valgte billeder Alle billeder

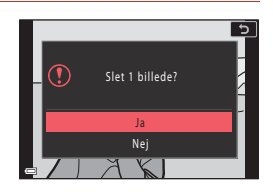

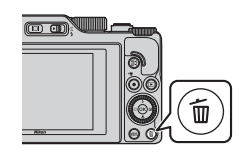

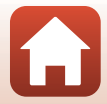

28

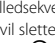

## Skærmbilledet til valg af billeder til sletning

#### Brug på multivælgeren, eller drej multivælgeren for at vælge det billede, du vil slette.

• Drej zoomknappen (□2) mod T (9) for at skifte til fuldskærmsvisning eller mod W (≥) for at skifte til miniaturevisning.

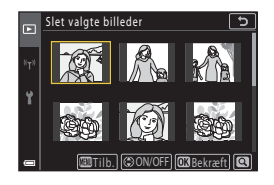

## 2 Brug ▲▼ til at vælge ON eller OFF.

 Når ON vælges, vises et ikon under det valgte billede. Gentag trin 1 og 2 for at vælge flere billeder.

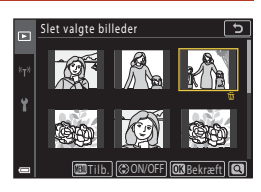

## 3 Tryk på knappen 🛞 for at anvende billedvalget.

• Der vises et bekræftelsesspørgsmål. Følg vejledningen på skærmen vedrørende betjening.

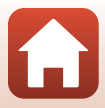

## Optagefunktioner

| Valg af en optageindstilling                                              | 31 |
|---------------------------------------------------------------------------|----|
| Indstillingen 🗖 (Auto)                                                    | 32 |
| Motivprogram (optagelse, der passer til optageforholdene)                 | 33 |
| Indstillingen Kreativ (anvendelse af effekter under optagelse)            | 51 |
| Indstilling P, S, A og M (indstilling af eksponering til optagelse)       | 53 |
| Indstilling af optagefunktioner med multivælgeren (\$/🕉/🐲/🖾)              | 57 |
| Flashindstilling                                                          | 58 |
| Selvudløser                                                               | 61 |
| Fokusindstilling                                                          | 63 |
| Brug af skyderen til kreative effekter                                    | 66 |
| Eksponeringskomp. (Justering af lysstyrke)                                | 68 |
| Brug af knappen <b>Fn</b> (Funktion)                                      | 69 |
| Brug af zoom                                                              | 70 |
| Brug af berøringsoptagelse                                                | 72 |
| Fokusering                                                                | 73 |
| Standardindstillinger (flashindstilling, Selvudløser og fokusindstilling) | 78 |
| Funktioner der ikke kan anvendes samtidig under optagelse                 | 80 |

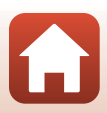

## Valg af en optageindstilling

Du kan dreje programhjulet, så den ønskede optageindstilling står ud for indikatormærket på kamerahuset.

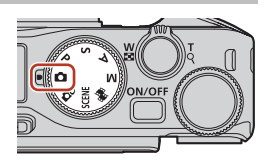

• Indstillingen 🗖 (Auto)

Væg denne indstilling for at lave generelle optagelser under mange forskellige optageforhold.

- Indstillingen DC (Kreativ)
   Anvender effekter på billeder under optagelse.
- Indstillingen SCENE (Motiv)
   Du kan trykke på knappen MENU og vælge et motivprogram for at optage med indstillinger, der er egnede til forholdene.

Når **Auto. Motivvælger** (standardindstilling) er valgt, genkender kameraet optageforholdene, når du komponerer et billede, så du lettere kan tage billeder efter forholdene.

🔹 Indstilling 🏁 (Slideshow m. korte klip)

Kameraet opretter en kort video med en længde på op til 30 sekunder (麗1080/30p eller 麗1080/25p) ved at optage og automatisk kombinere flere videoklip, der hver har en længde på et par sekunder.

Indstillingerne P, S, A og M

Vælg disse indstillinger, hvis du vil have større kontrol over lukkertid og f-tal.

## 🖉 Vis hjælp

Beskrivelserne af funktionerne vises, mens optageindstillingen ændres, eller mens indstillingsskærmbilledet vises.

Tryk udløserknappen halvt ned for hurtigt at skifte til optageindstilling. Du kan få vist eller skjule beskrivelserne vha. **Vis hjælp** i **Skærmindstillinger** (D126) i opsætningsmenuen.

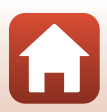

## Indstillingen 🗖 (Auto)

Væg denne indstilling for at lave generelle optagelser under mange forskellige optageforhold.

 Når kameraet registrerer et personansigt, fokuserer det på ansigtet (<sup>1</sup><sup>275</sup>).

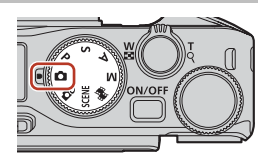

## Tilgængelige funktioner i indstillingen 🖸 (Auto)

- Flashindstilling (CC 58)
- Selvudløser (🖽 61)
- Fokusindstilling (CC63)
- Eksponeringskomp. (CC68)
- Optagemenu (fælles for optageindstillinger) (
   127)

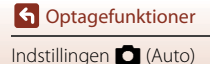

# Motivprogram (optagelse, der passer til optageforholdene)

Vælg et af motivprogrammerne ud fra optageforholdene; du kan nu tage billeder med de korrekte indstillinger til forholdene.

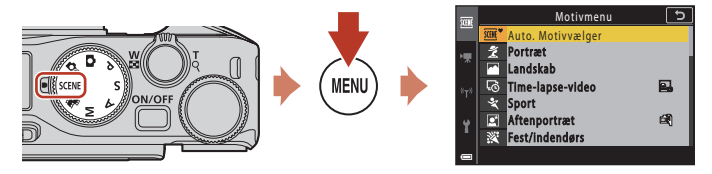

Tryk på knappen **NENU** for at åbne motivmenuen, og vælg et af følgende motivprogrammer med multivælgeren.

| ∰ <sup>♥</sup> Auto. Motivvælger (standardindstilling)<br>(□34) | 🖬 Aftenlandskab (🎞 36) <sup>1</sup>             |
|-----------------------------------------------------------------|-------------------------------------------------|
| 💈 Portræt                                                       | 🗱 Nærbillede (🛄 36)                             |
| Landskab <sup>1</sup>                                           | ¶¶ Mad (🛄 36)                                   |
| 😼 Time-lapse-video (🎞 101)                                      | Fyrværkeri ( <sup>1</sup> , 37) <sup>3, 4</sup> |
| <b>♀</b> Sport (□□34) <sup>2</sup>                              | Modlys (🛄 37) <sup>1</sup>                      |
| 🛃 Aftenportræt (🛄 35)                                           | 🛱 Let panorama (🎞 42) <sup>1</sup>              |
| 💥 Fest/indendørs (🎞 35) <sup>1</sup>                            | ₩ Kæledyrsportræt (🎞 38)                        |
| Strand <sup>1</sup>                                             | SOFT Softfilter (C)39) <sup>1</sup>             |
| 圈 Sne <sup>1</sup>                                              | 🖋 Selektiv farve (🎞 39) <sup>1</sup>            |
| 🛎 Solnedgang <sup>1, 3</sup>                                    | 🔊 Multi-eksp. Lysere (🎞 40) <sup>5</sup>        |
| Skumring/morgengry <sup>1, 3</sup>                              | 🕑 Smart-portræt (🎞 45)                          |

<sup>1</sup> Kameraet fokuserer på området midt i billedet.

<sup>2</sup> Kameraet fokuserer på området midt i billedet (under autofokus).

<sup>3</sup> Brug af stativ anbefales, fordi lukkertiden er lang. Indstil Foto-VR (C1168) til Fra i opsætningsmenuen, når du bruger et stativ til at stabilisere kameraet under optagelse.

Kameraets fokus indstilles til uendeligt (under autofokus).

<sup>5</sup> Brug af stativ anbefales, fordi lukkertiden er lang.

G Optagefunktioner

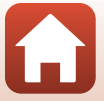

## Tip og bemærkninger til motivprogram

#### SCENE → Auto. Motivvælger

• Kameraet genkender optageforholdene, når du komponerer et billede, så du kan tage billeder, hvor der er taget hensyn til optageforholdene.

| Ľ         | Portræt (til optagelse af portrætter i nærbillede af en eller to personer)                                            |
|-----------|----------------------------------------------------------------------------------------------------|
| Ľi        | Portræt (til optagelse af portrætter af mange personer eller billeder, hvor en stor<br>baggrund fylder billedet)      |
| F         | Landskab                                                                                                    |
| P         | Aftenportræt (til optagelse af portrætter i nærbillede af en eller to personer)                                       |
| Pi        | Aftenportræt (til optagelse af portrætter af mange personer eller billeder, hvor en stor<br>baggrund fylder billedet) |
| <b>F</b>  | Aftenlandskab                                                                                                    |
| <b>gr</b> | Nærbillede                                                                                                    |
| <b>1</b>  | Modlys (til optagelse af billeder med andre motiver end personer)                                                     |
| 121       | Modlys (til optagelse af portrætbilleder)                                                                             |
| æ         | Andre optageforhold                                                                                                   |

- Når den digitale zoom er aktiv, ændres ikonet for optageindstilling til 2007.

#### SCENE → 💐 Sport

- Mens udløserknappen er trykket helt ned, optages der billeder kontinuerligt.
- Kameraet kan tage op til ca. 10 billeder kontinuerligt med en hastighed på ca. 10 bps (ved indstillingerne Normal (billedkvalitet) og <sup>By</sup> 4608×3456 (billedstørrelse)).
- Billedhastigheden ved kontinuerlig optagelse kan blive nedsat afhængigt af den aktuelle billedkvalitetsindstilling, den indstillede billedstørrelse, det anvendte hukommelseskort eller optageforholdene.
- Fokus, eksponering og farveglød for det andet og efterfølgende billeder er fastsat til værdierne for det første billede.

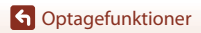

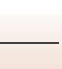

#### SCENE → 🗷 Aftenportræt

- Åbn flashen, inden du tager billeder.
- Vælg til Håndholdt eller der Stativ på det skærmbillede, der vises, når du har valgt
   Aftenportræt.
- d Håndholdt:
  - Når ikonet i på optageskærmen lyser grønt, skal du trykke udløserknappen helt ned for at tage en serie billeder, der kombineres til et enkelt billede og gemmes.
  - Når ikonet På optageskærmen lyser hvidt, skal du trykke udløserknappen helt ned for at tage ét billede.
  - Når udløserknappen trykkes helt ned, skal kameraet holdes roligt, indtil et stillbillede vises. Når du har taget et billede, må du ikke slukke kameraet, før optageskærmen igen vises på skærmen.
  - Hvis motivet bevæger sig, mens kameraet optager kontinuerligt, kan billedet blive forvrænget, overlappet eller sløret.
  - Billedvinklen (dvs. det område, der kan ses på billedet) i det gemte billede er smallere end den, der ses på optageskærmen.
  - Kontinuerlig optagelse er måske ikke mulig under visse optageforhold.
- 보 Stativ:
  - Der tages ét billede med lang lukkertid, når udløserknappen trykkes helt ned.
  - Vibrationsreduktion deaktiveres uanset indstillingen Foto-VR (1168) i opsætningsmenuen.

#### SCENE → XX Fest/indendørs

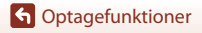

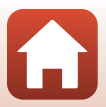

#### SCENE → 🖬 Aftenlandskab

- Vælg 🛱 Håndholdt eller **9** Stativ på det skærmbillede, der vises, når du har valgt
   Aftenlandskab.
- 🛱 Håndholdt:
  - Når ikonet i på optageskærmen lyser grønt, skal du trykke udløserknappen helt ned for at tage en serie billeder, der kombineres til et enkelt billede og gemmes.
  - Når ikonet ed på optageskærmen lyser hvidt, skal du trykke udløserknappen helt ned for at tage ét billede.
  - Når udløserknappen trykkes helt ned, skal kameraet holdes roligt, indtil et stillbillede vises.
     Når du har taget et billede, må du ikke slukke kameraet, før optageskærmen igen vises på skærmen.
  - Billedvinklen (dvs. det område, der kan ses på billedet) i det gemte billede er smallere end den, der ses på optageskærmen.
  - Kontinuerlig optagelse er måske ikke mulig under visse optageforhold.

• 🖳 Stativ:

- Der tages ét billede med lang lukkertid, når udløserknappen trykkes helt ned.
- Vibrationsreduktion deaktiveres uanset indstillingen Foto-VR (1168) i opsætningsmenuen.

#### SCENE -> 🌃 Nærbillede

- Fokusindstillingen (<sup>1</sup>
  <sup>6</sup>) skifter til <sup>\*</sup> (makrofotografering), og kameraet zoomer automatisk til den tætteste position, hvor det kan fokusere.

#### SCENE → ¶¶ Mad

- Fokusindstillingen (□□63) skifter til ♥ (makrofotografering), og kameraet zoomer automatisk til den tætteste position, hvor det kan fokusere.
- Du kan dreje kommandohjulet eller multivælgeren for at justere indstille farvegløden. Indstillingen af farveglød gemmes i kameraets hukommelse, selv når kameraet slukkes.

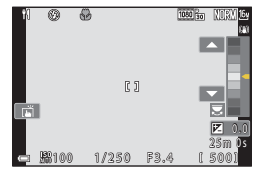

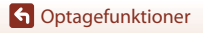

#### SCENE → ③ Fyrværkeri

- Du kan trykke på knappen (), når optageskærmen vises, for at fokusere vha. manuel fokus. Se trin 2 i "Brug af manuel fokus" (CC64) for at få flere oplysninger.
- Lukkertiden er fast indstillet til 4 sekunder.
- Eksponeringskompensation kan ikke anvendes (<sup>1668</sup>).

#### SCENE > Modlys

- På det skærmbillede, der vises, når du vælger 🖺 Modlys, skal du vælge Til eller Fra for at aktivere eller deaktivere HDR-funktionen (High Dynamic Range) afhængigt af optageforholdene.
- Fra: Flashen udløses for at forhindre, at motivet skjules i skygge. Tag billeder med flashen åbnet
  - Tryk udløserknappen helt ned for at tage ét billede.
- Til: Anvendes ved optagelse af billeder med meget lyse og mørke områder i samme billede.
  - Når udløserknappen trykkes helt ned, tager kameraet billeder kontinuerligt og gemmer følgende to billeder.
    - Et ikke-HDR sammensat billede
    - Et HDR sammensat billede, hvor tab af detaljer i højlys og skygger er minimeret
  - Hvis der kun er tilstrækkelig hukommelse til at gemme ét billede, bliver et billede, der er behandlet af D-Lighting (QQ89) på optagelsestidspunktet, hvor mørke områder af billedet korrigeres, gemt som det eneste billede.
  - Når udløserknappen trykkes helt ned, skal kameraet holdes roligt, indtil et stillbillede vises. Når du har taget et billede, må du ikke slukke kameraet, før optageskærmen igen vises på skærmen
  - Billedvinklen (dvs. det område, der kan ses på billedet) i det gemte billede er smallere end den, der ses på optageskærmen.
  - Under visse optageforhold kan der forekomme mørke skygger omkring lyse motiver og lyse områder omkring mørke motiver.

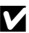

#### Bemærkninger om HDR

Brug af stativ anbefales. Indstil Foto-VR (2168) i opsætningsmenuen til Fra, når du bruger et stativ til at stabilisere kameraet under optagelse.

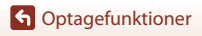

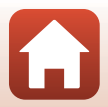

#### SCENE -> 😽 Kæledyrsportræt

- Når du retter kameraet mod en hund eller kat, registrerer kameraet dyrets ansigt og fokuserer på det. Lukkeren udløses automatisk som standard, når kameraet registrerer ansigtet på en hund eller en kat (Kæledyrsportr. auto udl.).
- Vælg S Enkelt eller W Kontinuerlig på den skærm, der vises, når Kæledyrsportræt er valgt.
  - S Enkelt: Hver gang kameraet registrerer ansigtet på en hund eller en kat, tager kameraet ét billede.
  - Wontinuerlig: Hver gang kameraet registrerer ansigtet på en hund eller en kat, tager kameraet tre billeder kontinuerligt.

#### Kæledyrsportr. auto udl. og Selvportrætudløser

Følgende indstillinger kan foretages, når du trykker på ◀ (🖄) på multivælgeren.

- **@ Kæledyrsportr. auto udl.**: Kameraet udløser automatisk lukkeren, når det registrerer ansigtet på en hund eller en kat.
  - Kæledyrsportr. auto udl. indstilles til OFF efter optagelse af fem billedserier.
  - Du kan også udløse lukkeren ved at trykke på udløserknappen. Når U Kontinuerlig er valgt, tages der billeder kontinuerligt, når udløserknappen holdes helt nede.
- \$5s Selvportrætudløser: Lukkeren udløses 5 sekunder efter, at du trykker udløserknappen helt ned.

Komponer billedet, når du har trykket udløserknappen helt ned.

- S "Selvudløser" (CC61) for flere oplysninger.
- Kameraet fokuserer på en hunds, kats eller persons ansigt, når dette registreres.
- Kameraet kan ikke tage billeder kontinuerligt.
- OFF: Kameraet udløser lukkeren, når udløserknappen trykkes helt ned.
  - Kameraet fokuserer på en hunds, kats eller persons ansigt, når dette registreres.
  - Når 🛄 Kontinuerlig er valgt, tages der billeder kontinuerligt, når udløserknappen holdes helt nede.

#### Fokuspunkt

- Når kameraet registrerer et ansigt, vises ansigtet inde i en gul ramme. Når kameraet opnår fokus på et ansigt, der vises inde i en dobbeltramme (fokuspunkt), skifter dobbeltrammen til grøn. Hvis der ikke registreres nogen ansigter, fokuserer kameraet på motivet i midten af billedet.
- Under visse optageforhold registreres en hunds, kats eller persons ansigt muligvis ikke, og andre motiver kan blive vist i en ramme.

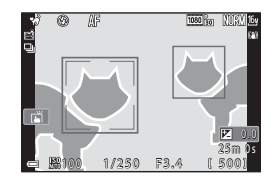

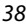

G Optagefunktioner

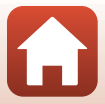

#### SCENE → SOFT Softfilter

- Anvender en let soft-fokuseffekt over hele billedet for at opnå et blødere billede.
- Nogle Videoindstillinger (1145) er ikke tilgængelige.

#### SCENE → 🖋 Selektiv farve

- Bevarer kun en valgt farve, og gør andre farver sort-hvide.
- Drej kommandohjulet for at indstille den ønskede farve.

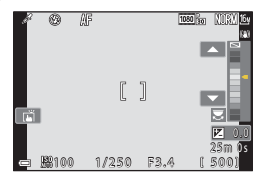

#### G Optagefunktioner

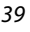

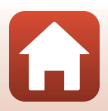

#### SCENE -> 🔊 Multi-eksp. Lysere

- Kameraet optager automatisk motiver i bevægelse med jævne mellemrum, sammenligner hvert billede og sammensætter kun deres lyse områder og gemmer dem derefter som ét billede. Lysspor som f.eks. bilers lys eller stjernes bevægelse optages.
- Vælg S Stjerner + lysspor, S Stjerner + stjernespor eller S Stjernespor på det skærmbillede, der vises, når du har valgt Multi-eksp. Lysere.

|          | Indstilling               | Beskrivelse                                                                                                    |  |  |  |
|----------|---------------------------|----------------------------------------------------------------------------------------------------|--|--|--|
| 2        | Stjerner +<br>lysspor     | <ul> <li>Anvendes til at optage lysspor fra biler på baggrund af et aftenlandskab.</li> <li>Kameraet fokuserer på området midt i billedet.</li> <li>Du kan dreje kommandohjulet eller multivælgeren for at indstille det ønskede tidsrum mellem optagelserne. Det indstillede tidsrum bliver lukkertiden. Du kan også vælge lukkertiden ved at trykke på indikatoren for lukkertid på optageskærmen. Kameraet stopper automatisk optagelse germes ét sammensat billede med overlappende spor fra starten af optagelsen.</li> </ul> |  |  |  |
|          | Stjerner +<br>stjernespor | <ul> <li>Brug denne indstilling til at fotografere stjerners bevægelse med et aftenlandskab i billedet.</li> <li>Fokus er fast indstillet til uendelig. Svises på optageskærmen.</li> <li>Zoom flyttes automatisk til den maksimale vidvinkelposition.</li> <li>Billederne tages ca. hvert 5. sekund med en lukkertid på 20 sekunder. Kameraet stopper automatisk optagelse efter 300 billeder.</li> <li>For hver 30 optagelser gemmes ét sammensat billede med overlappende spor fra starten af optagelsen.</li> </ul>            |  |  |  |
| <b>*</b> | Stjernespor               | <ul> <li>Anvendes til optagelse af stjerners bevægelse.</li> <li>Fokus er fast indstillet til uendelig.  vises på optageskærmen.</li> <li>Zoom flyttes automatisk til den maksimale vidvinkelposition.</li> <li>Billederne tages ca. hvert 5. sekund med en lukkertid på 25 sekunder. Kameraet stopper automatisk optagelse efter 300 billeder.</li> <li>For hver 30 optagelser gemmes ét sammensat billede med overlappende spor fra starten af optagelsen.</li> </ul>                                                            |  |  |  |

- Skærmen slukkes muligvis mellem optagelserne. Tændt-lampen tændes, mens skærmen er slukket.
- Tryk på knappen (20), mens skærmen er tændt, for at afslutte optagelsen, før den afsluttes automatisk.
- Stop optagelsen, når du har opnået de ønskede spor. Hvis du fortsætter med at optage, kan du risikere at miste detaljer i de sammensatte områder.

G Optagefunktioner

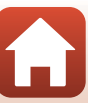

## Bemærkninger om Multi-eksp. Lysere

- Kameraet kan ikke tage billeder, hvis der er ikke indsat et hukommelseskort.
- Drej ikke på programhjulet, og fjern ikke hukommelseskortet, før optagelsen er afsluttet.
- Brug et tilstrækkeligt opladet batteri for at forhindre, at kameraet slukkes uventet.
- Eksponeringskompensation kan ikke anvendes (<sup>168</sup>).
- Hvis 
   Stjerner + stjernespor eller
   Stjernespor anvendes, er telepositionen begrænset til
   en billedvinkel, der svarer til billedvinklen for et 300 mm-objektiv (i 35mm-format [135]).
- Vibrationsreduktion deaktiveres uanset indstillingen Foto-VR (🛄 168) i opsætningsmenuen.

#### 🖉 Resterende tid

Du kan se den resterende tid, før optagelsen afsluttes automatisk, på skærmen.

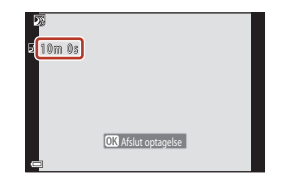

#### G Optagefunktioner

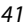

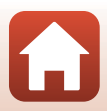

## **Optagelse med Let panorama**

Drej programhjulet til SCENE  $\rightarrow$  knappen MENU  $\rightarrow$   $\bowtie$  Let panorama  $\rightarrow$  knappen 🚳

- Vælg ⊨<sup>STD</sup> Normal eller ⊨<sup>WDE</sup> Bred som optagelsesområde, og tryk på knappen ®.
- 2 Komponer panoramamotivets første kant, og tryk derefter udløserknappen halvt ned for at fokusere.
  - Zoom er fast indstillet på vidvinkel.
  - Kameraet fokuserer i midten af billedet.
- **3** Tryk udløserknappen helt ned, og fjern derefter fingeren fra udløserknappen.

#### 4 Bevæg kameraet i en af de fire retninger, indtil guide-indikatoren når enden.

- Når kameraet registrerer, hvilken retning det bevæger sig i, begynder optagelsen.
- Optagelsen afbrydes, når kameraet indfanger det angivne optagelsesområde.
- Fokusering og eksponering låses, indtil optagelsen afsluttes.

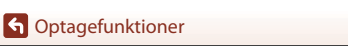

Motivprogram (optagelse, der passer til optageforholdene)

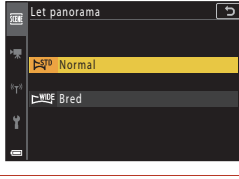

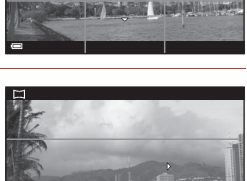

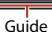

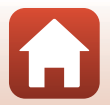

42

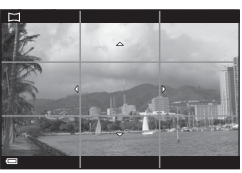

#### Eksempel på kamerabevægelse

- Bevæg kameraet langsomt i en bue i markeringens retning (△▽∢(▷), idet du bruger din krop som akse for rotationen.
- Optagelsen stopper, hvis hjælpelinjen ikke når hen til yderpunktet i løbet af ca. 15 sekunder (når 阿 Normal er valgt), eller i løbet af ca. 30 sekunder (når DWDF Bred er valgt), efter optagelsen er startet.

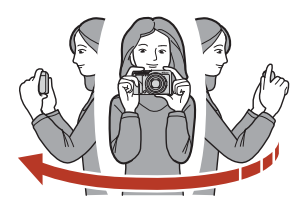

#### Bemærkninger om optagelse med Let panorama

- Billedområdet på det gemte billede er smallere end det, der ses på skærmen på optagetidspunktet.
- Hvis kameraet bevæges for hurtigt, hvis det rystes for meget, eller hvis motivet er for ensartet (f.eks. vægge eller mørke), kan der opstå en fejl.
- Hvis optagelsen standses, før kameraet er nået halvvejs gennem panoramaområdet, gemmes der ikke et panoramabillede.

#### Ø Billedstørrelse for Let panorama

Der er fire forskellige, maksimale billedstørrelser (i pixels) som beskrevet herunder. Hvis mere end halvdelen af panoramaområdet er optaget, men optagelsen slutter, før den har nået områdets yderpunkt, bliver billedstørrelsen mindre end den herunder beskrevne.

#### Når 🛱 Normal er indstillet

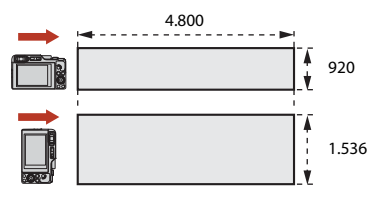

#### Når CHUE Bred er indstillet

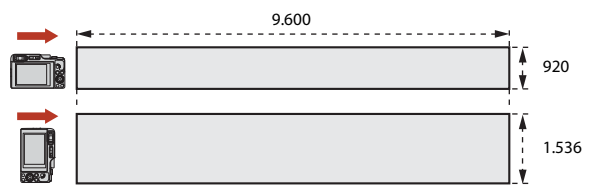

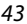

G Optagefunktioner

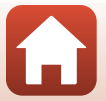

## **Billedvisning med Let panorama**

Skift til billedvisningsindstilling (27), vis et billede, der er taget med Let panorama, i fuldskærmsvisning, og tryk derefter på knappen 🐼 for at rulle gennem billedet i optagelsesretningen.

• Drej multivælgeren eller kommandohjulet for at rulle hurtigt frem eller tilbage i billedvisningen.

Der vises knapper til billedvisning på skærmen under visningen.

Brug ◀▶ på multivælgeren til at vælge en knap, og tryk derefter på knappen 🛞 for at udføre de funktioner, der er beskrevet nedenfor.

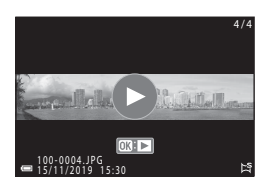

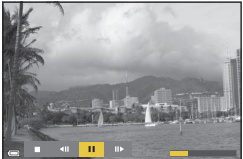

| Funktion        | lkon | Beskrivelse                                                                                                    |                                            |  |  |
|-----------------|------|----------------------------------------------------------------------------------------------------|--------------------------------------------|--|--|
| Spol<br>tilbage | 4    | Hold knappen 🔞 nede for at rulle tilbage i afspilningen.*                                                       |                                            |  |  |
| Hurtigt<br>frem | *    | Hold knappen 🕲 nede for at rulle hurtigt frem i afspilningen.*                                                  |                                            |  |  |
|                 |      | Stopper afspilningen midlertidigt. Betjeningerne nedenfor kan udføres,<br>mens videoen er stoppet midlertidigt. |                                            |  |  |
| Stop            |      | 411                                                                                                    | Hold knappen ଊ nede for at rulle tilbage.* |  |  |
| maiertiaigt     |      | ₽                                                                                                    | Hold knappen ଊ nede for at rulle.*         |  |  |
|                 |      |                                                                                                    | Fortsæt automatisk rulning.                |  |  |
| Afslut          |      | Vend tilbage til fuldskærmsvisning.                                                                             |                                            |  |  |

\* Du kan også udføre disse funktioner ved at dreje multivælgeren eller kommandohjulet.

#### Bemærkninger om Let panorama-billeder

- Billederne kan ikke redigeres på dette kamera.
- Kameraet kan muligvis ikke rullevise eller zoome ind på Let panorama-billeder, som er taget med et digitalkamera af et andet mærke eller en anden model.

#### Bemærkninger om udskrivning af panoramabilleder

Hele billedet kan muligvis ikke udskrives, afhængigt af printerens indstillinger. Endvidere er udskrivning måske ikke mulig, afhængigt af printeren.

G Optagefunktioner

44

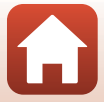

# Optagelse med Smart-portræt (forbedring af menneskers ansigter)

Du kan tage et billede med funktionen Glamour-retouchering for at forbedre menneskeansigter i billedet.

#### Drej programhjulet til SCENE → knappen MENU → 🖭 Smart-portræt → knappen 🛞 → knappen MENU

- Tryk på ▶ på multivælgeren for at anvende en effekt.
  - Brug ◀▶ til at vælge den ønskede effekt.
  - Brug ▲▼ til at vælge effektens omfang.
  - Du kan anvende flere effekter samtidigt.
     ☆ Blødere hudtone, C₽ Foundation-makeup,
     ◇ Soffilter, ◇ Farvemætning, 2 Lysstyrke (Eksp. +/-)
  - Vælg X Afslut for at skjule skyderen.

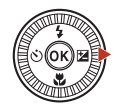

Skyder

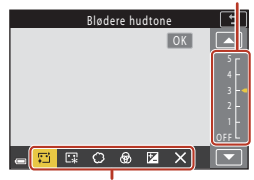

Effekter

2 Komponer billedet, og tryk på udløserknappen.

#### Bemærkninger om Smart-portræt

- Når Softfilter er indstillet, er visse Videoindstillinger (D145) ikke tilgængelige.
- Effektens styrke kan variere mellem billedet på optageskærmen og det gemte billede.

#### Indstillinger for glamour-retouchering

Der vises et histogram, når du vælger Lysstyrke (Eksp. +/-).

S "Brug af histogrammet" (CC68) for flere oplysninger.

## G Optagefunktioner

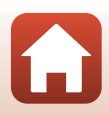

#### Tilgængelige funktioner i indstillingen Smart-portræt

- Glamour-retouchering (<sup>1</sup>45)
- Selvkollage (CC 47)
- Undgå lukkede øjne (🎞 49)
- Smil-timer (🛄 50)
- Flashindstilling (CC 58)
- Selvudløser (🖽 61)
- Optagemenu (fælles for optageindstillinger) (
   127)

#### Brug af Blødere hudtone og Foundation-makeup

- Når motivprogram Smart-portræt er indstillet til Blødere hudtone eller Foundationmakeup, og kameraet registrerer et ansigt, behandler det billedet for at gøre ansigtets hudtoner blødere eller justerer ansigtets farver, før billedet gemmes (op til tre ansigter).
- Du kan også gemme billederne med effekten Blødere hudtone anvendt under optagelse i motivprogram Auto. Motivvælger, Portræt eller Aftenportræt. Styrken af effekten kan ikke justeres.
- Du kan også anvende effekterne af Blødere hudtone eller Foundation-makeup i Glamour-retouchering i billedvisningsmenuen efter optagelse (<sup>[]</sup>90).

#### Bemærkninger om Blødere hudtone

- Det kan tage længere tid end normalt at gemme billederne efter optagelse.
- Under visse optageforhold opnås de ønskede resultater muligvis ikke, eller effekterne kan blive anvendt på områder af billedet, hvor der er ikke er ansigter.

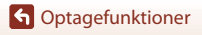

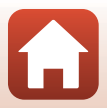

#### Brug af Selvkollage

Kameraet kan optage en serie med fire eller ni billeder med tidsmellemrum og gemme dem som ét billede (et kollagebillede).

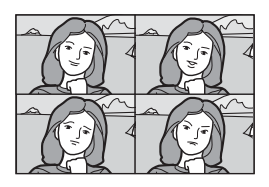

#### Drej programhjulet til SCENE $\rightarrow$ knappen MENU $\rightarrow \textcircled$ Smart-portræt $\rightarrow$ knappen W $\rightarrow$ Selvkollage $\rightarrow$ knappen W

#### Indstil Selvkollage.

- Antal optagelser: Angiv antallet af optagelser, som kameraet optager automatisk (antallet af optagne billeder til et samlet billede). 4 (standardindstilling) eller 9 kan vælges.
- Interval: Indstil intervaltiden mellem hver optagelse. Kort, Mellem (standardindstilling) eller Lang kan vælges.
- Lukkerlyd: Angiv, om du vil aktivere lukkerlyd ved optagelse med funktionen Selvkollage.
   Standard, Spejirefleks, Magisk (standardindstilling) eller Fra kan vælges. Hvis du vælger en anden indstilling end Fra, afspilles en nedtællingslyd.
   Den indstilling, som er angivet for Lukkerlyd i Lydindstillinger i opsætningsmenuen, anvendes ikke på denne indstilling.
- Tryk på knappen MENU eller udløserknappen for at lukke menuen, når du har foretaget indstillingerne.
- 2 Tryk på ◀ på multivælgeren for at vælge **留 Selvkollage**, og tryk på knappen 感.
  - Der vises et bekræftelsesspørgsmål.
  - Hvis du vil anvende Glamour-retouchering under optagelse, skal effekten indstilles, før du vælger Selvkollage (2045).

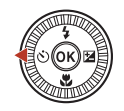

| Selvkollage | 5           |
|-------------|-------------|
|             | ڻ10s        |
|             | ڻ3s         |
|             |             |
|             | 88          |
|             | <b>9</b> 5s |
| C OK        | 0FF         |

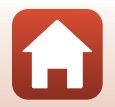

#### G Optagefunktioner

## **3** Tag et billede.

- Når du trykker på udløserknappen, startes en nedtælling (cirka fem sekunder), og lukkeren udløses automatisk.
- Kameraet udløser automatisk lukkeren for de resterende billeder. En nedtælling startes cirka tre sekunder før optagelse.
- Antallet af optagelser angives med O på skærmen. Det vises med gult under optagelse, og det skifter til hvidt efter optagelse.

#### 

- Kollagebilledet gemmes.
- Hvert optaget billede gemmes som et særskilt billede adskilt fra kollagebilledet. Billederne grupperes som en sekvens, og et kollagebillede som ét billede anvendes som nøglebilledet (@86).
- Når Nej er valgt, gemmes kollagebilledet ikke.

#### Bemærkninger om Selvkollage

- Hvis du udfører de handlinger, der er angivet herunder, før kameraet tager det angivne antal
  optagelser, annulleres optagelsen, og kollagebilledet gemmes ikke. De billeder, der blev taget, før
  optagelsen blev annulleret, gemmes som særskilte billeder.
  - Tryk på udløserknappen
  - Hæv eller sænk flashen
- Hvis billeder tages med brug af Datostempel (
   <sup>(1)</sup>166), stemples dato og klokkeslæt kun i nederste højre hjørne af det samlede billede. Dato og klokkeslæt kan ikke stemples på hvert enkelt billede i det samlede billede.
- Denne funktion er måske ikke tilgængelig for brug i kombination med andre funktioner (Q280).

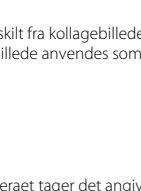

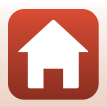

#### Brug af Undgå lukkede øjne

Kameraet udløser automatisk lukkeren to gange for hver optagelse og gemmer ét billede, hvor motivets øjne er åbne.

 Hvis kameraet gemmer et billede, hvor motivets øjne muligvis er lukkede, vises dialogboksen til højre i få sekunder.

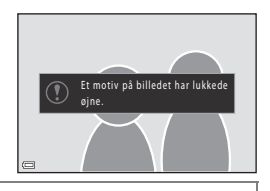

Drej programhjulet til SCENE  $\rightarrow$  knappen MENU  $\rightarrow \textcircled$  Smart-portræt  $\rightarrow$  knappen W $\rightarrow$  Undgå lukkede øjne  $\rightarrow$  knappen W

## Vælg Til eller Fra (standardindstilling) under Undgå lukkede øjne, og tryk på knappen 🔞.

#### V Bemærkninger om Undgå lukkede øjne

Denne funktion er måske ikke tilgængelig for brug i kombination med andre funktioner (📖 80).

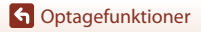

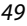

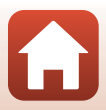

#### Brug af Smil-timer

Kameraet udløser automatisk lukkeren, når det registrerer et smilende ansigt.

Drej programhjulet til SCENE → knappen MENU → 🖭 Smart-portræt → knappen 🛞 → knappen MENU

#### Tryk på ◀ på multivælgeren for at vælge en **Šmil-timer** og tryk på knappen **®**.

- Indstil funktionen Glamour-retouchering, før du vælger Smil-timer (<sup>145</sup>).
- Når du trykker på udløserknappen for at tage et billede, afsluttes Smil-timer.

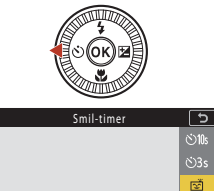

餾 夕5s

OK

#### Bemærkning om smil-timer

- Under nogle optageforhold kan kameraet muligvis ikke registrere ansigter eller smil (\$\$\mathbb{275}\$). Udløserknappen kan også anvendes til optagelse.
- Denne funktion er måske ikke tilgængelig for brug i kombination med andre funktioner (QQ80).

#### 🖉 Når selvudløserlampen blinker

Når du bruger smil-timer, blinker selvudløserlampen, når kameraet registrerer et ansigt, og den blinker hurtigt umiddelbart efter, at lukkeren udløses.

### G Optagefunktioner

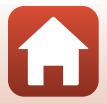

# Indstillingen Kreativ (anvendelse af effekter under optagelse)

Anvender effekter på billeder under optagelse.

 Du kan vælge mellem fem effektgrupper: Lys (standardindstilling), Dybde, Hukommelse, Klassisk og Mørk.

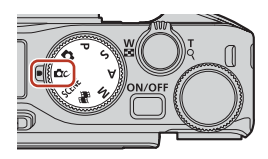

## 1 Tryk på knappen 🕅.

• Skærmbilledet til valg af effekt vises.

#### 2 Brug ◀ ► på multivælgeren til at vælge en effekt.

- Du kan ændre effektgruppen ved at dreje kommandohjulet.
- Tryk på ▲, hvis du vil afslutte uden at gemme valget.

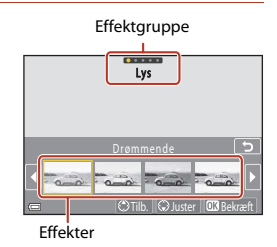

## 3 Tryk på ▼ for at justere effekten.

 Tryk på knappen for at fortsætte til trin 6, hvis du ikke vil justere effekten.

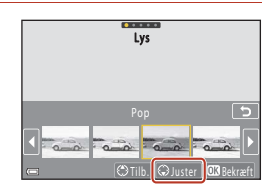

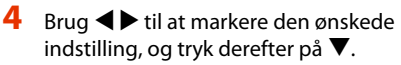

 Vælg Eksponeringskomp., Kontrast, Farveglød, Farvemætning eller Belysning i periferien. De indstillinger, der kan vælges, afhænger af gruppen.

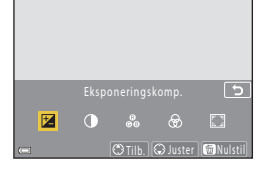

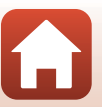

51

G Optagefunktioner

Indstillingen Kreativ (anvendelse af effekter under optagelse)

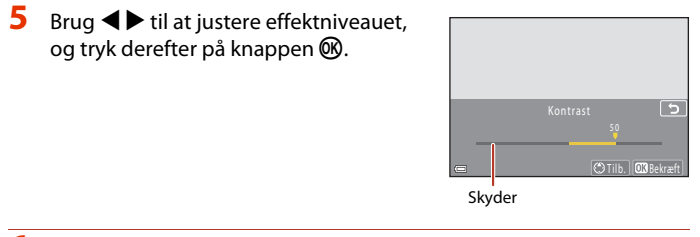

## **6** Tryk på udløserknappen eller knappen ● (\* videooptageknap) for at optage.

 Kameraet registrerer hovedmotivet og fokuserer på det (målsøgende AF) (<sup>1</sup>74). Hvis der registreres et menneskeansigt, sætter kameraet automatisk fokusprioritet på det.

#### 🖉 Valg af en effektgruppe

Du kan også vælge en effektgruppe ved at trykke på knappen MENU, når skærmbilledet i trin 1 vises.

#### Tilgængelige funktioner i indstillingen Kreativ

- Flashindstilling (CC 58)
- Fokusindstilling (\$\$\mathbb{m}\$63)
- Eksponeringskomp. (CC68)
- Optagemenu (fælles for optageindstillinger) (
   127)

### G Optagefunktioner

Indstillingen Kreativ (anvendelse af effekter under optagelse)

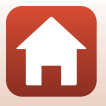

## Indstilling P, S, A og M (indstilling af eksponering til optagelse)

I indstillingerne P, S, A og M kan du indstille eksponering (kombinationen af lukkertid og f-tal), så de passer til optageforholdene. Du kan også få bedre kontrol ved optagelse af billeder ved at foretage indstillinger i optagemenuen (QQ120).

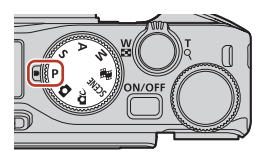

| Optageindstilling      | Beskrivelse                                                                                                    |  |  |
|------------------------|----------------------------------------------------------------------------------------------------|--|--|
| P Programautomatik     | <ul> <li>Du kan lade kameraet justere lukkertiden og f-tallet.</li> <li>Du kan ændre kombinationen af lukkertid og blændeværdi ved at dreje kommandohjulet eller multivælgeren (fleksibelt program). Når det fleksible program anvendes, vises &amp; (mærke for fleksibelt program) øverst til venstre i skærmbilledet.</li> <li>Du annullerer det fleksible program ved at dreje kommandohjulet eller multivælgeren i den modsatte retning af den, du brugte til at indstille programmet, indtil å ikke længere vises, eller ved at skifte optageindstilling eller slukke kameraet.</li> </ul> |  |  |
| S Lukkertidsprio.auto  | Drej kommandohjulet eller multivælgeren for at indstille lukkertiden. <sup>1</sup><br>Kameraet fastlægger automatisk f-tallet.                                                                                                    |  |  |
| A Blændeprio.automatik | Drej kommandohjulet eller multivælgeren for at indstille f-tallet. <sup>2</sup><br>Kameraet fastlægger automatisk lukkertiden.                                                                                                    |  |  |
| M Manuel <sup>3</sup>  | Indstil både lukkertid og f-tal. Drej kommandohjulet for at indstille lukkertiden. $^1$ Drej multivælgeren for at indstille f-tallet. $^2$                                                                                                    |  |  |

1 Du kan også indstille denne funktion ved at trykke på indikatoren for lukkertid på optageskærmen.

<sup>2</sup> Du kan også indstille denne funktion ved at trykke på indikatoren for f-tal på optageskærmen.

<sup>3</sup> Tildelingerne af knapperne til indstilling af eksponeringen kan ændres vha. Skift valg af Av/Tv i opsætningsmenuen (🖽 120).

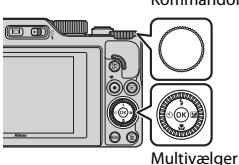

Kommandohjul

#### Fleksibelt program anvendes.

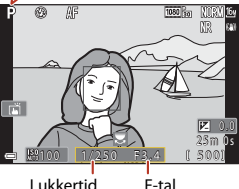

Lukkertid

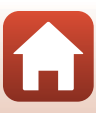

53

G Optagefunktioner

Indstilling P, S, A og M (indstilling af eksponering til optagelse)

## Tip vedrørende indstilling af eksponering

Motivernes dynamiske udtryk og baggrundens slørethed varierer afhængigt af kombinationen af lukkertid og f-tal, selvom eksponeringen er den samme.

#### Lukkertidens effekt

Kameraet kan få motiver i hurtig bevægelse til at forekomme statiske ved korte lukkertider eller fremhæve bevægelsen af et motiv i bevægelse ved en lang lukkertid.

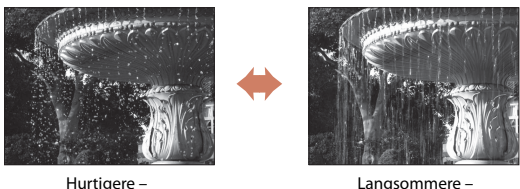

1/1.000 sek.

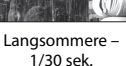

#### **F-tallets effekt**

Kameraet kan fokusere på motivet, forgrunden og baggrunden eller bevidst sløre motivets baggrund.

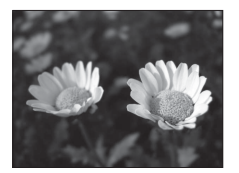

Lavt f-tal (stor blændeåbning) f/34

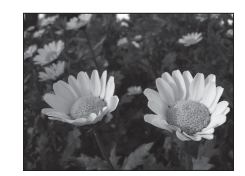

Høit f-tal (lille blændeåbning) f/8

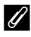

#### Lukkertid og F-tal

- De mulige lukkertider afhænger af zoompositionen, f-tallet eller indstillingen for ISO-følsomhed.
- F-tallet for dette kamera skifter også afhængigt af zoompositionen.
- Når der zoomes, efter at eksponeringen er indstillet, kan eksponeringskombinationerne eller f-tallet blive ændret.
- Store blænder (lave blændeværdier) lader mere lys passere ind i kameraet og små blænder (høje blændeværdier) mindre lys. Det laveste f-tal repræsenterer den største blænde, og det højeste f-tal repræsenterer den mindste blændeåbning.

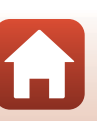

54

G Optagefunktioner

Indstilling P, S, A og M (indstilling af eksponering til optagelse)

## Bemærkninger om indstilling af eksponering

Hvis motivet er for mørkt eller for lyst, kan det være umuligt at opnå den rigtige eksponering. I så fald blinker indikatoren for lukkertid eller indikatoren for blændeværdi (i indstillingerne **P**, **S** og **A**), eller eksponeringsindikatoren lyser rødt (i indstillingen **M**), når udløserknappen trykkes halvt ned. Skift indstilling for lukkertid eller blændeværdi.

#### Indstilling af eksponering under videooptagelse

Når du optager videoer i indstillingen P, S, A eller M, anvendes indstillingerne for lukkertid og f-tal ikke.

#### Eksponeringsindikator (i indstillingen M)

Graden af afvigelse mellem den justerede eksponeringsværdi og den optimale eksponeringsværdi målt af kameraet vises vha. eksponeringsindikatoren på skærmen. Afvigelsesgraden i eksponeringsindikatoren vises i EV (-2 til +2 EV i trin på 1/3 EV).

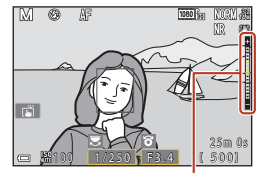

Eksponeringsindikator

#### Bemærkninger om ISO-følsomhed

Når **ISO-følsomhed** ( $\square$ 123) er indstillet til **Auto** (standardindstilling) eller **Fast auto-ISO**, indstilles ISO-følsomheden i indstillingen **M** fast til ISO 100.

#### Tilgængelige funktioner i indstillingerne P, S, A og M

- Flashindstilling (CC57)
- Selvudløser (<sup>1</sup> 57)
- Fokusindstilling (🛄 57)
- Skyder til kreative effekter (🛄 57)
- Optagemenu (
   <sup>120</sup>)
- Funktioner, der kan indstilles vha. knappen **Fn** (funktion) (
   (
   121)

#### 6 Fokuspunkt

Fokuspunktet ved autofokus afhænger af indstillingen af **Valg af AF-punkt** (C1123) i optagemenuen. Ved indstillingen **Målsøgende AF** (standardindstilling), registrerer kameraet det primære motiv og fokuserer på det. Hvis der registreres et menneskeansigt, sætter kameraet automatisk fokusprioritet på det.

G Optagefunktioner

Indstilling P, S, A og M (indstilling af eksponering til optagelse)

55

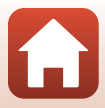

## Mulige lukkertider (indstillingerne P, S, A og M)

De mulige lukkertider afhænger af zoompositionen, f-tallet eller indstillingen for ISO-følsomhed. Desuden ændres de mulige lukkertider i følgende indstillinger for kontinuerlig optagelse.

| Indstilling                    |                                                      | Mulige lukkertider (sekunder) |                    |                    |                    |
|--------------------------------|------------------------------------------------------|-------------------------------|--------------------|--------------------|--------------------|
|                                |                                                      | Indstillingen<br>P            | Indstillingen<br>S | Indstillingen<br>A | Indstillingen<br>M |
|                                | Auto <sup>2</sup>                                    |                               |                    |                    |                    |
| ISO-<br>følsomhed <sup>1</sup> | ISO 100-400 <sup>2</sup><br>ISO 100-800 <sup>2</sup> | 1/2000-1                      | 1/2000–8 sek.      |                    |                    |
| ([]138)                        | ISO 100, 200,<br>400, 800, 1600,<br>3200, 6400       | sek.                          |                    |                    |                    |
|                                | Kontinuerlig H,<br>Kontinuerlig M,<br>Kontinuerlig L | 1/2000-1 sek.                 |                    |                    |                    |
| Kontinuerlia                   | Præ-<br>optagelsesbuffer                             | 1/4000–1/125 sek.             |                    |                    |                    |
| ([[]134)                       | Kontinuerlig H:<br>120 bps                           | 1/4000–1/125 sek.             |                    |                    |                    |
|                                | Kontinuerlig H:<br>60 bps                            | 1/4000-1/60 sek.              |                    |                    |                    |
|                                | Intervaltimer                                        | Samme som for Enkelt          |                    |                    |                    |

<sup>1</sup> Indstillingen af ISO-følsomhed kan blive begrænset af indstillingen for kontinuerlig optagelse (CB1).

<sup>2</sup> I indstillingen **M** er ISO-følsomheden fast indstillet til ISO 100.

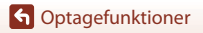

Indstilling P, S, A og M (indstilling af eksponering til optagelse)

56

# Indstilling af optagefunktioner med multivælgeren (4/)/

Når optageskærmen vises, kan du indstille funktionerne nedenfor ved at trykke på ▲ (\$) ◀ (४) ▼ (४) ► (№) på multivælgeren.

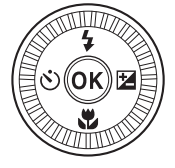

#### • **\$** Flashindstilling

Når flashen er åbnet, kan du vælge en flashindstilling, der passer til optageforholdene. Flashen udløses altid, når 🕏 (udfyldningsflash) eller 🕏 (standardflash) er valgt.

- Selvudløser/Selvportrætudløser
   Kameraet udløser lukkeren et angivet antal sekunder efter, at du har trykket på udløserknappen.
- SFokusindstilling

Du kan vælge **AF** (autofokus) eller **C** (makrofotografering) afhængigt af afstanden til motivet. **MF** (manuel fokus) kan også indstilles, når optageindstillingen er **P**, **S**, **A** eller **M**, eller når motivprogrammet er **Sport** eller **Fyrværkeri**.

- 🔀 Skyder til kreative effekter/Eksponeringskomp.
  - Skyder til kreative effekter: I optageindstillingen P, S, A eller M kan du justere lysstyrke (eksponeringskompensation), farvemætning, farveglød og Aktiv D-Lighting.
  - Eksponeringskomp.: Når optageindstillingen er indstillet til andre tilstande end P, S, A eller M, kan du justere lysstyrke (eksponeringskompensation).

De funktioner, der kan indstilles, afhænger af optageindstillingen.

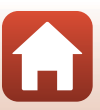

## Flashindstilling

Når flashen er åbnet, kan du vælge en flashindstilling, der passer til optageforholdene.

## 1 Skub til knappen **∳** 𝔅 (pop op-flash) for at åbne flashen.

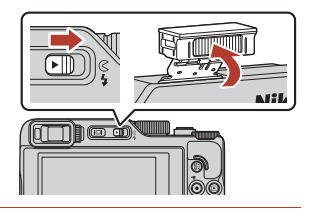

## 2 Tryk på ▲ (\$) på multivælgeren.

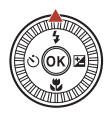

# **3** Vælg den ønskede flashindstilling (D59), og tryk på knappen **®**.

• Valget annulleres, hvis du ikke trykker på knappen Ø for at aktivere indstillingen.

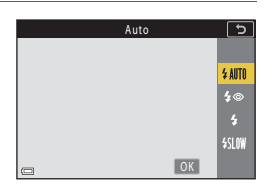

### Klar-indikatoren

blinker, mens flashen lades op. Kameraet kan ikke optage billeder. Når opladningen er udført, vises § konstant.

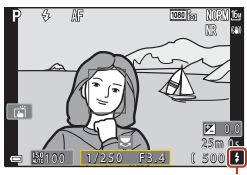

Klar-indikator

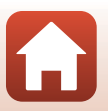

G Optagefunktioner
#### Tilgængelige flashindstillinger

| \$ AUTO        | Auto                                                                                                    |
|----------------|----------------------------------------------------------------------------------------------------|
|                | <ul> <li>Flashen udløses, når det er nødvendigt, for eksempel i dæmpet belysning.</li> <li>Indikatoren for flashindstillingen vises kun lige efter indstilling af den på optageskærmen.</li> </ul>                                     |
| \$®            | Auto med rød-øje-red./Rød-øje-reduktion                                                                                                    |
|                | Reducerer den rødøjeeffekt på portrætter, der skyldes flashen (🏳 60).<br>• Når <b>Rød-øje-reduktion</b> er valgt, udløses flashen, hver gang der tages et billede.                                                                     |
| \$             | Udfyldningsflash/Standardflash                                                                                                    |
|                | Flashen udløses, hver gang der tages et billede.                                                                                                    |
| <b>\$</b> SLO¥ | Langtidssynkronisering                                                                                                    |
|                | Velegnet til aften- og natportrætter med en baggrund. Flashen udløses, når det er<br>nødvendigt for at oplyse hovedmotivet, og der anvendes en lang lukkertid til at<br>fotografere baggrunden om natten eller under svage lysforhold. |

#### Bemærkninger om flashfotografering

Afhængigt af optageafstanden kan billedets kanter blive mørke, når du bruger flash i vidvinkelpositionen.

Dette kan muligvis forbedres ved at justere zoomknappen en anelse til en teleposition.

#### Flashindstillingen

De mulige flashindstillinger varierer afhængigt af optageindstillingen.

|                | Flashindstilling       | 10, 0c | SCENE | <b>1</b> | $\mathbf{P}^1$ | S1 | <b>A</b> <sup>1</sup> | M |
|----------------|------------------------|--------|-------|----------|----------------|----|-----------------------|---|
| \$ AUTO        | Auto                   | ~      |       | -        | -              | -  | -                     | - |
| 4.0            | Auto med rød-øje-red.  | ~      | ~     |          | -              | -  | -                     | - |
| ţΨ             | Rød-øje-reduktion      | - 2    |       | -        | ×              | ×  | ×                     | × |
| 4              | Udfyldningsflash       | ~      |       | -        | -              | -  | -                     | - |
| ¥              | Standardflash          | -      |       | -        | ×              | ~  | ~                     | ~ |
| <b>\$</b> SLOW | Langtidssynkronisering | ~      |       | -        | ×              | -  | ×                     | - |

<sup>1</sup> I optageindstillingerne P, S, A og M gemmes indstillingen i kameraets hukommelse, også efter kameraet slukkes.

<sup>2</sup> Tilgængeligheden afhænger af indstillingen. S "Standardindstillinger (flashindstilling, Selvudløser og fokusindstilling)" (<sup>178</sup>) for flere oplysninger.

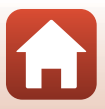

## Auto+rød-øje-reduktion/rød-øje-reduktion

Hvis kameraet registrerer røde øjne, når et billede gemmes, behandles det berørte område for at reducere røde øjne, inden billedet gemmes.

Vær opmærksom på det følgende under optagelse:

- Det tager længere tid end normalt at gemme billederne.
- Rød-øje-reduktion giver muligvis ikke det ønskede resultat i nogen situationer.
- I sjældne tilfælde kan rød-øje-reduktion blive anvendt til områder på et billede, hvor der ikke er behov for det. Hvis det er tilfældet, kan du vælge en anden flashindstilling og tage billedet igen.

G Optagefunktioner

Flashindstilling

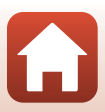

## Selvudløser

Kameraet udløser lukkeren et angivet antal sekunder efter, at du har trykket på udløserknappen. Indstil **Foto-VR** (©168) til **Fra** i opsætningsmenuen, når du bruger et stativ til at stabilisere kameraet under optagelse.

## 1 Tryk på ◀ (ⓒ) på multivælgeren.

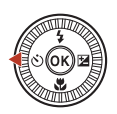

#### 2 Vælg antallet af sekunder, der skal gå, før lukkeren udløses, og tryk på knappen <sup>®</sup>.

- Otos (10 sekunder): Anvendes ved vigtige begivenheder, f.eks. bryllupper.
- S3s (3 sekunder): Anvendes til at forhindre kamerarystelser.
- **95s** (5 sekunder, selvportrætudløser): Brug til selvportrætter.

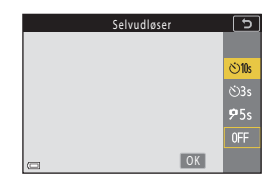

• Valget annulleres, hvis du ikke trykker på knappen 🐼 for at aktivere indstillingen.

## 3 Komponer billedet, tryk udløserknappen halvt ned, og hold den nede.

- Når du vælger Ö10s (10 sekunder) eller Ö3s (3 sekunder), skal du sikre dig, at motivet er i fokus.
- Når du bruger \$5\$ (5 sekunder, selvportrætudløser), skal du trykke udløserknappen helt ned i trin 4 og derefter komponere billedet.

#### 4 Tryk udløserknappen helt ned.

- Nedtællingen begynder.
   Selvudløserlampen blinker og lyser derefter konstant cirka et sekund, før lukkeren udløses.
- Hvis du vil stoppe nedtællingen, skal du trykke udløserknappen igen.

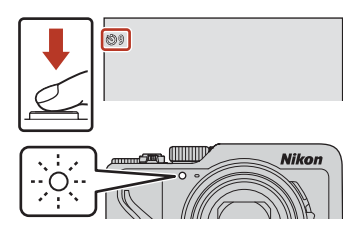

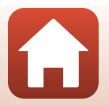

G Optagefunktioner

Selvudløser

#### Fokus og eksponering ved optagelse med selvudløser

- 🖄 10s/ 🕉 3s: Fokus og eksponering låses, når du trykker udløserknappen helt ned.
- 95s: Fokus og eksponering indstilles, lige før lukkeren udløses.

#### 🖉 Indstillingen Selvudløser

- Indstillingen er muligvis ikke tilgængelig sammen med nogen optageindstillinger (QQ78).
- Du kan bruge **Selvudl.: efter udløsning** (D167) i opsætningsmenuen til at indstille, om selvudløseren skal annulleres efter brug til optagelse.

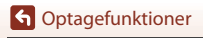

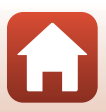

## Fokusindstilling

Du kan vælge den fokusindstilling, der passer bedst til optageafstanden.

## 1 Tryk på ▼ (🏶) på multivælgeren.

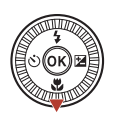

#### 2 Vælg den ønskede fokusindstilling (□63), og tryk på knappen ₪.

Valget annulleres, hvis du ikke trykker på knappen
 Ø for at anvende indstillingen.

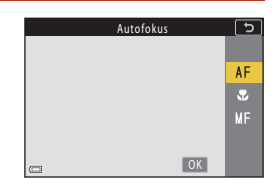

#### Mulige fokusindstillinger

#### AF Autofokus

Brug denne indstilling, når afstanden fra motivet til objektivet er 50 cm eller mere eller 2,0 m eller mere ved maksimal telezoomposition.

#### Makrofotografering

Vælges, når der skal tages nærbilleder. Når zoomforholdet er indstillet på en position, hvor ⊕ og zoomindikatoren vises med grønt, kan kameraet fokusere på motiver helt ned til ca. 10 cm fra objektivet. Når zoomen er indstillet på en position tættere på vidvinkel, end hvor △ vises, kan kameraet fokusere på motiver helt ned til ca. 1 cm fra objektivet. Ved maksimal telezoom kan kameraet fokusere på motiver helt ned til ca. 2,0 m fra objektivet.

#### MF Manuel fokus

Der kan fokuseres på motiver, der befinder sig fra ca. 1 cm til uendeligt (∞) fra objektivet (∭64). Den mindste afstand, hvor kameraet kan fokusere, afhænger af zoompositionen.

#### *Fokusindstillingen*

- Indstillingen er muligvis ikke tilgængelig sammen med nogen optageindstillinger (278).
- I optageindstillingerne P, S, A og M gemmes indstillingen i kameraets hukommelse, også efter at kameraet slukkes.

G Optagefunktioner

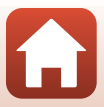

## Brug af manuel fokus

Tilgængelig i følgende optageindstillinger.

- IndstillingerneP, S, A og M
- Motivprogram Sport eller Fyrværkeri
- Tryk på ▼ (♥) på multivælgeren, vælg
   MF (manuel fokus), og tryk derefter på knappen <sup>®</sup>.

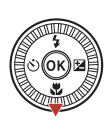

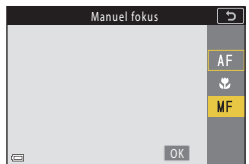

#### 2 Brug multivælgeren til at indstille fokus, mens du ser på forstørrelsen på billedet.

- Det midterste område af billedet forstørres. Tryk på
   ▶ for at skifte visningen mellem 2x, 4x og 1x.
- Drej multivælgeren med uret for at fokusere på motiver tæt på eller mod uret for at fokusere på motiver, som er langt væk. Du kan justere fokus mere detaljeret ved at dreje multivælgeren langsomt. Du kan også justere fokus ved at dreje kommandohjulet.

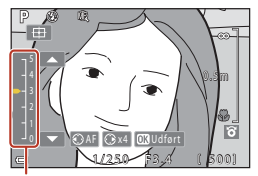

Konturforstærkningsniveau

- Når der trykkes på ◀, fokuserer kameraet på motivet midt på billedet med autofokus. Du kan indstille fokus manuelt, efter kameraet har fokuseret med autofokus.
- Som hjælp til fokuseringen fremhæves de områder, som er i fokus, med hvidt (konturforstærkning) (□165). Tryk på ▲▼ for at justere graden af konturforstærkning.
- Tryk udløserknappen halvt ned for at bekræfte billedkompositionen. Tryk udløserknappen helt ned for at tage billedet.

## 3 Tryk på knappen 🛞.

- Den indstillede fokusposition låses.
- Tryk udløserknappen helt ned for at tage billedet.
- Hvis du vil justere fokus igen, skal du trykke på knappen or for at få vist skærmbilledet i trin 2.

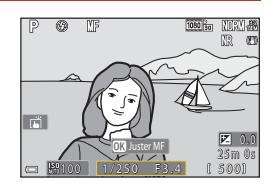

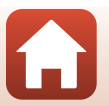

G Optagefunktioner

## MF (Manuel fokus)

- Cifrene på måleren til højre på skærmbilledet i trin 2 er en retningslinje for afstanden til et motiv, der er i fokus, når måleren er tæt på midten.
- Den mindste afstand, hvor kameraet kan fokusere, afhænger af zoompositionen. Ved maksimal vidvinkelzoomposition kan kameraet fokusere på motiver helt ned til ca. 1 cm fra objektivet. Ved maksimal telezoom kan kameraet fokusere på motiver helt ned til ca. 2,0 m fra objektivet.
- Det faktiske område, hvor motivet kan være i fokus, afhænger af f-tallet og zoompositionen. Kontroller billedet efter optagelsen for at se, om motivet er i fokus.
- Indstil Tildel sidezoomknap i opsætningsmenuen (
   126) til Manuel fokus, hvis du vil fokusere med sidezoomknappen i stedet for multivælgeren i trin 2.

#### Manuel fokus under videooptagelse

Hvis du indstiller fokus til MF og trykker på knappen 🗨 (\*🗮 videooptageknap), kan du fokusere, mens du optager videoer vha. kommandohjulet eller multivælgeren.

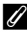

#### **Konturforstærkning**

- Du kan ændre området for det kontrastniveau, der opfattes som værende i fokus, ved at justere graden af konturforstærkning. Du får det bedste resultat ved at indstille graden lavt for motiver med høj kontrast og højt for motiver med lav kontrast.
- Konturforstærkning fremhæver områder med høj kontrast på billedet med hvidt. Afhængigt af optageforholdene fungerer fremhævningen muligvis ikke korrekt, eller områder, som ikke er i fokus, kan blive fremhævet.
- i opsætningsmenuen.
- Når Videoindstillinger (
   124) i videomenuen er indstillet til en HS-videoindstilling, kan konturforstærkning ikke vises under optagelse af videoer.

#### Betjening af berøringspanelet på optageskærmen med manuel fokus

Du kan bruge berøringspanelet til at betjene skærmen (

- Spred/klem sammen, mens et zoomet billede vises, for at ændre forstørrelsesforholdet.
- Stryg, mens et zoomet billede vises, for at se et andet område af billedet. Når du trykker på 🖽, vender visningsområdet tilbage til midten af billedet.

#### Fokusering vha. fiernbetieningen ML-L7 (ekstraudstvr)

- Du kan trykke på ▲▼ på multivælgeren på fjernbetjeningen for at justerer fokus med fjernbetjeningen, når du bruger manuel fokus.
- Hvis du trykker på knappen 🚯 på fjernbetjeningen, kan du låse kameraet for at indstille fokus.

## Brug af skyderen til kreative effekter

l optageindstillingen **P**, **S**, **A** eller **M** kan du justere lysstyrke (eksponeringskompensation), farvemætning, farveglød og Aktiv D-Lighting under optagelse.

## 1 Tryk på ▶ (🔁) på multivælgeren.

## 2 Brug ◀► til at vælge et punkt.

- B Farveglød: Juster farvegløden (rødlig/blålig) for hele billedet.
- B Farvemætning: Juster farvemætningen for hele billedet.
- Zuysstyrke (Eksp. +/-): Juster lysstyrken for hele billedet.
- ・ 昭 Aktiv D-Lighting: Reducer tab af detaljer i højlys og skygger. Vælg 暗日 (Høj), 暗N (Normal), ・ 昭し (Lav) for effektens omfang.

## **3** Brug $\blacktriangle \nabla$ til at justere graden.

- Du kan få forhåndsvist resultaterne på skærmen.
- Vend tilbage til trin 2, hvis du vil indstille et andet element.
- Vælg X Afslut for at skjule skyderen.
- Du kan annullere alle indstillinger ved at vælge R Nulstil og trykke på knappen <sup>®</sup>. Vend tilbage til trin 2, og juster indstillingerne igen.

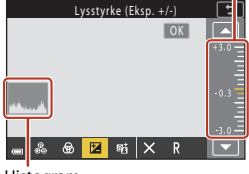

Histogram

## 4 Tryk på knappen 🛞, når indstillingen er færdig.

Indstillingerne anvendes, og kameraet vender tilbage til optageskærmen.

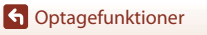

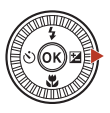

Lysstyrke (Eksp. +/-)

**1** 85

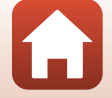

Skyder

#### Indstillinger for skyder til kreative effekter

- Lysstyrke (Eksp. +/-) kan ikke anvendes i optageindstillingen M.
- Aktiv D-Lighting anvendes ikke på videoer, der er optaget med Videoindstillinger indstillet til 辺語 HS 720/4×.
- Når du bruger Aktiv D-Lighting, kan støj (tilfældigt spredte, lyse pixels) blive fremhævet, mørke skygger kan forekomme omkring lyse motiver, eller lyse områder kan forekomme omkring mørke motiver under visse optageforhold.
- Når du bruger Aktiv D-Lighting, kan der opstå gradueringsoverspring afhængig af motivet.
- Denne funktion er måske ikke tilgængelig for brug i kombination med andre funktioner (🖽 80).
- Følgende Indstillinger gemmes i kameraets hukommelse, selv når kameraet slukkes.
  - Farveglød
  - Farvemætning
  - Lysstyrke (Eksp. +/-)
  - Aktiv D-Lighting
- S "Brug af histogrammet" (CC68) for flere oplysninger.

## Aktiv D-Lighting kontra D-Lighting

- Med indstillingen Aktiv D-Lighting i optagemenuen tages billeder, hvor tabet af detaljer i højlys reduceres, og tonen justeres, når billeder gemmes.
- Indstillingen **D-Lighting** ( $\square$ 89) i billedvisningsmenuen justerer tonen i de gemte billeder.

## Eksponeringskomp. (Justering af lysstyrke)

Du kan justere lysstyrken (eksponeringskompensationen), når 🗖 (auto), et motivprogram, indstillingen Kreativ eller indstillingen Slideshow med korte videoklip er valgt som optageindstilling.

## 1 Tryk på ▶ (🔁) på multivælgeren.

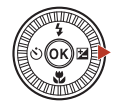

Skvder

#### 2 Vælg en kompensationsværdi, og tryk på knappen ®.

- Vælg en positiv (+) værdi for at gøre billedet lysere.
- Vælg en negativ (–) værdi for at gøre billedet mørkere.
- Kompensationsværdien anvendes, selvom du ikke trykker på knappen 🗭.
- Når optageindstillingen er motivprogram Smartportræt, vises skærmen Glamour-retouchering i stedet for eksponeringskompensationsskærmen ((245).

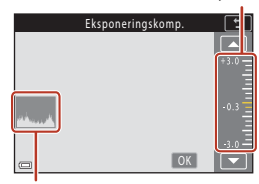

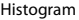

#### Eksponeringskompensationsværdi

- · Eksponeringskompensation kan ikke anvendes i følgende motivprogrammer:
  - Time-lapse-video (under Nattehimmel (150 min.) eller Stjernespor (150 min.))
  - Fyrværkeri
  - Multi-eksp. Lysere
- Når eksponeringskompensationen indstilles, mens der anvendes flash, anvendes kompensationen både til baggrundseksponeringen og til flashudladningen.

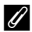

#### Brug af histogrammet

Et histogram er et diagram, der viser fordelingen af toner i billedet. Brug det som en vejledning, når du bruger eksponeringskompensation og optagelse uden flashen.

- Den vandrette akse svarer til pixel-lysstyrke med mørke toner til venstre og lyse toner til højre.
   Den lodrette akse viser antallet af pixel.
- Hvis eksponeringskompensationsværdien stiger, bevæges tonefordelingen til højre, og hvis den falder, bevæges tonefordelingen til venstre.

G Optagefunktioner

Eksponeringskomp. (Justering af lysstyrke)

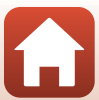

## Brug af knappen Fn (Funktion)

Du kan hurtigt konfigurere de på forhånd gemte menuindstillinger ved at trykke på knappen Fn under P, S, A eller M.

Nedenstående menuindstillinger kan gemmes.

| Billedkvalitet (🎞 127)  | Kontinuerlig (🎞 134)     |
|-------------------------|--------------------------|
| Billedstørrelse (🎞 129) | ISO-følsomhed (🎞 138)    |
| Hvidbalance (🎞 130)     | Valg af AF-punkt (🎞 140) |
| Lysmåling (🎞 133)       | Foto-VR (🛄 168)          |

## **1** Tryk på knappen **Fn** (funktion), når optageskærmen vises.

 Indstillingsmulighederne for den indstillede menu (standardindstillingen er Kontinuerlig) og in knappen Fn kan vælges.

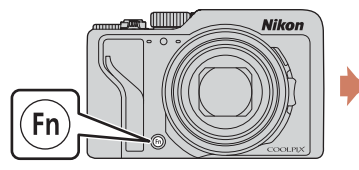

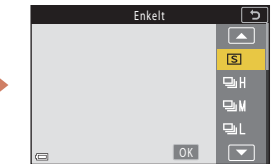

## 2 Brug multivælgeren til at vælge en indstilling, og tryk på knappen ®.

- Valget annulleres, hvis du ikke trykker på knappen Ø for at anvende indstillingen.
- Tryk på knappen Fn eller udløserknappen for at vende tilbage til optageskærmen uden at ændre indstillingen.

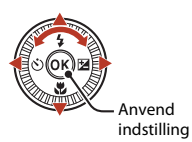

Vælg må knappen Fn, og tryk på knappen i for at foretage en anden menuindstilling.
 Vælg den ønskede menuindstilling, og tryk på knappen i for at indstille den.

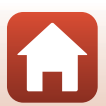

G Optagefunktioner

Brug af knappen **Fn** (Funktion)

## Brug af zoom

Når du flytter zoomknappen eller sidezoomknappen, ændres zoomobjektivets position.

- For at zoome ind: Drej mod T
- For at zoome ud: Drej mod  ${\bm W}$

Når du tænder for kameraet, bevæges zoomen til den maksimale vidvinkelposition.

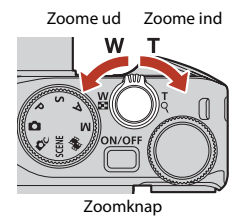

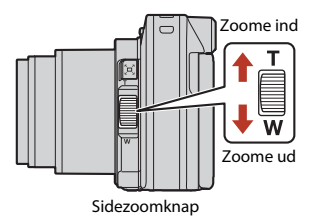

- En zoomindikator og fokallængde (i 35mm-format [135]) vises på optageskærmen, når zoomknappen eller sidezoomknappen flyttes.
- Digital zoom kan forstørre motivet op til ca. 4× det maksimale zoomforhold ved optisk zoom. Du kan aktivere digital zoom ved at dreje zoomknappen mod T mens kameraet er zoomet ind til maksimal optisk zo

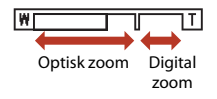

**T**, mens kameraet er zoomet ind til maksimal optisk zoom.

- Der zoomes hurtigt, hvis du drejer zoomknappen hele vejen i en af de to retninger (undtagen under videooptagelse).
- Sidezoomknappens funktion kan indstilles i Tildel sidezoomknap (
  170) i opsætningsmenuen.
- Når du bruger fjernbetjeningen ML-L7 (ekstraudstyr), zoomer kameraet ind, når du trykker på knappen + på fjernbetjeningen, og ud, når du trykker på knappen –.

## 🖉 Digital zoom

Zoomindikatoren skifter til blå, når digital zoom er aktiveret, og den skifter til gul, når zoomforstørrelsen øges yderligere.

- Zoomindikatoren er blå: Billedkvaliteten reduceres ikke mærkbart ved brug af dynamisk fin zoom.
- Zoomindikatoren er gul: Der kan være tilfælde, hvor billedkvaliteten er mærkbart reduceret.
- Indikatoren forbliver blå over et større område, når billedstørrelsen er mindre.
- Zoomindikatoren skifter ikke til blå i følgende situationer.
  - Når Eksponerings-bracketing er indstillet
  - Under videooptagelse
- Zoomindikatoren bliver måske ikke blå, når du bruger visse indstillinger for kontinuerlig optagelse eller andre indstillinger.

70

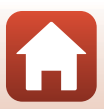

#### Brug af hurtig returzoom

Hvis motivet forsvinder, når du tager billeder med tele, kan du udvide det synlige område (billedvinklen) midlertidigt ved at trykke på knappen 🛱 (hurtig returzoom), så du nemmere kan komponere billedet.

- Hold knappen A, nede, og komponer billedet, så motivet er inden for rammen på optageskærmen. Du kan udvide det synlige område ved at flytte zoomknappen eller sidezoomknappen mod W, mens du trykker på knappen A.
- Slip knappen 🔄 for at gå tilbage til den oprindelige zoomposition.
- Hurtig returzoom kan ikke anvendes under videooptagelse.

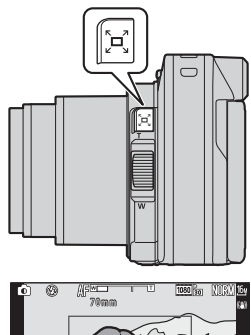

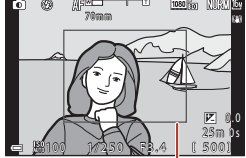

Ramme

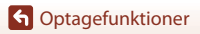

## Brug af berøringsoptagelse

Du kan aktivere funktionen til berøringsoptagelse ved at trykke på berøringsoptagelsesikonet på optageskærmen.

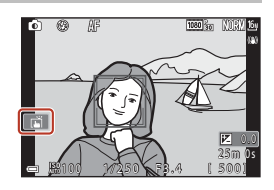

| Indstilling                               | Beskrivelse                                                                                                    |
|-------------------------------------------|----------------------------------------------------------------------------------------------------|
| 🛋 Ét-trykslukker<br>(standardindstilling) | <ul> <li>Kameraet fokuserer på det motiv, du har trykket på, med autofokus og udløser lukkeren.</li> <li>Når kameraet genkender ansigter (□75), fokuserer det på det motiv, der vises med et AF-punkt med dobbelt ramme.</li> <li>Udløserknappen kan også anvendes til optagelse.</li> </ul> |
| <b><sup>™</sup>AF</b> Ét-tryks-AF         | Tryk for at vælge Af-punkt for autofokus i følgende situationer: <ul> <li>Indstilling P, S, A eller M, er Valg af AF-punkt (□140) indstillet til Manuel (punkt), Manuel (normal) eller Manuel (bred)</li> <li>Motivprogram Nærbillede eller Mad</li> </ul>                                   |
| 입 문 Følg motiv med ét<br>tryk             | l indstilling <b>P</b> , <b>S</b> , <b>A</b> eller <b>M</b> , når <b>Valg af AF-punkt</b> er indstillet til<br><b>Følg motiv</b> , kan du registrere det motiv, du vil spore, ved at trykke<br>på det.                                                                                       |
| GIFF Ét-tryksoptagelse fra                | Deaktiverer berøringsoptagelse.                                                                                                    |

#### Bemærkninger om berøringsoptagelse

- De viste elementer varierer afhængig af optageindstilling og indstillinger.
- Det Af-punkt, der kan indstilles, varierer afhængig af optageindstilling og indstillinger.
- Når fokusindstilling er MF (manuel fokus), justerer kameraet ikke fokus, selvom du trykker.
- Når 🕮 vises, justerer kameraet ikke fokus, selvom du trykker, fordi fokus er låst.
- Der tages kun ét billede, selvom om kontinuerlig optagelse er indstillet. Tryk på udløserknappen, hvis du vil tage billeder kontinuerlig.
- Du kan ikke brug berøringsoptagelse under optagelse af videoer.

## Fokusering

## Udløserknappen

| Tryk halvt ned | At trykke udløserknappen halvt ned betyder, at du skal trykke på<br>og holde knappen på det punkt, hvor du mærker en let<br>modstand.<br>Fokus og eksponering (lukkertid og f-tal) indstilles, når du<br>trykker udløserknappen halvt ned. Fokus og eksponering<br>forbliver låst, mens knappen er trykket halvt ned.<br>Fokuspunktet varierer med optageindstillingen. |
|----------------|----------------------------------------------------------------------------------------------------|
| Tryk helt ned  | At trykke udløserknappen "helt" ned betyder at trykke knappen i<br>bund.<br>• Lukkeren udløses, når udløserknappen trykkes helt ned.<br>• Brug ikke magt, når du trykker på udløserknappen, da det kan<br>resultere i kamerarystelser og uskarpe billeder. Tryk blidt på<br>knappen.                                                                                    |

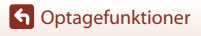

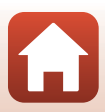

## Brug af målsøgende AF

Når Valg af AF-punkt (2140) er indstillet til Målsøgende AF i indstilling P. S. A eller M. eller når kameraet fokuserer på den måde, der er beskrevet herunder, i indstillingen Kreativ, når du trykker udløserknappen halvt ned.

 Kameraet registrerer hovedmotivet og fokuserer på det. Når motivet er i fokus, vises fokuspunktet i grønt. Hvis der registreres et menneskeansigt, sætter kameraet automatisk fokusprioritet på det.

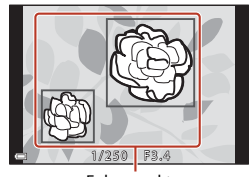

Fokuspunkter

 Hvis der ikke registreres noget hovedmotiv, vælger kameraet automatisk et eller flere af de ni fokuspunkter, der indeholder det motiv, der er tættest på kameraet. Når motivet er i fokus, vises de fokuserede fokuspunkter i arønt.

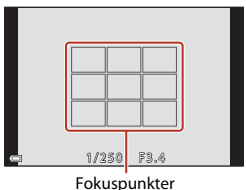

#### V Bemærkninger om målsøgende AF

- Det motiv, som kameraet bestemmer som hovedmotivet, kan variere efter optageforholdene.
- Hovedmotivet registreres muligvis ikke, når visse indstillinger i Hvidbalance eller effektgrupper i indstillingen Kreativ anvendes.
- Kameraet kan muligvis ikke registrere hovedmotivet korrekt i følgende situationer:
  - Når motivet er meget mørkt eller lyst
  - Når hovedmotivet ikke har klart definerede farver
  - Når hovedmotivet er placeret ved skærmens kant
  - Når hovedmotivet består af et gentagende mønster

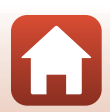

G Optagefunktioner

Fokuserina

## Brug af ansigtsregistrering

Ved følgende indstillinger bruger kameraet ansigtsgenkendelse til automatisk at fokusere på personansigter.

- Indstilling 
   (auto) (
   (
   (
   31)
   )
- Indstillingen Slideshow med korte videoklip (\$\overline{1}103\$)
- Når Valg af AF-punkt (
  140) er indstillet til Ansigtsprioritet

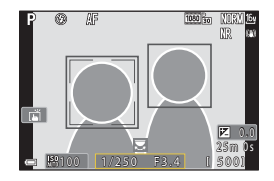

Hvis kameraet registrerer mere end ét ansigt, indrammes ansigtet, som kameraet fokuserer på, med en dobbeltramme, og de andre ansigter vises indrammet med enkelte rammer.

Hvis du trykker udløserknappen halvt ned, når der ikke er registreret nogen ansigter:

- I indstillingen at (auto), indstillingen Slideshow med korte videoklip, eller når Valg af AF-punkt er indstillet til Ansigtsprioritet, vælger kameraet det fokuspunkt, som indeholder det motiv, der er nærmest kameraet.
- Når Auto. Motivvælger er valgt, ændres fokuspunktet afhængig af de optageforhold, kameraet registrerer.
- I Portræt, Aftenportræt eller Smart-portræt fokuserer kameraet på området midt på billedet.

## Bemærkninger om Ansigtsregistrering

- Kameraets evne til at registrere ansigter afhænger af en række faktorer, blandt andet den retning, ansigterne ser i.
- Kameraet kan ikke registrere ansigter i følgende situationer:
  - Når ansigter er delvist tildækket af solbriller eller blokeret på anden vis
  - Når ansigter fylder for meget eller for lidt på billedet

## Motiver, der ikke er egnet til autofokus

Kameraet fokuserer muligvis ikke som forventet i følgende situationer. I sjældne tilfælde er motivet muligvis ikke i fokus, selvom fokuspunktet eller fokusindikatoren vises i grønt:

- Motivet er meget mørkt
- Optageforholdene omfatter motiver med meget forskellig lysstyrke (for eksempel hvis solen er bag motivet, så motivet virker meget mørkt)
- Ingen kontrast mellem motivet og omgivelserne (f.eks. et portrætmotiv, der står foran en hvid væg iført en hvid skjorte)
- Flere motiver har forskellig afstand til kameraet (f.eks. hvis motivet befinder sig i et bur)
- Motiver med gentagne mønstre (persienner, bygninger med flere rækker af ens vinduer osv.)
- Motivet bevæger sig hurtigt

I de situationer, der er nævnt ovenfor, kan du prøve at trykke udløserknappen halvt ned for at fokusere igen flere gange, eller du kan fokusere på et andet motiv, der er placeret i samme afstand fra kameraet som det ønskede motiv, og bruge fokuslås ( $\square77$ ).

Kameraet kan også fokusere ved hjælp af manuel fokus (DG63, 64).

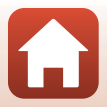

## Fokuslås

Brug fokuslåsen til at tage billeder med kreative kompositioner, selvom fokuspunktet er indstillet til midten af billedet.

#### 1 Placer motivet midt i billedet, og tryk udløserknappen halvt ned.

- Kameraet fokuserer på motivet, og fokuspunktet vises i grønt.
- Eksponering er også låst.
- 2 Omkomponer billedet uden at løfte fingeren.
  - Sørg for at holde den samme afstand mellem kameraet og motivet.

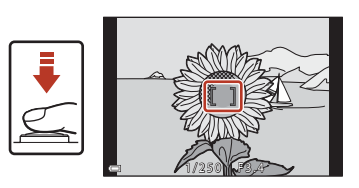

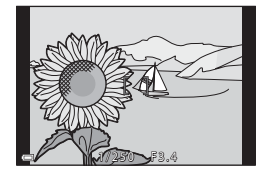

**3** Tryk udløserknappen helt ned for at tage billedet.

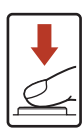

#### 🖉 Sådan flyttes fokuspunktet til den ønskede placering

l optageindstillingerne **P**, **S**, **A** eller **M** kan du flytte fokuspunktet ved hjælp af multivælgeren ved at indstille **Valg af AF-punkt** (C1140) i optagemenuen til en af de manuelle indstillinger.

#### Brug af knappen AFL (AE-L/AF-L)

Du kan også bruge knappen 結 til at låse eksponering eller fokus i stedet for at trykke på og holde udløserknappen halvt nede (〇口171).

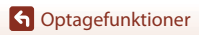

Fokusering

## Standardindstillinger (flashindstilling, Selvudløser og fokusindstilling)

Nedenfor vises standardindstillingerne for hver optageindstilling.

|                                   | Flashindstilling<br>(    | Selvudløser<br>(🎞 57) | Fokusindstilling<br>(🎞 57) |
|-----------------------------------|--------------------------|-----------------------|----------------------------|
| auto)                             | \$ AUTO                  | OFF                   | AF <sup>1</sup>            |
| (indstillingen Kreativ)           | \$ AUTO                  | OFF                   | <b>AF</b> <sup>1</sup>     |
| SCENE (motivprogram)              |                          |                       |                            |
| 🗺 🕻 (automatisk motivvælger)      | \$AUTO <sup>2</sup>      | OFF                   | <b>AF</b> <sup>3</sup>     |
| 🔰 (portræt)                       | <b>\$</b> ®              | OFF                   | AF <sup>3</sup>            |
| 🖬 (landskab)                      | <b>()</b> <sup>3</sup>   | OFF <sup>4</sup>      | AF <sup>3</sup>            |
| 🗟 (video med intervaloptagelse)   | <b>(3</b> ) <sup>3</sup> | OFF                   | AF <sup>3</sup>            |
| 💐 (sport)                         | <b>()</b> <sup>3</sup>   | OFF <sup>3</sup>      | <b>AF</b> <sup>5</sup>     |
| 💽 (aftenportræt)                  | <b>\$@</b> <sup>3</sup>  | OFF                   | AF <sup>3</sup>            |
| 💥 (fest/indendørs)                | <b>\$@</b> <sup>6</sup>  | OFF                   | AF <sup>3</sup>            |
| 😫 (strand)                        | \$ AUTO                  | OFF                   | AF <sup>1</sup>            |
| (sne)                             | \$ AUTO                  | OFF                   | AF <sup>1</sup>            |
| 🚔 (solnedgang)                    | <b>()</b> <sup>3</sup>   | OFF                   | AF <sup>3</sup>            |
| 當 (skumring/morgengry)            | <b>(3</b> ) <sup>3</sup> | OFF <sup>4</sup>      | AF <sup>3</sup>            |
| 🖬 (aftenlandskab)                 | <b>(3</b> ) <sup>3</sup> | OFF <sup>4</sup>      | AF <sup>3</sup>            |
| 🐝 (nærbillede)                    | \$ AUTO                  | OFF                   | ₩3                         |
| <b>۴۱</b> (mad)                   | <b>(S</b> <sup>3</sup>   | OFF                   | ₩3                         |
| 🛞 (fyrværkeri)                    | <b>()</b> <sup>3</sup>   | OFF <sup>3</sup>      | MF <sup>3</sup>            |
| 🖭 (modlys)                        | <b>\$/3</b> <sup>7</sup> | OFF                   | AF <sup>3</sup>            |
| 🗖 (let panorama)                  | <b>(3</b> ) <sup>3</sup> | OFF <sup>3</sup>      | AF <sup>3</sup>            |
| 🦋 (kæledyrsportræt)               | <b>(B</b> <sup>3</sup>   | لقً <sup>8</sup>      | AF <sup>1</sup>            |
| SOFT (softfilter)                 | \$ AUTO                  | OFF                   | AF <sup>1</sup>            |
| 💣 (selektiv farve)                | \$ AUTO                  | OFF                   | AF <sup>1</sup>            |
| 🔊 (multi-eksp. lysere)            | <b>(3</b> ) <sup>3</sup> | ڻ3s                   | AF <sup>3</sup>            |
| € (smart-portræt)                 | \$AUTO <sup>9</sup>      | 0FF <sup>10</sup>     | AF <sup>3</sup>            |
| 🛤 (slideshow med korte videoklip) | <b>③</b> <sup>3</sup>    | OFF                   | AF <sup>1</sup>            |
| P, S, A og M                      | \$                       | OFF                   | AF                         |

78

G Optagefunktioner

Standardindstillinger (flashindstilling, Selvudløser og fokusindstilling)

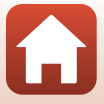

- <sup>1</sup> MF (manuel fokus) kan ikke vælges.
- <sup>2</sup> Kameraet vælger automatisk den flashindstilling, der passer til de optageforhold, det har valgt.
   (fra) kan vælges manuelt.
- <sup>3</sup> Kan ikke ændres.
- <sup>4</sup> **9**5s Selvportrætudløser kan ikke anvendes.
- <sup>5</sup> **AF** (autofokus) eller **MF** (manuel fokus) kan vælges.
- <sup>6</sup> Skifter muligvis til flashindstillingen langtidssynkronisering med rød-øje-reduktion.
- <sup>7</sup> Når HDR er indstillet til Fra, er flashen fast indstillet på **\$** (udfyldningsflash). Når HDR er indstillet til Til, er flashen fast indstillet på **\$** (fra).
- <sup>8</sup> S Kæledyrsportr. auto udl. og 95s Selvportrætudløser kan anvendes. O10s eller O3s kan ikke anvendes.
- <sup>9</sup> Kan ikke anvendes, når Undgå lukkede øjne er indstillet til Til.
- <sup>10</sup> I Smil-timer og 器 Selvkollage kan anvendes ud over (2010s, 2010s) Selvportrætudløser.

G Optagefunktioner

Standardindstillinger (flashindstilling, Selvudløser og fokusindstilling)

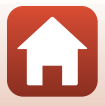

# Funktioner der ikke kan anvendes samtidig under optagelse

Nogle funktioner kan ikke anvendes sammen med andre menuindstillinger.

| Begrænset<br>funktion                                                               | Indstilling                            | Beskrivelse                                                                                                    |  |  |
|-------------------------------------------------------------------------------------|----------------------------------------|----------------------------------------------------------------------------------------------------|--|--|
|                                                                                     | Billedkvalitet<br>(🎞 127)              | Når RAW-billeder gemmes, reduceres røde øjne ikke,<br>selvom \$● (auto+rød-øje-reduktion/rød-øje-reduktion)<br>er indstillet (gælder også samtidigt gemte JPEG-billeder).                                                                                                 |  |  |
| Flashindstilling                                                                    | Kontinuerlig<br>(🎞 134)                | Når Kontinuerlig H, Kontinuerlig M, Kontinuerlig<br>L, Præ-optagelsesbuffer, Kontinuerlig H: 120 bps<br>eller Kontinuerlig H: 60 bps er valgt, kan flashen ikke<br>anvendes.                                                                                              |  |  |
|                                                                                     | Eksponerings-<br>bracketing<br>(🎞 139) | Flashen kan ikke anvendes.                                                                                                    |  |  |
|                                                                                     | Undgå lukkede<br>øjne (🎞 49)           | Når <b>Undgå lukkede øjne</b> er indstillet til <b>Til</b> , kan<br>flashen ikke anvendes.                                                                                                    |  |  |
| Selvudløser                                                                         | Valg af AF-punkt<br>(🎞 140)            | Når <b>Følg motiv</b> er valgt, kan selvudløseren ikke<br>anvendes.                                                                                                    |  |  |
| Farveglød/<br>farvemætning<br>(med brug af<br>skyderen til<br>kreative<br>effekter) | Billedkvalitet<br>(🎞 127)              | Når <b>RAW, RAW + Fine</b> eller <b>RAW + Normal</b> er valgt,<br>kan farveglød og farvemætning ikke indstilles med<br>skyderen til kreative effekter.                                                                                                    |  |  |
| Billedkvalitet                                                                      | Kontinuerlig<br>(🎞 134)                | <ul> <li>Når Præ-optagelsesbuffer er valgt, indstilles<br/>Billedkvalitet fast til Normal.</li> <li>Når Kontinuerlig H: 120 bps eller Kontinuerlig<br/>H: 60 bps er valgt, kan RAW, RAW + Fine eller<br/>RAW + Normal ikke anvendes.</li> </ul>                           |  |  |
| Billedstørrelse                                                                     | Billedkvalitet<br>(🖽127)               | <ul> <li>Når RAW er valgt, er Billedstørrelse fastsat til<br/>면 4608x3456.</li> <li>Når RAW + Fine eller RAW + Normal er valgt, kan<br/>Billedstørrelse for JPEG-billeder indstilles. Dog kan<br/>t 4608x2592, 3월 4608x3072 eller<br/>다 3456x3456 ikke vælges.</li> </ul> |  |  |
|                                                                                     | Kontinuerlig<br>(🎞 134)                | Billedstørrelse indstilles som følger afhængig af<br>indstillingen for kontinuerlig optagelse:<br>• Præ-optagelsesbuffer: [2]: 1600×1200<br>• Kontinuerlig H: 120 bps: [2]: 1600×1200<br>• Kontinuerlig H: 60 bps: [2]: 1600×1200                                         |  |  |

80

G Optagefunktioner

Funktioner der ikke kan anvendes samtidig under optagelse

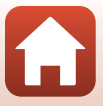

| Begrænset<br>funktion | Indstilling                                                                     | Beskrivelse                                                                                                    |
|-----------------------|---------------------------------------------------------------------------------|----------------------------------------------------------------------------------------------------|
| Hvidbalance           | Farveglød (med<br>brug af skyderen til<br>kreative effekter)<br>(Щ66)           | Når farvegløden justeres vha. skyderen til kreative<br>effekter, kan <b>Hvidbalance</b> i optagemenuen ikke<br>indstilles. Hvis du vil indstille <b>Hvidbalance</b> , skal du<br>vælge <b>R</b> på skærmbilledet med skyderen til kreative<br>effekter for at nulstille lysstyrken, farvemætningen,<br>farvegløden og Aktiv D-Lighting.                                     |
| Lysmåling             | Aktiv D-Lighting<br>(med brug af<br>skyderen til<br>kreative effekter)<br>(Щ66) | Når du bruger <b>Aktiv D-Lighting</b> , nulstilles <b>Lysmåling</b><br>til <b>Matrix</b> .                                                                                                    |
|                       | Selvudløser (🎞 61)                                                              | Hvis selvudløseren anvendes, når der er valgt <b>Præ-</b><br>optagelsesbuffer, er indstillingen fast <b>Enkelt</b> .                                                                                                    |
| Kontinuerlig          | Billedkvalitet<br>(🎞 127)                                                       | Når RAW, RAW + Fine eller RAW + Normal er valgt,<br>kan Præ-optagelsesbuffer, Kontinuerlig H: 120<br>bps eller Kontinuerlig H: 60 bps ikke anvendes.                                                                                                    |
|                       | Eksponerings-<br>bracketing<br>(🎞 139)                                          | Kan ikke anvendes samtidigt.                                                                                                    |
| ISO-følsomhed         | Kontinuerlig<br>(🎞 134)                                                         | Når der er valgt <b>Præ-optagelsesbuffer</b> ,<br><b>Kontinuerlig H: 120 bps</b> eller <b>Kontinuerlig H: 60</b><br><b>bps</b> , fastsættes indstillingen for <b>ISO-følsomhed</b><br>automatisk efter lysstyrken.                                                                                                    |
| Eksponorings          | Selvudløser (🎞 61)                                                              | Eksponerings-bracketing kan ikke anvendes.                                                                                                    |
| bracketing            | Kontinuerlig<br>(🎞 134)                                                         | Kan ikke anvendes samtidigt.                                                                                                    |
|                       | Fokusindstilling<br>(🎞63)                                                       | Når <b>MF</b> (manuel fokus) er indstillet, kan <b>Valg af AF-</b><br><b>punkt</b> ikke indstilles.                                                                                                    |
| Valg af AF-punkt      | Farveglød (med<br>brug af skyderen til<br>kreative effekter)<br>(Щ66)           | Når farvegløden justeres vha. skyderen til kreative<br>effekter i indstillingen <b>Målsøgende AF</b> , registrerer<br>kameraet ikke det primære motiv. Hvis du vil registrere<br>det primære motiv, skal du vælge <b>R</b> på<br>indstillingsskærmen til skyderen til kreative effekter for<br>at nulstille lysstyrken, farvemætningen, farvegløden og<br>Aktiv D-Lighting. |
|                       | Hvidbalance<br>(🎞 130)                                                          | Når en anden indstilling end <b>Auto</b> er valgt for<br>Hvidbalance i indstillingen Målsøgende AF,<br>registrerer kameraet ikke hovedmotivet.                                                                                                    |
| Autofokusindstilling  | Fokusindstilling<br>(CC 63)                                                     | Når <b>MF</b> (manuel fokus) er indstillet, kan<br>Autofokusindstilling ikke indstilles.                                                                                                    |

G Optagefunktioner

Funktioner der ikke kan anvendes samtidig under optagelse

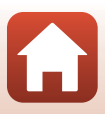

| Begrænset<br>funktion | Indstilling                            | Beskrivelse                                                                                                    |
|-----------------------|----------------------------------------|----------------------------------------------------------------------------------------------------|
| Undgå lukkede         | Selvkollage (🎞 47)                     | Undgå lukkede øjne kan ikke anvendes, når<br>Selvkollage er indstillet.                                                                                                    |
| øjne                  | Smil-timer (🎞 50)                      | Undgå lukkede øjne kan ikke anvendes, når Smil-<br>timer er indstillet.                                                                                                    |
|                       | Billedkvalitet<br>(🎞 127)              | Når der er valgt RAW, RAW + Fine eller RAW +<br>Normal, kan dato og klokkeslæt ikke stemples på<br>billederne.                                                                          |
| Datostempel           | Kontinuerlig<br>(🎞 134)                | Når der er valgt <b>Præ-optagelsesbuffer</b> ,<br><b>Kontinuerlig H: 120 bps</b> eller <b>Kontinuerlig H: 60</b><br><b>bps</b> , kan dato og klokkeslæt ikke stemples på<br>billederne. |
| Digital zoom          | Billedkvalitet<br>(🎞 127)              | Når <b>RAW, RAW + Fine</b> eller <b>RAW + Normal</b> er valgt,<br>kan digital zoom ikke anvendes.                                                                                       |
|                       | Valg af AF-punkt<br>(🎞 140)            | Når <b>Følg motiv</b> er valgt, kan digital zoom ikke<br>anvendes.                                                                                                    |
| Lukkerlyd             | Eksponerings-<br>bracketing<br>(🎞 139) | Lukkerlyden slås fra.                                                                                                    |

#### Bemærkninger om Digital zoom

- Når digital zoom er i funktion, fokuserer kameraet i midten af billedet.

#### G Optagefunktioner

## Billedvisningsfunktioner

| Zoom under billedvisning                                   | 84 |
|------------------------------------------------------------|----|
| Miniaturevisning/kalendervisning                           | 85 |
| Visning og sletning af billeder, der er taget i en sekvens | 86 |
| Redigering af billeder (stillbilleder)                     | 88 |

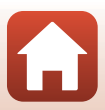

## Zoom under billedvisning

I fuldskærmsvisning ( $\square$ 27) kan du zoome ind på billedet ved at flytte zoomknappen mod T (Q zoom under billedvisning).

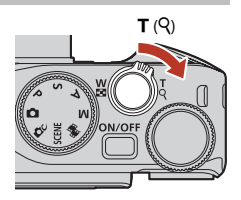

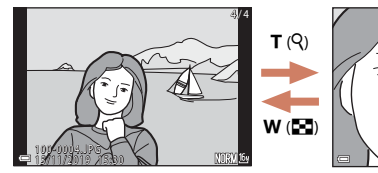

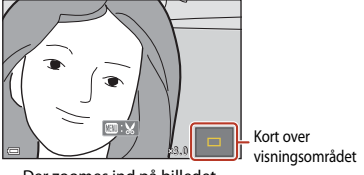

Fuldskærmsvisning

Der zoomes ind på billedet.

- Du kan ændre forstørrelsesgraden ved at dreje zoomknappen mod ₩ (➡) eller T (Q). Du kan også justere zoom ved at dreje kommandohjulet.
- Tryk på ▲▼◀▶ på multivælgeren for at få vist et andet område af billedet.
- Når der er zoomet ind på et billede, kan du vende tilbage til fuldskærmsvisning ved at trykke på knappen .

## Beskæring af billeder

Mens du får vist et zoomet billede, kan du ved at trykke på knappen **MENU** beskære billedet og gemme den synlige del som en separat fil (<sup>1994</sup>).

#### Betjening af berøringspanelet på billedvisningsskærmen

Du kan bruge berøringspanelet til at betjene billedvisningsskærmen (**Q**7).

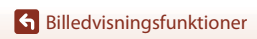

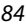

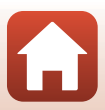

## Miniaturevisning/kalendervisning

Du kan få vist billeder som miniaturer ved at flytte zoomknappen mod **W** ( miniaturevisning) i fuldskærmsvisning ( $\square 27$ ).

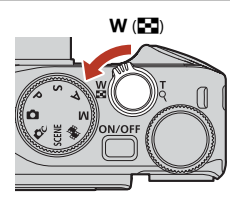

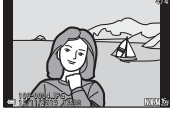

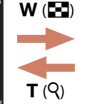

Fuldskærmsvisning

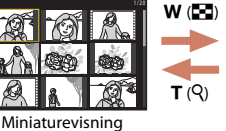

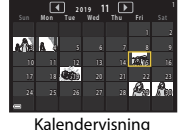

- Du kan ændre det viste antal miniaturer ved at dreje zoomknappen mod **W** (💽) eller T (Q).
- I miniaturevisning kan du trykke på AVAP på multivælgeren eller dreie multivælgeren. for at vælge et billede og derefter trykke på knappen 🕅 for at se billedet i fuldskærmsvisnina.
- I kalendervisning kan du trykke å ▲▼◀▶ eller dreje multivælgeren for at vælge en dato og derefter trykke på knappen 🛞 for at se de billeder, der blev taget den pågældende dag.
- Du kan også vælge et billede ved at dreje kommandohjulet.

#### Bemærkning om kalendervisning

Billeder, som er taget, mens kameraets dato ikke var indstillet, behandles som billeder taget 1. ianuar 2019.

#### Betjening af berøringspanelet på billedvisningsskærmen

Du kan bruge berøringspanelet til at betjene billedvisningsskærmen (227).

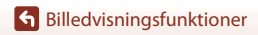

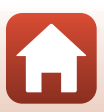

# Visning og sletning af billeder, der er taget i en sekvens

## Visning af billeder i en sekvens

Billeder, der er taget kontinuerligt eller med funktionen Selvkollage, gemmes som en sekvens.

Ét billede i en sekvens anvendes som det nøglebillede, der repræsenterer sekvensen, når den vises i fuldskærmsvisning eller miniaturevisning.

Du kan få vist billederne i sekvensen enkeltvis ved at trykke på knappen  $\textcircled{\mathbf{W}}$ .

Du kan bruge følgende funktioner, når du har trykket på knappen 🔞.

- Drej multivælgeren, eller tryk på 
   for at få vist det forrige eller næste billede.
- Tryk på for at gå tilbage til visning af nøglebilleder, hvis du ikke vil have vist billederne i sekvensen.
- Hvis du vil vise billeder i en sekvens som miniaturer eller afspille dem i et lysbilledshow, skal du indstille

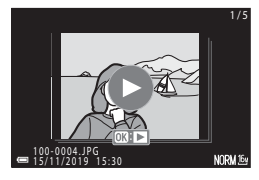

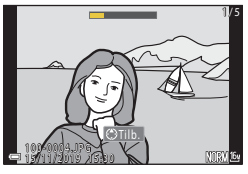

Sekvensvisning (2157) til Særskilte billeder i billedvisningsmenuen.

## Sekvensvisningsindstillinger

Billeder, der er taget med et andet kamera end dette kamera, kan ikke vises som en sekvens.

#### **Tilgængelige indstillinger i billedvisningsmenuen under brug af sekvens**

- Mens du får vist billeder i en sekvens i fuldskærmsvisning, kan du vælge funktioner i billedvisningsmenuen (D153) ved at trykke på knappen MENU.
- Hvis du trykker på knappen MENU, mens der vises et nøglebillede, kan følgende indstillinger anvendes til alle billederne i sekvensen:
  - Markér til overførsel, Beskyt, Kopier

6 Billedvisningsfunktioner

Visning og sletning af billeder, der er taget i en sekvens

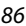

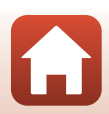

## Sletning af billeder i en sekvens

Hvis du trykker på knappen  $\widehat{\mathbf{m}}$  (slet) for billeder i en sekvens, bestemmer visningen af sekvensen, hvilke billeder der slettes.

- Når nøglebilledet vises:
  - Aktuelt billede: Alle billeder i den viste sekvens slettes.
  - Slet valgte billeder: Hvis et nøglebillede vælges i skærmen Slet valgte billeder (22), slettes alle billederne i denne sekvens.
  - Alle billeder:
- Alle billeder på hukommelseskortet eller i den indbyggede hukommelse slettes.
- Når billeder i en sekvens vises i fuldskærmsvisning:
  - Aktuelt billede: Det aktuelt viste billede slettes.
  - Slet valgte billeder: Billeder, der er valgt i sekvensen, slettes.
  - Hele sekvensen: Alle billeder i den viste sekvens slettes.

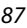

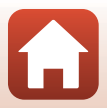

## Redigering af billeder (stillbilleder)

## Før redigering af billeder

Du kan nemt redigere billeder på dette kamera. Redigerede kopier gemmes som særskilte filer.

Redigerede kopier gemmes med samme dato og klokkeslæt for optagelse som originalen.

#### Begrænsninger for billedredigering

- RAW-billeder kan ikke redigeres.
- Et JPEG-billede kan redigeres op til 10 gange. Et stillbillede, der er oprettet under videoredigering, kan redigeres op til 9 gange.
- Du vil muligvis ikke kunne redigere billeder af en bestemt størrelse eller med bestemte redigeringsfunktioner.

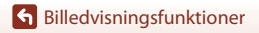

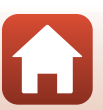

## Hurtig retouchering: Forbedring af kontrast og farvemætning

Tryk på knappen  $\blacktriangleright$  (billedvisningsindstilling)  $\rightarrow$  vælg et billede  $\rightarrow$  knappen MENU  $\rightarrow$  Hurtig retouchering  $\rightarrow$  knappen 🛞

Brug ▲▼ på multivælgeren til at vælge det ønskede effektniveau, og tryk på knappen Ø.

- Den redigerede udgave vises til højre.
- Tryk på 4, hvis du vil afslutte uden at gemme kopien.

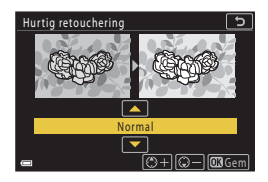

## D-Lighting: Forbedring af lysstyrke og kontrast

Tryk på knappen  $\blacktriangleright$  (billedvisningsindstilling)  $\rightarrow$  vælg et billede  $\rightarrow$  knappen MENU  $\rightarrow$  D-Lighting  $\rightarrow$  knappen M

#### Brug ▲▼ på multivælgeren til at vælge det ønskede effektniveau, og tryk på knappen .

- Den redigerede udgave vises til højre.
- Tryk på ◀, hvis du vil afslutte uden at gemme kopien.

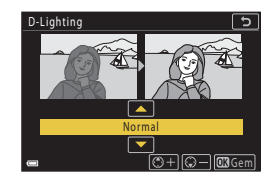

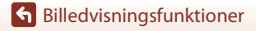

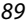

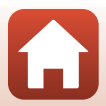

# Rød-øje-korrektion: Korrektion af røde øjne ved optagelse med flash

Tryk på knappen  $\blacktriangleright$  (billedvisningsindstilling)  $\rightarrow$  Vælg et billede  $\rightarrow$  knappen MENU  $\rightarrow$  Rød-øje-korrektion  $\rightarrow$  knappen 🛞

#### Kontroller resultatet, og tryk på knappen **®**.

 Tryk på ◀ på multivælgeren, hvis du vil afslutte uden at gemme kopien.

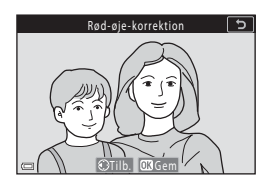

#### Bemærkninger om rød-øje-korrektion

- Rød-øje-korrektion kan kun anvendes på billeder, hvor der registreres røde øjne.
- Rød-øje-korrektion kan bruges på kæledyr (hunde eller katte), selvom deres øjne ikke er røde.
- Rød-øje-korrektion giver muligvis ikke det ønskede resultat på visse billeder.
- I sjældne tilfælde kan rød-øje-korrektion anvendes unødvendigt på andre områder i billedet.

#### Glamour-retouchering: Forbedring af menneskeansigter

Tryk på knappen  $\blacktriangleright$  (billedvisningsindstilling)  $\rightarrow$  Vælg et billede  $\rightarrow$  knappen MENU  $\rightarrow$  Glamour-retouchering  $\rightarrow$  knappen 🛞

- Brug ▲▼◀▶ på multivælgeren til at vælge det ansigt, du vil retouchere, og tryk på knappen <sup>®</sup>.
  - Fortsæt til trin 2, når kun ét ansigt er registreret.

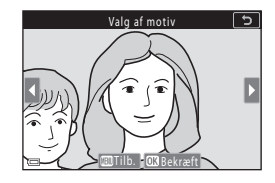

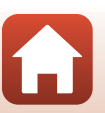

🕤 Billedvisningsfunktioner

Redigering af billeder (stillbilleder)

- 2 Brug **I** til at vælge effekten, brug Lille ansigt 5  $\mathbf{A} \mathbf{\nabla}$  til at vælge effektniveauet, og tryk på knappen 🕅. 3 Du kan anvende flere effekter samtidigt. Juster og kontroller indstillingerne for alle effekter. •• 🕨 0FF før du trykker på knappen 🛞. 🖰 Lille ansigt, 🎞 Blødere hudtone, 🖼 Foundation-makeup, 🖫 Genskinsreduktion, 😳 Skjul poser under øjne, 😍 Større øjne, 🙄 Gør øjne hvidere, 🖤 Øjenskygge, 💓 Mascara, 🥁 Gør tænder hvidere, 😅 Læbestift, Gør kinder rødere Tryk på knappen MENU for at vende tilbage til skærmen til valg af en person. 3 Kontroller resultatet, og tryk på Forhåndsvisning ъ knappen 🕅. Hvis du vil ændre indstillingerne, skal du trykke på for at vende tilbage til trin 2.
  - Tryk på knappen MENU for at afslutte uden at gemme det redigerede billede.

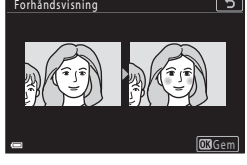

## 4 Vælg Ja, og tryk på knappen 🛞.

· Der oprettes en redigeret kopi.

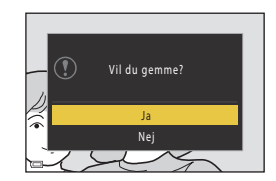

#### Bemærkninger om Glamour-retouchering

- Der kan kun redigeres én flade ad gangen. Rediger det redigerede billede igen, hvis du vil anvende Glamour-retouchering på yderligere et ansigt.
- Afhængigt af ansigternes synsretning eller lysstyrke kan kameraet muligvis ikke registrere ansigter nøjagtigt, eller funktionen Glamour-retouchering fungerer måske ikke som forventet.
- Hvis der ikke er registreret nogen ansigter, vises en advarsel, og skærmen vender tilbage til billedvisningsmenuen.
- Funktionen Glamour-retouchering kan kun bruges på billeder, der er taget med en ISO-følsomhed på 1600 eller lavere, og som har en billedstørrelse på mindst 640 × 480.

Redigering af billeder (stillbilleder)

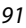

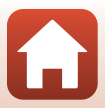

## Filtereffekter: Anvendelse af digitale filtereffekter

Tryk på knappen  $\blacktriangleright$  (billedvisningsindstilling)  $\rightarrow$  vælg et billede  $\rightarrow$  knappen MENU  $\rightarrow$  Filtereffekter  $\rightarrow$  knappen 🔞

| Indstilling              | Beskrivelse                                                                                                    |
|--------------------------|----------------------------------------------------------------------------------------------------|
| Soft portræt             | Slører baggrunden bag mennesker. Når der ikke registreres nogen<br>mennesker, holdes området i midten af billedet i fokus, og det omgivende<br>område sløres.                                  |
| Selektiv farve           | Bevarer kun en valgt farve, og gør andre farver sort-hvide.                                                                                                    |
| Stjernefilter            | Indsætter stjernelignende lysstråler, som stråler ud fra lyse genstande,<br>f.eks. sollysrefleksioner og by lys. Velegnet til aftenmotiver.                                                    |
| Fiskeøje                 | Opretter billeder, der ser ud, som om de er taget med et fiskeøjeobjektiv.<br>Velegnet til billeder, som er taget i makroindstilling.                                                          |
| Miniatureeffekt          | Opretter billeder, der fremstår som nærbilleder af et diorama. Velegnet til<br>billeder, som er taget nedad fra stor højde og med hovedmotivet tæt på<br>midten af billedet.                   |
| Maleri                   | Opretter billeder, der ligner malerier.                                                                                                    |
| Vignet                   | Mindsker den perifere lysintensitet fra midten til kanten af et billede.                                                                                                    |
| Billedillustration       | Forstærker konturer og nedsætter antallet af farver for at oprette billeder, der ligner illustrationer.                                                                                        |
| Portræt (farve +<br>S-H) | Gør farverne i baggrunden bag mennesker sort-hvide. Når der ikke<br>registreres nogen mennesker, bevares farverne i området i midten af<br>billedet, og det omgivende område gøres sort-hvidt. |

#### Brug ▲▼ på multivælgeren til at vælge den ønskede filtereffekt, og tryk på knappen <sup>®</sup>.

 Fortsæt til trin 3, hvis du vælger en anden effekt end Selektiv farve.

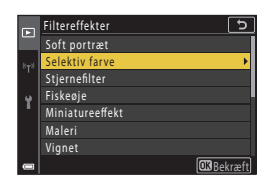

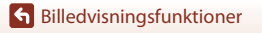

2 Brug ▲▼ til at vælge den farve, der skal bevares, og tryk på knappen ®.

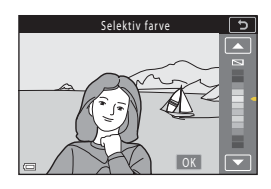

# 3 Kontroller resultatet, og tryk på knappen 🛞.

- Der oprettes en redigeret kopi.
- Tryk på 4, hvis du vil afslutte uden at gemme kopien.

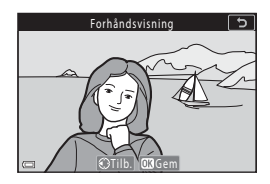

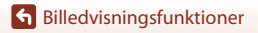

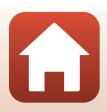

## Beskæring: Oprettelse af en beskåret kopi

- 1 Bevæg zoomknappen for at forstørre billedet (Q84).
- 2 Juster billedet, så kun den del, du vil bevare, vises, og tryk derefter på knappen MENU (menu).
  - Drej zoomknappen mod T (Q) eller W (➡) for at justere forstørrelsesgraden. Indstil en forstørrelsesgrad, hvor ➡: ¥ vises.
  - Brug ▲▼◀▶ på multivælgeren til at rulle til den del af billedet, du vil have vist.
- 3 Kontroller det område, som du vil beholde, og tryk på knappen 🕅.
  - Tryk på ◀ for at vende tilbage til trin 2 og vælge beskæringsområde igen.
  - Tryk på knappen MENU for at afslutte uden at gemme det beskårede billede.

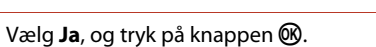

• Der oprettes en redigeret kopi.

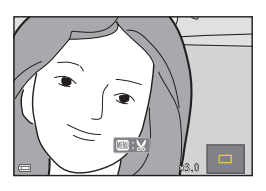

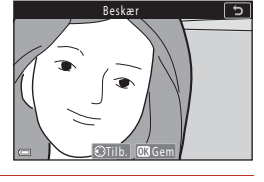

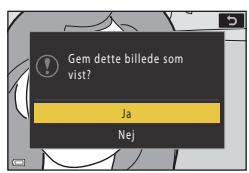

#### Bemærkninger om beskæring

Billeder optaget med let panorama kan ikke redigeres.

## Billedstørrelse

4

- Den beskårne kopi har samme billedformat (vandret til lodret) som originalbilledet.
- Hvis billedstørrelsen for den beskårede kopi er 320x240 eller mindre, vises billedet i lille størrelse under billedvisning.

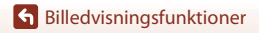

Redigering af billeder (stillbilleder)
# Videoer

| Grundlæggende betjening ved videooptagelse og videoafspilning                   | 96      |
|---------------------------------------------------------------------------------|---------|
| Optagelse af stillbilleder under optagelse af videoer                           | 100     |
| Videoer med intervaloptagelse                                                   | 101     |
| Indstillingen Slideshow m. korte videokl. (kombination af videoklip til at lave | e korte |
| videoer)                                                                        | 103     |
| Betjening under videoafspilning                                                 | 106     |
| Redigering af videoer                                                           | 107     |

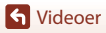

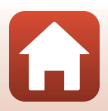

# Grundlæggende betjening ved videooptagelse og videoafspilning

## Vis optageskærmen.

- Tjek den resterende tid for videooptagelse.
- Det anbefales, at du får vist den videoramme, der angiver området, der optages i en video (<sup>1997</sup>).

Resterende optagetid for video

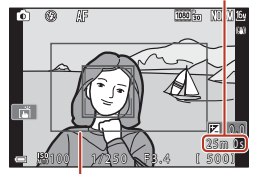

Videoramme

# 2 Tryk på knappen ● ('\ video-optagelse) for at starte videooptagelsen.

- Kameraet fokuserer i midten af billedet.
- Tryk på knappen () for at sætte optagelsen på pause, og tryk på knappen () igen for at fortsætte optagelsen (dog ikke, hvis der er valgt en HS-videoindstilling under Videoindstillinger). Optagelsen slutter automatisk, hvis den stoppes midlertidigt i cirka fem minutter.
- Du kan tage et stillbillede ved at trykke på udløserknappen under optagelse af en video (
  100).

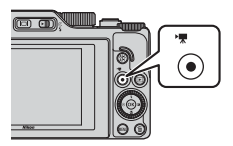

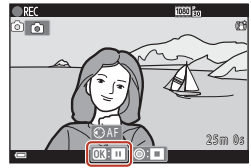

- 3 Tryk på knappen (\*\, igen for at stoppe optagelsen.
- 4 Vælg en video i fuldskærmsvisning, og tryk på knappen 
   for at afspille den.
  - Et billede med et ikon for videoindstillinger er en video.

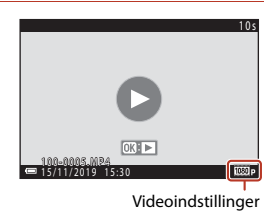

96

**G** Videoer

## Videoramme

- Indstil Billedinfo. i Skærmindstillinger (<sup>1</sup>163) i opsætningsmenuen til Videoramme+auto info for at få vist videorammen. Kontroller området for en video i en ramme før videooptagelse.
- Det område, der optages i en video, afhænger af indstillingerne for Videoindstillinger og Video-VR i videomenuen.

## Fokus og eksponering under optagelse af videoer

- Fokus kan justeres på følgende måde under videooptagelse alt efter indstillingen for Autofokusindstilling (
  143) i videomenuen.
  - AF-S Enkelt AF (standardindstilling): Fokus låses, når videooptagelsen starter. For at anvende autofokusfunktionen under videooptagelse skal du trykke på ◀ på multivælgeren.
  - **AF-F Konstant AF**: Fokus justeres flere gange, også under videooptagelse. Når du trykker på knappen ﷺ under videooptagelse, låses eksponering eller fokus. Tryk på knappen ﷺ igen for at låse op.
- Juster fokus manuelt, når fokusindstillingen (\$\overline\$163) er MF (manuel fokus). Du kan justere fokus under videooptagelse ved at dreje multivælgeren mod uret for at fokusere på motiver, som er langt væk, eller med uret for at fokusere på motiver, som er tæt på. Du kan også justere fokus ved at dreje kommandohjulet. Indstil Tildel sidezoomknap i opsætningsmenuen (\$\overline\$170) til Manuel fokus, hvis du vil fokusere med sidezoomknappen.
- Kameraet fortsætter med at indstille eksponering under optagelse af videoer. Når du trykker på knappen <sup>AEL</sup>, låses eksponering eller fokus.
- Funktionen af knappen ▶, når der trykkes på den under optagelse af videoer, varierer afhængig af indstillingen **AE/AF-låseknappen** (□171) i opsætningsmenuen.
  - Ved indstilling til Kun AE-lås eller AE-lås (hold): Tryk på ► låser fokus. Tryk på ► igen for at låse op.
  - Ved indstilling til Kun AF-lås: Tryk på ► låser eksponering. Tryk på ► igen for at låse op.

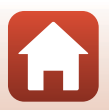

**G** Videoer

97

# Maksimal optagetid for video

En videofil kan højst have en længde på 29 minutter, selvom der er plads på hukommelseskortet til en længere optagelse.

Den maksimale størrelse for en enkelt videofil er 4 GB. Selvom du optager i mindre end 29 minutter, opdeles en fil, der er større end 4 GB, i flere filer og kan ikke afspilles kontinuerligt (
145).

- Den resterende optagetid for en enkelt video vises på optageskærmen.
- Optagelsen kan stoppe, før en af de to grænser nås, hvis kameraets temperatur bliver for høj.
- Den faktiske resterende optagetid kan afhænge af videoens indhold, motivernes bevægelser eller typen af hukommelseskort.
- Hukommelseskort med en SD-hastighedsklasse på 6 (videohastighedsklasse V6) eller hurtigere anbefales til optagelse af videoer. Når Videoindstillinger er indstillet til 2005 2160/30p (4K UHD) eller 2005 2160/25p (4K UHD), anbefales hukommelseskort med UHS-hastighedsklasse 3 (videohastighedsklasse V30) eller bedre. Når du bruger et hukommelseskort i en lavere hastighedsklasse, kan videooptagelse stoppe uventet.

# Kameratemperatur

- Kameraet kan blive varmt, hvis du optager video i længere tid, eller hvis kameraet bruges et varmt sted.
- Hvis kameraet bliver meget varmt indvendigt under optagelse af video, vil kameraet automatisk stoppe optagelsen. Den resterende tid, indtil kameraet stopper optagelsen, vises (@10s).
   Kameraet slukker for sig selv, efter at det har stoppet optagelsen.
   Lad kameraet være, indtil det er kølet ned indvendigt.

# Bemærkninger om optagelse af videoer

### Bemærkninger om at gemme billeder eller videoer

- Indikatoren, der viser antal resterende billeder, eller indikatoren, der viser den resterende optagetid, blinker, mens der gemmes billeder eller videoer. Åbn ikke dækslet til batterikammeret/hukommelseskortpladsen, og fjern ikke batteriet eller hukommelseskortet, mens en indikator blinker. Det kan resultere i mistede data, eller skade på kameraet eller hukommelseskortet.
- Det kan tage et stykke tid at gemme videoer, når du bruger kameraets indbyggede hukommelse.
- Når du bruger visse indstillinger under Videoindstillinger, er det måske ikke muligt at gemme videoen i den indbyggede hukommelse eller kopiere den fra et hukommelseskort til den indbyggede hukommelse.

S Videoer

98

# Bemærkninger om optagne videoer

- Der kan være en vis forringelse af billedkvaliteten, når der bruges digital zoom.
- Lydene fra zoomstyringen, betjening af zoomknappen, bevægelser fra objektivets autofokusering, vibrationsreduktion for video og styring af blændeåbningen ved ændringer i lysstyrken, kan blive optaget.
- Følgende fænomener kan optræde på skærmen under videooptagelse. Disse fænomener gemmes i de optagne videoer.
  - Der kan opstå striber i billeder optaget i belysning fra lysstofrør, kviksølvdamplampe eller natriumdamplampe.
  - Motiver, der bevæger sig hurtigt fra den ene side af billedet til den anden, f.eks. et tog i bevægelse eller en bil, kan se skæve ud.
  - Hele videobilledet kan virke skævt, når kameraet panoreres.
  - Belysning eller andre lyse områder kan efterlade et restbillede, når kameraet bevæges.
- Afhængigt af afstanden til motivet eller den anvendte zoomgrad kan motiver med gentagne mønstre (stoffer, gittervinduer osv.) få farvede striber under videooptagelse og afspilning. Dette opstår, når motivets mønster og billedsensorens opbygning spiller sammen, det er ikke en fejl.

### Bemærkninger om vibrationsreduktion under videooptagelse

- Når Video-VR (
   <sup>[1]</sup>51) i videomenuen er indstillet til Til (hybrid), bliver billedvinklen (dvs. det synlige område i billedet) smallere under videooptagelse.
- Når du bruger et stativ til at stabilisere kameraet under optagelse, skal du indstille Video-VR til Fra for at undgå fejl på grund af denne funktion.

### Bemærkninger om autofokus ved videooptagelse

Autofokus fungerer muligvis ikke som forventet ( $\square$ 76). Hvis det sker, kan du fokusere ved hjælp af manuel fokus ( $\square$ 63, 64) eller prøve følgende:

- 1. Indstil Autofokusindstilling i videomenuen til Enkelt AF (standardindstilling), før du starter videooptagelsen.
- 2. Placer et andet motiv (med samme afstand til kameraet som det ønskede motiv) midt i billedet, tryk på knappen (\*录) for at starte optagelsen, og komponer billedet.

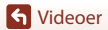

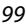

# Optagelse af stillbilleder under optagelse af videoer

Hvis udløserknappen trykkes helt ned under en videooptagelse, gemmes et billede som et stillbillede (JPEG-billede). Videooptagelsen fortsætter, mens stillbilledet gemmes.

- Du kan gemme et stillbillede, mens (2) vises på skærmen. Når (2) vises, kan du ikke gemme et stillbillede.
- Størrelsen af det optagne stillbillede er den samme som videobilledstørrelsen (
  146). Billedkvaliteten er fastsat til Normal.

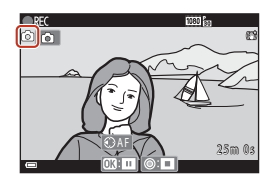

## Bemærkninger om optagelse af stillbilleder under videooptagelse

- Det er ikke muligt at optage stillbilleder under en videooptagelse i følgende situationer:
  - Når den resterende videooptagetid er mindre end fem sekunder
  - Når Videoindstillinger (📖 145) er indstillet til en HS-videoindstilling
- Billederne i en video, som blev optaget, mens der blev optaget et stillbillede, afspilles muligvis ikke jævnt.
- Lyden fra udløserknappen, når et stillbillede gemmes, kan muligvis høres på den optagne video.
- Hvis kameraet bevæges, når udløserknappen trykkes ned, kan billedet blive sløret.

### Ø Optagelse af stillbilleder med knapper på berøringsskærmen

Du kan også optagelse af stillbilleder under optagelse af videoer ved at trykke på 🙆 på skærmen.

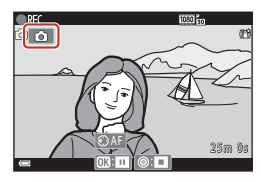

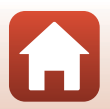

**G** Videoer

100

# Videoer med intervaloptagelse

Kameraet kan automatisk tage stillbilleder med et bestemt interval for at oprette videoer med intervaloptagelse med en længde på ca. 10 sekunder.

 Når Billedhastighed i videomenuen er indstillet til 30 bps (30p/60p), tages 300 billeder, der gemmes med 200 billeder, der gemmes med 200 billeder,

# Drej programhjulet til SCENE $\rightarrow$ knappen MENU $\rightarrow$ $\overline{C}$ Time-lapse-video $\rightarrow$ knappen @

| Tupo (påkravat optagotid)                | Intervaltid      |                  |  |
|------------------------------------------|------------------|------------------|--|
| Type (pakiævet optagetid)                | 30 bps (30p/60p) | 25 bps (25p/50p) |  |
| Bylandskab (10 minutter) <sup>1</sup>    | 2 sek.           | 2,4 sek.         |  |
| 🛃 Landskab (25 minutter) <sup>2</sup>    | 5 sek.           | б sek.           |  |
| 👺 Solnedgang (50 minutter) <sup>2</sup>  | 10 sek.          | 12 sek.          |  |
| 🔀 Nattehimmel (150 min.) <sup>3, 4</sup> | 30 sek.          | 36 sek.          |  |
| 🔀 Stjernespor (150 min.) <sup>4, 5</sup> | 30 sek.          | 36 sek.          |  |

<sup>1</sup> Kameraet fokuserer på området midt i billedet.

- <sup>2</sup> Kameraets fokus indstilles til uendeligt.
- <sup>3</sup> Velegnet til optagelse af stjernebevægelser. Fokus er fast indstillet til uendelig.
- <sup>4</sup> Zoom flyttes automatisk til den maksimale vidvinkelposition. Telepositionen er begrænset til en billedvinkel, der svarer til billedvinklen for et 300 mm-objektiv (i 35mm-format [135]).
- <sup>5</sup> Stjernebevægelser fremtræder som lyslinjer på grund af billedbehandlingen. Fokus er fast indstillet til uendelig.

# Brug ▲▼ på multivælgeren til at vælge en type, og tryk på knappen .

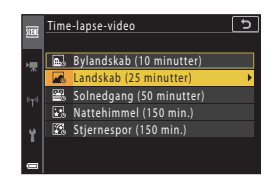

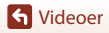

**G** Videoer

 Vælg, om du vil have fast eksponering (lysstyrke), og tryk på knappen
 (undtagen Stjernespor (150 min.)) og Nattehimmel (150 min.)).

- Når AE-L til er valgt, anvendes den eksponering, der blev anvendt ved det første billede, for alle billeder. Når lysstyrken ændres kraftigt, f.eks. ved skumring, anbefales AE-L fra.
- **3** Stabiliser kameraet ved hjælp af f.eks. et stativ.
- 4 Tryk på udløserknappen for at tage det første billede.

  - Lukkeren udløses automatisk til det andet og de efterfølgende billeder.
  - Skærmen slukkes måske, når kameraet ikke tager billeder. Tændt-lampen blinker, mens skærmen er slukket.
  - Optagelsen stopper automatisk, når der er taget 300 eller 250 billeder.
  - Tryk på knappen (), hvis du vil stoppe optagelsen, før den ønskede optagelsestid er gået, og oprette en video med intervaloptagelse.
  - Det er ikke muligt at gemme lyd eller stillbilleder.

## Bemærkninger om video med intervaloptagelser

- Kameraet kan ikke tage billeder, hvis der er ikke indsat et hukommelseskort.
- Drej ikke på programhjulet, og fjern ikke hukommelseskortet, før optagelsen er afsluttet.
- Brug et tilstrækkeligt opladet batteri for at forhindre, at kameraet slukkes uventet.
- Du kan ikke optage time-lapse-videoer ved at trykke på knappen (\*素).
- Vibrationsreduktion deaktiveres uanset indstillingen Foto-VR (🛄 168) i opsætningsmenuen.

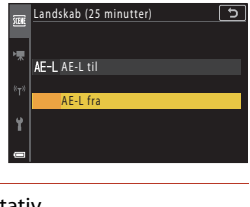

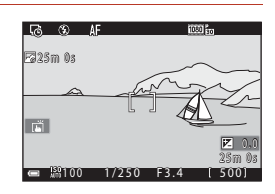

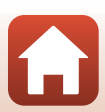

# Indstillingen Slideshow m. korte videokl. (kombination af videoklip til at lave korte videoer)

Kameraet opretter en kort video med en længde på op til 30 sekunder (讀 1080/30p eller 讀 1080/25p) ved at optage og automatisk kombinere flere videoklip, der hver har en længde på et par sekunder.

## Tryk på knappen MENU (menu), og konfigurer indstillingerne for videooptagelse.

- Antal optagelser: Indstil antallet af videoklip, som kameraet optager, samt optagetiden for hvert videoklip. Som standard optager kameraet 15 videoklip, der hver er 2 sekunder lange, for at lave en kort video med en længde på 30 sekunder.
- **Specialeffekter** ( $\Box$ 104): Anvend forskellige effekter på videoer under optagelse. Effekterne kan ændres for hvert videoklip.
- Baggrundsmusik: Vælg baggrundsmusik. Drej zoomknappen (D2) mod **T** (**Q**) for at kontrollere den.
- Tryk på knappen MENU eller udløserknappen for at lukke menuen, når du har foretaget indstillingerne.

# 2 Tryk på knappen ● (\*\ videooptagelse) for at optage et videoklip.

- Kameraet stopper automatisk optagelsen af videoklippet, når tiden angivet i trin 1 er udløbet.
- Optagelse af videoklip kan afbrydes midlertidigt. Se "Midlertidig standsning af videooptagelse" (
  105).
- **3** Tjek det optagne videoklip, eller slet det.
  - Gennemse videoen ved at trykke på knappen Ø.
  - Slet videoen ved at trykke på knappen m. Du kan slette det sidst optagne videoklip eller alle videoklip.
  - For at genoptage optagelse af videoklip skal du gentage betjeningen i trin 2.
  - For at ændre effekter skal du vende tilbage til trin 1.

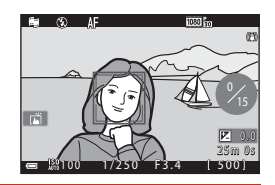

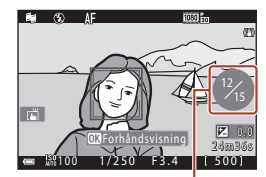

Antal videoklip optaget

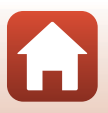

S Videoer

Indstillingen Slideshow m. korte videokl. (kombination af videoklip til at lave korte videoer)

103

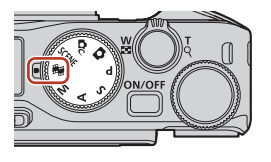

Slideshow m. korte klip

Specialeffekter

Baggrundsmusik

5

**OFF** 

лп

# 4 Gem slideshowet med korte videoklip.

- Slideshowet med korte videoklip gemmes, når kameraet har afsluttet optagelse af det angivne antal videoklip.
- Du kan gemme et slideshow med korte videoklip, før kameraet afslutter optagelse af det angivne antal videoklip, ved at trykke på knappen MENU, når standby-skærmen for optagelse vises, og derefter vælge Afslut optagelse.
- · Videoklippene slettes, når et slideshow med korte videoklip gemmes.

## Specialeffekter

| Funktion                         | Beskrivelse                                                                               |
|----------------------------------|-------------------------------------------------------------------------------------------|
| SOFT Softfilter                  | Blødgør billedet ved at påføre en let sløring på hele billedet.                           |
| SEPIA Nostalgisk sepia           | Tilføjer en sepiatone og mindsker kontrasten, så billedet minder<br>om gammelt fotografi. |
| Høj kontrast monokrom            | Opretter et sort-hvid billede med kraftig kontrast.                                       |
| 🖋 Selektiv farve                 | Bevarer kun en valgt farve, og gør andre farver sort-hvide.                               |
| <b>РОР</b> Рор                   | Forøger farvemætningen i hele billedet, så det giver et kraftigere indtryk.               |
| 🛠 Krydsbehandling                | Giver billedet et mystisk udseende baseret på en bestemt farve.                           |
| Legetøjskamera effekt 1          | Giver hele billedet en gullig farveglød og giver billedet mørkere<br>kanter.              |
| 👷 Legetøjskamera effekt 2        | Reducerer farvemætningen i hele billedet og giver billedet<br>mørkere kanter.             |
| ø¤ Spejl                         | Afspejler venstre halvdel af billedet fra midten for at oprette et symmetrisk billede.    |
| OFF Fra<br>(standardindstilling) | Der anvendes ingen effekter på billedet.                                                  |

 Når Selektiv farve eller Krydsbehandling er valgt, skal du bruge ▲▼ på multivælgeren til at vælge den ønskede farve og trykke på knappen () for at anvende farven.

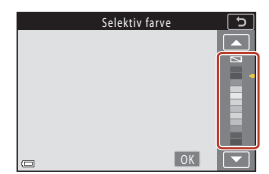

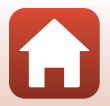

104

S Videoer

# Betjening under afspilning af videoklip

Du kan justere lydstyrken ved at bevæge zoomknappen, mens et videoklip afspilles (Q2). På skærmen vises knapper til billedvisning.

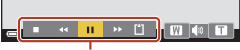

Knapper til billedvisning

Du kan udføre nedenstående funktioner ved at bruge ◆ på multivælgeren til at vælge en knap og derefter trykke på knappen ⑧.

| Funktion            | lkon | Beskrivelse                                                           |                                                                                                    |  |  |
|---------------------|------|-----------------------------------------------------------------------|----------------------------------------------------------------------------------------------------|--|--|
| Spol tilbage        | *    | Hold kr                                                               | Hold knappen 🛞 nede for at rulle tilbage i videoen.                                                |  |  |
| Hurtigt frem        | *    | Hold kr                                                               | Hold knappen 🛞 nede for at køre hurtigt frem i videoen.                                            |  |  |
|                     |      | Stoppe<br>udføres                                                     | r afspilningen midlertidigt. Betjeningerne nedenfor kan<br>, mens videoen er stoppet midlertidigt. |  |  |
| Stop                |      | 411                                                                   | Spoler videoen et billede tilbage. Hold knappen 🗭 nede for at rulle kontinuerligt tilbage.         |  |  |
| midlertidigt        |      | ₽                                                                     | Spoler videoen et billede frem. Hold knappen 🛞 nede for at rulle kontinuerligt frem.               |  |  |
|                     |      |                                                                       | Fortsæt afspilningen.                                                                              |  |  |
| Slut afspilning     |      | Vend tilbage til optageskærmen.                                       |                                                                                                    |  |  |
| Afslut<br>optagelse | ť    | Gem slideshowet med korte videoklip med brug af de optagne videoklip. |                                                                                                    |  |  |

## Bemærkninger om optagelse af et slideshow med korte videoklip

- Kameraet kan ikke optage videoer, hvis der ikke er indsat et hukommelseskort.
- · Hukommelseskortet må ikke udskiftes, før et slideshow med korte videoklip er gemt.

## *M* Midlertidig standsning af videooptagelse

- Du kan tage et stillbillede med billedkvaliteten **Normal** og billedstørrelsen 💱 **4608×2592** ved at trykke på udløserknappen, mens optagestandbyskærmen vises.
- Du kan stoppe videooptagelsen midlertidigt og vise billeder eller angive andre optagemetoder til at tage billeder. Videooptagelsen genoptages, når du igen skifter til indstillingen Slideshow med korte videoklip.

# Funktioner, der er tilgængelige i indstillingen Slideshow med korte videoklip

- Selvudløser (CC61)
- Fokusindstilling (CC63)
- Eksponeringskomp. (CC68)
- Menuen Slideshow med korte videoklip (
  103)
- Menuen Videoindstillinger (🛄 145)

105

S Videoer

Indstillingen Slideshow m. korte videokl. (kombination af videoklip til at lave korte videoer)

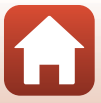

# Betjening under videoafspilning

Du kan justere lydstyrken ved at bevæge zoomknappen, mens en video afspilles (CD2). Drej multivælgeren eller kommandohjulet for at køre hurtigt frem eller tilbage.

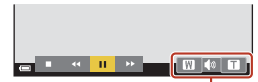

Indikator for lydstyrke

På skærmen vises knapper til billedvisning. Du kan udføre nedenstående funktioner ved at bruge ◆ på multivælgeren til at vælge en knap og derefter trykke på knappen ⑧.

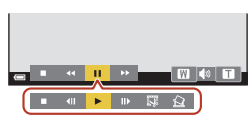

Når optagelsen er stoppet midlertidigt

| Funktion             | lkon | Beskrivelse                                                                                                    |  |  |
|----------------------|------|----------------------------------------------------------------------------------------------------|--|--|
| Spol<br>tilbage      | *    | Hold knappen 🛞 nede for at rulle tilbage i videoen.                                                             |  |  |
| Hurtigt<br>frem      | *    | Hold knappen 🔞 nede for at køre hurtigt frem i videoen.                                                         |  |  |
|                      |      | Stopper afspilningen midlertidigt. Betjeningerne nedenfor kan udføres,<br>mens videoen er stoppet midlertidigt. |  |  |
| Stop<br>midlertidigt |      | Spoler videoen et billede tilbage. Hold knappen 🐼 nede for at rulle kontinuerligt tilbage.*                     |  |  |
|                      |      | Spoler videoen et billede frem. Hold knappen 🕲 nede for at rulle kontinuerligt frem.*                           |  |  |
|                      |      | Fortsæt afspilningen.                                                                                           |  |  |
|                      |      | Træk den ønskede del af en optaget video ud, og gem den som en særskilt fil.                                    |  |  |
|                      |      | Træk et enkelt billede ud af en video, og gem det som et stillbillede.                                          |  |  |
| Afslut               |      | Vend tilbage til fuldskærmsvisning.                                                                             |  |  |

\* Du kan også spole videoen frem eller tilbage med ét billede ad gangen ved at dreje multivælgeren eller kommandohjulet.

## Betjening af berøringspanelet under videoafspilning

Tryk på skærmen under videoafspilning for at stoppe videoen midlertidigt (
7). Tryk på skærmen, mens videoen er stoppet midlertidigt for at genoptage afspilningen.

S Videoer

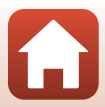

# **Redigering af videoer**

Når du redigerer videoer, skal du bruge et tilstrækkeligt opladet batteri for at undgå, at kameraet slukkes under redigeringen. Videoer kan ikke redigeres, når indikatoren for batteriniveauet er 📼.

# Udtræk af udelukkende den ønskede del af en video

Den ønskede del af en optaget video kan gemmes som en særskilt fil.

- 1 Afspil videoen, og sæt den på pause ved startpunktet for den del, du vil uddrage (📖 106).
- 2 Brug ◀► på multivælgeren til at vælge Standard vælgeren til at vælge Standard vælgeren til at vælge Standard vælgeren til at vælge Brug ◀► på multivælgeren til at vælge Standard vælgeren til at vælge Standard vælgeren til at vælge Standard vælgeren til at vælge Standard vælgeren til at vælge Standard vælge Standard v

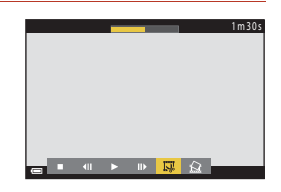

# 3 Brug ▲▼ til at vælge ½ (vælg startpunkt).

- Brug ◀▶, eller drej kommandohjulet for at flytte startpunktet. Du kan også justere det ved at stryge ikonet for startpunkt (□,□,7).
- Du kan annullere redigeringen ved at vælge
   (tilbage) og trykke på knappen Ø.

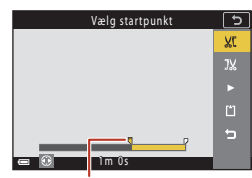

Startpunkt

# 4 Brug ▲▼ til at vælge ⅓ (vælg slutpunkt).

- Brug <>, eller drej kommandohjulet for at flytte slutpunktet. Du kan også justere det ved at stryge ikonet for slutpunkt.
- Du kan se en forhåndsvisning af den angivne del ved at bruge ▲ ▼ til at vælge ■ og derefter trykke på knappen 🚱 Tryk på knappen 🚱 igen for at stoppe forhåndsvisningen.

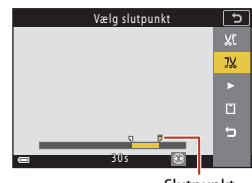

Slutpunkt

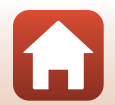

**4** Videoer

# 5 Brug ▲▼ til at vælge 🗂 (gem), og tryk på knappen 🛞.

 Følg vejledningen på skærmen for at gemme videoen.

| Gem   | Ð  |
|-------|----|
|       | ٨C |
|       | JX |
|       | ►  |
|       | Ľ  |
|       | 5  |
| c 30s |    |

# Bemærkninger om videouddrag

- En video, der er oprettet med redigeringsfunktionen, kan ikke redigeres igen.
- Den aktuelt trimmede del af en video kan afvige en smule fra det afsnit, der blev valgt med start- og slutpunkter.
- Videoer kan ikke trimmes, hvis de er kortere end to sekunder.

# Lagring af et billede fra en video som et stillbillede

Det ønskede billede i en optaget video kan trækkes ud og gemmes som et stillbillede.

- Stop en video midlertidigt, og vis det billede, der skal trækkes ud (<sup>1106</sup>).
- Brug ◀▶ på multivælgeren til at vælge 🔝, og tryk på knappen 函.

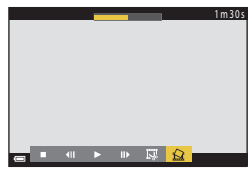

- Vælg Ja, når der vises en bekræftelses-dialogboks, og tryk på knappen 
   for at gemme billedet.
- Stillbilledet gemmes med billedkvaliteten Normal. Billedstørrelsen afhænger af originalvideoens billedstørrelse (<sup>1146</sup>).

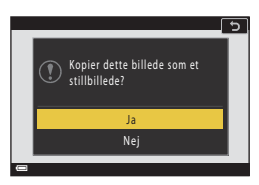

## Begrænsninger i forbindelse med udtrækning af stillbilleder

Du kan ikke uddrage stillbilleder fra en video, der er optaget med en HS-videoindstilling.

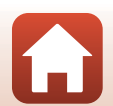

# Tilslutning af kameraet til et tv, en printer eller en computer

| Brug af billeder                                  |  |
|---------------------------------------------------|--|
| Visning af billeder på et tv                      |  |
| Udskrivning af billeder uden brug af en computer  |  |
| Overførsel af billeder til en computer (ViewNX-i) |  |

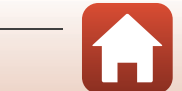

Tilslutning af kameraet til et tv, en printer eller en computer

# **Brug af billeder**

Ud over at bruge appen SnapBridge til at se de optagne billeder kan du også bruge billederne på forskellige måder ved at slutte kameraet til de enheder, der er beskrevet herunder.

#### Visning af billeder på et tv

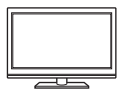

Billeder og videoer optaget med kameraet kan vises på et tv. Tilslutningsmetode: Tilslut et HDMI-kabel, som kan købes i almindelig handel, til tv'ets HDMI-indgangsstik.

#### Udskrivning af billeder uden brug af en computer

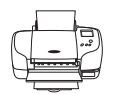

Hvis du slutter kameraet til en PictBridge-kompatibel printer, kan du udskrive billeder uden at bruge en computer. Tilslutningsmetode: Slut kameraet direkte til printerens USB-port med

Tilslutningsmetode: Slut kameraet direkte til printerens USB-port med USB-kablet.

#### Overførsel af billeder til en computer (ViewNX-i)

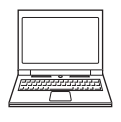

Du kan overføre billeder og videoer til en computer, så du kan se og redigere dem der.

Tilslutningsmetode: Slut kameraet til computerens USB-port med USB-kablet.

 Inden tilslutning til en computer skal du installere ViewNX-i på computeren.

## Bemærkninger om tilslutning af kabler til kameraet

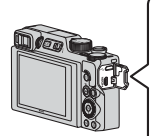

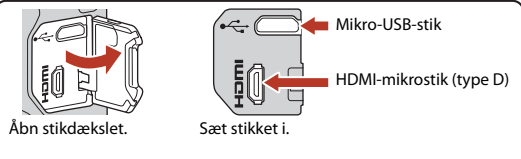

- Husk at slukke kameraet, før du sætter kabler i eller tager dem ud. Kontroller stikkenes form og retning, og sæt ikke stik skråt i og tag dem ikke skråt ud.
- Kontroller, at kameraets genopladelige batteri er tilstrækkeligt opladet. Hvis lysnetadapteren EH-62F (købes separat) anvendes, kan kameraet strømforsynes fra en stikkontakt. Der må under ingen omstændigheder anvendes en anden lysnetadapter end EH-62F. Manglende overholdelse af denne anvisning kan medføre overophedning eller beskadigelse af kameraet.
- Vedrørende oplysninger om tilslutningsmetoder og efterfølgende betjening henvises desuden til den dokumentation, der følger med enheden.

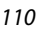

## f Tilslutning af kameraet til et tv, en printer eller en computer

Brug af billeder

## Sluk kameraet, og slut det til tv'et.

• Kontroller stikkenes form og retning, og sæt ikke stik skråt i og tag dem ikke skråt ud.

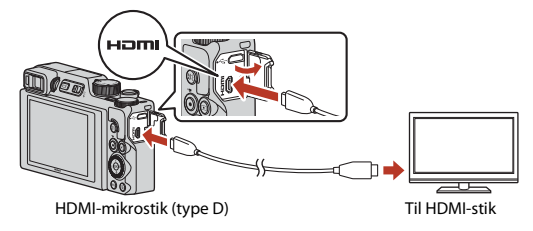

# 2 Indstil tv'ets indgang til ekstern indgang.

• Du kan finde flere oplysninger i dokumentationen til tv'et.

# 3 Tryk på og hold knappen ▶ (billedvisning) nede for at tænde kameraet.

- Billederne vises på tv'et.
- Hvis du vil afspille videoer, der er gemt med 200 m
   2160/30p (4K UHD) eller 200 m
   2160/25p (4K UHD) i 4K UHD-kvalitet, skal du bruge et tv og et HDMI-kabel, der understatter 4K.

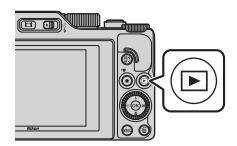

## Bemærkninger vedrørende tilslutning af et HDMI-kabel

 Når du skifter kameraet til optageindstilling, vises optageskærmen, men du kan ikke optage, mens et HDMI-kabel er tilsluttet.

111

- · Kameraets optageskærm vises på skærmen til HDMI-udgang, men lyden udsendes ikke.
- Optage- og billedinformation vises ikke på skærmen ved HDMI-udgang.
- Du kan ikke udføre berøringsbetjening, når et HDMI-kabel er tilsluttet.
- · Netværksmenuen kan ikke vælges, når et HDMI-kabel er tilsluttet.

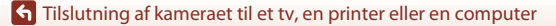

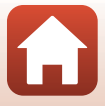

# Udskrivning af billeder uden brug af en computer

Brugere af PictBridge-kompatible printere kan slutte kameraet direkte til printeren og udskrive billeder uden brug af en computer.

# Tilslutning af kameraet til en printer

1 Tænd printeren.

# 2 Sluk kameraet, og slut det til printeren med USB-kablet.

• Kontroller stikkenes form og retning, og sæt ikke stik skråt i og tag dem ikke skråt ud.

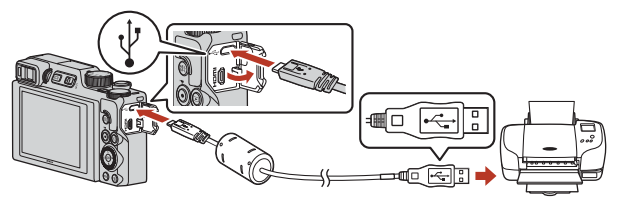

# 3 Kameraet tændes automatisk.

 Opstartsskærmbilledet for PictBridge (①) vises på kameraet efterfulgt af skærmbilledet Udskriv valgte billeder (②).

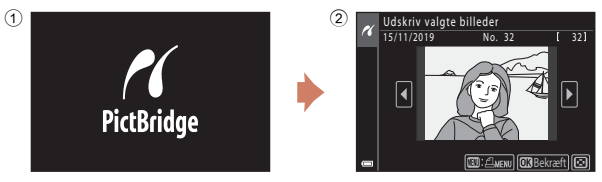

# Hvis opstartsskærmen PictBridge ikke vises

Når **Auto** er valgt for **Oplad via computer** (D175), er det måske ikke muligt at udskrive billeder med direkte forbindelse fra kameraet til visse printere.

Hvis PictBridge-opstartsskærmen ikke vises, når kameraet er tændt, skal du slukke for kameraet og afbryde USB-kablet. Indstil **Oplad via computer** til **Fra**, og slut kameraet til printeren igen.

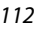

## Tilslutning af kameraet til et tv, en printer eller en computer

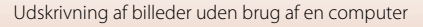

# Udskrivning af billeder ét ad gangen

- Brug ◀► på multivælgeren til at vælge det ønskede billede, og tryk på knappen <sup>®</sup>.
  - Drej zoomknappen mod W (E) for at skifte til miniaturevisning eller mod T (Q) for at skifte til fuldskærmsvisning.
- 2 Brug ▲▼ til at vælge Antal, og tryk på knappen <sup>®</sup>.
  - Brug ▲▼ til at indstille det ønskede antal kopier (op til ni), og tryk på knappen 函.

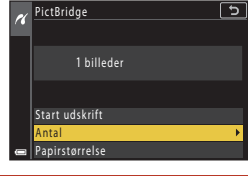

# 3 Vælg **Papirstørrelse**, og tryk på knappen **®**.

- Vælg den ønskede papirstørrelse, og tryk på knappen Ø.
- Hvis du vil udskrive den indstilling for papirstørrelse, som er konfigureret på printeren, skal du vælge Standard.
- De indstillinger af papirstørrelse, der er tilgængelige på kameraet, afhænger af den printer, du bruger.
- 4 Vælg Start udskrift, og tryk på knappen ®.
  - Udskrivningen starter.

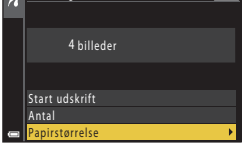

5

PictBridge

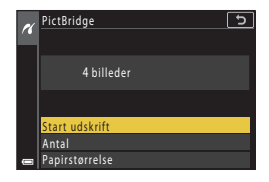

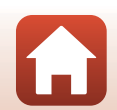

113

f Tilslutning af kameraet til et tv, en printer eller en computer

Udskrivning af billeder uden brug af en computer

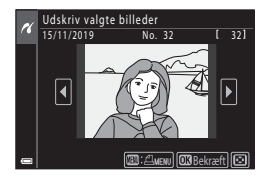

# Udskrivning af flere billeder

## Tryk på knappen MENU (menu), når skærmbilledet Udskriv valgte billeder vises.

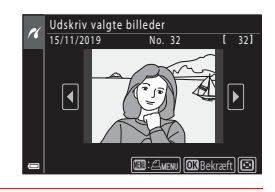

Udskriftsmenu

# 2 Brug ▲▼ på multivælgeren til at vælge Papirstørrelse, og tryk på knappen <sup>®</sup>.

- Vælg den ønskede papirstørrelse, og tryk på knappen Ø.
- Hvis du vil udskrive den indstilling for papirstørrelse, som er konfigureret på printeren, skal du vælge Standard.
- De indstillinger af papirstørrelse, der er tilgængelige på kameraet, afhænger af den printer, du bruger.
- Tryk på knappen MENU, hvis du vil lukke udskriftsmenuen.

# **3** Vælg **Udskriv valgte** eller **Udskriv alle billeder**, og tryk på knappen **®**.

| _        |                       |
|----------|-----------------------|
| ~        | Udskriftsmenu 🕤       |
| <i>"</i> | Udskriv valgte 🕨 🕨    |
|          | Udskriv alle billeder |
|          | Papirstørrelse        |
|          |                       |
|          |                       |
|          |                       |
|          |                       |
| _        |                       |

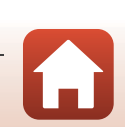

Tilslutning af kameraet til et tv, en printer eller en computer

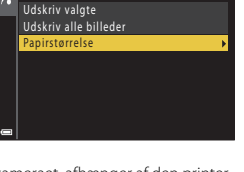

5

#### Udskriv valgte

Vælg billeder (op til 99) og antal kopier (op til 9) af hvert.

- Brug ◀► på multivælgeren til at vælge billeder, og brug ▲▼ til at angive det antal kopier, der skal udskrives.
- Billeder, der er valgt til udskrivning, angives med <sup>A</sup>/<sub>A</sub> og antallet af kopier, der skal udskrives. Hvis du vil annullere udskrivning af det valgte billede, skal du angive antallet af kopier til 0.

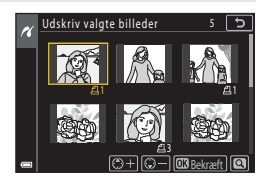

- Drej zoomknappen mod  $\mathbf{T}(\mathbf{Q})$  for at skifte til fuldskærmsvisning eller mod  $\mathbf{W}$  ( $\mathbf{E}$ ) for at skifte til miniaturevisning.
- Tryk på knappen (), når indstillingen er færdig. Når skærmbilledet, hvor du skal bekræfte antallet af udskriftskopier, vises, skal du vælge Start udskrift og trykke på knappen () for at starte udskrivningen.

#### Udskriv alle billeder

En kopi af alle billeder, som er gemt i den indbyggede hukommelse eller hukommelseskortet, udskrives.

 Når skærmbilledet, hvor du skal bekræfte antallet af udskriftskopier, vises, skal du vælge Start udskrift og trykke på knappen 🛞 for at starte udskrivningen.

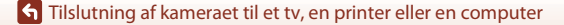

115

# Overførsel af billeder til en computer (ViewNX-i)

# Installere ViewNX-i

1

ViewNX-i er software fra Nikon, du kan bruge til at overføre billeder og videoer til en computer, så du kan se og redigere dem der.

Du installerer ViewNX-i ved at hente den nyeste version af installationsprogrammet til ViewNX-i fra webstedet nedenfor og gennemføre installationen ved at følge installationsvejledningen på skærmen.

https://downloadcenter.nikonimglib.com

Du kan finde oplysninger om systemkrav og anden information på Nikon-webstedet for dit område.

# Overførsel af billeder til en computer

De elementer, der vises på computerskærmen, kan ændres, når du opdaterer din operativsystemversion eller softwareversion.

# Klargør et hukommelseskort, der indeholder billeder.

Du kan bruge en af metoderne nedenfor til at overføre billeder fra hukommelseskortet til en computer.

- Stik til SD-hukommelseskortplads/kortlæser: Indsæt hukommelseskortet i kortpladsen på din computer eller i kortlæseren (kan købes i almindelig handel), som er sluttet til computeren.
- Direkte USB-forbindelse: Sluk kameraet, og kontrollér, at hukommelseskortet er sat i kameraet. Slut kameraet til computeren med USB-kablet. Kameraet tændes automatisk.

For at overføre billeder, der er gemt i kameraets indbyggede hukommelse skal du fjerne hukommelseskortet fra kameraet, før du slutter det til computeren.

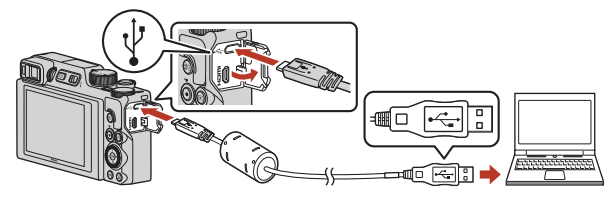

# Bemærkninger om tilslutning af kameraet til en computer

Frakobl alle USB-strømforsynede enheder, der er tilsluttet computeren. Tilsluttning af kameraet og andre USB-strømforsynede enheder til den samme computer på samme tid kan give fejl på kameraet, og for kraftig strømforsyning fra computeren kan beskadige kameraet eller hukommelseskortet.

# 116

## f Tilslutning af kameraet til et tv, en printer eller en computer

Overførsel af billeder til en computer (ViewNX-i)

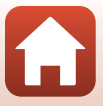

Hvis du bliver bedt om at vælge et program, skal du vælge Nikon Transfer 2.

 Ved brug af Windows 7 Hvis dialogboksen til højre vises, skal du følge trinene nedenfor for at vælge Nikon Transfer 2.

- 1 Under Import pictures and videos (Importér billeder og videoer): klik på Change program (Skift program). En dialogboks til valg af program vises. Vælg Nikon Transfer 2, og klik på OK.
- 2 Dobbeltklik på ikonet Nikon Transfer 2.
- Ved brug af Windows 10 eller Windows 8.1 Hvis dialogboksen til højre vises, skal du klikke på dialogboksen og derefter klikke på Import File (Import af fil)/Nikon Transfer 2.

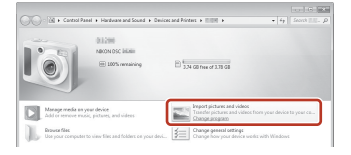

| Tap to | × choose what happens with this device.    |
|--------|--------------------------------------------|
|        | +                                          |
| Char   | e what to do with this device              |
| enous  | Import File<br>Nikon Transfer 2            |
|        | Open device to view files<br>File Explorer |
|        | Import photos and videos<br>Photos         |
| 0      | Take no action                             |

#### Ved brug af OS X eller macOS

Hvis Nikon Transfer 2 ikke starter automatisk, skal du starte programmet Image Capture (Billedtagning), der følger med Mac, mens kameraet og computeren er forbundet, og vælge Nikon Transfer 2 som det standardprogram, der skal åbnes, når kameraet sluttes til computeren.

Hvis hukommelseskortet indeholder et stort antal af billeder, kan det tage et stykke tid for Nikon Transfer 2 at starte. Vent, indtil Nikon Transfer 2 starter.

### Bemærkninger om tilslutning af USB-kablet

Funktionen garanteres ikke, hvis kameraet sluttes til en computer via en USB-hub.

### Brug af ViewNX-i

Du finder flere oplysninger i onlinehjælpen.

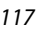

#### Tilslutning af kameraet til et tv, en printer eller en computer

Overførsel af billeder til en computer (ViewNX-i)

# 2 Efter Nikon Transfer 2 starter, skal du klikke på Start Transfer (Start overførsel).

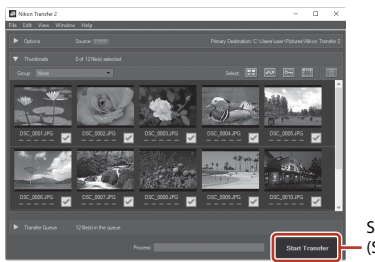

Start Transfer (Start overførsel)

 Billedoverførslen begynder. Når billedoverførslen er fuldført, starter ViewNX-i og de overførte billeder vises.

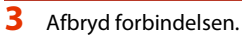

- Hvis du bruger en kortlæser eller kortplads, skal du vælge den passende indstilling i computerens operativsystem til at skubbe den flytbare disk ud, som svarer til hukommelseskortet og derefter fjerne hukommelseskortet fra kortlæseren eller kortpladsen.
- Hvis kameraet sluttes til computeren, skal du slukke kameraet og afbryde USB-kablet.

## Capture NX-D

Brug Nikons Capture NX-D-software til at finpudse billeder eller ændre indstillinger for RAW-billeder og gemme dem i andre formater. Den kan downloades fra følgende websted: https://downloadcenter.nikonimalib.com

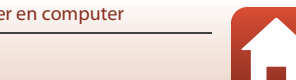

118

Tilslutning af kameraet til et tv, en printer eller en computer

# Brug af menuen

| Sådan bruges menuer                           |     |
|-----------------------------------------------|-----|
| Menulister                                    | 123 |
| Optagemenuen (fælles for optageindstillinger) |     |
| Optagemenuen (indstillingen P, S, A eller M)  |     |
| Videomenuen                                   |     |
| Billedvisningsmenuen                          | 153 |
| Netværksmenuen                                | 158 |
| Opsætningsmenuen                              |     |

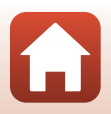

# Sådan bruges menuer

Du kan indstille menuerne nedenfor ved at trykke på knappen MENU (menu).

- Optagemenu<sup>1, 2</sup> •
- ► Videomenu
- **Billedvisningsmenu**<sup>3</sup> •
- (T) Netværksmenu .
- Y Opsætningsmenu .
- 1 Tryk på knappen MENU, når optageskærmen vises.
- <sup>2</sup> Menuikoner og de tilgængelige indstillinger afhænger af optageindstillingen.
   <sup>3</sup> Tryk på knappen MENU, når billedvisningsskærmbilledet vises.

## Tryk på knappen MENU (menu).

Menuen vises.

1

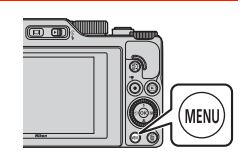

#### 2 Tryk på 🗲 på multivælgeren.

· Det aktuelle menuikon vises med gul farve.

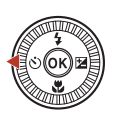

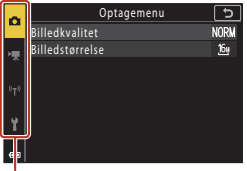

Menuikoner

#### 3 Vælg et menuikon, og tryk på knappen 🕅.

 Menuindstillingerne bliver valgbare.

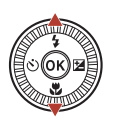

| ~   | Opsætning                  | 5    |
|-----|----------------------------|------|
|     | Tidszone og dato           |      |
| -   | Skærmindstillinger         |      |
|     | Aut. skift mel. EVF-indst. | ON   |
| 870 | Datostempel                | 0FF  |
|     | Selvudl.: efter udløsning  | ON   |
| 4   | Foto-VR                    | ON   |
|     | AF-hjælpelys               | AUTO |
|     |                            |      |

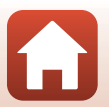

S Brug af menuen

#### 4 Vælg et menupunkt, og tryk på knappen 🛞.

 Visse menuindstillinger kan ikke ændres, afhængigt af den aktuelle optageindstilling og kameraets tilstand.

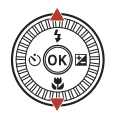

| ۵  | Opsætning                  | 5    |
|----|----------------------------|------|
|    | Tidszone og dato           |      |
| ѫ  | Skærmindstillinger         |      |
|    | Aut. skift mel. EVF-indst. | ON   |
| T* | Datostempel                | OFF  |
|    | Selvudl.: efter udløsning  | ON   |
| ť  | Foto-VR                    | ON   |
|    | AF-hjælpelys               | AUTO |
| _  |                            |      |

#### 5 Vælg en indstilling, og tryk på knappen 🛞.

- Den valgte indstilling anvendes.
- Trvk på knappen MENU, når du er færdig med at bruge menuen.
- Når der vises en menu, kan du skifte til optageindstilling ved at trykke på udløserknappen eller knappen 🔵 (🌄).

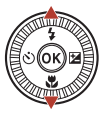

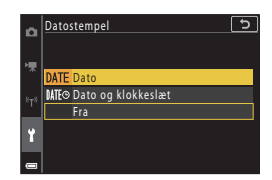

### Brug af kommandohjul eller multivælger, når der vises en menu

Når der vises en menu eller indstillingspunkter, kan du også vælge et punkt ved at dreie kommandohjulet eller multivælgeren.

### Betjening af berøringspanelet via menuer

Du kan bruge berøringspanelet til at betjene menuer (QQ7).

# Brug af knappen Fn (Funktion)

Du kan hurtigt konfigurere de på forhånd gemte menuindstillinger (standardindstillingen er Kontinuerlig) ved at trykke på knappen **Fn** under **P**, **S**, **A** eller M. Hvis du vil vælge en anden menuindstilling, skal du vælge 🖬 knappen Fn og vælge den ønskede menuindstilling.

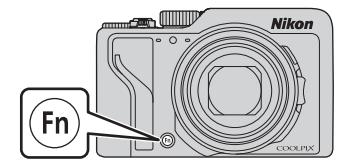

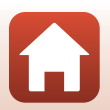

Srug af menuen

# Skærmen til valg af billede

Når der vises et skærmbillede til valg af billeder som det, der vises til højre, under brug af kameramenuen, kan du vælge billeder med følgende fremgangsmåde.

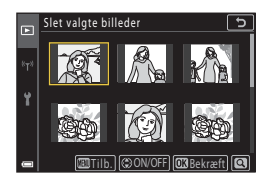

Slet valgte billeder

# Brug ◆ på multivælgeren, eller drej multivælgeren for at vælge det ønskede billede.

- Drej zoomknappen (□2) mod T (Q) for at skifte til fuldskærmsvisning eller mod W (➡) for at skifte til miniaturevisning.
- Kun ét billede kan vælges til **Roter billede**. Fortsæt til trin 3.
- 2 Brug ▲▼ til at vælge ON eller OFF.
  - Når ON vælges, vises et ikon under det valgte billede. Gentag trin 1 og 2 for at vælge flere billeder.

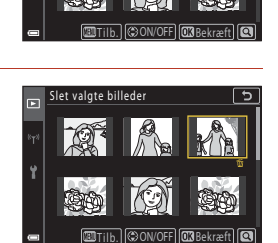

# 3 Tryk på knappen 🛞 for at anvende billedvalget.

• Når vises et bekræftelsesspørgsmål, skal du følge vejledningen på skærmen.

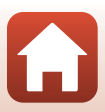

# Menulister

# Optagemenuen

Skift til optageindstilling → knappen MENU

# Almindelige indstillinger

| Indstilling      | Standardindstilling    |     |
|------------------|------------------------|-----|
| Billedkvalitet*  | Normal                 | 127 |
| Billedstørrelse* | <sup>6</sup> 4608×3456 | 129 |

\* Kan også indstilles ved at trykke på knappen **Fn** (funktion) (🕮121).

# I indstillingerne P, S, A og M

| Indstilling             | Standardindstilling                                                                 |     |
|-------------------------|-------------------------------------------------------------------------------------|-----|
| Hvidbalance*            | Auto (normal)                                                                       | 130 |
| Lysmåling*              | Matrix                                                                              | 133 |
| Kontinuerlig*           | Enkelt                                                                              | 134 |
| ISO-følsomhed*          | Auto                                                                                | 138 |
| Eksponerings-bracketing | <ul> <li>Antal optagelser: Bracketing fra</li> <li>Bracketing-trin: ±0,3</li> </ul> | 139 |
| Valg af AF-punkt*       | Målsøgende AF                                                                       | 140 |
| Autofokusindstilling    | Præfokusering                                                                       | 143 |
| Støjreduktionsfilter    | Normal                                                                              | 144 |
| M eksp. forhåndsvisn.   | Til                                                                                 | 144 |

\* Kan også indstilles ved at trykke på knappen **Fn** (funktion) (📖 121).

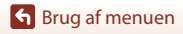

Menulister

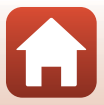

# Videomenuen

Skift til optageindstilling  $\rightarrow$  knappen MENU  $\rightarrow$  menuikonet  $^{\bullet} R \rightarrow$  knappen 🛞

| Indstilling           | Standardindstilling     |     |
|-----------------------|-------------------------|-----|
| Videoindstillinger    | 1080/30p eller 1080/25p | 145 |
| Autofokusindstilling  | Enkelt AF               | 150 |
| Video-VR              | Til (hybrid)            | 151 |
| Reduktion af vindstøj | Fra                     | 152 |
| Billedhastighed       | -                       | 152 |

# Billedvisningsmenuen

| Tryk på knappen 🕨 (billedvisningsindstilling) → knappen MENU |     |
|--------------------------------------------------------------|-----|
|                                                              |     |
| Indstilling                                                  |     |
| Markér til overførsel <sup>1</sup>                           | 153 |
| Hurtig retouchering <sup>2</sup>                             | 89  |
| D-Lighting <sup>2</sup>                                      | 89  |
| Rød-øje-korrektion <sup>2</sup>                              | 90  |
| Glamour-retouchering <sup>2</sup>                            | 90  |
| Filtereffekter <sup>2</sup>                                  | 92  |
| Lysbilledshow                                                | 154 |
| Beskyt <sup>1</sup>                                          | 155 |
| Roter billede <sup>1</sup>                                   | 155 |
| Kopier <sup>1</sup>                                          | 156 |
| Sekvensvisning                                               | 157 |
|                                                              |     |

<sup>1</sup> Vælg et billede på skærmbilledet til valg af billeder. S "Skærmen til valg af billede" (□122) for flere oplysninger.

Redigerede billeder gemmes som separate filer. Nogle billeder kan muligvis ikke redigeres.

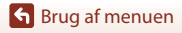

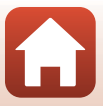

# Netværksmenuen

## Tryk på knappen MENU $\rightarrow$ menuikonet (T) $\rightarrow$ knappen $\otimes$

| Indstilling                 |     |
|-----------------------------|-----|
| Flytilstand                 | 158 |
| Vælg forbindelse            | 158 |
| Tilslut til smartenhed      | 158 |
| Forb. til fjernbetjening    | 158 |
| Indstill. f. autom. afsend. | 158 |
| Wi-Fi                       | 159 |
| Bluetooth                   | 159 |
| Gendan standardindstill.    | 159 |

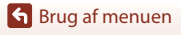

Menulister

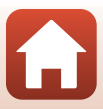

# Opsætningsmenuen

## Tryk på knappen MENU $\rightarrow$ menuikonet $\Upsilon \rightarrow$ knappen 🛞

| Indstilling                       |     |
|-----------------------------------|-----|
| Tidszone og dato                  | 161 |
| Skærmindstillinger                | 163 |
| Aut. skift mel. EVF-indst.        | 165 |
| Datostempel                       | 166 |
| Selvudl.: efter udløsning         | 167 |
| Foto-VR*                          | 168 |
| AF-hjælpelys                      | 169 |
| Digital zoom                      | 169 |
| Tildel sidezoomknap               | 170 |
| AE/AF-låseknappen                 | 171 |
| Lydindstillinger                  | 172 |
| Auto sluk                         | 172 |
| Formater kort/Formater hukommelse | 173 |
| Sprog/Language                    | 174 |
| HDMI-udgang                       | 174 |
| Oplad via computer                | 175 |
| Billedkommentar                   | 176 |
| Copyrightoplysninger              | 177 |
| Lokationsdata                     | 178 |
| Skift valg af Av/Tv               | 178 |
| MF-konturforstærkning             | 179 |
| Nulstil alle                      | 179 |
| Berøringsskærmsknapper            | 179 |
| Overensstemm.mærkn.               | 180 |
| Firmwareversion                   | 180 |

\* Kan også indstilles ved at trykke på knappen **Fn** (funktion) (🕮121).

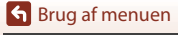

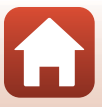

# Optagemenuen (fælles for optageindstillinger)

# Billedkvalitet

### Skift til optageindstilling $\rightarrow$ knappen MENU $\rightarrow$ Billedkvalitet $\rightarrow$ knappen $\bigotimes$

Indstil den billedkvalitet (komprimeringsgrad), som skal anvendes, når der gemmes billeder. En lav komprimeringsgrad giver billeder med højere kvalitet, men et lavere antal billeder, der kan gemmes.

| Indstilling                              | Beskrivelse                                                                                                    |  |
|------------------------------------------|----------------------------------------------------------------------------------------------------|--|
| FINE Fine                                | Højere billedkvalitet end <b>Normal</b> .<br>Komprimeringsgrad ca. 1:4                                                                                                    |  |
| <b>NORM</b> Normal (standardindstilling) | Normal billedkvalitet, egnet til de fleste formål.<br>Komprimeringsgrad ca. 1:8                                                                                                    |  |
| RAW RAW                                  | Raw-data fra billedsensoren gemmes uden yderligere behandling. Du<br>kan bruge en computer til at ændre de indstillinger, der blev foretaget<br>under optagelse, f.eks. hvidbalance og kontrast.<br><b>Billedstørrelse</b> er fastat til <b>by 4608x3456</b><br>Filformat: RAW (NRW), Nikons eget format |  |
| RAW+F RAW + Fine                         | Der tages to billeder samtidigt, et RAW-billede og et JPEG-billede i fin<br>kvalitet.                                                                                                    |  |
| RAW+N RAW + Normal                       | Der tages to billeder samtidigt, et RAW-billede og et JPEG-billede i<br>normal kvalitet.                                                                                                    |  |

Indstillingen anvendes også på andre optageindstillinger.

# Bemærkninger om billedkvalitet

- Billedkvalitet kan ikke indstilles i følgende optageindstillinger:
  - Motivprogram Time-lapse-video og Let panorama
  - Indstillingen Slideshow med korte videoklip
- RAW-billeder kan ikke optages i følgende optageindstillinger:
  - Motivprogrammer
  - Indstillingen Kreativ
  - Indstillingen Slideshow med korte videoklip

Hvis du ændrer optageindstilling til en af de ovenstående, og et billede i RAW-kvalitet er valgt, ændres billedkvaliteten til **Fine** eller **Normal**.

• Denne funktion er måske ikke tilgængelig for brug i kombination med andre funktioner (📖 80).

127

Srug af menuen

Optagemenuen (fælles for optageindstillinger)

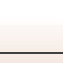

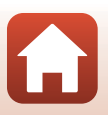

# 🖉 RAW-billeder på dette kamera

- RAW-billeder kan ikke behandles på dette kamera.
- ViewNX-i (🛄116) skal installeres på computeren, for at der kan ses RAW-billeder på den.
- RAW-billeder kan ikke redigeres eller udskrives direkte. Du kan justere billeder eller behandle RAW-billeder, hvis du overfører dem til en computer og derefter anvender en software som f.eks. Capture NX-D ([]]118).

## Lagring af RAW- og JPEG-billeder samtidigt

- Det RAW-billede og JPEG-billede, der gemmes samtidigt, har samme filnummer, men hver deres filtypenavn, hhv. ".NRW" og ".JPG" (<sup>1</sup>/<sup>2</sup>/<sub>2</sub>04).
- Når de vises på kameraet, vises kun JPEG-billedet.
- Bemærk, at når JPEG-billedet slettes, slettes også det RAW-billede, der blev gemt samtidigt.

## 🖉 Antal billeder, som kan gemmes

- Det omtrentlige antal billeder, der kan gemmes, kan ses på skærmen under optagelse (Q23).
- Bemærk, at på grund af JPEG-komprimeringen kan det antal billeder, der kan gemmes, variere meget afhængig af billedindholdet, også selvom der bruges hukommelseskort med den samme kapacitet og de samme indstillinger for billedkvalitet og billedstørrelse. Desuden kan antallet af billeder, der kan gemmes, variere afhængigt af hukommelseskortets fabrikat.
- Hvis antallet af resterende billeder er 10.000 eller mere, vises "9999" for antal resterende billeder.

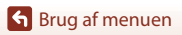

Optagemenuen (fælles for optageindstillinger)

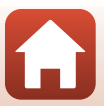

# Billedstørrelse

### Skift til optageindstilling → knappen MENU→ Billedstørrelse → knappen 🛞

Indstil den billedstørrelse (antal pixels), som skal anvendes, når der gemmes JPEG-billeder. Jo større billedstørrelse, des større udskrifter kan der fremstilles, men der kan gemmes et lavere antal billeder.

Indstillingen anvendes også på andre optageindstillinger.

| Indstilling*                                  | Billedformat (vandret til lodret) |
|-----------------------------------------------|-----------------------------------|
| <sup>16</sup> 4608×3456 (standardindstilling) | 4:3                               |
| <u>ເ8</u> ⊮ 3264×2448                         | 4:3                               |
| [ <b>4</b> n 2272×1704                        | 4:3                               |
| [ <b>2</b> ∰ 1600×1200                        | 4:3                               |
| 159<br>121 4608×2592                          | 16:9                              |
| <sup>32</sup> 4608×3072                       | 3:2                               |
| [ <sup>1:1</sup> ]3456×3456                   | 1:1                               |

\* De numeriske værdier angiver antallet af pixel, der optages. Eksempel: **by 4608×3456** = ca. 16 megapixel, 4608×3456 pixels

## Bemærkninger om udskrivning af billeder ved højde-breddeforhold 1:1

Skift printerindstillingen til "Border", når du udskriver billeder med et højde-breddeforhold på 1:1. Nogle printere kan måske ikke udskrive billeder i et højde-breddeforhold på 1:1.

## Bemærkninger om billedstørrelse

- Billedstørrelse kan ikke indstilles i følgende optageindstillinger:
  - Motivprogram Time-lapse-video og Let panorama
  - Indstillingen Slideshow med korte videoklip
- Denne funktion er måske ikke tilgængelig for brug i kombination med andre funktioner (🕮 80).

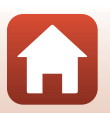

Srug af menuen

Optagemenuen (fælles for optageindstillinger)

129

# Optagemenuen (indstillingen P, S, A eller M)

• Se "Billedkvalitet" (
127) og "Billedstørrelse" (
129) for at få oplysninger om Billedkvalitet og Billedstørrelse.

# Hvidbalance (Farveglødjustering)

Drej programhjulet til P, S, A eller  $M \rightarrow$  knappen NENU  $\rightarrow$  menuikonet P, S, A eller  $M \rightarrow$  Hvidbalance  $\rightarrow$  knappen @

Juster hvidbalancen, så den passer til lyskilden eller vejrforholdene, for at få farverne i billederne til at passe til det, øjnene ser.

| Indstilling                                        | Beskrivelse                                                                                                    |
|----------------------------------------------------|----------------------------------------------------------------------------------------------------|
| <b>AUTO</b> Auto (normal)<br>(standardindstilling) | Hvidbalancen justeres automatisk.<br>Ved indstillingen <b>Auto (varmt lys)</b> bevares varme farver på<br>billederne, hvis de tages i glødelampebelysning. Når der bruges<br>flash, justeres hvidbalancen, så den passer til lyset fra flashen. |
| AUTO2 Auto (varmt lys)                             |                                                                                                    |
| PRE Forudind. manuel                               | Bruges, når det ønskede resultat ikke opnås med <b>Auto (normal)</b> ,<br>Auto (varmt lys), Glødelampe osv. (🎞 132).                                                                                                    |
| ※ Dagslys*                                         | Bruges i direkte sollys.                                                                                                    |
| Å Glødelampe*                                      | Bruges ved glødelampebelysning.                                                                                                    |
| 業 Lysstofrør                                       | Denne indstilling egner sig til de fleste typer lysstofrørbelysning.<br>Vælg mellem 1 (koldt, hvidt lysstofrør), 2 (hvidt lysstofrør af<br>dagslystypen) og 3 (lysstofrør af dagslystypen).                                                     |
| Overskyet*                                         | Brug under overskyet himmel.                                                                                                    |
| Flash*                                             | Bruges med flash.                                                                                                    |
| K Vælg farvetemp.                                  | Bruges til at angive farvetemperatur direkte (🎞 131).                                                                                                    |

 \* Der kan foretages finjustering i syv trin. Anvend positiv (+) for at forøge den blå farveglød og negativ (-) for at forøge den røde farveglød.

# Bemærkninger om hvidbalance

- Luk flashen, når hvidbalancen indstilles til andet end Auto (normal), Auto (varmt lys) eller Flash (D25).
- Denne funktion er måske ikke tilgængelig for brug i kombination med andre funktioner (📖 80).

Srug af menuen

Optagemenuen (indstillingen P, S, A eller M)

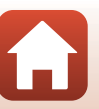
# *Farvetemperatur*

Farvetemperatur er et objektivt mål for lyskilders farve, som udtrykkes i enheden for absolut temperatur (K: Kelvin). Lyskilder med en lavere farvetemperatur har et rødligt skær, mens lyskilder med en højere farvetemperatur har et blåligt skær.

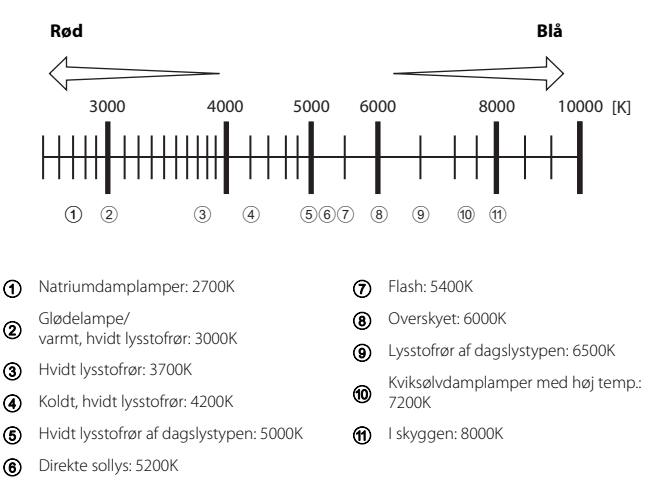

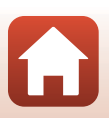

#### **Brug af Forudindstilling manuel**

Følg nedenstående fremgangsmåde til at måle hvidbalanceværdien i den belysning, der skal bruges under optagelse.

# 1 Placer en hvid eller grå referencegenstand i den belysning, der anvendes til optagelsen.

- 2 Brug ▲▼ på multivælgeren til at vælge Forudind. manuel, og tryk på knappen <sup>®</sup>.
  - Objektivet køres ud til zoompositionen til målingen.

# 3 Vælg Mål.

 Du kan anvende den senest målte værdi ved at vælge Annuller og trykke på knappen <sup>®</sup>.

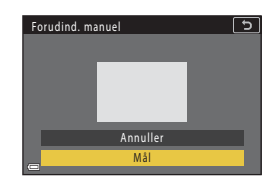

4 Indram den hvide eller grå referencegenstand med målevinduet, og tryk på knappen 
 for at måle værdien.

> Lukkeren udløses, og målingen fuldføres (der gemmes ikke noget billede).

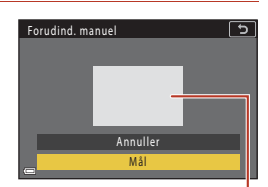

Målevindue

#### Bemærkninger om Forudindstilling manuel

Der kan ikke måles en værdi for hvidbalance med Forudind. manuel. Når der optages med flash, skal Hvidbalance indstilles til Auto (normal), Auto (varmt lys) eller Flash.

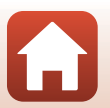

S Brug af menuen

# Lysmåling

# Drej programhjulet til P, S, A eller $M \rightarrow$ knappen MENU $\rightarrow$ menuikonet P, S, A eller $M \rightarrow$ Lysmåling $\rightarrow$ knappen $\mathfrak{W}$

Målingen af lysstyrken for et motiv for at afgøre eksponeringen kaldes "lysmåling". Brug denne indstilling til at vælge den metode, som kameraet skal måle eksponeringen med.

| Indstilling                     | Beskrivelse                                                                                                    |  |
|---------------------------------|----------------------------------------------------------------------------------------------------|--|
| Matrix<br>(standardindstilling) | Kameraet bruger et stort område på skærmen til lysmåling.<br>Anbefales til normal optagelse.                                                                                                    |  |
| Centervægtet                    | Kameraet måler hele billedet, men lægger størst vægt på motivet midt<br>på billedet. Det er den klassiske lysmåling til portrætter. Detaljerne i<br>baggrunden bevares, samtidig med at lysforholdene midt på billedet<br>bestemmer eksponeringen.* |  |
| • Spot                          | Kameraet måler det område, der angives af en cirkel midt på billede<br>Indstillingen kan bruges, når motivet er meget lysere eller mørkere<br>end baggrunden. Sørg for, at motivet befinder sig inden for område<br>cirklen under optagelse.*       |  |

\* Du indstiller fokus og eksponering for motiver uden for midten ved at ændre Valg af AF-punkt til manuel, indstille fokuspunktet til midten af billedet og derefter bruge fokuslås (\$\$\overline{177}\$).

#### Bemærkninger om lysmåling

- Når digital zoom er slået til, vælges Centervægtet eller Spot afhængigt af forstørrelsesgraden.
- Denne funktion er måske ikke tilgængelig for brug i kombination med andre funktioner (📖 80).

#### 🖉 Visning på optageskærmen

Når Centervægtet eller Spot er valgt, vises måleområdeindikatoren (QQ12).

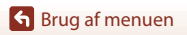

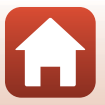

Drej programhjulet til P, S, A eller  $M \rightarrow$  knappen MENU  $\rightarrow$  menuikonet P, S, A eller  $M \rightarrow$  Kontinuerlig  $\rightarrow$  knappen  $\bigotimes$ 

| Indstilling                            | Beskrivelse                                                                                                    |  |  |
|----------------------------------------|----------------------------------------------------------------------------------------------------|--|--|
| S Enkelt<br>(standardindstilling)      | Der optages ét billede, hver gang der trykkes på udløserknappen.                                                                                                    |  |  |
| <b>□H</b> Kontinuerlig H               | <ul> <li>Mens udløserknappen er trykket helt ned, optages der billeder<br/>kontinuerligt.</li> <li>Kameraet kan tage op til ca. 10 billeder kontinuerligt med en<br/>hastighed på ca. 10 bps (ved indstillingerne Normal (billedkvalitet)<br/>og br 4608×3456 (billedstørrelse)).</li> </ul>                                                                                                    |  |  |
| <b>□M</b> Kontinuerlig M               | <ul> <li>Mens udløserknappen er trykket helt ned, optages der billeder kontinuerligt.</li> <li>Kameraet kan tage op til ca. 200 billeder kontinuerligt med en hastighed på ca. 7 bps (ved indstillingen Fine eller Normal (billedkvalitet) og <sup>ber</sup> 4608×3456 (billedstørrelse)).</li> </ul>                                                                                                    |  |  |
| <b>□L</b> Kontinuerlig L               | Mens udløserknappen er trykket helt ned, optages der billeder<br>kontinuerligt.<br>• Kameraet kan tage op til ca. 200 billeder kontinuerligt med en<br>hastighed på ca. 3 bps (ved indstillingen <b>Fine</b> eller <b>Normal</b><br>(billedkvalitet) og <b>by 4608×3456</b> (billedstørrelse)).                                                                                                    |  |  |
| 噚 Præ-<br>optagelsesbuffer             | Når udløserknappen trykkes halvt ned, begynder optagelsen i<br>præ-optagelsesbulferen. Når udløserknappen trykkes helt ned, gemmer<br>kameraet det aktuelle billede samt billeder taget umiddelbart før, der blev<br>trykket på knappen ([]135). Præ-optagelsesbulferen gør det nemt at<br>fange perfekte øjeblikke.<br>• Kameraet kan tage op til ca. 10 billeder kontinuerligt med en<br>hastighed på op til 15 bps (inkl. maksimum 5 billeder taget i<br>præ-optagelsesbulferen).<br>• Billedkvaliteten indstilles fast til <b>Normal</b> , og billedstørrelsen<br>indstilles fast til <b>[2] 1600×1200</b> . |  |  |
| <b>미120</b> Kontinuerlig H:<br>120 bps | <ul> <li>Hver gang udløserknappen trykkes helt ned, tages billeder<br/>kontinuerligt med høj hastighed.</li> <li>Kameraet kan tage op til ca. 60 billeder kontinuerligt med en<br/>hastighed på ca. 120 bps.</li> <li>Billedstørrelsen er fastsat til <u>29</u> 1600×1200.</li> </ul>                                                                                                    |  |  |
| <b>G</b> Kontinuerlig H:<br>60 bps     | <ul> <li>Hver gang udløserknappen trykkes helt ned, tages billeder<br/>kontinuerligt med høj hastighed.</li> <li>Kameraet kan tage op til 60 billeder kontinuerligt med en hastighed<br/>på ca. 60 bps.</li> <li>Billedstørrelsen er fastsat til (21 1600×1200.</li> </ul>                                                                                                    |  |  |
| Intervaltimer                          | Kameraet tager automatisk stillbilleder kontinuerligt med det angivne interval (🖽 136).                                                                                                    |  |  |

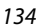

Srug af menuen

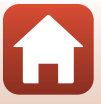

## Bemærkninger om Kontinuerlig optagelse

- Fokus, eksponering og hvidbalance fastlåses på de værdier, der fastlægges for det første billede i hver serie (med undtagelse af Intervaltimer).
- Det kan tage lidt tid at gemme billederne efter optagelsen.
- Når ISO-følsomheden øges, kan der forekomme støj i de optagne billeder.
- Billedhastigheden kan blive reduceret afhængigt af billedkvalitet, billedstørrelse, typen af hukommelseskort eller optageforhold (f.eks. ved lagring af RAW-billeder).
- Når der bruges Præ-optagelsesbuffer, Kontinuerlig H: 120 bps eller Kontinuerlig H: 60 bps, kan der forekomme striber eller forskelle i lysintensiteten eller farvegløden på billeder, der er taget i belysning, som flimrer hurtigt med høj hastighed, f.eks. lysstofrør, kviksølvlamper eller natriumdamplamper.
- Denne funktion er måske ikke tilgængelig for brug i kombination med andre funktioner (🛄 80).

#### Præ-optagelsesbuffer

Når udløserknappen trykkes halvt ned eller helt ned, gemmes billederne som beskrevet nedenfor.

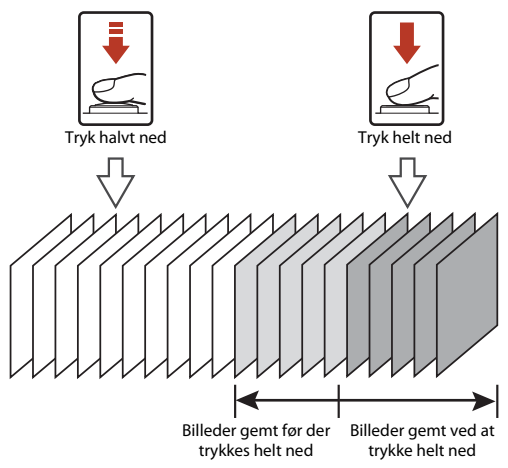

 Ikonet for præ-optagelsesbufferen (國) på optageskærmen skifter til grønt, når udløserknappen trykkes halvt ned.

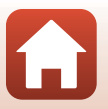

S Brug af menuen

#### Intervaloptagelse

 $\begin{array}{l} \mathsf{Drej programhjulet til P, S, A elle M \rightarrow \mathsf{knappen } \mathbb{MENU} \rightarrow \mathsf{menuikonet P, S, A eller M} \\ \textbf{ } \mathsf{Kontinuerlig} \rightarrow \mathsf{knappen } \textcircled{M} \rightarrow \mathsf{Intervaltimer} \rightarrow \mathsf{knappen } \textcircled{M} \end{array}$ 

- 1 Indstil det ønskede interval mellem hvert billede.
  - Brug ◀▶ til at vælge et punkt, og brug ▲▼ til at indstille tiden.
  - Tryk på knappen 🛞, når indstillingen er færdig.

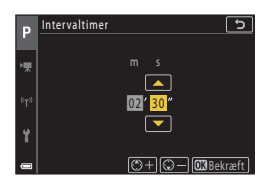

- 2 Tryk på knappen MENU (menu) for at få vist optageskærmen.
- **3** Tryk på udløserknappen for at tage det første billede.
  - Lukkeren udløses automatisk med det angivne interval for at tage det andet og efterfølgende billeder.
  - Skærmen slukkes, og tændt-lampen blinker i intervallet mellem billederne.

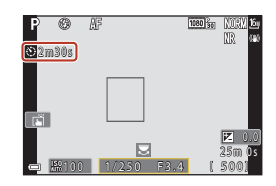

# 4 Tryk på udløserknappen, når det ønskede antal billeder er taget.

- Optagelsen stopper.
- Optagelsen stopper automatisk i følgende situationer:
  - Når hukommelseskortet er fuldt
  - Når antallet af billeder optaget kontinuerligt når 9999

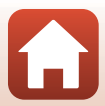

# Bemærkninger om Intervaloptagelse

- Brug et tilstrækkeligt opladet batteri for at undgå, at kameraet slukker uventet under optagelsen.
- Hvis lysnetadapteren EH-62F (købes separat; 20205) anvendes, kan kameraet strømforsynes fra en stikkontakt. Der må under ingen omstændigheder anvendes en anden lysnetadapter end EH-62F. Manglende overholdelse af denne anvisning kan medføre overophedning eller beskadigelse af kameraet.
- Orej ikke programhjulet til en anden indstilling, mens intervaloptagelse er i gang. Optagelsen afsluttes.
- Under intervaloptagelse kan nogle af billederne blive annulleret, hvis lukkertiden er lang, og det tager lang tid at gemme et billede i forhold til det angivne interval.
- Du kan også bruge udløserknappen på fjernbetjening ML-L7 (ekstraudstyr) til at starte optagelse, men ikke til at afslutte optagelse. Tryk på udløserknappen på kameraet for at afslutte optagelse.

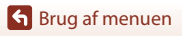

# ISO-følsomhed

# Drej programhjulet til P, S, A eller M $\rightarrow$ knappen MENU $\rightarrow$ menuikonet P, S, A eller M $\rightarrow$ ISO-følsomhed $\rightarrow$ knappen 🚳

En højere ISO-følsomhed gør det muligt at optage mørkere motiver. Selv ved motiver af tilsvarende lysstyrke kan billederne tages med kortere lukkertider, så sløring på grund af kamerarystelser og bevægelser i motivet kan reduceres.

Hvis en højere ISO-følsomhed er indstillet, kan billederne indeholde støj.

| Indstilling                             | Beskrivelse                                                                                                    |  |
|-----------------------------------------|----------------------------------------------------------------------------------------------------|--|
| AUTO Auto<br>(standardindstilling)      | Følsomheden vælges automatisk i området ISO 100 til 1600.                                                                                              |  |
| AUTO Fast auto-ISO                      | Du kan vælge enten <b>ISO 100-400</b> eller <b>ISO 100-800</b> som det<br>interval, som kameraet automatisk skal justere ISO-følsomheden<br>inden for. |  |
| 100, 200, 400, 800,<br>1600, 3200, 6400 | ISO-følsomheden indstilles fast på den angivne værdi.                                                                                                  |  |

#### Bemærkninger om ISO-følsomhed

- ISO-følsomheden indstilles fast til ISO 100 i indstillingen M (manuel), hvis den er indstillet til Auto, ISO 100-400 eller ISO 100-800.
- Denne funktion er måske ikke tilgængelig for brug i kombination med andre funktioner (QQ80).

#### Visning af ISO-følsomhed på optageskærmen

- Når der er valgt Auto eller Fast auto-ISO, vises den automatisk angivne værdi for ISO-følsomhed.
- Du kan også indstille denne funktion ved at trykke på visningen af ISO-følsomhed på optageskærmen.

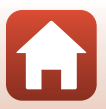

**G** Brug af menuen

Optagemenuen (indstillingen P, S, A eller M)

138

# **Eksponerings-bracketing**

# Drej programhjulet til P, S eller A $\rightarrow$ knappen MENU $\rightarrow$ menuikonet P, S eller A $\rightarrow$ Eksponerings-bracketing $\rightarrow$ knappen ®

Eksponeringen (lysstyrken) kan ændres automatisk under kontinuerlig optagelse. Dette er nyttigt til optagelse, når det er vanskeligt at justere billedlysstyrken.

| Indstilling      | Beskrivelse                                                                                                    |  |
|------------------|----------------------------------------------------------------------------------------------------|--|
| Antal optagelser | Vælg <b>Bracketing fra</b> (standardindstilling), <b>3</b> eller <b>5</b> for antallet af billeder, der skal optages kontinuerligt. |  |
| Bracketing-trin  | Vælg ±0,3 (standardindstilling), ±0,7 eller ±1,0 for den anvendte trinbredde i eksponeringskompensation.                            |  |

Forholdene mellem indstillingerne og optagerækkefølgen er vist herunder.

| Antal optagelser | Bracketing-trin | Optagerækkefølge          |  |
|------------------|-----------------|---------------------------|--|
|                  | ±0,3            | 0, -0,3, +0,3             |  |
| 3                | ±0,7            | 0, -0,7, +0,7             |  |
|                  | ±1,0            | 0, -1,0, +1,0             |  |
|                  | ±0,3            | 0, -0,7, -0,3, +0,3, +0,7 |  |
| 5                | ±0,7            | 0, -1,3, -0,7, +0,7, +1,3 |  |
|                  | ±1,0            | 0, -2,0, -1,0, +1,0, +2,0 |  |

#### Bemærkninger om eksponerings-bracketing

- Eksponerings-bracketing kan ikke anvendes i indstillingen M (manuel).
- Når eksponeringskompensation (<sup>1</sup><sup>1</sup>66) og ±0,3, ±0,7 eller ±1,0 under Bracketing-trin indstilles samtidig, anvendes de kombinerede værdier for eksponeringskompensation.
- Denne funktion er måske ikke tilgængelig for brug i kombination med andre funktioner (📖 80).

139

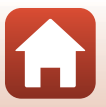

Optagemenuen (indstillingen P, S, A eller M)

**G** Brug af menuen

# Valg af AF-punkt

# Drej programhjulet til P, S, A eller M $\rightarrow$ knappen MENU $\rightarrow$ menuikonet P, S, A eller M $\rightarrow$ Valg af AF-punkt $\rightarrow$ knappen 🛞

| Indstilling        | Beskrivelse                                                                                                    |                                       |  |
|--------------------|----------------------------------------------------------------------------------------------------|---------------------------------------|--|
|                    | Når kameraet registrerer et ansigt,<br>fokuserer det på dette ansigt. Se<br>"Brug af ansigtsregistrering" (Ш75)<br>for flere oplysninger.                                                                                                   | P P P P P P P P P P P P P P P P P P P |  |
| I Ansigtsprioritet | Når der komponeres et billede uden<br>mennesker eller registrerede<br>ansigter, vælger kameraet<br>automatisk et eller flere af de ni<br>fokuspunkter, som indeholder<br>motivet nærmest kameraet, når<br>udløserknappen trykkes halvt ned. | • 1/250 F3.6<br>Fokuspunkt            |  |

Vælg, hvordan kameraet skal vælge fokuspunktet ved autofokus.

## Srug af menuen

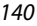

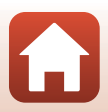

| Indstilling                                                                                                 | Beskrivelse                                                                                                    |                                       |  |
|----------------------------------------------------------------------------------------------------|----------------------------------------------------------------------------------------------------|---------------------------------------|--|
|                                                                                                    | Brug ▲▼◀▶ på multivælgeren til at flytte fokuspunktet derhen, hvor du<br>vil fokusere.<br>Tryk på knappen , hvis du vil bruge multivælgeren til at konfigurere<br>flashindstillingen eller andre indstillinger. Tryk på knappen  igen for at<br>vende tilbage til placering af fokuspunktet. |                                       |  |
| [ 11] Manual                                                                                                | Område for flytbart fokuspunkt                                                                                                    |                                       |  |
| [ <sup>u</sup> ] Manuel<br>(punkt)<br>[ <sup>t</sup> ] Manuel<br>(normal)<br>[ <sup>t</sup> ] Manuel (bred) |                                                                                                    | P #                                   |  |
|                                                                                                    |                                                                                                    |                                       |  |
|                                                                                                    | Fokuspunkt (centreret)                                                                                                    | Fokuspunkt (flyttes)                  |  |
| 🕀 Følg motiv                                                                                                | Brug denne funktion til at tage<br>billeder af motiver i bevægelse.<br>Registrer det motiv, som kameraet<br>fokuserer på. Fokuspunktet flyttes<br>automatisk for at følge motivet. Se<br>"Brug af Følg motiv" (🔲 142) for<br>flere oplysninger.                                              | P P P P P P P P P P P P P P P P P P P |  |
| [=] Målsøgende AF<br>(standardindstilling)                                                                  | Når kameraet registrerer<br>hovedmotivet, fokuserer det på<br>dette motiv.<br>S "Brug af målsøgende AF" (\$\$\frac{1}{74}\$)<br>for flere oplysninger.                                                                                                    | VI250 P3.4<br>Fokuspunkter            |  |

#### Bemærkninger om Valg af AF-punkt

- Når digital zoom er aktiveret, fokuserer kameraet på området midt på billedet uanset indstillingen for Valg af AF-punkt.
- Denne funktion er måske ikke tilgængelig for brug i kombination med andre funktioner (🛄 80).

Srug af menuen

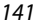

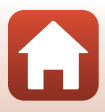

#### **Brug af Følg motiv**

Drej programhjulet til P, S, A eller  $M \rightarrow$  knappen MENU  $\rightarrow$  menuikonet P, S, A eller  $M \rightarrow Valg$  af AF-punkt  $\rightarrow$  knappen  $\otimes \rightarrow \oplus$  Følg motiv  $\rightarrow$  knappen  $\otimes \rightarrow$ knappen MENU

#### Registrer et motiv.

1

- Placer rammen midt på billedet over det motiv, du vil følge, og tryk på knappen 🕅.
- Når motivet er registreret, vises en gul ramme (fokuspunkt) omkring det, og kameraet begynder at følge motivet.
- Hvis motivet ikke kan registreres, vises rammen i rødt. Juster kompositionen, og prøv at registrere motivet igen.
- Tryk på knappen 🛞, hvis du vil annullere registreringen af motivet.
- Hvis kameraet ikke længere kan følge det registrerede motiv, forsvinder fokuspunktet. Registrer motivet igen.

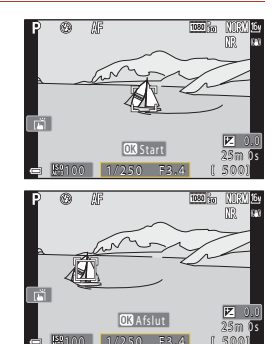

#### 2 Tryk udløserknappen helt ned for at tage billedet.

 Hvis der trykkes på udløserknappen, mens fokuspunktet ikke vises, fokuserer kameraet på motivet midt i billedet.

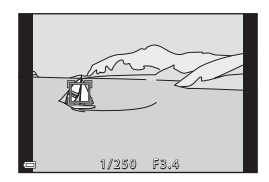

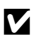

#### Bemærkninger om Følg motiv

- Hvis du udfører betjeninger som zoom, mens kameraet følger motivet, bliver registreringen annulleret.
- Følg motiv er måske ikke mulig under visse optageforhold.

S Brug af menuen

Drej programhjulet til P, S, A eller M  $\rightarrow$  knappen MENU  $\rightarrow$  menuikonet P, S, A eller M  $\rightarrow$  Autofokusindstilling  $\rightarrow$  knappen  $\bigotimes$ 

| Indstilling                                         | Beskrivelse                                                                                                    |  |
|-----------------------------------------------------|----------------------------------------------------------------------------------------------------|--|
| AF-S Enkelt AF                                      | Kameraet fokuserer kun, når udløserknappen trykkes halvt ned.                                                                                                    |  |
| <b>AF-F</b> Konstant AF                             | Kameraet fokuserer altid, også selvom udløserknappen ikke trykkes halvt<br>ned. Der høres bevægelseslyde fra objektivets fokusering, mens<br>kameraet fokuserer.               |  |
| <b>PREAF</b> Præfokusering<br>(standardindstilling) | Selvom udløserknappen ikke trykkes halvt ned, fokuserer kameraet, n<br>det registrerer motivbevægelse, eller når kompositionen af det<br>indrammede billede ændres betydeligt. |  |

Indstil, hvordan kameraet fokuserer ved optagelse af stillbilleder.

#### Bemærkninger om autofokusindstilling

Denne funktion er måske ikke tilgængelig for brug i kombination med andre funktioner (Q80).

#### Autofokusindstilling for Slideshow med korte videoklip og videooptagelse

Du kan vælge autofokusindstillingen for Slideshow med korte videoklip og videooptagelse med Autofokusindstilling (🎞 150) i videomenuen.

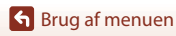

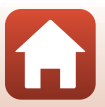

# Støjreduktionsfilter

Drej programhjulet til P, S, A eller M  $\Rightarrow$  knappen MENU  $\Rightarrow$  menuikonet P, S, A eller M  $\Rightarrow$  Støjreduktionsfilter  $\Rightarrow$  knappen M

Indstil omfanget af den støjreduktionsfunktion, som normalt udføres, når billederne gemmes.

| Indstilling                            | Beskrivelse                                                     |  |
|----------------------------------------|-----------------------------------------------------------------|--|
| NR <sup>+</sup> Høj                    | Der udføres støjreduktion i større omfang end standardomfanget. |  |
| <b>NR</b> Normal (standardindstilling) | Der udføres støjreduktion i standardomfang.                     |  |
| <b>NR</b> <sup>−</sup> Lav             | Der udføres støjreduktion i mindre omfang end standardomfanget. |  |

## M eksp. forhåndsvisn.

Drej programhjulet til P, S, A eller  $M \rightarrow$  knappen MENU  $\rightarrow$  menuikonet P, S, A eller  $M \rightarrow$  M eksp. forhåndsvisn.  $\rightarrow$  knappen ®

Indstil, om lysstyrken skal afspejles på optageskærmen, når eksponeringen ændres i indstillingen  ${f M}$  (manuel).

| Indstilling                  | Beskrivelse                                 |  |
|------------------------------|---------------------------------------------|--|
| Til<br>(standardindstilling) | Lysstyrken afspejles på optageskærmen.      |  |
| Fra                          | Lysstyrken afspejles ikke på optageskærmen. |  |

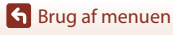

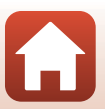

# Videomenuen

# Videoindstillinger

#### Skift til optageindstilling → knappen MENU → menuikonet 🔭 → Videoindstillinger → knappen 🛞

Vælg den ønskede videoindstilling til optagelsen. Vælg videoindstillinger med normal hastighed til optagelse med normal hastighed, eller vælg HS-videoindstillinger (
147) for at optage med langsom eller hurtig bevægelse. De videoindstillinger, der kan vælges, afhænger af indstillingen **Billedhastighed** (
152).

 Hukommelseskort med en SD-hastighedsklasse på 6 (videohastighedsklasse V6) eller hurtigere anbefales til optagelse af videoer (□214). Når Videoindstillinger er indstillet til 2005 2160/30p (4K UHD) eller 2005 2160/25p (4K UHD), anbefales hukommelseskort med UHS-hastighedsklasse 3 (videohastighedsklasse V30) eller bedre.

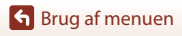

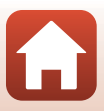

#### Videoindstillinger for video med normal hastighed

| Indstilling (billedstørrelse/<br>billedhastighed, filformat)            | Billedstørrelse | Billedformat<br>(vandret til lodret) | Maks. optagetid pr. fil<br>(ca.) |
|-------------------------------------------------------------------------|-----------------|--------------------------------------|----------------------------------|
| 2160/30p (4K UHD) <sup>1, 2</sup><br>2160/25p (4K UHD) <sup>1, 2</sup>  | 3840 × 2160     | 16:9                                 | 9 min.                           |
| 1080                                                                    | 1920 × 1080     | 16:9                                 | 25 min.                          |
| 1080/60p <sup>2</sup><br>1080/50p <sup>2</sup><br>1080/50p <sup>2</sup> | 1920 × 1080     | 16:9                                 | 13 min.                          |
| 720 部 720/30p<br>720 部 720/25p                                          | 1280 × 720      | 16:9                                 | 29 min.                          |
| 720 m 720/60p<br>720 m 720/50p                                          | 1280 × 720      | 16:9                                 | 27 min.                          |

<sup>1</sup> Kan ikke vælges, når du bruger den indbyggede hukommelse.

<sup>2</sup> Kan ikke vælges i motivprogram **Softfilter** eller **Smart-portræt** (når **Softfilter** er indstillet).

- En videofil kan højst have en længde på 29 minutter, selvom der er plads på hukommelseskortet til en længere optagelse. Den maksimale størrelse for en enkelt videofil er 4 GB. Selvom du optager i mindre end 29 minutter, opdeles en fil, der er større end 4 GB, i flere filer og kan ikke afspilles kontinuerligt.
- Den faktiske resterende optagetid kan afhænge af videoens indhold, motivernes bevægelser eller typen af hukommelseskort.

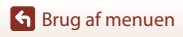

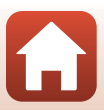

#### Videoindstillinger for HS-video

Optagne videoer afspilles i hurtig eller langsom gengivelse. Se "Optagelse af videoer i slowmotion og hurtig gengivelse (HS-video)" (📖 149).

| Indstilling                 | Billedstørrelse<br>Billedformat<br>(vandret til lodret) | Beskrivelse                                                                                                    |
|-----------------------------|---------------------------------------------------------|----------------------------------------------------------------------------------------------------|
| 229龄 HS 720/4× <sup>1</sup> | 1280 × 720<br>16:9                                      | Videoer i slowmotion med 1/4-hastighed<br>• Maks. optagetid <sup>2</sup> :<br>7 minutter og 15 sekunder (afspilningstid:<br>29 minutter)   |
|                             | 1920 × 1080<br>16:9                                     | Videoer i slowmotion med 1/2-hastighed<br>• Maks. optagetid <sup>2</sup> :<br>14 minutter og 30 sekunder (afspilningstid:<br>29 minutter)  |
| <b>颤</b> 體 HS 1080/0,5×     | 1920 × 1080<br>16:9                                     | Hurtig videoafspilning med 2x hastighed<br>• Maks. optagetid <sup>2</sup> :<br>29 minutter (afspilningstid: 14 minutter og<br>30 sekunder) |

<sup>1</sup> Kan ikke vælges i motivprogram **Softfilter** eller **Smart-portræt** (når **Softfilter** er indstillet).

<sup>2</sup> Under optagelse af videoer kan kameraet skifte mellem videooptagelse med normal hastighed og videooptagelse med slowmotion eller hurtig gengivelse. Den maksimale optagetid, der er vist her, refererer til det tilfælde, hvor optagelse fortsætter, uden at der skiftes til normal hastighed.

#### Bemærkninger om HS-video

- Der optages ikke lyd.
- Stillbilleder kan ikke gemmes under videooptagelse.
- Optagelse af video kan ikke stoppes midlertidigt.
- Zoomindstilling, fokus, eksponering og hvidbalance låses, når videooptagelse starter.

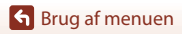

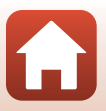

#### Afspilning i slowmotion og hurtig gengivelse Ved optagelse ved normal hastighed:

| Optagetid      | 10 sek. |
|----------------|---------|
|                |         |
| Afspilningstid | 10 sek. |

#### Ved optagelse ved 亚酚 HS 720/4×:

Videoer optages med 4× normal hastighed. De afspilles 4× langsommere.

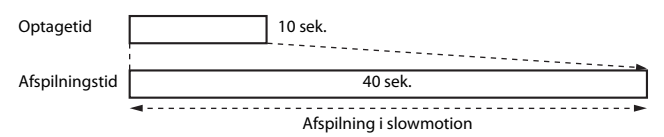

#### Ved optagelse ved 🚟 HS 1080/0,5×:

Videoer optages med 1/2 normal hastighed. De afspilles med hurtig gengivelse ved 2x hurtigere hastighed.

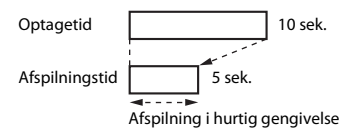

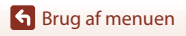

#### Optagelse af videoer i slowmotion og hurtig gengivelse (HS-video)

Skift til optageindstilling → knappen MENU → menuikonet 🆙 → Videoindstillinger → knappen 🛞

Videoer optaget med brug af HS-video, kan afspilles i langsom gengivelse med 1/4 eller 1/2 af normal afspilningshastighed eller i hurtig gengivelse med to gange normal afspilningshastighed.

1

#### Brug $\blacktriangle \nabla$ på multivælgeren til at vælge en HS-videoindstilling ( $\square$ 147), og tryk på knappen 🔞.

 Tryk på knappen MENU for at gå tilbage til optageskærmen, når indstillingen er anvendt.

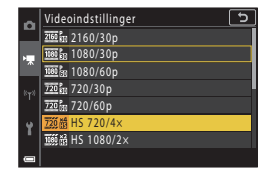

# 2 Tryk på knappen ● ('\ videooptagelse) for at starte optagelsen.

- Kameraet begynder at optage en HS-video.
- Kameraet skifter mellem optagelse af video med normal hastighed og optagelse af HS-video, hver gang der trykkes på knappen 🐼.
- Ikonet for videoindstillinger ændres, når der skiftes mellem HS-videooptagelse og videooptagelse ved normal hastighed.

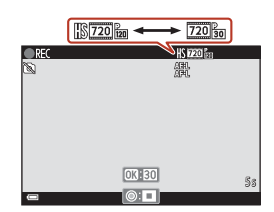

# 3 Tryk på knappen ● (▶) for at stoppe optagelsen.

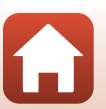

S Brug af menuen

149

# Autofokusindstilling

Skift til optageindstilling → knappen MENU → menuikonet 🎘 → Autofokusindstilling → knappen 🔞

Angiv, hvordan kameraet skal fokusere i indstillingen Slideshow med korte videoklip og under optagelse af videoer.

| Indstilling                                    | Beskrivelse                                                                                                    |  |
|------------------------------------------------|----------------------------------------------------------------------------------------------------|--|
| <b>AF-S</b> Enkelt AF<br>(standardindstilling) | Fokus låses, når videooptagelsen starter.<br>Vælg denne indstilling, når afstanden mellem kameraet og motivet<br>bliver ved med at være relativ konstant.                                                                                                    |  |
| <b>AF-F</b> Konstant AF                        | Kameraet fokuserer kontinuerligt.<br>Vælg dette, når afstanden mellem kameraet og motivet vil ændre sig<br>betydeligt under optagelsen. Lyden af kameraets fokusering kan<br>muligvis høres i den optagne video. Brug af <b>Enkelt AF</b> anbefales for at<br>forhindre, at lyden fra kameraets fokusering forstyrrer optagelsen. |  |

#### Bemærkninger om autofokusindstilling

Når der vælges en HS-videoindstilling i Videoindstillinger, fastsættes indstillingen til Enkelt AF.

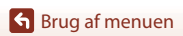

# Video-VR

# Skift til optageindstilling $\rightarrow$ knappen MENU $\rightarrow$ menuikonet $^{\bullet} R \rightarrow$ Video-VR $\rightarrow$ knappen ®

Vælg den indstilling for vibrationsreduktion, som bruges i indstillingen Slideshow med korte videoklip eller under optagelse af videoer.

Vælg Fra, når du bruger et stativ til at stabilisere kameraet under optagelsen.

| Indstilling                                | Beskrivelse                                                                                                    |  |
|--------------------------------------------|----------------------------------------------------------------------------------------------------|--|
| () * Til (hybrid)<br>(standardindstilling) | Udfører optisk kompensation for kamerarystelser gennem brug af<br>objektivforskydning. Der udføres også elektronisk VR med<br>billedbehandling. Billedvinklen (dvs. det viste område på billedet) bliver<br>smallere. |  |
| (N) Til                                    | Udfører kompensation for kamerarystelser med brug af VR gennem<br>objektivforskydning.                                                                                                    |  |
| Fra                                        | Der udføres ikke kompensation.                                                                                                    |  |

#### Bemærkninger om Video-VR

- Når der vælges en HS-videoindstilling i Videoindstillinger, fastsættes indstillingen til Fra.
- · Virkningen af kamerarystelser kan muligvis ikke elimineres helt i visse situationer.

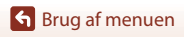

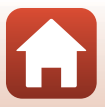

# Reduktion af vindstøj

Skift til optageindstilling → knappen MENU → menuikonet 🔭 → Reduktion af vindstøj → knappen 🔞

| Indstilling               | Beskrivelse                                                                                                    |  |
|---------------------------|----------------------------------------------------------------------------------------------------|--|
| S∰ Til                    | Reducerer den lyd, der dannes, når vinden passerer hen over<br>mikrofonen under videooptagelse. Andre lyde bliver muligvis<br>vanskelige at høre under afspilning. |  |
| Fra (standardindstilling) | Reduktion af vindstøj er deaktiveret.                                                                                                    |  |

#### Bemærkninger om Reduktion af vindstøj

Når der vælges en HS-videoindstilling i Videoindstillinger, fastsættes indstillingen til Fra.

#### Billedhastighed

Skift til optageindstilling  $\rightarrow$  knappen MENU  $\rightarrow$  menuikonet  $^{*} \pi \rightarrow$  Billedhastighed  $\rightarrow$  knappen ®

Vælg den billedhastighed, der skal bruges i indstillingen Video med intervaloptagelse, Slideshow med korte videoklip og under optagelse af videoer. Når indstillingen af billedhastighed ændres, kan indstillingerne under **Videoindstillinger** ([]145) blive ændret.

| Indstilling      | Beskrivelse                                                   |  |
|------------------|---------------------------------------------------------------|--|
| 30 bps (30p/60p) | Velegnet til afspilning på et tv, der bruger NTSC-standarden. |  |
| 25 bps (25p/50p) | Velegnet til afspilning på et tv, der bruger PAL-standarden.  |  |

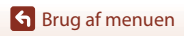

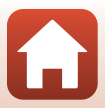

# Billedvisningsmenuen

Se "Redigering af billeder (stillbilleder)" (\$\box\$88) for at få oplysninger om billedredigeringsfunktioner.

# Markér til overførsel

Tryk på knappen  $\blacktriangleright$  (billedvisningsindstilling)  $\rightarrow$  knappen MENU  $\rightarrow$  Markér til overførsel  $\rightarrow$  knappen @

Vælg stillbilleder i kameraet, og overfør dem til en smartenhed, der har trådløs forbindelse med appen SnapBridge.

Vælg eller fravælg billeder til overførsel på skærmen til valg af billede (🕮 122) til funktionen.

- Størrelsen af de overførte billeder er begrænset til 2 megapixel. For at overføre stillbilleder i den oprindelige størrelse skal du bruge **Download pictures (Download billeder)** i appen SnapBridge.
- Du kan ikke vælge RAW-billeder og videoer. Hvis du vil overføre videoer til en smartenhed, skal du bruge Download pictures (Download billeder) i appen SnapBridge.
- Bemærk, at de foretagne indstillinger for Markér til overførsel annulleres, hvis du vælger Nulstil alle (
  179) i opsætningsmenuen eller Gendan standardindstill. (
  159) i netværksmenuen.

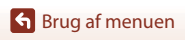

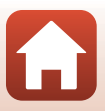

# Lysbilledshow

Tryk på knappen  $\blacktriangleright$  (billedvisningsindstilling)  $\rightarrow$  knappen MENU  $\rightarrow$  Lysbilledshow  $\rightarrow$  knappen W

Afspiller billeder ét ad gangen i et automatisk "lysbilledshow". Når videofiler afspilles i lysbilledshowet, vises kun det første billede fra hver video.

#### 1 Brug ▲▼ på multivælgeren til at vælge **Start**, og tryk på knappen .

- · Lysbilledshowet begynder.

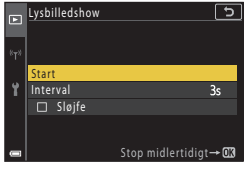

- Du kan gentage lysbilledshowet automatisk ved at vælge Sløjfe og trykke på knappen (), før du vælger Start.
- Den maksimale billedvisningstid er cirka 30 minutter, selvom Sløjfe er aktiveret.

# 2 Afslut eller genstart lysbilledshowet.

 Skærmen til højre vises efter, at lysbilledshowet slutter, eller stoppes midlertidigt. Du kan stoppe lysbilledshowet ved at vælge ■ og derefter trykke på knappen 🚱. Du fortsætter lysbilledshowet ved at vælge ▶ og derefter trykke på knappen 🚱.

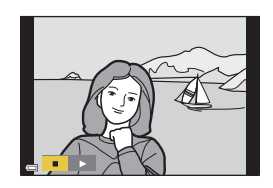

#### **Betjening under afspilning**

- Brug ▲▼◀▶ på multivælgeren eller drej den for at se det forrige eller næste billede. Tryk på, og hold nede for at rulle tilbage/hurtigt frem gennem billederne.
- Tryk på knappen 🛞 for at sætte lysbilledshowet på pause eller stoppe det.

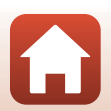

# Beskyt

Tryk på knappen ▶ (billedvisningsindstilling) → knappen MENU → Beskyt → knappen ®

Kameraet beskytter valgte billeder mod utilsigtet sletning.

Vælg billeder for at beskytte eller annullere beskyttelse fra skærmen til valg af billede (@122).

Bemærk, at formatering af kameraets indbyggede hukommelse eller hukommelseskortet sletter alle data permanent, inklusive beskyttede filer (CC 173).

## **Roter billede**

Tryk på knappen  $\blacktriangleright$  (billedvisningsindstilling)  $\rightarrow$  knappen **MENU**  $\rightarrow$  Roter billede  $\rightarrow$  knappen **W** 

Angiv den retning, som gemte stillbilleder skal vises med under billedvisningen. Vælg et billede på skærmen til valg af billede (□122). Når skærmbilledet roter billede vises, skal du bruge ◆ på multivælgeren eller dreje multivælgeren for at rotere billedet 90 grader.

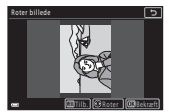

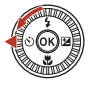

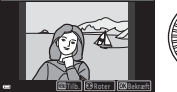

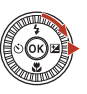

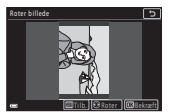

Roter 90 grader mod uret

Roter 90 grader med uret

Tryk på knappen 0 for at afslutte visningsretningen og gemme retningsoplysningerne sammen med billedet.

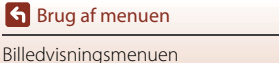

## Kopier (Kopier mellem hukommelseskortet og den indbyggede hukommelse)

Tryk på knappen ▶ (billedvisningsindstilling) → knappen MENU → Kopier → knappen ®

Billeder kan kopieres mellem et hukommelseskort og den indbyggede hukommelse.

- Når der er indsat et hukommelseskort, der ikke indeholder billeder, og kameraet skiftes til billedvisningsindstilling, vises Hukommelsen indeholder ingen billeder. Tryk i så fald på knappen MENU for at vælge Kopier.
- Brug ▲▼ på multivælgeren til at vælge den destination, som billederne skal kopieres til, og tryk på knappen <sup>®</sup>.

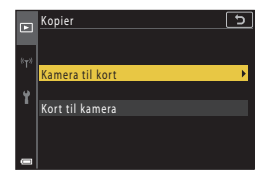

# 2 Vælg en kopiindstilling, og tryk på knappen 🔞.

 Når du vælger Valgte billeder, skal du bruge skærmen til valg af billede til at angive billeder (
122).

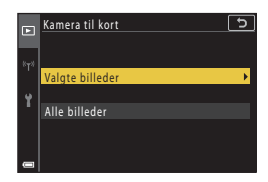

#### Bemærkninger om kopiering af billeder

- Kun filer i formater, som dette kamera kan optage i, kan kopieres.
- Understøttelse af billeder, der er taget med et kamera af et andet mærke, eller som er blevet ændret på en computer, garanteres ikke.

#### Kopiering af billeder i en sekvens

- Hvis du vælger et nøglebillede for en sekvens i Valgte billeder, kopieres alle billeder i sekvensen.
- Hvis du trykker på knappen NENU, mens der vises billeder i en sekvens, er det kun kopiindstillingen Kort til kamera, der kan vælges. Alle billeder i sekvensen kopieres, hvis du vælger Aktuel sekvens.

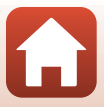

# Sekvensvisning

Tryk på knappen  $\blacktriangleright$  (billedvisningsindstilling)  $\rightarrow$  knappen MENU  $\rightarrow$  Sekvensvisning  $\rightarrow$  knappen  $\bigotimes$ 

Vælg den metode, der bruges til at vise billeder i sekvensen (QQ86).

| Indstilling                               | Beskrivelse                                                                              |  |
|-------------------------------------------|------------------------------------------------------------------------------------------|--|
| 铅 Særskilte billeder                      | Viser hvert billede i en sekvens individuelt.<br>월 vises på billedvisningsskærmbilledet. |  |
| Kun nøglebillede<br>(standardindstilling) | Viser kun nøglebilledet for billeder i en sekvens.                                       |  |

Indstillingerne anvendes til alle sekvenser, og indstillingen gemmes i kameraets hukommelse, også efter at kameraet slukkes.

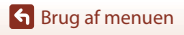

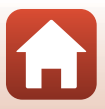

#### Tryk på knappen MENU → menuikonet <sup>«</sup>T<sup>»</sup> → knappen ®

Konfigurer indstillingerne for trådløst netværk for at slutte kameraet til en smartenhed eller fjernbetjeningen ML-L7 (ekstraudstyr).

- Når du opretter en trådløs forbindelse mellem kameraet og en smartenhed med appen SnapBridge installeret, kan du overføre billeder, der er taget med kameraet, til smart-enheden, eller du kan udføre fjernstyret fotografering. Se den medfølgende "SnapBridge Forbindelsesvejledning" vedrørende tilslutningsproceduren.
- Nogle indstillinger kan ikke ændres, mens en trådløs forbindelse er oprettet. Deaktiver den trådløse forbindelse for at ændre dem.

| Indstilling                 | Beskrivelse                                                                                                    |  |
|-----------------------------|----------------------------------------------------------------------------------------------------|--|
| Flytilstand                 | Vælg Til for at deaktivere alle trådløse forbindelser.                                                                                                    |  |
| Vælg forbindelse            | Vælg, om du vil forbinde kameraet til en smartenhed eller<br>fjernbetjeningen ML-L7 (ekstraudstyr).                                                                                                    |  |
| Tilslut til smartenhed      | Vælg, når du bruger appen SnapBridge til at forbinde kameraet<br>og en smartenhed. Se den medfølgende "SnapBridge<br>Forbindelsesvejledning" for at få yderligere oplysninger.<br>• Vælg <b>Smartenhed</b> i <b>Vælg forbindelse</b> , før du vælger<br>denne indstilling.                                   |  |
| Forb. til fjernbetjening    | <ul> <li>Vælg, når du forbinder fjernbetjeningen ML-L7 (ekstraudstyr) med kameraet. Kameraet venter på oprettelse af forbindelsen (\$\mathbb{\Phi}\$208).</li> <li>Vælg Fjernbetjening i Vælg forbindelse, før du vælger denne indstilling.</li> </ul>                                                       |  |
| Indstill. f. autom. afsend. | Indstil betingelserne for automatisk at sende billeder til en<br>smartenhed.<br>• Størrelsen af de overførte billeder er begrænset til<br>2 megapixel. For at overføre stillbilleder i den oprindelige<br>størrelse skal du bruge <b>Download pictures (Download</b><br><b>billeder)</b> i appen SnapBridge. |  |

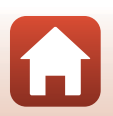

| Indstilling              |                              | Beskrivelse                                                                                                    |  |
|--------------------------|------------------------------|----------------------------------------------------------------------------------------------------|--|
| Wi-Fi                    | Wi-Fi-forbindelsestype       | <b>SSID*</b> : Skift SSID. Brug 1 til 32 alfanumeriske tegn til indstilling af SSID.                                                                                                    |  |
|                          |                              | Verificering/kryptering: Vælg, om kommunikationen mellem<br>kameraet og den tilsluttede smartenhed skal krypteres.<br>Kommunikationen krypteres ikke, hvis der vælges Åbn.                                                         |  |
|                          |                              | Adgangskode*: Indstil adgangskoden. Indstil en adgangskode<br>på 8 til 36 bogstaver og tal.                                                                                                    |  |
|                          |                              | Kanal: Vælg den kanal, der anvendes til Wi-Fi-forbindelse. Prøv<br>at ændre kanal, hvis kommunikationskvaliteten er dårlig, eller<br>hvis hastigheden for billedoverførsel er meget langsom, når du<br>bruge en Wi-Fi-forbindelse. |  |
|                          | Aktuelle<br>indstillinger    | Vis de aktuelle indstillinger.                                                                                                    |  |
| Netværksforbindelse      |                              | Vælg Deaktiver for at deaktivere Bluetooth-kommunikation.                                                                                                    |  |
| Bluetooth                | Parrede enheder              | Skift den smartenhed, der skal oprettes forbindelse til, eller slet<br>den forbundne smartenhed.<br>Du kan kæde dette kamera sammen med op til fem<br>smartenheder, men kun oprette forbindelse til én ad gangen.                  |  |
|                          | Send ved<br>tilstanden "Fra" | Indstil, om kameraet må kommunikere med smartenheden, når<br>kameraet er slukket eller i standbyindstilling (🎞25).                                                                                                    |  |
| Gendan standardindstill. |                              | Gendan alle netværksmenuens indstillinger til deres<br>standardværdier.                                                                                                    |  |

\* Se "Tekstindtastning på tastaturet" (1160) for at få lysninger om indtastning af alfanumeriske tegn.

#### Bluetooth Kommunikationsindikator på optageskærmen

- Tændt: Kameraet er sluttet til en smartenhed via Bluetooth.
- Blinker: Kameraet venter på, at forbindelsen til en smartenhed oprettes igen. Den blinker også, når Bluetooth-kommunikation afbrydes under overførsel af billeder (<sup>1</sup>201).

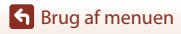

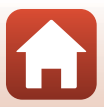

# Tekstindtastning på tastaturet

- Vælg ikonet for ændring af tegntype, og tryk på knappen i for at ændring af tegntypen.
- Drej kommandohjulet for at flytte markøren til tekstfeltet.
- Hvis du vil slette tegn, skal du flytte markøren til det tekstfelt, du vil slette, og trykke på knappen m.
- Anvend indstillingen ved at markere ↓ på tastaturet og trykke på knappen <sup>®</sup>.

# Tekstfelt

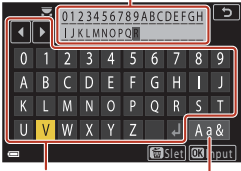

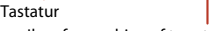

Ikon for ændring af tegntype

#### Betjening af berøringspanelet på tastaturet til indtastning af tekst

Du kan indtaste tegn ved at trykke på tekstfeltet, tastaturet eller ikonet for ændring af tegntype.

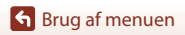

160

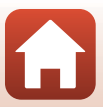

# Tidszone og dato

Tryk på knappen MENU → menuikonet Y → Tidszone og dato → knappen 🛞

Indstil kameraets ur.

| Indstilling             | Beskrivelse                                                                                                    |  |  |
|-------------------------|----------------------------------------------------------------------------------------------------|--|--|
| Synkr. m.<br>smartenhed | Vælg <b>Til</b> for at synkronisere indstillingen af dato og klokkeslæt med en<br>smartenhed. Aktiver ursynkroniseringsfunktionen i appen SnapBridge.                                                                                                    |  |  |
| Dato og<br>klokkeslæt*  | <ul> <li>Vælg et felt: Tryk på ↓ på<br/>multivælgeren.</li> <li>Rediger dato og klokkeslæt: Tryk<br/>på ↓ Du kan også ændre<br/>datoen og klokkeslættet ved at<br/>dreje multivælgeren eller<br/>kommandohjulet.</li> <li>Anvend indstillingen: Vælg<br/>minutfeltet, og tryk på knappen .</li> </ul> |  |  |
| Datoformat              | Vælg År/måned/dag, Måned/dag/år eller Dag/måned/år.                                                                                                    |  |  |
| Tidszone*               | <ul> <li>Når du indstiller Rejsedestination (☆) efter at have indstillet din egen tidszone (⊕), beregnes tidsforskellen mellem rejsedestinationen og din egen tidszone automatisk, og datoen og klokkeslættet gemmes for det valgte område.</li> </ul>                                                |  |  |

\* Kan kun indstilles, når Synkr. m. smartenhed er indstillet til Fra.

#### Indstilling af tidszonen

 Brug ▲▼ på multivælgeren til at vælge Tidszone, og tryk på knappen <sup>®</sup>.

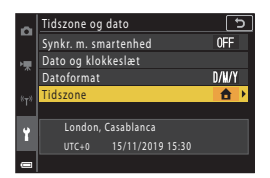

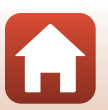

- - Den dato og det klokkeslæt, der vises på skærmen, skifter afhængigt af, om din egen tidszone eller rejsedestinationen er valgt.

3 Tryk på ►.

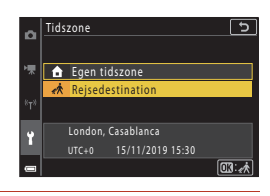

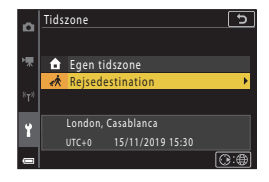

# 4 Brug ◀► til at vælge tidszonen.

- Tryk på ▲, hvis du vil aktivere sommertid. Svises. Tryk på ▼, hvis du vil slå sommertid fra.
- Tryk på knappen 🛞 for at anvende tidszonen.
- Hvis den korrekte tid ikke vises for indstillingen af egen tidszone eller rejsedestination, skal du indstille det korrekte klokkeslæt i Dato og klokkeslæt.

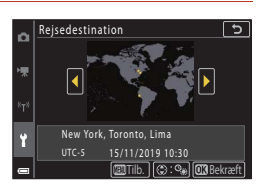

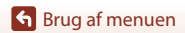

Tryk på knappen MENU  $\rightarrow$  menuikonet  $\Upsilon \rightarrow$  Skærmindstillinger  $\rightarrow$  knappen 🛞

| Indstilling        | Beskrivelse                                                                                                    |  |
|--------------------|----------------------------------------------------------------------------------------------------|--|
| Billedinfo.        | Indstil, om der skal vises oplysninger på skærmen.                                                                                                    |  |
| Lysstyrke på skærm | Juster skærmens lysstyrke.<br>• Standardindstilling: <b>3</b>                                                                                              |  |
| Lysstyrke i EVF    | Juster søgerens lysstyrke.<br>• Standardindstilling: <b>3</b>                                                                                              |  |
| Vis hjælp          | Beskrivelserne af funktionerne vises, mens optageindstillingen ændres,<br>eller mens indstillingsskærmbilledet vises.<br>• Standardindstilling: <b>Til</b> |  |
| Billedvisning      | Angiv, om du vil have vist det optagne billede umiddelbart efter<br>optagelsen.<br>• Standardindstilling: <b>Til</b>                                       |  |

#### Billedinfo.

|                                     | Optageindstilling                                                                                                    | Billedvisningsindstilling |  |
|-------------------------------------|----------------------------------------------------------------------------------------------------|---------------------------|--|
| Vis info.                           |                                                                                                    |                           |  |
| Auto info.<br>(standardindstilling) | Der vises de samme oplysninger som vist i <b>Vis info.</b> , og de skjules som vist<br>i <b>Skjul info.</b> , hvis der ikke udføres nogen handlinger i nogle sekunder.<br>Oplysningerne vises igen, når der udføres en handling. |                           |  |
| Skjul info.                         |                                                                                                    |                           |  |

Srug af menuen

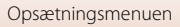

|                            | Optageindstilling                                    | Billedvisningsindstilling |
|----------------------------|------------------------------------------------------|---------------------------|
| Gitterlinjer+auto<br>info. | P P P P P P P P P P P P P P P P P P P                | Samme som Auto info.      |
| Videoramme+auto info       | Videorammen vises ikke, mens der<br>optages videoer. | Samme som Auto info.      |

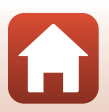

Srug af menuen

## Aut. skift mel. EVF-indst. (skift automatisk til søger)

Tryk på knappen MENU → menuikonet Y → Aut. skift mel. EVF-indst. → knappen 🛞

| Indstilling                  | Beskrivelse                                                                                                    |
|------------------------------|----------------------------------------------------------------------------------------------------|
| Til<br>(standardindstilling) | Hvis du fører søgeren tættere på dit ansigt, reagerer øjesensoren på det, og visningen skifter automatisk fra skærmen til søgeren. |
| Fra                          | Visningen skifter ikke til søgeren, selvom du fører søgeren tættere på dit ansigt.                                                 |

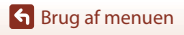

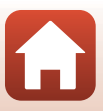

#### Tryk på knappen MENU $\rightarrow$ menuikonet $\rightarrow$ Datostempel $\rightarrow$ knappen $\otimes$

Optagedatoen og klokkeslættet kan stemples på billederne ved optagelse.

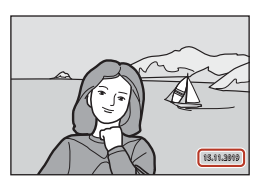

| Indstilling               | Beskrivelse                                     |
|---------------------------|-------------------------------------------------|
| DATE Dato                 | Der stemples dato på billederne.                |
| DATEO Dato og klokkeslæt  | Der stemples dato og klokkeslæt på billederne.  |
| Fra (standardindstilling) | Dato og klokkeslæt stemples ikke på billederne. |

#### Bemærkninger om Datostempel

- Dato- og klokkeslætstemplet er en permanent del af billeddataene og kan ikke slettes. Datoen og klokkeslættet kan ikke stemples på billeder, efter at de er optaget.
- Dato og klokkeslæt kan ikke stemples i følgende situationer:
  - Når motivprogrammet er indstillet til Aftenportræt (når indstillet til Håndholdt), Aftenlandskab (når indstillet til Håndholdt), Modlys (når HDR er indstillet til Til), Let panorama eller Multi-eksp. Lysere
  - Når Billedkvalitet (127) er indstillet til RAW, RAW + Fine eller RAW + Normal
  - Når Kontinuerlig (
     <sup>[1]</sup>134) er indstillet til Præ-optagelsesbuffer, Kontinuerlig H: 120 bps eller Kontinuerlig H: 60 bps
  - Under videooptagelse
  - Når der gemmes stillbilleder under en videooptagelse
  - Når der uddrages stillbilleder fra en video under videoafspilning
- Stemplet dato og klokkeslæt kan være vanskelig at læse, når du bruger en lille billedstørrelse.

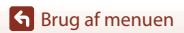

166

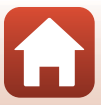
#### Tryk på knappen MENU $\rightarrow$ menuikonet $\Upsilon \rightarrow$ Selvudl.: efter udløsning $\rightarrow$ knappen 🛞

Indstil, om selvudløseren skal annulleres efter brug til optagelse (CC61).

| Indstilling                                                 | Beskrivelse                                                                                                    |
|-------------------------------------------------------------|----------------------------------------------------------------------------------------------------|
| <b>ON</b> Afslut selvudløserindst.<br>(standardindstilling) | <ul> <li>Selvudløseren annulleres efter optagelse.</li> <li>Selvudløseren annulleres ikke efter optagelse i<br/>motivprogrammet Multi-eksp. Lysere. Indstil<br/>selvudløseren manuelt til OFF for at afslutte<br/>selvudløseren.</li> <li>Kæledyrsportr. auto udl. og Smil-timer annulleres ikke.</li> </ul> |
| OFF Bliv i<br>selvudløserindstilling                        | Selvudløserfotografering fortsætter efter optagelse.<br>• Selvudløseren annulleres, når kameraet slukkes.<br>• Selvkollage annulleres.                                                                                                    |

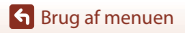

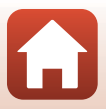

#### Tryk på knappen MENU → menuikonet Y → Foto-VR → knappen 🛞

Vælg den indstilling for vibrationsreduktion, der skal bruges under optagelse af stillbilleder. Vælg **Fra**, når du bruger et stativ til at stabilisere kameraet under optagelsen.

| Indstilling                  | Beskrivelse                                                                         |
|------------------------------|-------------------------------------------------------------------------------------|
| Til<br>(standardindstilling) | Udfører kompensation for kamerarystelser med brug af VR gennem objektivforskydning. |
| Fra                          | Der udføres ikke kompensation.                                                      |

#### Bemærkninger om Foto-VR

- Når du tænder kameraet eller skifter fra billedvisningsindstilling til optageindstilling, skal du vente, til optageskærmen vises fuldstændigt, før du tager billeder.
- Billederne på skærmen kan se slørede ud lige efter optagelsen.
- I visse situationer kan vibrationsreduktion muligvis ikke eliminere effekten af kamerarystelser fuldstændigt.

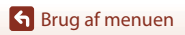

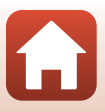

Tryk på knappen MENU → menuikonet 🎽 → AF-hjælpelys → knappen 🛞

| Indstilling                               | Beskrivelse                                                                                                    |
|-------------------------------------------|----------------------------------------------------------------------------------------------------|
| <b>AUTO</b> Auto<br>(standardindstilling) | <ul> <li>Af-hjælpelyset tændes automatisk, når du trykker på<br/>udløserknappen i svag belysning. Hjælpelyset har en rækkevidde<br/>på cirka 3,5 m ved maksimal vidvinkelposition og cirka 5,0 m ved<br/>maksimal telefotoposition.</li> <li>AF-hjælpelyset lyser muligvis ikke afhængig af fokuspunktets<br/>placering eller den valgte optageindstilling.</li> </ul> |
| Fra                                       | AF-hjælpelyset lyser ikke.                                                                                                    |

### **Digital zoom**

Tryk på knappen MENU → menuikonet 🅇 → Digital zoom → knappen 🕅

| Indstilling                  | Beskrivelse                  |
|------------------------------|------------------------------|
| Til<br>(standardindstilling) | Digital zoom er aktiveret.   |
| Fra                          | Digital zoom er deaktiveret. |

### Bemærkninger om Digital zoom

- Digital zoom kan ikke anvendes i følgende motivprogrammer:
  - Portræt, Aftenportræt, Aftenlandskab, Modlys (når HDR er indstillet til Til), Let panorama, Kæledyrsportræt, Smart-portræt
- Digital zoom kan ikke anvendes i andre optageindstillinger, når visse indstillinger anvendes (CB82).

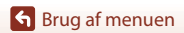

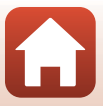

#### Tryk på knappen MENU → menuikonet 🎽 → Tildel sidezoomknap → knappen 🛞

Vælg den funktion, der skal udføres under optagelsen, når sidezoomknappen drejes.

| Indstilling                               | Beskrivelse                                                                                                    |
|-------------------------------------------|----------------------------------------------------------------------------------------------------|
| <b>ZOOM</b> Zoom<br>(standardindstilling) | Juster zoom (🎞 70).                                                                                                    |
| MF Manuel fokus <sup>1</sup>              | <ul> <li>Når fokusindstillingen er MF (manuel fokus), kan du bruge sidezoomknappen til at fokusere (CD64).</li> <li>Drej sidezoomknappen mod T for at fokusere på motiver, der er langt væk.</li> <li>Drej sidezoomknappen mod W for at fokusere på motiver, der er tæt på.</li> </ul> |
| ℬ Blændeåbning <sup>2</sup>               | Indstil f-tallet (🛄 53).                                                                                                    |
| ISO ISO-følsomhed <sup>3</sup>            | Vis skærmen til indstilling af ISO-følsomhed (@138).<br>Flyt sidezoomknappen, mens indstillingsskærmen vises, for at<br>vælge et element.                                                                                                    |
| Z Eksponeringskomp. <sup>4</sup>          | Vis skærmen til indstilling af eksponeringskompensation -følsomhed<br>(©66, 68).<br>Flyt sidezoomknappen, mens indstillingsskærmen vises, for at<br>vælge en kompensationsværdi.                                                                                                    |
| WB Hvidbalance <sup>5</sup>               | Vis skærmen til indstilling af hvidbalance (🎞 130).<br>Flyt sidezoomknappen, mens indstillingsskærmen vises, for at<br>vælge et element.                                                                                                    |
| OFF Ingen                                 | Sidezoomknappen fungerer ikke, selvom du flytter den.                                                                                                    |

<sup>1</sup> Når fokus er indstillet til en anden indstilling end **MF**, deaktiveres betjeningen af sidezoomknappen.

<sup>2</sup> I optageindstillinger, hvor det ikke er muligt at indstille f-tallet, deaktiveres betjeningen af sidezoomknappen.

<sup>3</sup> Når ISO-følsomhed ikke kan indstilles, deaktiveres betjeningen af sidezoomknappen.

<sup>4</sup> Når eksponeringskompensation ikke kan indstilles, deaktiveres betjeningen af sidezoomknappen.

<sup>5</sup> Når hvidbalance ikke kan indstilles, deaktiveres betjeningen af sidezoomknappen.

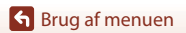

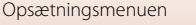

#### Tryk på knappen MENU → menuikonet 🅇 → AE/AF-låseknappen → knappen 🛞

Vælg den funktion, der skal udføres under optagelsen, når der trykkes på knappen ﷺ (AE-L/AF-L) (23).

| Indstilling                     | Beskrivelse                                                                                                    |
|---------------------------------|----------------------------------------------------------------------------------------------------|
| AE/AF-lås (standardindstilling) | Hold knappen 🎘 nede for at fastlåse både fokus og eksponering. <sup>1</sup>                                                                                                    |
| 🕅 Kun AE-lås                    | Hold knappen <sup>AEL</sup> nede for at fastlåse eksponering. <sup>2</sup>                                                                                                    |
| ∰ම AE-lås (hold)                | Tryk på knappen 結 for at fastlåse eksponeringen. Eksponeringslåsen<br>frigives ikke, selvom du trykker på udløserknappen. <sup>3</sup><br>Tryk på knappen 能 igen for at frigive eksponeringslåsen. |
| 届 Kun AF-lås                    | Hold knappen 👫 nede for at fastlåse fokus. <sup>4</sup>                                                                                                    |

<sup>1</sup> Når skærmen til indstilling af eksponeringskompensation vises, frigives fokus- og eksponeringslåsen.

<sup>2</sup> Når skærmen til indstilling af eksponeringskompensation vises, frigives eksponeringslåsen.

<sup>3</sup> Når eksponeringskompensationen ændres, frigives eksponeringslåsen.

<sup>4</sup> Når skærmen til indstilling af eksponeringskompensation vises, frigives fokuslåsen.

#### Bemærkninger om knappen til låsning af AE/AF

- Selvom du trykker på knappen AFL, låses eksponeringen ikke i følgende optageindstillinger.
  - Indstillingen M (manuel)
  - Motivprogram Time-lapse-video (under Nattehimmel (150 min.) eller Stjernespor (150 min.)), Fyrværkeri eller Multi-eksp. Lysere
- Når fokusindstillingen (□□63) er **MF** (manuel fokus), låses fokus ikke, selvom du trykker på knappen ﷺ.

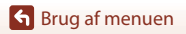

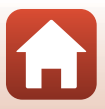

Tryk på knappen MENU  $\rightarrow$  menuikonet  $\Upsilon \rightarrow$  Lydindstillinger  $\rightarrow$  knappen  $\bigotimes$ 

| Indstilling       | Beskrivelse                                                                                                    |
|-------------------|----------------------------------------------------------------------------------------------------|
| Lyd ved betjening | Når Til (standardindstilling) er valgt, udsender kameraet ét bip,<br>når der udføres betjening, to bip, når der er fokuseret på motivet,<br>og tre bip, når der opstår en fejl. Lyden fra startskærmen høres<br>også.<br>• Lyde er deaktiveret, når du bruger motivprogrammet<br>Kæledyrsportræt. |
| Lukkerlyd         | <ul> <li>Når Til (standardindstilling) er valgt, udsendes en lukkerlyd, når<br/>lukkeren udløses.</li> <li>Lukkerlyden høres ikke, når du optager videoer eller bruger<br/>motivprogrammet Let panorama eller Kæledyrsportræt.</li> </ul>                                                         |

### Auto sluk

Tryk på knappen MENU → menuikonet 🅇 → Auto sluk → knappen 🛞

Indstil det tidsrum, der går, før kameraet skifter til standbyindstilling (<sup>12</sup>25). Du kan vælge **30 sek., 1 min.** (standardindstilling), **5 min.** eller **30 min.** 

#### Indstilling af Funktionen Auto sluk

Den tid, der må gå, før kameraet skifter til standbyindstilling, indstilles fast i følgende situationer:

- Når der vises en menu: 3 minutter (når autoslukning er indstillet til 30 sek. eller 1 min.)
- Ved optagelse med brug af Kæledyrsportr. auto udl.: 5 minutter (når autoslukning er indstillet til 30 sek. eller 1 min.)
- Ved optagelse med brug af Smil-timer: 5 minutter (når autoslukning er indstillet til 30 sek. eller 1 min.)
- Når lysnetadapteren er tilsluttet: 30 minutter
- Når der ventes på forbindelse til Tilslut til smartenhed: 30 minutter

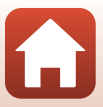

### Formater kort/Formater hukommelse

## Tryk på knappen MENU $\rightarrow$ menuikonet $\Upsilon \rightarrow$ Formater kort/Formater hukommelse $\rightarrow$ knappen 🛞

Brug denne indstilling til at formatere et hukommelseskort eller den indbyggede hukommelse.

#### Ved formatering af hukommelseskort eller den indbyggede hukommelse slettes alle data permanent. Data, der er blevet slettet, kan ikke gendannes. Sørg for at

gemme vigtige billeder på en computer inden formateringen.

• Du kan muligvis ikke vælge denne indstilling, når en trådløs forbindelse er oprettet.

#### Formatering af et hukommelseskort

- Sæt et hukommelseskort i kameraet.

#### Formatering af den indbyggede hukommelse

- Fjern hukommelseskortet fra kameraet.
- Vælg Formater hukommelse i opsætningsmenuen, og tryk på knappen 🛞.

Start formateringen ved at vælge **Formater** på det skærmbillede, der vises, og tryk på knappen **®**.

 Du må ikke slukke kameraet eller åbne dækslet til batterikammeret/ hukommelseskortpladsen under formateringen.

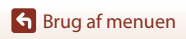

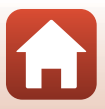

### Sprog/Language

Tryk på knappen MENU → menuikonet 🅇 → Sprog/Language → knappen 🛞

Vælg et sprog til visning af kameraets menuer og meddelelser.

### HDMI-udgang

Tryk på knappen MENU  $\rightarrow$  menuikonet  $\Upsilon \rightarrow$  HDMI-udgang  $\rightarrow$  knappen 🛞

Vælg billedopløsning ved udsendelse via HDMI.

Når **Auto** (standardindstilling) er valgt, vælges **2160p**, **1080p** eller **720p** automatisk for den opløsning, der understøttes af det tilsluttede tv.

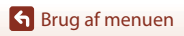

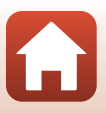

Tryk på knappen MENU  $\rightarrow$  menuikonet  $\Upsilon \rightarrow$  Oplad via computer  $\rightarrow$  knappen 🛞

| Indstilling                               | Beskrivelse                                                                                                    |
|-------------------------------------------|----------------------------------------------------------------------------------------------------|
| <b>AUTO</b> Auto<br>(standardindstilling) | <ul> <li>Når kameraet sluttes til en computer, der er tændt (□110), oplades det<br/>genopladelige batteri, der sidder i kameraet, med strøm fra computeren.</li> <li>Tændt-lampen (opladelampen) blinker langsomt, mens batteriet lades<br/>op. Når opladningen er færdig, holder tændt-lampen (opladelampen)<br/>op med at blinke og lyser konstant.</li> </ul> |
| Fra                                       | Det genopladelige batteri i kameraet oplades ikke, når kameraet sluttes til<br>en computer.                                                                                                    |

#### Bemærkninger om opladning via en computer

- Når kameraet sluttes til en computer, tændes det og starter opladningen. Hvis kameraet slukkes, stopper opladningen.
- Det tager ca. 5 timer at oplade et helt afladet batteri. Opladningen tager længere tid, når der overføres billeder, mens det genopladelige batteri oplades.
- Kameraet slukkes automatisk, hvis der ikke er kommunikation med computeren i 30 minutter, efter at det genopladelige batteri er færdigt med at oplade.

#### Når tændt-lampen (opladningsindikatoren) blinker hurtigt

Opladning kan ikke udføres, muligvis på grund af en af årsagerne nedenfor.

- Omgivelsestemperaturen egner sig ikke til opladning. Oplad det genopladelige batteri indendørs ved en omgivende temperatur på mellem 5°C og 35°C.
- USB-kablet er ikke sat rigtigt i, eller det genopladelige batteri er defekt. Sørg for, at USB-kablet er sat rigtigt i, eller udskift batteriet, hvis det er nødvendigt.
- Computeren er i dvaleindstilling og leverer ikke strøm. Få computeren ud af dvaleindstillingen.
- Det genopladelige batteri kan ikke oplades, fordi computeren ikke kan levere strøm til kameraet på grund af computerens indstillinger eller dens specifikationer.

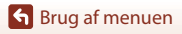

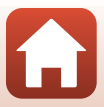

#### Tryk på knappen MENU $\rightarrow$ menuikonet $\Upsilon \rightarrow$ Billedkommentar $\rightarrow$ knappen 🛞

Vedhæft en tidligere optaget kommentar til de billeder, der tages.

Du kan mærke den vedhæftede kommentar på billeder, der sendes til en smartenhed vha. appen SnapBridge. Du skal først konfigurere appen SnapBridge. Se online-hjælp til appen SnapBridge for yderligere information.

Du kan også kontrollere den vedhæftede kommentar med ViewNX-i-metadata.

| Indstilling       | Beskrivelse                                                                                                    |                               |
|-------------------|----------------------------------------------------------------------------------------------------|-------------------------------|
| Vedhæft kommentar | En kommentar, der er<br>registreret med Indsæt<br>kommentar, vedhæftes til<br>billeder.<br>• Vælg Vedhæft<br>kommentar, tryk på ►,<br>og marker<br>afkrydsningsfeltet (►).<br>Når du trykker på<br>knappen , aktiveres<br>indstillingen, og kommentaren vil blive vedhæftet til de b<br>der tages efterfølgende. | (XXXXXX<br>XXXXXX<br>Bekræft) |
| Indsæt kommentar  | <ul> <li>Du kan registrere en bemærkning på op til 36 alfanumeriske</li> <li>Vælg Indsæt kommentar, og tryk på ▶. Indtastningsska vises.</li> <li>Se "Tekstindtastning på tastaturet" (□160) for at få oplys om indtastningsmetoden.</li> </ul>                                                                  | tegn.<br>ermen<br>ninger      |

#### Bemærkninger om billedkommentarer

Der kan ikke vedhæftes billedkommentarer til videoer.

#### Visning af billedkommentarer

Billedkommentarer vises ikke, selvom om billeder vises på kameraet.

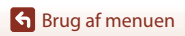

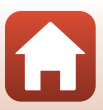

#### Tryk på knappen MENU $\rightarrow$ menuikonet $\Upsilon \rightarrow$ Copyrightoplysninger $\rightarrow$ knappen $\bigotimes$

Vedhæft tidligere optagne copyrightoplysninger til de billeder, der optages. Du kan mærke de vedhæftede copyrightoplysninger på billeder, der sendes til en smartenhed vha. appen SnapBridge. Du skal først konfigurere appen SnapBridge. Se online-hjælp til appen SnapBridge for yderligere information.

Du kan også kontrollere de vedhæftede copyrightoplysninger med ViewNX-i-metadata.

| Indstilling                 | Beskrivelse                                                                                                    |
|-----------------------------|----------------------------------------------------------------------------------------------------|
| Vedhæft<br>copyrightoplysn. | Copyrightoplysninger, der er<br>registreret med Kunstner og<br>Copyright, vedhæftes til billeder.<br>• Vælg Vedhæft<br>copyrightoplysn., tryk på<br>▶, og marker<br>afkrydsningsfeltet (♥). Når<br>du trykker på knappen Ø,<br>aktiveres indstillingen, og<br>copyrightoplysningerne vil<br>blive vedhæftet til de billeder, der tages efterfølgende. |
| Kunstner                    | Du kan registrere et kunstnernavn på op til 36 alfanumeriske tegn.<br>• Vælg <b>Kunstner</b> , og tryk på ▶. Indtastningsskærmen vises. Se<br>"Tekstindtastning på tastaturet" (□160) for at få oplysninger om<br>indtastningsmetoden.                                                                                                    |
| Copyright                   | Du kan registrere navnet på en copyrightindehaver på op til<br>54 alfanumeriske tegn.<br>• Vælg <b>Copyright</b> , og tryk på ▶. Indtastningsskærmen vises. Se<br>"Tekstindtastning på tastaturet" (□160) for at få oplysninger om<br>indtastningsmetoden.                                                                                            |

#### Bemærkninger om copyrightoplysninger

- Der kan ikke vedhæftes copyrightoplysninger til videoer.
- Husk at deaktivere indstillingen Vedhæft copyrightoplysn., når du låner kameraet ud eller overdrager det til andre, så ulovlig brug af kunstnernavne og navne på copyrightindehavere forhindres. Søg også for, at der ikke står noget under kunstnernavn og navn på copyrightindehaver.
- Nikon er ikke ansvarlig for nogen form for problemer eller tab som følge af brugen af Copyrightoplysninger.

#### Visning af copyrightoplysninger

- · Copyrightoplysninger vises ikke, selvom om billeder vises på kameraet.
- Hvis du indtaster både Kunstner og Copyright, mærkes kun navnet på copyrightejeren på billeder i appen SnapBridge.

Srug af menuen

177

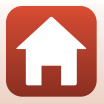

#### Tryk på knappen MENU → menuikonet Y → Lokationsdata → knappen 🛞

Indstil, om der skal tilføjes oplysninger om optagested til de billeder, du tager.

| Indstilling         | Beskrivelse                                                                                                    |
|---------------------|----------------------------------------------------------------------------------------------------|
| Hent fra smartenhed | Vælg <b>Ja</b> for at føje lokationsoplysninger fra smartenheden til de<br>billeder, du tager. Aktiver funktionen til oplysninger om<br>optagested i appen SnapBridge.      |
| Position            | <ul> <li>Få vist de hentede oplysninger om optagested.</li> <li>Oplysningerne opdateres ikke, mens de vises.<br/>Udfør <b>Position</b> igen for at opdatere dem.</li> </ul> |

### Skift valg af Av/Tv

Tryk på knappen MENU  $\rightarrow$  menuikonet  $\Upsilon \rightarrow$  Skift valg af Av/Tv  $\rightarrow$  knappen 🛞

Skift de knapper, der skal bruges til indstilling af eksponeringen, i indstillingen M.

| Indstilling                                  | Beskrivelse                                                                                               |
|----------------------------------------------|----------------------------------------------------------------------------------------------------|
| OFF Skift ikke valg<br>(standardindstilling) | Brug kommandohjulet til at indstille lukkertiden (Tv) og<br>multivælgeren til at indstille f-tallet (Av). |
| <b>ON</b> Skift valg                         | Brug multivælgeren til at indstille lukkertiden (Tv) og kommandohjulet til at indstille f-tallet (Av).    |

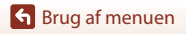

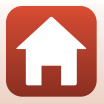

Tryk på knappen MENU  $\rightarrow$  menuikonet  $\Upsilon \rightarrow$  MF-konturforstærkning  $\rightarrow$  knappen 🛞

| Indstilling                  | Beskrivelse                                                                                                    |
|------------------------------|----------------------------------------------------------------------------------------------------|
| Til<br>(standardindstilling) | Når MF (manuel fokus) anvendes, understøttes fokuseringen ved,<br>at de områder, som er i fokus, fremhæves med hvidt på billedet på<br>skærmen (🛄 64, 65). |
| Fra                          | Konturforstærkning er deaktiveret.                                                                                                    |

#### Nulstil alle

Tryk på knappen MENU → menuikonet Y → Nulstil alle → knappen 🛞

Når Nulstil vælges, gendannes kameraets standardindstillinger.

- Netværksmenuens indstillinger nulstilles også til deres standardværdier.
- Nogle indstillinger såsom Tidszone og dato og Sprog/Language nulstilles ikke.
- Du kan muligvis ikke vælge denne indstilling, når en trådløs forbindelse er oprettet.

#### Nulstilling af filnummerering

Du kan nulstille filnummereringen til "0001" ved at slette alle de billeder, der er gemt på hukommelseskortet eller i den indbyggede hukommelse, før du vælger **Nulstil alle**.

#### Berøringsskærmsknapper

Tryk på knappen MENU  $\rightarrow$  menuikonet  $\Upsilon \rightarrow$  Berøringsskærmsknapper  $\rightarrow$  knappen 🛞

Indstil, om berøringsknapper skal aktiveres (**Q**7). Standardindstilling: **Aktiver** 

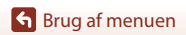

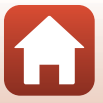

Tryk på knappen MENU → menuikonet 🎽 → Overensstemm.mærkn. → knappen 🛞

Vis nogle af de overensstemmelsesmærkninger, som kameraet opfylder.

### Firmwareversion

Tryk på knappen MENU  $\rightarrow$  menuikonet  $\Upsilon \rightarrow$  Firmwareversion  $\rightarrow$  knappen  $\bigotimes$ 

Få vist kameraets aktuelle firmwareversion.

• Du kan muligvis ikke vælge denne indstilling, når en trådløs forbindelse er oprettet.

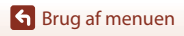

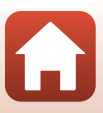

## Tekniske bemærkninger

| Bemærkninger                                         |
|------------------------------------------------------|
| Bemærkninger om trådløse kommunikationsfunktioner183 |
| Vedligeholdelse af produktet 185                     |
| Kameraet                                             |
| Batteriet                                            |
| Opladningsadapteren 187                              |
| Hukommelseskort                                      |
| Rengøring og opbevaring 189                          |
| Rengøring                                            |
| Opbevaring                                           |
| Fejlmeddelelser                                      |
| Fejlfinding 193                                      |
| Filnavne                                             |
| Tilbehør                                             |
| ML-L7Fjernbetjening                                  |
| Specifikationer                                      |
| Hukommelseskort, der kan anvendes                    |
| Indeks                                               |

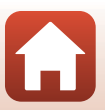

### Bemærkninger

#### Meddelelser til kunder i Europa

#### ADVARSEL: DER ER FARE FOR EKSPLOSION, HVIS BATTERIET UDSKIFTES MED EN UKORREKT TYPE.

Dette symbol angiver, at elektrisk og elektronisk udstyr skal indleveres separat. Følgende gælder kun for brugere i europæiske lande:

- Dette produkt er beregnet til separat indlevering hos et særligt anlæg for denne slags affald. Må ikke bortskaffes sammen med husholdningsaffald.
- Separat indlevering og genbrug hjælper med til at bevare naturlige ressourcer og forebygger negative konsekvenser for folkesundhed og miljø, der kan opstå som følge af forkert bortskaffelse.
- Hvis du ønsker yderligere oplysninger, kan du kontakte forhandleren eller de lokale myndigheder, som er ansvarlige for affaldshåndtering.

#### AFSKAF BRUGTE BATTERIER I HENHOLD TIL INSTRUKTIONERNE.

Dette symbol på batteriet indikerer, at batteriet skal bortskaffes separat. Følgende gælder kun for brugere i europæiske lande:

- Alle batterier, hvad enten de er mærket med dette symbol eller ej, er beregnet til separat indsamling ved et passende indsamlingspunkt. Smid ikke batteriet ud sammen med husholdningsaffald.
- Hvis du ønsker yderligere oplysninger, kan du kontakte forhandleren eller de lokale myndigheder, som er ansvarlige for affaldshåndtering.

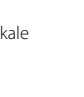

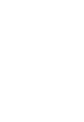

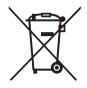

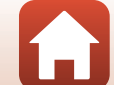

### Bemærkninger om trådløse kommunikationsfunktioner

#### Restriktioner for trådløse enheder

Den trådløse transceiver i dette produkt overholder reglerne for trådløs kommunikation i salgslandet og er ikke beregnet til brug i andre lande (varer købt i EU eller EFTA kan bruges overalt i EU og EFTA). Nikon påtager sig ikke ansvar for brug i andre lande. Brugere, der ikke kender det oprindelige salgsland, bør rådføre sig med sit lokale Nikon servicecenter eller en Nikon-autoriseret servicerepræsentant. Denne begrænsning gælder kun for de trådløse funktioner og ikke anden brug af produktet.

#### Sikkerhed

Selvom en af fordelene ved dette produkt er, at det giver andre mulighed for frit at oprette forbindelse med henblik på trådløs udveksling af data overalt inden for dets rækkevidde, er der risiko for følgende, hvis sikkerhed ikke er aktiveret:

- Datatyveri: Tredjeparter med ond hensigt kan opsnappe trådløse transmissioner for at stjæle identiteter, adgangskoder og andre personlige oplysninger.
- Uautoriseret adgang: Uautoriserede brugere kan få adgang til netværket og ændre data eller udføre andre handlinger med ond hensigt. Bemærk: Pga. designet af trådløse netværk kan specialiserede angreb give mulighed for uautoriseret adgang, også selvom sikkerhed er aktiveret. Nikon er ikke ansvarlig for data- eller informationslækager, der kan forekomme under dataoverførsel.
- Søg ikke adgang til andre netværk, end dem du har tilladelse til at bruge, selvom de vises på din smartphone eller tablet. Det kan blive opfattet som uautoriseret adgang. Søg kun adgang til netværk, du har tilladelse til at bruge.

#### Håndtering af personlig information og ansvarsfraskrivelse

- Brugerinformation, som er registreret og konfigureret på produktet, herunder indstillinger for trådløs LAN-forbindelse og andre personlige oplysninger, kan blive udsat for ændringer og tab som følge af betjeningsfejl, statisk elektricitet, ulykke, fejlfunktion, reparation eller anden håndtering. Sørg for altid at have særskilte kopier af vigtig information. Nikon er ikke ansvarlig for direkte eller indirekte skader eller tabt fortjeneste som følge af ændring eller tab af indhold, der ikke kan henføres til Nikon.
- Før du kasserer produktet eller overdrager det til en anden ejer, anbefales du at udføre Nulstil alle i opsætningsmenuen (
  120) for at slette alle brugeroplysninger, der er registreret og konfigureret med produktet, herunder indstillinger for trådløs LAN-forbindelse og andre personlige oplysninger.
- Nikon er ikke ansvarlig for skader som følge af tredjeparters uautoriserede brug af dette produkt, hvis produktet stjæles eller mistes.

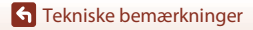

Bemærkninger om trådløse kommunikationsfunktioner

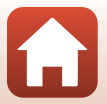

#### Forholdsregler ved eksport eller medbringen af dette produkt til udlandet

Dette produkt er omfattet af de amerikanske regulativer for eksportadministration (EAR). Den amerikanske regerings tilladelse er ikke nødvendigt ved eksport til andre lande end de følgende, der i skrivende stund er underkastet embargo eller særlige kontroller: Cuba, Iran, Nordkorea, Sudan og Syrien (denne liste kan ændres).

#### Bemærkning til kunder i Europa

#### **Overensstemmelseserklæring (Europa)**

Nikon Corporation erklærer hermed, at radioudstyret af typen COOLPIX A1000 er i overensstemmelse med direktivet 2014/53/EU.

Du kan finde EU-overensstemmelseserklæringens fulde ordlyd på følgende internetadresse: https://imaging.nikon.com/support/pdf/DoC\_N1721.pdf.

- Maksimal udladningseffekt:
  - Wi-Fi: 9,98 dBm (EIRP)
  - Bluetooth: 3,54 dBm (EIRP)
  - Bluetooth Lav energi: 2,98 dBm (EIRP)
- Driftfrekvens:
  - Wi-Fi: 2412-2462 MHz (kanalerne 1-11)
  - Bluetooth: 2402-2480 MHz
  - Bluetooth Lav energi: 2402-2480 MHz

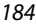

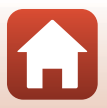

## Vedligeholdelse af produktet

Overhold de forholdsregler, der er beskrevet nedenfor, samt advarslerne i "For din sikkerheds skyld" (
Dvi-ix), når du bruger eller opbevarer enheden.

### Kameraet

#### Undgå at udsætte kameraet for kraftige stød

Kameraet vil muligvis ikke fungere korrekt, hvis det udsættes for kraftige stød eller rystelser. Sørg også for at behandle objektivet og objektivdækslet forsigtigt, og undgå at røre ved delene.

#### Opbevar kameraet et tørt sted

Kameraet kan blive beskadiget, hvis det nedsænkes i vand eller udsættes for høj luftfugtighed.

#### Kameraet må ikke udsættes for pludselige temperaturændringer

Pludselige temperaturændringer, f.eks. hvis du går ind i eller ud af en opvarmet bygning på en kold dag, kan forårsage kondensdannelse i kameraet. Anbring kameraet i en taske eller i en bærepose, før det udsættes for pludselige temperaturændringer, så kondens i kameraet undgås.

#### Hold kameraet væk fra kraftige magnetfelter

Kameraet må ikke bruges eller opbevares i nærheden af udstyr, der genererer kraftig elektromagnetisk stråling eller kraftige magnetfelter. Det kan medføre tab af data eller funktionsfejl i kameraet.

#### Ret ikke objektivet mod kraftige lyskilder i længere tid

Undgå, at objektivet er rettet mod solen eller udsættes for andre kraftige lyskilder, når du bruger kameraet eller under opbevaring. Stærkt lys kan forringe billedsensoren og give en hvid sløret effekt i billederne.

# Sluk for kameraet, før du fjerner eller afbryder strømkilden eller hukommelseskortet

Du må ikke fjerne det genopladelige batteri, mens kameraet er tændt, eller mens der gemmes eller slettes billeder. Hvis strømmen afbrydes pludseligt i disse situationer, kan det medføre tab af data eller beskadigelse af hukommelseskortet eller interne kredsløb.

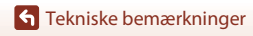

#### Bemærkninger om skærmen

- Skærme (inkl. elektroniske søgere) er konstrueret med meget høj præcision; mindst 99,99% af kameraets pixels er effektive, mens kun 0,01% mangler eller er defekte. Derfor er der ikke tale om en funktionsfejl, og det har ingen indflydelse på de billeder, der tages med denne enhed, hvis der findes nogle få pixels på skærmene, som altid lyser (hvid, rød, blå eller grøn), eller som slet ikke lyser (sort).
- Det kan være svært at se billeder på skærmen i kraftigt lys.
- Undgå at trykke på skærmen, da det kan føre til beskadigelse eller fejlfunktion. Hvis skærmen går i stykker, skal du passe på, at du ikke skærer dig på glasset, og undgå at få væsken med flydende krystal fra skærmen på huden, i øjnene eller i munden.

### Batteriet

#### Sikkerhedsforanstaltninger

- · Bemærk, at det genopladelige batteri kan blive varmt efter brug.
- Det genopladelige batteri må ikke bruges ved omgivelsestemperaturer under 0°C eller over 40°C, da det kan forårsage skader eller funktionsfejl.
- Hvis du bemærker usædvanlige forhold såsom overophedning, røg eller en usædvanlig lugt fra det genopladelige batteri, skal du straks holde op med at bruge det og kontakte din forhandler eller en Nikon-autoriseret servicerepræsentant.
- Når det genopladelige batteri tages ud af kameraet eller batteriopladeren (ekstraudstyr), skal det anbringes i en plastpose el.lign. for at isolere det.

#### Opladning af det genopladelige batteri

Tjek niveauet for det genopladelige batteri, før du bruger kameraet, og udskift eller oplad det genopladelige batteri, hvis det er nødvendigt.

- Oplad det genopladelige batteri indendørs ved en temperatur mellem 5°C og 35°C før brug.
- Høj batteritemperatur kan forhindre det genopladelige batteri i at oplade korrekt eller fuldstændigt og kan reducere kapaciteten i det genopladelige batteri. Bemærk, at det genopladelige batteri kan blive meget varmt efter brug. Lad det genopladelige batteri køle ned, før du oplader det.

Ved oplådning af det genopladelige batteri, når det er indsat i kameraet med brug af opladningsadapteren eller en computer, oplades det genopladelige batteri ikke ved batteritemperaturer under 0°C eller over 50°C.

- Det genopladelige batteri skal fjernes fra opladeren, når det er helt opladet. Hvis du fortsætter med at oplade det genopladelige batteri, vil dets kapacitet blive forringet.
- Temperaturen i det genopladelige batteri kan stige under opladning. Det er ikke en fejl.

#### Medbring ekstra genopladelige batterier

Hver gang det er muligt, bør du medbringe fuldt opladte ekstra genopladelige batterier, når du tager billeder ved vigtige begivenheder.

#### Brug af batteriet i kolde omgivelser

Når det er koldt, nedsættes kapacitet for batterierne. Hvis et næsten opbrugt genopladeligt batteri anvendes ved lav temperatur, kan kameraet måske ikke tændes. Opbevar ekstra genopladelige batterier på et lunt sted, og udskift efter behov. Når et koldt genopladeligt batteri bliver varmt, kan det genvinde en del af sin kapacitet.

🕤 Tekniske bemærkninger

186

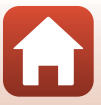

### Poler på et genopladeligt batteri

Snavs på polerne på et genopladeligt batteri kan forhindre kameraets funktioner. Hvis polerne på det genopladelige batteri bliver snavsede, skal de tørres af med en ren, tør klud inden brug.

#### Opladning af et afladet genopladeligt batteri

Hvis du tænder eller slukker for kameraet, mens der sidder et afladet genopladeligt batteri i kameraet, kan batteribrugstiden reduceres. Oplad det afladte, genopladelige batteri før brug.

### Opbevaring af det genopladelige batteri

- Tag altid det genopladelige batteri ud af kameraet eller batteriopladeren (ekstraudstyr), når det ikke bruges. Der trækkes små mængder strøm fra det genopladelige batteri, mens det sidder i kameraet, selv når det ikke er i brug. Dette kan medføre for hurtig afladning af det genopladelige batteri, så kameraet slet ikke fungerer.
- Opladning af et brugt batteri inden for seks måneder anbefales. Når batteriet opbevares i længere perioder, skal det genoplades mindst hver sjette måned. Brug kameraet, indtil batteriniveauindikatoren er (I), før det lægges til opbevaring igen.
- Læg det genopladelige batteri i en plastpose el.lign. for at isolere det, og opbevar det på et køligt sted. Det genopladelige batteri skal opbevares på et tørt sted ved en omgivelsestemperatur på 15°C til 25°C. Det genopladelige batteri må ikke opbevares på meget varme eller meget kolde steder.

#### Batteribrugstid

Hvis opladningstiden for et fuldt opladet genopladeligt batteri falder markant, når det bruges ved stuetemperatur, skal det genopladelige batteri udskiftes. Køb et nyt genopladeligt batteri.

#### Bortskaffelse af brugte genopladelige batterier

Genbrug genopladelige batterier i henhold til lokal lovgivning, idet du sikrer dig, at batteripolerne forinden er blevet isoleret med tape.

### Opladningsadapteren

- Opladningsadapteren EH-73P må kun bruges til kompatible enheder. Den må ikke bruges til enheder af et andet mærke eller en anden model.
- Brug ikke et andet USB-kabel end UC-E21. Brug af et andet USB-kabel end UC-E21 kan resultere i overophedning, brand eller elektrisk stød.
- Brug under ingen omstændigheder en anden model lysnetadapter end EH-73P opladningsadapteren, og brug ikke en USB-lysnetadapter eller en batterioplader til en mobiltelefon, som kan købes i almindelig handel. Hvis dette ikke overholdes, kan det medføre overophedning eller beskadigelse af kameraet.
- EH-73P er kompatibel med stikkontakter med vekselstrøm 100–240 V, 50/60 Hz. Ved brug i andre lande skal du bruge en almindelig stikadapter efter behov. Kontakt dit rejsebureau for at få yderligere oplysninger om stikadaptere.

🕤 Tekniske bemærkninger

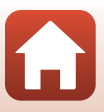

### Hukommelseskort

### Sikkerhedsforanstaltninger

- Brug kun SD-hukommelseskort (🛄 214).
- Sørg for at følge de forholdsregler, der er beskrevet i dokumentationen, der følger med hukommelseskortet.
- Hvis skrivebeskyttelsesknappen på hukommelseskortet er låst, kan du ikke optage, slette billeder eller formatere hukommelseskortet.
- Lad være med at sætte mærkater eller klistermærker på hukommelseskort.

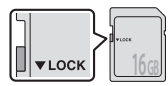

Skrivebeskyttelsesknap

### Formatering

- Undlad at formatere hukommelseskortet med en computer.
- Første gang du indsætter et hukommelseskort, der har været brugt i en anden enhed, i dette kamera, skal du formatere det med dette kamera. Vi anbefaler formatering af nye hukommelseskort med dette kamera, før du bruger dem sammen med kameraet.
- Bemærk, at formatering af et hukommelseskort sletter alle billeder og andre data på hukommelseskortet permanent. Sørg for at lave kopier af alle de billeder, som du vil beholde, før hukommelseskortet formateres.
- Hvis meddelelsen Kortet er ikke formateret. Formater kort? vises, når kameraet tændes, skal hukommelseskortet formateres. Vælg Nej, hvis der er data, du ikke vil slette. Kopier de nødvendige data til en computer el. lign. Vælg Ja, hvis du vil formatere hukommelseskortet. Bekræftelsesspørgsmålet vises. Tryk på knappen 🛞 for at starte formateringen.
- Undlad at formatere, mens der skrives data til eller slettes data på hukommelseskortet, eller under dataoverførsel til en computer. Hvis denne sikkerhedsanvisning ikke overholdes, kan det resultere i mistede data, skade på kameraet eller skade på hukommelseskortet:
  - Åbn dækslet til batterikammeret/hukommelseskortplads for at fjerne eller indsætte det genopladelige batteri eller hukommelseskortet.
  - Sluk kameraet.
  - Afbryd lysnetadapteren.

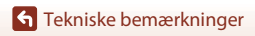

188

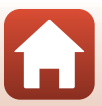

### Rengøring og opbevaring

### Rengøring

Brug ikke sprit, fortynder eller andre flygtige kemikalier.

| Objektiv/<br>søger | Undgå at røre ved glasdele med fingrene. Fjern støv og lignende med en<br>pustebørste (en lille anordning med en gummibold i den ene ende, som du skal<br>trykke på, så der kommer luft ud). Hvis du skal fjerne fingeraftryk eller andre pletter,<br>der ikke kan fjernes med en pustebørste, skal du aftørre objektivet med en blød<br>klud – tør i en cirkelbevægelse fra midten og ud mod kanterne. Hvis dette ikke<br>hjælper, kan du rengøre objektivet med en klud, der er let fugtet med linsevæske. |
|--------------------|----------------------------------------------------------------------------------------------------|
| Skærm              | Fjern støv eller lignende med en pustebørste. Hvis du skal fjerne fingeraftryk eller<br>andre pletter, kan du rengøre skærmen med en blød, tør klud uden at trykke for<br>hårdt.                                                                                                    |
| Kamerahus          | Fjern støv, snavs eller sand med en pustebørste, og tør forsigtigt med en blød, tør<br>klud. Når du har taget billeder på stranden eller andre steder med sand eller støv,<br>skal du fjerne eventuelt sand, støv eller salt med en klud, der er let fugtet med<br>almindeligt vand. Tør grundigt efter med en tør klud. <b>Bemærk, at</b><br><b>fremmedlegemer i kameraet kan forårsage beskadigelse, som ikke</b><br><b>dækkes af garantien.</b>                                                           |

### Opbevaring

Fjern batteriet, hvis kameraet ikke skal bruges i længere tid. Undgå, at der dannes mug på kameraet, ved at tage det frem mindst en gang om måneden.

Tænd kameraet, og udløs lukkeren et par gange, før kameraet lægges væk igen. Opbevar ikke kameraet følgende steder:

- Med dårlig ventilation, eller hvor luftfugtigheden er over 60%
- Ved temperaturer over 50°C eller under –10°C
- I nærheden af udstyr, som genererer kraftige elektromagnetiske felter, f.eks. et tv eller en radio

Følg forholdsreglerne i "Batteriet" (🏛 186) i "Vedligeholdelse af produktet" (🛄 185) vedrørende opbevaring af det genopladelige batteri.

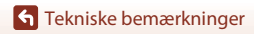

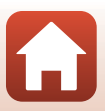

### Fejlmeddelelser

Se tabellen nedenfor, hvis der vises en fejlmeddelelse.

| Skærm                                                   | Årsag/løsning                                                                                                    |         |
|---------------------------------------------------------|----------------------------------------------------------------------------------------------------|---------|
| Batteritemperaturen er<br>for høj. Kameraet<br>slukkes. | Kameraet slukkes automatisk. Vent, indtil kameraet eller det<br>genopladelige batteri er kølet ped før du fortsætter med at                                                                                                    | _       |
| Kameraet slukkes for at<br>undgå<br>overophedning.      | bruge det.                                                                                                    |         |
| Hukommelseskortet er<br>skrivebeskyttet.                | Kontakten til skrivebeskyttelse er i "låst" position. Lås op.                                                                                                    | 188     |
| Dette kort kan ikke<br>bruges.                          | Der opstod en fejl under adgang til hukommelseskortet.<br>• Brug et godkendt hukommelseskort.<br>• Tick at stilkage er roge                                                                                                    | 16, 214 |
| Kortet kan ikke læses.                                  | <ul> <li>Ijek, at stikkene er rene.</li> <li>Tjek, at hukommelseskortet er indsat korrekt.</li> </ul>                                                                                                    |         |
| Kortet er ikke<br>formateret. Formater<br>kort?         | Hukommelseskortet er ikke blevet formateret til brug i<br>kameraet.<br>Formatering sletter alle data, der er gemt på<br>hukommelseskortet. Hvis du har brug for at beholde kopier<br>af nogle af billederne, skal du vælge <b>Nej</b> og gemme kopier<br>på en computer eller et andet medie, før du formaterer<br>hukommelseskortet. Vælg <b>Ja</b> , og tryk på knappen <b>®</b> for at<br>formatere hukommelseskortet. | 16, 188 |
| Mangler hukommelse.                                     | Slette billeder, eller indsæt et nyt hukommelseskort.                                                                                                    | 16, 28  |
|                                                         | Der opstod en fejl under lagring af billedet.<br>Sæt et nyt hukommelseskort i, eller formater<br>hukommelseskortet eller den indbyggede hukommelse.                                                                                                    | 16, 173 |
| Billedet kan ikke<br>gemmes.                            | Kameraet er løbet tør for filnumre.<br>Sæt et nyt hukommelseskort i, eller formater<br>hukommelseskortet eller den indbyggede hukommelse.                                                                                                    | 16, 173 |
|                                                         | Der er ikke tilstrækkelig plads til at gemme kopien.<br>Slet billeder fra destinationen.                                                                                                    | 28      |
| Billedet kan ikke<br>ændres.                            | Tjek, at billederne kan redigeres.                                                                                                    | 88, 199 |
| Kan ikke optage video.                                  | Der opstod en timeout-fejl under lagring af videoen på<br>hukommelseskortet.<br>Vælg et hukommelseskort med en højere skrivehastighed.                                                                                                    | 98, 214 |

Tekniske bemærkninger

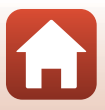

| Skærm                                 | Årsag/løsning                                                                                                    |        |
|---------------------------------------|----------------------------------------------------------------------------------------------------|--------|
|                                       | Der er ingen billeder i den indbyggede hukommelse eller<br>på hukommelseskortet.                                                                                                    |        |
| Hukommelsen                           | Fjern hukommelseskortet for at få vist billeder i den<br>indbyggede hukommelse.                                                                                                    | 16     |
| billeder.                             | <ul> <li>Du kan kopiere billeder, der er gemt i kameraets<br/>indbyggede hukommelse, til et hukommelseskort ved at<br/>trykke på knappen MENU for at vælge Kopier i<br/>billedvisningsmenuen.</li> </ul>                                                                                                    | 120    |
| Filen indeholder ingen<br>billeddata. | Filen er ikke oprettet eller redigeret med dette kamera.<br>Filen kan ikke vises på dette kamera.<br>Vis filen på en computer eller den enhed, der blev brugt til<br>at oprette eller redigere denne fil.                                                                                                    | -      |
| Dette billede kan ikke<br>vælges.     | RAW-billeder og billeder, der er taget med andre kameraer,<br>kan ikke markeres til overførsel.                                                                                                    | -      |
| Alle billeder er skjulte.             | Der er ingen billeder tilgængelige for et lysbilledshow m.m.                                                                                                    | -      |
| Dette billede kan ikke<br>slettes.    | Billedet er beskyttet.<br>Deaktiver beskyttelsen.                                                                                                    | 155    |
| Flashen er slået ned.                 | I motivprogrammet <b>Auto. Motivvælger</b> kan du tage et<br>billede, selvom flashen er lukket, men flashen udløses ikke.                                                                                                    | 34     |
| Slå flashen op.                       | Du skal åbne flashen for at tage et billede, når<br>motivprogrammet <b>Aftenportræt</b> eller <b>Modlys</b> med <b>HDR</b><br>indstillet til <b>Fra</b> bruges.                                                                                                    | 35, 37 |
| Intet kort i kameraet.                | Isæt et hukommelseskort, når du optager i motivprogram<br>Time-lapse-video eller Multi-eksp. Lysere, eller når<br>optageindstillingen er Slideshow med korte videoklip.                                                                                                    | -      |
| Sluk kameraet, og<br>tænd det igen.   | Der opstod en fejl under betjening af objektivet.<br>Brug ikke kræfter på objektivet.<br>Hvis du slukker kameraet og tænder det igen, vender<br>betjeningen af objektivet tilbage til normal.<br>Kontakt forhandleren eller en Nikon-autoriseret<br>servicerepræsentant, hvis fejlen varer ved, efter at du har<br>slukket kameraet og tændt det igen. | -      |
| Kommunikationsfejl                    | Der opstod en fejl under kommunikation med printeren.<br>Sluk kameraet, og tilslut USB-kablet igen.                                                                                                    | 112    |
| Systemfejl                            | Der opstod en fejl i kameraets interne<br>kredsløbskomponenter.<br>Sluk for kameraet, fjern det genopladelige batteri og sæt det<br>i igen, og tænd for kameraet. Kontakt din forhandler eller en<br>Nikon-autoriseret servicerepræsentant, hvis fejlen varer ved.                                                                                     | 193    |

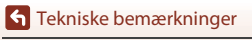

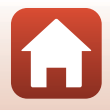

| Skærm                                     | Årsag/løsning                                                                                                    |   |
|-------------------------------------------|----------------------------------------------------------------------------------------------------|---|
| Printerfejl: Kontroller<br>printerstatus. | Når du har løst problemet, skal du vælge <b>Fortsæt</b> og trykke<br>på knappen 🔞 for at fortsætte udskrivningen.*                           | - |
| Printerfejl: tjek papir.                  | llæg den angivne papirstørrelse, vælg <b>Fortsæt</b> , og tryk på knappen 🔞 for at fortsætte udskrivningen.*                                 | - |
| Printerfejl: papirstop.                   | Fjern papirstoppet, vælg <b>Fortsæt</b> , og tryk på knappen<br>Ø for at fortsætte udskrivningen.*                                           | - |
| Printerfejl: mangler<br>papir.            | llæg den angivne papirstørrelse, vælg <b>Fortsæt</b> , og tryk på knappen 🔞 for at fortsætte udskrivningen.*                                 | - |
| Printerfejl: tjek blæk.                   | Der er et problem med printerens blæk.<br>Kontroller blækket, vælg <b>Fortsæt</b> , og tryk på knappen<br>Ø for at fortsætte udskrivningen.* | - |
| Printerfejl: mangler<br>blæk.             | Udskift blækpatronen, vælg <b>Fortsæt</b> , og tryk på knappen<br>Ø for at fortsætte udskrivningen.*                                         | - |
| Printerfejl: fil<br>beskadiget.           | Der er et problem med den billedfil, der skal udskrives.<br>Vælg <b>Annuller</b> , og tryk på knappen 🐼 for at annullere<br>udskrivningen.*  | - |

\* Se dokumentationen til printeren for at få yderligere vejledning og information.

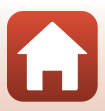

### Fejlfinding

Hvis dit kamera ikke virker som forventet, skal du kontrollere nedenstående liste over almindelige problemer, før du kontakter en forhandler eller en Nikon-autoriseret servicerepræsentant.

#### Problemer med strøm, skærm eller indstillinger

| Problem                                                | Årsag/løsning                                                                                                    |                          |
|--------------------------------------------------------|----------------------------------------------------------------------------------------------------|--------------------------|
| Kameraet er tændt,<br>men reagerer ikke.               | <ul> <li>Afvent, at optagelsen slutter.</li> <li>Hvis problemet varer ved, skal du slukke kameraet.<br/>Hvis kameraet ikke slukker, skal du tage batteriet eller<br/>batterierne ud af kameraet og sætte det/dem i igen. Hvis du<br/>anvender lysnetadapter, skal du koble den fra og til igen.<br/>Bemærk, at selvom du mister data, der aktuelt er ved at blive<br/>optaget, påvirkes allerede optagne data ikke ved fjernelse eller<br/>frakobling af strømkilden.</li> </ul> | -                        |
| Kameraet kan ikke<br>tændes.                           | <ul> <li>Det genopladelige batteri er afladet.</li> <li>Afbryderen aktiveres nogle sekunder efter, at det<br/>genopladelige batteri sættes i. Vent nogle sekunder, inden du<br/>trykker på afbryderen.</li> </ul>                                                                                                    | 16, 17,<br>186<br>-      |
| Kameraet slukkes<br>uden varsel.                       | <ul> <li>Kameraet slukkes automatisk for at spare strøm (autoslukning).</li> <li>Kameraet og det genopladelige batteri fungerer muligvis ikke<br/>korrekt ved lave temperaturer.</li> <li>Kameraet er blevet varmt indvendigt. Lad kameraet forblive<br/>slukket, indtil det er kølet af indvendigt, og prøv at tænde for<br/>det igen.</li> </ul>                                                                                                    | 25<br>186<br>-           |
| Der vises ikke noget<br>på skærmen eller<br>i søgeren. | <ul> <li>Kameraet er slukket.</li> <li>Det genopladelige batteri er afladet.</li> <li>Kameraet slukkes automatisk for at spare strøm (autoslukning).</li> <li>Både skærm og søger kan ikke være tændt samtidig. Det kan tage lidt tid at skifte mellem skærmen og søgeren.</li> <li>Kameraet er sluttet til en computer.</li> <li>Intervaloptagelse, eller motivprogramoptagelse Time-lapsevideo eller Multi-eksp. Lysere er i gang.</li> </ul>                                  | 20<br>23<br>25<br>-<br>- |
| Kameraet bliver<br>varmt.                              | Kameraet kan blive varmt, hvis det bruges i længere tid til at<br>optage video eller sende billeder, eller hvis det bruges et varmt<br>sted. Dette er ikke en fejl.                                                                                                    | -                        |

S Tekniske bemærkninger

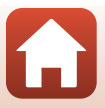

| Problem                                                                      | Årsag/løsning                                                                                                    | m         |
|------------------------------------------------------------------------------|----------------------------------------------------------------------------------------------------|-----------|
|                                                                              | Kontroller alle forbindelser.                                                                                                    | 17        |
|                                                                              | <ul> <li>Når kameraet er sluttet til en computer, oplades kameraet<br/>måske ikke af en af de grunde, der er beskrevet nedenfor.</li> </ul>                                                                                                    |           |
|                                                                              | - Fra er valgt for Oplad via computer i opsætningsmenuen.                                                                                                    | 175       |
|                                                                              | <ul> <li>Opladningen af det genopladelige batteri standser, hvis<br/>kameraet slukkes.</li> </ul>                                                                                                    | -         |
| Det genopladelige<br>batteri, der er sat i<br>kameraet, kan ikke<br>oplades. | <ul> <li>Opladning af det genopladelige batteri er ikke mulig, hvis<br/>kameraets skærmsprog og dato og klokkeslætet ikke er<br/>indstillet, eller dato og klokkeslættet er blevet nulstillet, fordi<br/>kameraets genopladelige urbatteri er opbrugt. Brug<br/>opladningsadapteren til at oplade det genopladelige<br/>batteri.</li> </ul> | 20        |
|                                                                              | <ul> <li>Opladningen af det genopladelige batteri kan stoppe, når<br/>computeren skifter til dvaleindstilling.</li> </ul>                                                                                                    | -         |
|                                                                              | <ul> <li>Afhængigt af computerens specifikationer, indstillinger og<br/>status er det måske ikke muligt at oplade det genopladelige<br/>batteri.</li> </ul>                                                                                                    | -         |
|                                                                              | Det omgivende område er for lyst.                                                                                                    | 26        |
| Skærmen er svær at<br>se                                                     | <ul> <li>Find et mørkere sted.</li> <li>Brug søgeren</li> </ul>                                                                                                    |           |
|                                                                              | <ul> <li>Juster skærmens lysstyrke.</li> </ul>                                                                                                    | 163       |
| Det er svært at se<br>gennem søgeren.                                        | <ul><li>Juster søgerens dioptri.</li><li>Juster søgerens lysstyrke.</li></ul>                                                                                                    | 26<br>163 |
| Kameraet skifter<br>ikke mellem<br>skærmen og<br>søgeren.                    | <ul> <li>Displayet skifter ikke i følgende situationer:</li> <li>Under betjening af zoom ved optagelse af videoer</li> <li>Under afspilning af videoer</li> <li>Ved redigering af videoer</li> <li>Displayet skifter muligvis ikke, mens kameraet betjenes.</li> </ul>                                                                      | -         |
| linker på skærmen.                                                           | <ul> <li>Hvis kameraets ur ikke er blevet indstillet, blinker D på<br/>optageskærmbilledet. Billeder og film, der er gemt, før uret<br/>blev indstillet, har henholdsvis datoen "00/00/0000 00:00" og<br/>"01/01/2019 00:00".</li> <li>Indstil korrekt klokkeslæt og dato for Tidszone og dato i<br/>opsætningsmenuen.</li> </ul>           | 11, 161   |
| Dato og klokkeslæt<br>for optagelsen er<br>ikke korrekt.                     | <ul> <li>Kameraets ur er ikke så nøjagtigt som almindelige armbåndsure<br/>eller ure. Sammenlign jævnligt kameraurets klokkeslæt med et<br/>mere præcist ur, og indstil uret efter behov.</li> </ul>                                                                                                    |           |

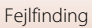

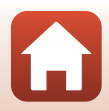

| Problem                                                                             | Årsag/løsning                                                                                                    | Ē                  |
|-------------------------------------------------------------------------------------|----------------------------------------------------------------------------------------------------|--------------------|
| Der vises ingen<br>oplysninger på<br>skærmen.                                       | Skjul info. er valgt for Billedinfo. under Skærmindstillinger i<br>opsætningsmenuen.                                                                                                    | 163                |
| Datostempel er<br>ikke tilgængelig.                                                 | Tidszone og dato er ikke indstillet i opsætningsmenuen.                                                                                                    | 161                |
| Datoen stemples ikke<br>på billeder, selvom<br><b>Datostempel</b> er<br>aktiveret.  | <ul> <li>Datoen kan ikke stemples i visse optageindstillinger, eller når<br/>der anvendes bestemte indstillinger i andre funktioner.</li> <li>Datoen kan ikke stemples på videoer.</li> </ul>                                                                                        | 80, 166            |
| Skærmen til<br>indstilling af<br>tidszone og dato<br>vises, når kameraet<br>tændes. | Det genopladelige urbatteri er afladet; alle indstillinger er blevet<br>gendannet til deres standardværdier. Konfigurer<br>kameraindstillingerne igen.<br>Det interne urbatteri bruges til at strømforsyne kameraets ur<br>og til at bevare visse indstillinger. Opladningstiden for | -                  |
| Kameraets<br>indstillinger er<br>blevet nulstillet.                                 | urbatteriet er ca. 10 timer, når du sætter det genopladelige<br>batteri i kameraet eller slutter lysnetadapteren (købes separat)<br>til kameraet. Urbatteriet fungerer i flere dage, også selvom<br>kameraets genopladelige batteri tages ud.                                        |                    |
| Kameraet laver<br>lyde.                                                             | Afhængigt af den valgte <b>Autofokusindstilling</b> eller<br>optageindstilling kan kameraet udsende hørbare<br>fokuseringslyde.                                                                                                    | 31,<br>143,<br>150 |
|                                                                                     | <ul> <li>Nogle funktioner kan ikke anvendes sammen med andre<br/>menuindstillinger.</li> </ul>                                                                                                    | 80                 |
| Kan ikke vælge en<br>menu.                                                          | <ul> <li>Nogle menuer er ikke tilgængelige, mens en trådløs<br/>forbindelse er oprettet. Afbryd den trådløse forbindelse.</li> </ul>                                                                                                    | -                  |
|                                                                                     | <ul> <li>Netværksmenuen kan ikke vælges, når et HDMI-kabel er<br/>tilsluttet.</li> </ul>                                                                                                    | -                  |

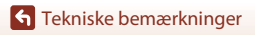

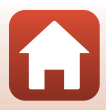

| Problem                                                     | Årsag/løsning                                                                                                    |                   |
|-------------------------------------------------------------|----------------------------------------------------------------------------------------------------|-------------------|
| Kan ikke skifte til<br>optageindstilling.                   | Tag USB-kablet ud.                                                                                                    | 110               |
|                                                             | Tryk på knappen ▶, udløserknappen eller knappen ● (▶, hvis kameraet er i billedvisningsindstilling.                                                                       | 2, 27             |
|                                                             | <ul> <li>Tryk på knappen MENU, hvis der vises menuer.</li> </ul>                                                                                                    | 121               |
|                                                             | <ul> <li>Flashen lades op, mens § blinker.</li> </ul>                                                                                                    | 58                |
| Kan ikke tage<br>billeder eller                             | <ul> <li>Der kan ikke optages video, mens kameraet er forbundet til<br/>opladningsadapteren.</li> </ul>                                                                   | 18                |
| optage videoer.                                             | <ul> <li>Du kan ikke optage, mens et HDMI-kabel er sat i.</li> </ul>                                                                                                    | 111               |
|                                                             | <ul> <li>Sæt et hukommelseskort med tilstrækkelig ledig plads i<br/>kameraet.</li> </ul>                                                                                  | 16                |
|                                                             | Det genopladelige batteri er afladet.                                                                                                    | 16, 17,<br>186    |
|                                                             | <ul> <li>Motivet er for tæt på. Prøv at optage med motivprogrammet<br/>Auto. Motivvælger eller Nærbillede eller med<br/>fokusindstillingen Makrofotografering.</li> </ul> | 33, 34,<br>36, 63 |
| Kameraet kan ikke                                           | <ul> <li>Forkert fokusindstilling. Kontroller indstillingen, og skift<br/>eventuelt indstilling.</li> </ul>                                                               | 63                |
| fokusere.                                                   | <ul> <li>Det er svært at fokusere på motivet.</li> </ul>                                                                                                    | 76                |
|                                                             | <ul> <li>Indstil AF-hjælpelys i opsætningsmenuen til Auto.</li> </ul>                                                                                                    | 169               |
|                                                             | <ul> <li>Fokusindstillingen er MF (manuel fokus).</li> </ul>                                                                                                    | 63, 64            |
|                                                             | <ul> <li>Sluk kameraet, og tænd det igen.</li> </ul>                                                                                                    | -                 |
| Der vises farvede<br>striber på skærmen<br>under optagelse. | Der kan forekomme farvede striber under fotografering af<br>motiver med et gentaget mønster (f.eks. persienner). Det er ikke<br>en fejl.                                  | -                 |

### Problemer med optagelse

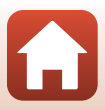

| Problem                                                                 | Årsag/løsning                                                                                                    |                                |
|-------------------------------------------------------------------------|----------------------------------------------------------------------------------------------------|--------------------------------|
| Billederne er<br>slørede.                                               | <ul> <li>Brug flashen.</li> <li>Øg værdien for ISO-følsomhed.</li> <li>Aktiver Foto-VR ved optagelse af stillbilleder. Aktiver Video-VR, når du optager videoer.</li> <li>Brug et stativ til at stabilisere kameraet (brug af selvudløseren samtidig er mere effektiv).</li> </ul> | 58<br>138<br>151,<br>168<br>61 |
| Der er lyse pletter på<br>billeder, som er taget<br>med flash.          | Flashen reflekteres af partikler i luften. Luk flashen, og vælg<br>flashindstillingen 🕲 (fra).                                                                                                    | 58                             |
| Flashen udløses<br>ikke.                                                | <ul> <li>Flashen er sænket.</li> <li>Flashen udløses ikke i visse optageindstillinger, eller når der<br/>anvendes bestemte indstillinger i andre funktioner.</li> </ul>                                                                                                    | 25, 58<br>78, 80               |
| Den digitale zoom<br>kan ikke bruges.                                   | <ul> <li>Digital zoom er indstillet til Fra i opsætningsmenuen.</li> <li>Digital zoom kan ikke anvendes i visse optageindstillinger,<br/>eller når der er valgt bestemte indstillinger for andre<br/>funktioner.</li> </ul>                                                        | 169<br>82, 169                 |
| Billedstørrelse er<br>ikke tilgængelig.                                 | Billedstørrelse kan ikke vælges i visse optageindstillinger, eller<br>når der anvendes bestemte indstillinger i andre funktioner.                                                                                                    | 80, 129                        |
| Ingen lyd, når<br>lukkeren udløses.                                     | Fra er valgt for Lukkerlyd under Lydindstillinger i<br>opsætningsmenuen. I visse indstillinger udsendes ingen lyd,<br>selvom der er valgt Til.                                                                                                    | 172                            |
| AF-hjælpelyset<br>lyser ikke.                                           | Fra er valgt for AF-hjælpelys i opsætningsmenuen.<br>AF-hjælpelyset tændes muligvis ikke afhængigt af fokuspunktets<br>placering eller den valgte optageindstilling, selvom der er valgt<br>Auto.                                                                                  | 169                            |
| Billederne virker<br>udtværede.                                         | Objektivet er snavset. Rengør objektivet.                                                                                                    | 189                            |
| Farverne er<br>unaturlige.                                              | Hvidbalance eller farveglød er ikke justeret korrekt.                                                                                                    | 36, 66,<br>130                 |
| Der opstår<br>tilfældigt spredte<br>lyse pixels ("støj") i<br>billeder. | Motivet er mørkt, og lukkertiden er for lang, eller<br>ISO-følsomheden er for høj. Sådan reducerer du støj:<br>• Brug af flashen<br>• Angiv en lavere indstilling for ISO-følsomhed                                                                                                | 25, 58<br>138                  |

Tekniske bemærkninger

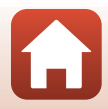

| Problem                                                   | Årsag/løsning                                                                                                    |               |
|-----------------------------------------------------------|----------------------------------------------------------------------------------------------------|---------------|
|                                                           | <ul> <li>Flashen er sænket, eller der er valgt en optageindstilling, der<br/>forhindrer flash.</li> </ul>                                                                                                    | 25, 58,<br>78 |
|                                                           | Flashvinduet er blokeret.                                                                                                    | 23            |
| Billederne er for                                         | <ul> <li>Motivet er uden for flashens rækkevidde.</li> </ul>                                                                                                    | 211           |
| mørke                                                     | <ul> <li>Juster eksponeringskompensationen.</li> </ul>                                                                                                    | 66, 68        |
| (undereksponerede).                                       | Øg ISO-følsomheden.                                                                                                    | 138           |
|                                                           | <ul> <li>Motivet er i modlys. Vælg motivprogram Modlys, eller hæv<br/>flashen, og indstil flashindstillingen til \$ (udfyldningsflash/<br/>standardflash).</li> </ul>                                          | 37, 58        |
| Billederne er for<br>lyse<br>(overeksponerede).           | Juster eksponeringskompensationen.                                                                                                    | 66, 68        |
| Andre områder end<br>områder med røde<br>øjne korrigeres. | Vælg en anden optageindstilling end <b>Aftenportræt</b> , skift<br>flashindstillingen til en anden indstilling end <b>\$⊕</b><br>(auto+rød-øje-reduktion/rød-øje-reduktion), og prøv at tage<br>billedet igen. | 58, 78        |
| Hudtoner gøres                                            | <ul> <li>Under nogle optageforhold gøres hudtoner muligvis ikke<br/>blødere.</li> </ul>                                                                                                    | 46            |
| ikke blødere.                                             | Prøv at bruge <b>Blødere hudtone</b> i <b>Glamour-retouchering</b> i<br>billedvisningsmenuen til billeder med fire eller flere ansigter.                                                                       | 90            |
|                                                           | Det kan tage længere tid at gemme billeder i følgende situationer:                                                                                                    |               |
|                                                           | Når funktionen Støjreduktion er i kraft, f.eks. når du optager i mørke omgivelser                                                                                                    | -             |
|                                                           | <ul> <li>Når flashen er indstillet til \$         (auto+rød-øje-reduktion/<br/>rød-øje-reduktion)     </li> </ul>                                                                                              | 59            |
|                                                           | Ved optagelse af billeder i følgende motivprogrammer:                                                                                                    |               |
| Lagring af billeder                                       | <ul> <li>Håndholdt under Aftenportræt</li> </ul>                                                                                                    | 35            |
| tager tid.                                                | <ul> <li>Håndholdt under Aftenlandskab</li> </ul>                                                                                                    | 36            |
|                                                           | <ul> <li>HDR er indstillet til Til under Modlys</li> </ul>                                                                                                    | 37            |
|                                                           | - Let panorama                                                                                                    | 42            |
|                                                           | Når Billedkvalitet er indstillet til RAW, RAW + Fine eller     RAW + Normal                                                                                                    | 127           |
|                                                           | Når funktionen Blødere hudtone anvendes under optagelse                                                                                                    | 46            |
|                                                           | Under brug af kontinuerlig optageindstilling                                                                                                    | 134           |

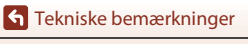

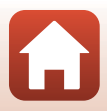

| Problem                                                                                             | Årsag/løsning                                                                                                    |   |
|----------------------------------------------------------------------------------------------------|----------------------------------------------------------------------------------------------------|---|
| Et ringformet bælte<br>eller en<br>regnbuefarvet<br>stribe vises på<br>skærmen eller<br>billederne. | Ved optagelse i modlys eller med en meget kraftig lyskilde (f.eks.<br>sollys) i eller uden for billedet kan der forekomme et ringformet<br>bælte eller en regnbuefarvet stribe (ghosting). Giv lyskilden en<br>anden placering, eller komponer billedet, så lyskilden ikke<br>kommer med på billedet, og prøv igen. | - |

#### Problemer med billedvisning

| Problem                                    | Årsag/løsning                                                                                                    | Ш      |
|--------------------------------------------|----------------------------------------------------------------------------------------------------|--------|
| Filen kan ikke vises.                      | <ul> <li>Kameraet kan muligvis ikke vise billeder taget med et<br/>digitalkamera af et andet mærke eller en anden model.</li> </ul>                                                          | -      |
|                                            | <ul> <li>Dette kamera kan ikke vise RAW-billeder eller afspille videoer,<br/>der er optaget med et digitalkamera af et andet mærke eller<br/>en anden model.</li> </ul>                      | -      |
|                                            | <ul> <li>Kameraet kan muligvis ikke vise eller afspille data, som er<br/>redigeret på en computer.</li> </ul>                                                                                | -      |
|                                            | Der kan ikke vises filer under intervaloptagelse.                                                                                                    | 134    |
| Der kan ikke<br>zoomes ind på<br>billedet. | <ul> <li>Zoom under billedvisning kan ikke bruges til videoer.</li> </ul>                                                                                                    |        |
|                                            | <ul> <li>Kameraet kan muligvis ikke zoome ind på billeder taget med<br/>et digitalkamera af et andet mærke eller en anden model.</li> </ul>                                                  | _      |
|                                            | <ul> <li>Når der zoomes ind på et billede med en lille billedstørrelse,<br/>kan den forstørrelsesgrad, der vises på skærmen, afvige fra<br/>billedets faktiske forstørrelsesgrad.</li> </ul> |        |
| Kan ikke redigere<br>billede.              | <ul> <li>Nogle billeder kan ikke redigeres. Billeder, som allerede er<br/>blevet redigeret, kan måske ikke redigeres igen.</li> </ul>                                                        | 44, 88 |
|                                            | <ul> <li>Der er ikke tilstrækkelig ledig plads på hukommelseskortet<br/>eller i den indbyggede hukommelse.</li> </ul>                                                                        | -      |
|                                            | <ul> <li>Kameraet kan ikke redigere billeder, der er taget med andre<br/>kameraer.</li> </ul>                                                                                                | -      |
|                                            | <ul> <li>Redigeringsfunktioner, der anvendes til billeder, er ikke<br/>tilgængelige for videoer.</li> </ul>                                                                                  | -      |
| Kan ikke rotere<br>billede.                | Kameraet kan ikke rotere billeder, der er optaget med et digitalkamera af et andet mærke eller en anden model.                                                                               | -      |

Tekniske bemærkninger

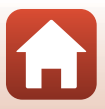

#### Problemer med eksterne enheder

| Problem                                   | Årsag/løsning                                                                                                    | m   |
|-------------------------------------------|----------------------------------------------------------------------------------------------------|-----|
|                                           | <ul> <li>Når du opretter en trådløs forbindelse for første gang, skal du<br/>følge anvisningerne i "SnapBridge Forbindelsesvejledning".</li> </ul> | -   |
|                                           | <ul> <li>Udfør følgende handlinger, hvis en trådløs forbindelse er<br/>oprettet.</li> </ul>                                                        | -   |
|                                           | - Sluk kameraet, og tænd det igen.                                                                                                    |     |
|                                           | - Genstart appen SnapBridge.                                                                                                    |     |
|                                           | <ul> <li>Annuller forbindelsen, og opret derefter en forbindelse<br/>igen.</li> </ul>                                                              |     |
|                                           | <ul> <li>Tjek indstillingerne i Netværksmenu på kameraet.</li> </ul>                                                                               | 158 |
|                                           | <ul> <li>Indstil Flytilstand til Fra.</li> </ul>                                                                                                   |     |
|                                           | <ul> <li>Indstil Bluetooth → Netværksforbindelse til Aktiver.</li> </ul>                                                                           |     |
|                                           | <ul> <li>Indstil Vælg forbindelse til Smartenhed.</li> </ul>                                                                                       |     |
| Der kan ikke                              | Hvis kameraet er registreret med to eller flere smartenheder,                                                                                      | 159 |
| oprettes en trådløs<br>forbindelse til op | skal du vælge den smarthed, du vil oprette forbindelse til, i                                                                                      |     |
| smartenhed. <sup>1</sup>                  | kameraet. Hvis der er registreret to eller flere kameraer i<br>appen SnapBridge, skal du skifte forbindelse på appen.                              |     |
|                                           | <ul> <li>Brug et tilstrækkeligt opladet batteri.</li> </ul>                                                                                        | -   |
|                                           | <ul> <li>Sæt et hukommelseskort med tilstrækkelig ledig plads i<br/>kameraet.</li> <li>Afbryd HDMI-kablet eller USB-kablet.</li> </ul>             | 16  |
|                                           |                                                                                                    | 110 |
|                                           | <ul> <li>Aktiver Bluetooth, Wi-Fi og lokationsdatafunktionerne på<br/>smartenheden.</li> </ul>                                                     | -   |
|                                           | <ul> <li>På fanen</li></ul>                                                                                                    | -   |
|                                           | (Indstillinger for automatiske links) → aktiver Auto link<br>(Auto-link) Hvis den er deaktiveret kan Download nictures                             |     |
|                                           | (Download billeder) og Remote Photography                                                                                                    |     |
|                                           | (Fjernstyret fotografering) bruges, men billeder kan ikke<br>downloades automatisk.                                                                |     |

**G** Tekniske bemærkninger

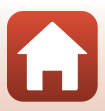

| Problem                                                                                                    | Årsag/løsning                                                                                                    | Ш   |
|----------------------------------------------------------------------------------------------------|----------------------------------------------------------------------------------------------------|-----|
| Der kan ikke<br>overføres billeder<br>til en smartenhed,<br>som har trådløs<br>forbindelse med<br>appen<br>SnapBridge. <sup>1</sup>                                                     | <ul> <li>Udfør nedenstående funktioner ved automatisk overførsel.</li> <li>Indstil Netværksmenu → Indstill. f. autom. afsend. →<br/>Stillbilleder i kameraet til Ja.</li> </ul>                                                                                                    | 158 |
|                                                                                                    | <ul> <li>På fanen</li></ul>                                                                                                    | -   |
|                                                                                                    | <ul> <li>På fanen          i appen SnapBridge → Auto link options         (Indstillinger for automatiske links) → aktivér Auto         download (Automatisk download).     </li> </ul>                                                                                                    | -   |
|                                                                                                    | <ul> <li>Hvis Netværksmenu → Bluetooth → Send ved<br/>tilstanden "Fra" i kameraet er indstillet til Fra, skal du<br/>tænde kameraet og ændre indstillingen til Til.</li> </ul>                                                                                                    | 159 |
|                                                                                                    | <ul> <li>Når et stort antal billeder skal overføres via<br/>Bluetooth-kommunikation, kan kommunikationen blive<br/>afbrudt under overførsel af billeder. Hvis du slukker kameraet<br/>og tænder det igen, genoprettes forbindelsen til<br/>smartenheden. Billedoverførslen genoptages, hvis kameraet<br/>sluttes til smartenheden igen i følgende situationer.</li> </ul> | -   |
|                                                                                                    | <ul> <li>Når Netværksmenu → Indstill, f. autom. afsend. →<br/>Stillbilleder i kameraet er indstillet til Ja</li> <li>Når billeder er markeret til overførsel i Billedvisningsmenu</li> <li>→ Markér til overførsel i kameraet</li> </ul>                                                                                                    |     |
|                                                                                                    | <ul> <li>Du kan muligvis ikke overføre billeder, eller overførslen kan<br/>blive annulleret, mens kameraet betjenes.</li> </ul>                                                                                                    | -   |
| Der kan ikke udføres<br>fjernstyret<br>fotografering fra en<br>smartenhed, der har<br>trådløs forbindelse                                                                               | <ul> <li>Du kan ikke udføre fjernstyret fotografering, hvis der ikke er<br/>ledig plads i den indbyggede hukommelse eller på<br/>hukommelseskortet. Slet unødvendige billeder, eller isæt et<br/>hukommelseskort med tilstrækkelig ledig plads.</li> <li>Du kan muligvis ikke udføre fjernstyret fotografering, mens</li> </ul>                                           | -   |
| SnapBridge. <sup>1</sup>                                                                                                    | kameraet betjenes.                                                                                                    |     |
| Kan ikke downloade<br>stillbilleder i den<br>oprindelige<br>størrelse i appen<br>SnapBridge. <sup>1</sup>                                                                               | For Indstill. f. autom. afsend. og Markér til overførsel i<br>kameraet er størrelsen af de billeder, der downloades, begrænset<br>til 2 megapixel. For at downloade stillbilleder i den oprindelige<br>størrelse skal du bruge <b>Download pictures (Download</b><br><b>billeder)</b> i appen SnapBridge.                                                                 | -   |
| Kommunikationskvaliteten<br>er dårlig, eller hastigheden<br>for billedoverførsel er<br>meget langsom, når der<br>bruges en trådløs<br>forbindelse med appen<br>SnapBridge. <sup>1</sup> | Prøv at ændre kanal i <b>Netværksmenu → Wi-Fi → Wi-Fi-<br/>forbindelsestype</b> på kameraet.                                                                                                    | 159 |

**G** Tekniske bemærkninger

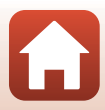

| Problem                                                                                              | Årsag/løsning                                                                                                    |                |
|----------------------------------------------------------------------------------------------------|----------------------------------------------------------------------------------------------------|----------------|
| Kameraet reagerer<br>ikke ved betjening<br>af fjernbetjening<br>ML-L7. <sup>2</sup>                  | <ul> <li>Kameraet er ikke forbundet til fjernbetjening ML-L7<br/>(ekstraudstyr). Tryk på afbryderen på fjernbetjeningen for at<br/>oprette forbindelse. Udfør parring igen, hvis dikke vises på<br/>optageskærmen.</li> <li>Fjernbetjeningen kan kun bruges til optagelse.</li> </ul>                                                      | 208<br>206     |
|                                                                                                    | <ul> <li>Knapperne Hn1/Hn2 på fjernbetjeningen kan ikke bruges<br/>sammen med dette kamera.</li> </ul>                                                                                                    | 206            |
| Kan ikke parres<br>med fjernbetjening<br>ML-L7. <sup>2</sup>                                         | Tjek indstillingerne i <b>Netværksmenu</b> på kameraet.<br>• Indstil <b>Vælg forbindelse</b> til <b>Fjernbetjening</b> .<br>• Indstil <b>Flytilstand</b> til <b>Fra</b> .<br>• Indstil <b>Bluetooth → Netværksforbindelse</b> til <b>Aktiver</b> .                                                                                         | 158            |
| Billeder, der er gemt i<br>kameraet, vises ikke<br>på en tilsluttet<br>smartenhed eller<br>computer. | Hvis antallet af billeder, der er gemt på hukommelseskortet,<br>overstiger 10.000 billeder, vises billeder, der er optaget<br>efterfølgende, muligvis ikke på en tilsluttet enhed.<br>Reducer antallet af billeder, der er gemt på<br>hukommelseskortet. Kopier de nødvendige billeder til en<br>computer etc.                             | -              |
| Den ize ilda                                                                                         | En computer eller printer er sluttet til kameraet.                                                                                                    | -              |
| Der vises ikke<br>billeder på tv'et.                                                                 | <ul> <li>Hukommelseskortet indenolder ingen billeder.</li> <li>Fjern hukommelseskortet for at få vist billeder i den<br/>indbyggede hukommelse.</li> </ul>                                                                                                    | 16             |
|                                                                                                    | Kameraet er slukket.                                                                                                    | -              |
|                                                                                                    | Det genopladelige batteri er afladet.                                                                                                    | 16, 17,<br>186 |
| Nikon Transfer 2<br>starter ikke, når                                                                | USB-kablet er ikke tilsluttet korrekt.                                                                                                    | 110,<br>116    |
| til en computer.                                                                                     | Computeren registrerer ikke kameraet.                                                                                                    | -              |
| ,                                                                                                    | Computeren er ikke indstillet til at starte Nikon Transfer 2<br>automatisk. Du kan finde flere oplysninger om Nikon Transfer 2<br>i hjælpeinformationen i ViewNX-i.                                                                                                    | -              |
| PictBridge-skærmen<br>vises ikke, når<br>kameraet er<br>forbundet til en<br>printer.                 | I forbindelse med visse PictBridge-kompatible printere vises<br>PictBridge-opstartsbilledet måske ikke, og det kan være umuligt<br>at udskrive billeder, når <b>Auto</b> er valgt under <b>Oplad via</b><br><b>computer</b> i opsætningsmenuen. Indstil <b>Oplad via computer</b> til<br><b>Fra</b> , og slut kameraet til printeren igen. | 175            |
| Billeder, der skal<br>udskrives, vises<br>ikke.                                                      | Hukommelseskortet indeholder ingen billeder.                                                                                                    | -              |
|                                                                                                    | <ul> <li>I ag hukommelseskortet ud for at udskrive billederne i den<br/>indbyggede hukommelse.</li> </ul>                                                                                                    | 16             |

**G** Tekniske bemærkninger

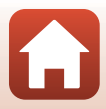
| Problem                                                          | Årsag/løsning                                                                                                    |   |
|------------------------------------------------------------------|----------------------------------------------------------------------------------------------------|---|
| Det er ikke muligt<br>at vælge<br>papirstørrelse på<br>kameraet. | <ul> <li>Kameraet kan ikke bruges til at vælge papirstørrelse i følgende<br/>situationer, selvom der udskrives på en PictBridge-kompatibel<br/>printer. Brug printeren til at vælge papirstørrelsen.</li> <li>Printeren understøtter ikke de papirstørrelser, der angives af<br/>kameraet.</li> <li>Printeren vælger automatisk papirstørrelsen.</li> </ul> | - |

Se den medfølgende "SnapBridge Forbindelsesvejledning" og online-hjælpen til SnapBridge.
 Se brugervejledningen, der følger med fjernbetjening ML-L7 (ekstraudstyr).

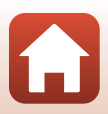

# Filnavne

Billeder og videoer tildeles filnavne på følgende måde.

#### Filnavn: DSCN 0001.JPG

(1) (2) (3)

| (1) ld          | Vises ikke på kameraets skærm.<br>• DSCN: Originale stillbilleder, videoer og stillbilleder, som er oprettet med<br>videoredigeringsfunktionen<br>• RSCN: Beskårne kopier<br>• FSCN: Billeder, som er oprettet med en anden billedredigeringsfunktion<br>end beskæring, videoer, som er oprettet af videoredigeringsfunktionen |  |
|-----------------|----------------------------------------------------------------------------------------------------|--|
| (2) Filnummer   | <ul> <li>Tildeles i stigende rækkefølge, starter med "0001" og slutter med "9999".</li> <li>Der oprettes en ny mappe, hver gang der tages en serie billeder med<br/>intervaloptagelse, og billederne gemmes i mappen med "0001" som det<br/>første filnummer.</li> </ul>                                                       |  |
| (3) Filtypenavn | Angiver filformatet.<br>• JPG: JPEG-stillbilleder<br>• .NRW: RAW-stillbilleder<br>• .MP4: Videoer                                                                                                    |  |

#### Bemærkninger

Når du tager billeder med **Billedkvalitet** (
127) indstillet til **RAW + Fine** eller **RAW + Normal**, tildeles RAW- og JPEG-billeder, der er gemt samtidigt, samme id og filnummer. Billedparret gemmes i samme mappe og tælles som én fil.

#### Mapper til lagring af filer

Stillbilleder og videoer, der tages eller optages med dette kamera, gemmes i mapper på hukommelseskortet eller i den indbyggede hukommelse.

- Der føjes fortløbende numre til mappenavnene i stigende rækkefølge med "100" som det første nummer og "999" som det sidste.
- Der oprettes en ny mappe i følgende situationer:
  - Når antallet af filer i en mappe når op på 999
  - Når en fil i en mappe har nummer "9999"

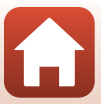

| Tilbehør                       |                                                                                                    |  |  |  |
|--------------------------------|----------------------------------------------------------------------------------------------------|--|--|--|
|                                |                                                                                                    |  |  |  |
| Batterioplader                 | MH-65 batterioplader<br>Opladningstiden er ca. 2 timer og 30 minutter for et helt fladt genopladeligt<br>batteri.                                                                                                    |  |  |  |
| Lysnetadapter                  | /snetadapter<br>Tjek, at kablet til lysnetadapteren er sat helt ind i stikket til lysnetadapteren i batterikammeret. Sørg også for, at kab<br>fra lysnetadapteren er sat helt ind i batterikammeret, før du lukker dækslet<br>batterikammeret/hukommelseskortet. Hvis et stykke af kablet stikker ud a<br>åbningen, kan dækslet eller kablet blive beskadiget, når dækslet lukkes. |  |  |  |
| Tilbehør til<br>fjernbetjening | ML-L7 Fjernbetjening<br>Se "ML-L7Fjernbetjening" (CC 206) for at få lysninger om, hvordan den<br>bruges.                                                                                                    |  |  |  |

Tilgængeligheden kan variere afhængigt af land eller område. Se vores websted eller brochurer for de seneste oplysninger.

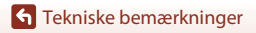

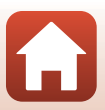

# ML-L7Fjernbetjening

Du kan parre (2208) fjernbetjening ML-L7 (ekstraudstyr) med kameraet og bruge den til betjening af kameraet. Den betjening, der er beskrevet i "Fjernbetjeningens dele og funktioner (for COOLPIX A1000)" (2206), kan udføres ved optagelse med dette kamera.

- Kameraet kan kun parres med én fjernbetjening ad gangen. Når kameraet parres med en anden fjernbetjening, er kun den senest parrede fjernbetjening aktiveret.
- Se brugervejledningen, der følger med fjernbetjening ML-L7.

#### Fjernbetjeningens dele og funktioner (for COOLPIX A1000)

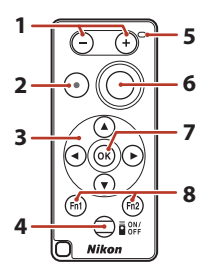

|                                                                                                    | Betjeningselement | Funktion                                                                                                    |
|----------------------------------------------------------------------------------------------------|-------------------|----------------------------------------------------------------------------------------------------|
| 1                                                                                                    | Knapperne –/+     | På optageskærmen: Zoomer ud, når der trykkes på<br>knappen –, og zoomer ind, når der trykkes på knappen +.                                                                                                    |
| 2 Videooptageknap Starter optagelsen af en video, når der trykl<br>knappen, og stopper optagelsen, når der tr<br>knappen igen. |                   | Starter optagelsen af en video, når der trykkes på<br>knappen, og stopper optagelsen, når der trykkes på<br>knappen igen.                                                                                                    |
| 3                                                                                                    | Multivælger       | <ul> <li>Fungerer på samme måde som multivælgeren på kameraet, så du kan konfigurere indstillinger på optageskærmen såsom flashindstilling (□58), selvudløser (□61), fokusindstilling (□63), skyder til kreative effekter (□66) og eksponeringskompensation (□68).</li> <li>Når manuel fokus anvendes, kan fokus justeres med ▲▼ (□64).</li> </ul> |

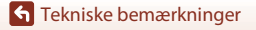

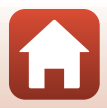

|                                                                                                    | Betjeningselement                                                                                                    | Funktion                                                                                                    |  |
|----------------------------------------------------------------------------------------------------|----------------------------------------------------------------------------------------------------|----------------------------------------------------------------------------------------------------|--|
| 4                                                                                                    | Afbryder                                                                                                    | Tryk på knappen for at tænde fjernbetjeningen og søge<br>efter et kamera, der allerede er parret. Tryk på knappen,<br>og hold den nede (i mindst 3 sekunder) for at søge efter<br>en nyt kamera til parring. Tryk på knappen igen for at<br>slukke fjernbetjeningen.                                                |  |
| 5         Statuslampe         Angiver status for fjernbetjening eller statu<br>optagesession baseret på lampens farve og<br>"Statuslampe på fjernbetjeningen (for COC<br>(CD207) for flere oplysninger. |                                                                                                    | Angiver status for fjernbetjening eller status for<br>optagesession baseret på lampens farve og adfærd. S<br>"Statuslampe på fjernbetjeningen (for COOLPIX A1000)"<br>(@207) for flere oplysninger.                                                                                                    |  |
| 6                                                                                                    | Udløserknap                                                                                                    | <ul> <li>Fungerer på samme måde som udløserknappen på<br/>kameraet.</li> <li>Funktionerne tryk knappen halvt ned eller tryk<br/>knappen helt ned og hold den er ikke tilgængelige.</li> <li>Når du bruger selvudløseren, kan du trykke på<br/>knappen under nedtællingen for at annullere<br/>optagelse.</li> </ul> |  |
| 7                                                                                                    | 7 Knappen 🕲 (anvend<br>indstilling) Anvender det valgte element. Tryk på denne kn<br>stoppe fokusering ved justering af manuel foku: |                                                                                                    |  |
| 8                                                                                                    | Knapperne $Fn1$ (Funktion 1)/<br>Fn2 (Funktion 2)                                                                                    | Kan ikke bruges sammen med dette kamera.                                                                                                    |  |

#### Statuslampe på fjernbetjeningen (for COOLPIX A1000)

| Farve  | Status                                 | Beskrivelse                                                                                     |  |
|--------|----------------------------------------|-------------------------------------------------------------------------------------------------|--|
| Grøn   | Blinker ca. hvert sekund               | Fjernbetjeningen søger efter et kamera,<br>der allerede er parret.                              |  |
| Grøn   | Blinker hurtigt (ca. hvert 0,5 sekund) | Parringsprocessen udføres.                                                                      |  |
| Grøn   | Blinker ca. hvert 3 sekund             | Forbindelse oprettes mellem<br>fjernbetjening og kamera.                                        |  |
| Orange | Blinker en enkelt gang                 | Optagelse af stillbillede starter.                                                              |  |
| Orange | Blinker to gange                       | Optagelse af stillbillede afsluttes<br>( <b>Time-lapse-video</b> , <b>Multi-eksp. Lysere</b> ). |  |
| Rød    | Blinker en enkelt gang                 | Videooptagelse starter.                                                                         |  |
| Rød    | Blinker to gange                       | Videooptagelse afsluttes.                                                                       |  |

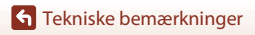

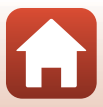

#### Parring af kamera og fjernbetjening

Før du bruger fjernbetjeningen første gang, skal den parres med kameraet.

- 1 Tryk på knappen MENU på kameraet.
- 2 Tryk på ◄ på multivælgeren, brug ▲▼ til at vælge menuikonet <sup>«</sup>T<sup>»</sup>, og tryk på knappen <sup>®</sup>.
- 3 Vælg Vælg forbindelse, og tryk på knappen Ø.

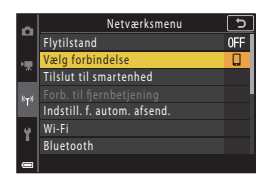

4 Vælg **Fjernbetjening**, og tryk på knappen **®**.

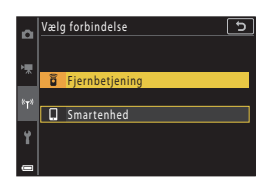

- 5 Vælg Forb. til fjernbetjening, og tryk på knappen 🛞.
  - Parring er aktiveret, og kameraet venter på oprettelse af forbindelsen.

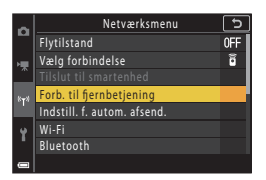

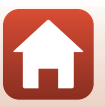

**S** Tekniske bemærkninger

# **6** Tryk på, og hold (mindst 3 sekunder) afbryderen nede på fjernbetjeningen.

- Parringen starter for kameraet og fjernbetjeningen. Under denne proces blinker statuslampen på fjernbetjeningen ca. hvert 0,5 sekund.
- Når parringen er udført, er der oprettet forbindelse mellem kameraet og fjernbetjeningen. Når du skifter til optageindstilling, vises 
  på optageskærmen.
- Udfør proceduren igen fra trin 5, hvis der vises en meddelelse om fejl ved parring.

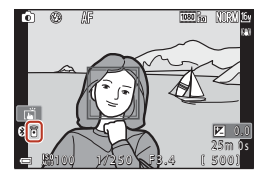

#### Skift af forbindelse til en smartenhed

- Skift forbindelsen fra Fjernbetjening til Smartenhed i Vælg forbindelse i kameraets netværksmenu (<sup>1</sup>158, 208).
- Se den medfølgende "SnapBridge Forbindelsesvejledning", når du opretter en trådløs forbindelse med en smartenhed for første gang.

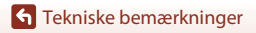

# Specifikationer

Nikon COOLPIX A1000-digitalkamera

| Ту                     | vpe                                         | Kompakt digitalkamera                                                                                                    |
|------------------------|---------------------------------------------|----------------------------------------------------------------------------------------------------|
| Antal effektive pixels |                                             | 16,0 millioner (billedbehandling kan reducere antallet af effektive pixel)                                                                                                    |
| Bi                     | lledsensor                                  | 1/2,3" CMOS-type, ca. 16,79 millioner pixels i alt                                                                                                    |
| 0                      | bjektiv                                     | NIKKOR-objektiv med 35× optisk zoom                                                                                                    |
|                        | Brændvidde                                  | 4.3–151 mm (billedvinkel svarende til et objektiv på 24–840 mm i<br>35mm [135] format)                                                                                                    |
|                        | Blændeværdi                                 | f/3.4–6.9                                                                                                    |
|                        | Konstruktion                                | 13 elementer i 11 grupper (4 ED-objektivelementer)                                                                                                    |
| Di<br>zo               | igital<br>oomforstørrelsesgrad              | Op til 4× (svarende til billedvinklen for ca. 3.360 mm-objektiv i<br>35mm-format [135])                                                                                                    |
| Vi                     | brationsreduktion                           | Objektivforskydning (stillbilleder)<br>Kombination af objektivforskydning og elektronisk VR (videoer)                                                                                                    |
| A                      | utofokus (AF)                               | Kontrastbaseret AF                                                                                                    |
|                        | Fokusområde                                 | <ul> <li>[M]: Ca. 50 cm-∞,</li> <li>[T]: Ca. 2,0 m-∞</li> <li>Makrofotografering:</li> <li>[M]: Ca. 1 cm-∞,</li> <li>[T]: Ca. 2,0 m-∞</li> <li>(Alle afstande målt fra centrum af objektivets forkant)</li> </ul> |
|                        | Valg af fokuspunkt                          | Ansigtsprioritet, manuel (spot), manuel (normal), manuel (bred),<br>følg motiv, målsøgende AF                                                                                                    |
| Sø                     | oger                                        | Elektronisk søger, 0,5 cm (0,2") ca. 1.166.000 punkts LCD-skærm med dioptrijusteringsfunktion (–4 – +4 m $^{-1})$                                                                                                 |
|                        | Søgerdækning<br>(optageindstilling)         | Ca. 98% vandret og lodret (i forhold til faktisk billede)                                                                                                    |
|                        | Søgerdækning<br>(billedvisningsindstilling) | Ca. 98% vandret og lodret (i forhold til faktisk billede)                                                                                                    |
| Sł                     | ærm                                         | 7,6 cm (3"), ca. 1.036.000 punkters TFT LCD med bred synsvinkel<br>(berøringspanel) og antireflekterende belægning samt<br>lysstyrkejustering i 5 niveauer, vipbart TFT LCD                                       |
|                        | Søgerdækning<br>(optageindstilling)         | Ca. 98% vandret og lodret (i forhold til faktisk billede)                                                                                                    |
|                        | Søgerdækning<br>(billedvisningsindstilling) | Ca. 98% vandret og lodret (i forhold til faktisk billede)                                                                                                    |
| Opbevaring             |                                             |                                                                                                    |
|                        | Lagringsenhed                               | Indbygget hukommelse (ca. 81 MB), SD/SDHC/SDXC<br>hukommelseskort                                                                                                    |
|                        | Filsystem                                   | DCF- og Exif 2.31 -kompatibel                                                                                                    |
|                        | Filformater                                 | Stillbilleder: JPEG, RAW (NRW) (Nikons eget format)<br>Videoer: MP4 (Video: H.264/MPEG-4 AVC, Audio: AAC stereo)                                                                                                  |

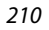

**G** Tekniske bemærkninger

Specifikationer

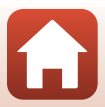

| edstørrelse                           |                                                                                                    |
|---------------------------------------|----------------------------------------------------------------------------------------------------|
| Stillbilleder                         | 16 M <b>4608×3456</b> , 8 M <b>3264×2448</b> ,<br>4 M <b>2272×1704</b> , 2 M <b>1600×1200</b> ,<br>16:9 12 M <b>4608×2592</b> , 3:2 14 M <b>4608×3072</b> ,<br>1:1 <b>3456×3456</b>                                                                                                    |
| Videoer                               | 2160/30p (4K UHD), 2160/25p (4K UHD),<br>1080/30p, 1080/25p, 1080/60p, 1080/50p,<br>720/30p, 720/25p, 720/60p, 720/50p,<br>HS 720/4x, HS 1080/2x, HS 1080/0,5×                                                                                                    |
| -følsomhed<br>ndardudgangsfølsomhed)  | <ul> <li>ISO 100–1600</li> <li>ISO 3200, 6400 (kan anvendes i indstillingerne P, S, A og M)</li> </ul>                                                                                                    |
| ponering                              |                                                                                                    |
| Lysmålingsindstilling                 | Matrix, centervægtet, spot                                                                                                    |
| Eksponeringskontrol                   | Programautomatik med fleksibelt program, lukkertidsprioriteret<br>automatik, blændeprioriteret automatik, manuel,<br>eksponerings-bracketing og eksponeringskompensation (–3,0 –<br>+3,0 EV i trin på 1/3 EV)                                                                                                  |
| ker                                   | Mekanisk og CMOS elektronisk lukker                                                                                                    |
| Lukkertid                             | <ul> <li>1/2000–1 sek.</li> <li>1/2000–8 sek. (indstilling S, A eller M)</li> <li>1/4000 sek. (maksimal hastighed under kontinuerlig optagelse med høj hastighed)</li> <li>25 sek. (Stjernespor i motivprogram Multi-eksp. Lysere)</li> </ul>                                                                  |
| endeåbning                            | Elektromagnetisk trebladet irisblænde                                                                                                    |
| Område                                | 7 trin på 1/3 EV (W) (indstillingerne <b>A</b> , <b>M</b> )                                                                                                    |
| vudløser                              | <ul><li>10 sek., 3 sek.</li><li>5 sek. (selvportrætudløser)</li></ul>                                                                                                    |
| sh                                    |                                                                                                    |
| Område (ca.)<br>(ISO-følsomhed: Auto) | [V]: 0,5–6,0 m<br>[T]: 2,0–3,0 m                                                                                                    |
| Flashstyring                          | TTL-autoflash med monitor præ-flash                                                                                                    |
| bindelse                              |                                                                                                    |
| USB-stik                              | Mikro-USB-stik (brug ikke et andet USB-kabel end det medfølgende<br>UC-E21 USB-kabel), Hi-Speed USB<br>• Understøtter Direct Print (PictBridge)                                                                                                    |
| HDMI-udgangsstik                      | HDMI-mikrostik (type D)                                                                                                    |
|                                       | edstørrelse<br>Stillbilleder<br>Videoer<br>-følsomhed<br>ndardudgangsfølsomhed)<br>ponering<br>Lysmålingsindstilling<br>Eksponeringskontrol<br>ker<br>Lukkertid<br>endeåbning<br>Område<br>vudløser<br>sh<br>Område (ca.)<br>(ISO-følsomhed: Auto)<br>Flashstyring<br>bindelse<br>USB-stik<br>HDMI-udgangsstik |

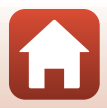

| Wi-Fi (Trådløst LAN)          |                                                                          |                                                                                              |
|-------------------------------|--------------------------------------------------------------------------|----------------------------------------------------------------------------------------------|
|                               | Standarder                                                               | IEEE 802.11b/g (standardprotokol for trådløst LAN)                                           |
|                               | Driftfrekvens                                                            | 2412–2462 MHz (kanal 1-11)                                                                   |
|                               | Maksimal<br>udladningseffekt                                             | 9,98 dBm (EIRP)                                                                              |
|                               | Godkendelse                                                              | Åbent system, WPA2-PSK                                                                       |
| Bluetooth                     |                                                                          |                                                                                              |
|                               | Kommunikationsprotokoller                                                | Bluetooth-specifikationsversion 4.1                                                          |
|                               | Driftfrekvens                                                            | Bluetooth: 2402–2480 MHz<br>Bluetooth Lav energi: 2402–2480 MHz                              |
|                               | Maksimal<br>udladningseffekt                                             | Bluetooth: 3,54 dBm (EIRP)<br>Bluetooth Lav energi: 2,98 dBm (EIRP)                          |
| Strømkilder                   |                                                                          | Et EN-EL12 Genopladeligt Li-ion-batteri (medfølger)<br>EH-62F Lysnetadapter (købes separat)  |
| Opladningstid                 |                                                                          | Ca. 2 timer og 30 min. (ved brug af EH-73P-opladningsadapter, når batteriet er helt afladet) |
| Ba                            | atteribrugstid <sup>1</sup>                                              |                                                                                              |
|                               | Stillbilleder                                                            | Ca. 250 optagelser ved brug af EN-EL12                                                       |
|                               | Videooptagelse<br>(faktisk batterilevetid<br>ved optagelse) <sup>2</sup> | Ca. 55 min. (ved brug af EN-EL12)                                                            |
| St                            | ativgevind                                                               | 1/4 (ISO 1222)                                                                               |
| Mål (B $\times$ H $\times$ D) |                                                                          | Ca. $114,2 \times 71,7 \times 40,5$ mm<br>(uden fremspringende dele)                         |
| Vá                            | ægt                                                                      | Ca. 330 g (inkl. batteri og hukommelseskort)                                                 |
| A                             | nvendelsesområde                                                         |                                                                                              |
|                               | Temperatur                                                               | 0°C-40°C                                                                                     |
|                               | Luftfugtighed                                                            | 85% eller lavere (ingen kondensering)                                                        |
|                               | Lutttuatiabod                                                            | 85% eller lavere (inden kondenserind)                                                        |

- Alle målinger udføres i overensstemmelse med Camera and Imaging Products Association (CIPA)-standarder eller retningslinjer.
- Batteribrugstiden afspejler ikke brugen af SnapBridge og kan variere alt efter anvendelsesbetingelserne, herunder temperatur, interval mellem billeder og den tid, som menuer og billeder vises.
- <sup>2</sup> En videofil kan højst have en længde på 29 minutter, selvom der er plads på hukommelseskortet til en længere optagelse. Den maksimale størrelse for en enkelt videofil er 4 GB. Selvom du optager i mindre end 29 minutter, opdeles en fil, der er større end 4 GB, i flere filer og kan ikke afspilles kontinuerligt.

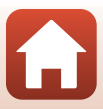

#### EN-EL12 Genopladeligt Li-ion-batteri

| Туре                          |
|-------------------------------|
| Nominel ydelse                |
| Driftstemperatur              |
| Mål (B $\times$ H $\times$ D) |
| Vægt                          |

Genopladeligt Li-ion-batteri DC 3,7 V, 1.050 mAh 0°C–40°C Ca. 32 × 43,8 × 7,9 mm Ca. 22,5 g

#### EH-73P Opladningsadapter

| Nominel indgangseffekt                         | AC 100-240 V, 50/60 Hz, MAKS. 0,14 A                 |  |
|------------------------------------------------|------------------------------------------------------|--|
| Nominel udgangseffekt                          | DC 5,0 V, 1,0 A, 5,0 W                               |  |
| Driftstemperatur                               | 0°C-40°C                                             |  |
| Gennemsnitlig effektivitet i<br>aktiv tilstand | 73,77%                                               |  |
| Effektforbrug i nullast-<br>tilstand           | 0,075 W                                              |  |
| Mål (B $\times$ H $\times$ D)                  | Ca. 55 $\times$ 22 $\times$ 54 mm (uden stikadapter) |  |
| Vægt                                           | Ca. 51 g (uden stikadapter)                          |  |

Symbolerne på dette produkt repræsenterer følgende:

 $\sim$  Vekselstrøm, == Jævnstrøm, 回 Klasse II-udstyr (konstruktionen af produktet er dobbeltisoleret).

- Nikon kan ikke holdes ansvarlig for eventuelle fejl i denne brugervejledning.
- Produktets udseende og dets specifikationer kan ændres uden varsel.
- Testbillederne, der vises på kameraet, og billeder og illustrationer i betjeningsvejledningen er udelukkende illustrative.

# Meddelelser til kunder i Europa

#### Distributør (importør for EU-lande)

#### Nikon Europe B.V.

Tripolis 100, Burgerweeshuispad 101, 1076 ER Amsterdam, The Netherlands +31-20-7099-000

Nummer i handelsregisteret: 34036589

CE

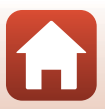

## Hukommelseskort, der kan anvendes

Kameraet understøtter SD-, SDHC- og SDXC-hukommelseskort.

- Kameraet understøtter UHS-I.
- Hukommelseskort med en SD-hastighedsklasse på 6 (videohastighedsklasse V6) eller hurtigere anbefales til optagelse af videoer. Når Videoindstillinger er indstillet til 2006 2160/30p (4K UHD) eller 2006 2160/25p (4K UHD), anbefales hukommelseskort med UHS-hastighedsklasse 3 (videohastighedsklasse V30) eller bedre. Når du bruger et hukommelseskort i en lavere hastighedsklasse, kan videooptagelse stoppe uventet.
- Hvis du bruger en kortlæser, skal du sikre, at den er kompatibel med hukommelseskortet.
- Kontakt producenten for at få oplysninger om funktioner, betjening og begrænsninger ved brug.

#### Oplysninger om varemærker

- Windows er enten et registreret varemærke eller et varemærke tilhørende Microsoft Corporation i USA og/eller andre lande.
- Bluetooth®-ordmærket og -logoer er registrerede varemærker ejet af Bluetooth SIG, Inc. og enhver anvendelse af sådanne mærker hos Nikon Corporation er under licens.
- Apple®, App Store®, Apple-logoerne, Mac, OS X, macOS, iPhone®, iPad®, iPod touch® og iBooks er varemærker eller registrerede varemærker tilhørende Apple Inc. i USA og andre lande.
- Android, Google Play og Google Play-logoet er varemærker tilhørende Google LLC. Android-robotten reproduceres eller ændres baseret på værker, der er udviklet og delt af Google, og bruges i overensstemmelse med vilkårene beskrevet i Creative Commons Attribution 3.0-licens.
- iOS er et varemærke eller registreret varemærke tilhørende Cisco Systems, Inc. i USA og/eller andre lande og bruges under licens.
- Adobe, Adobe-logoet, Acrobat og Reader er enten varemærker eller registrerede varemærker tilhørende Adobe Systems Incorporated i USA og/eller andre lande.
- SDXC-, SDHC- og SD-logoerne er varemærker tilhørende SD-3C, LLC.

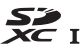

• PictBridge er et varemærke.

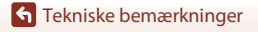

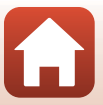

 HDMI, HDMI-logoet og High-Definition Multimedia Interface er varemærker eller registrerede varemærker tilhørende HDMI Licensing, LLC.

## нэті

- Wi-Fi og Wi-Fi-logoet er varemærker eller registrerede varemærker tilhørende Wi-Fi Alliance.
- Alle andre varemærker, som er nævnt i denne brugervejledning eller i den dokumentation, der fulgte med dit Nikon-produkt, er varemærker eller registrerede varemærker tilhørende deres respektive ejere.

Use of the Made for Apple badge means that an accessory has been designed to connect specifically to the Apple products identified in the badge, and has been certified by the developer to meet Apple performance standards. Apple is not responsible for the operation of this device or its compliance with safety and regulatory standards. Please note that the use of this accessory with an Apple product may affect wireless performance.

#### **AVC Patent Portfolio License**

Dette produkt er licenseret under AVC Patent Portfolio License til personlig og ikke-kommerciel anvendelse af en forbruger til (i) at kode video i overensstemmelse med AVC-standarden ("AVC-video") og/eller (ii) afkode AVC-video, der blev kodet af en forbruger i forbindelse med personlig og ikke-kommerciel aktivitet og/eller stammer fra en videoudbyder med licens til levering af AVC-video. Ingen licens er givet eller skal være underforstået til anden brug. Yderligere oplysninger kan fås hos MPEG LA, LL.C. Se http://www.mpegla.com.

### FreeType-licens (FreeType2)

Dele af denne software er ophavsretligt beskyttet © 2012 af Projektet FreeType (https://www.freetype.org). Alle rettigheder forbeholdes.

### MIT-licens (HarfBuzz)

Dele af denne software er ophavsretligt beskyttet © 2019 af Projektet HarfBuzz (https://www.freedesktop.org/wiki/Software/HarfBuzz). Alle rettigheder forbeholdes.

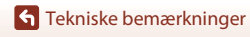

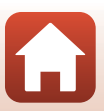

# Indeks

| S١ | /m | bo | ler |
|----|----|----|-----|
|    |    |    | _   |

| Symbole                                   |          |   |
|-------------------------------------------|----------|---|
| Autoindstilling                           | 31, 32   | 2 |
| C Indstillingen Kreativ                   | 31, 5    | 1 |
| SCENE Motivprogram                        | 31, 33   | 3 |
| A Blændeprioriteret automatik, ind        | stilling | a |
| ,                                         | 31.53    | ŝ |
| <b>S</b> Lukkertidsprioriteret automatik. | ,        |   |
| indstilling                               | 31.53    | 3 |
| Slideshow med korte videoklip.            | ,        |   |
| indstilling                               | 31, 103  | 3 |
| P Programautomatik, indstilling           | 31.53    | 3 |
| M Manuel indstilling                      | 31.53    | 3 |
| Billedvisningsindstilling                 |          | 7 |
| Q Zoom under billedvisning                | 27.84    | 1 |
| W (Vidvinkel) 2,                          | 24,70    | ) |
| Miniaturevisning                          | 27, 85   | 5 |
| <b>T</b> (Tele)                           | 24,70    | ) |
| AFL Knappen AE-L/AF-L                     | 6, 17    | 1 |
| 📮 Knappen Hurtig returzoom 2              | 2, 4, 7  | 1 |
| OB Anvend indstilling-knap                | 5, 120   | ) |
| Billedvisningsknap 3                      | 8, 6, 27 | 7 |
| 🗑 Sletteknap 3                            | 6, 6, 28 | 3 |
| ● knap (▶ Videooptagelse) 3               | 8, 5, 25 | 5 |
| Fn Funktionsknap 2                        | , 6, 69  | 9 |
| ₲ Pop op-flashknap                        | 25, 58   | 3 |
| MENU Menuknap 3,                          | 6, 120   | ) |
| C Skærmknap 3                             | 6, 6, 26 | 5 |
| Skyder til kreative effekter              | 57, 66   | 5 |
| Selvudløser                               | 57, 6    | 1 |
| 📽 Fokusindstilling                        | 57, 63   | 3 |
| Flashindstilling                          | 57, 58   | 3 |
| Eksponeringskompensation                  |          |   |
|                                           | 66, 68   | 3 |
| Α                                         |          |   |
| Afbryder/tændt-lampe                      | . 3, 20  | ) |
| AF-hjælpelys 2, 12                        | 6, 169   | 9 |

Afslut optagelse ..... 104

**G** Tekniske bemærkninger

| Aftenlandskab 🖬 33                  | 3, 36 |
|-------------------------------------|-------|
| Aftenportræt 📓 33                   | 3, 35 |
| Aktiv D-Lighting                    | . 66  |
| Ansigtsprioritet                    | 140   |
| Ansigtsregistrering                 | 75    |
| Antal optagelser 47,                | 103   |
| Antal resterende billeder           |       |
|                                     | 128   |
| Арр                                 | 158   |
| Appen SnapBridge                    | 158   |
| Aut. skift mellem EVF-indst 126,    | 165   |
| Auto sluk 25, 126,                  | 172   |
| Auto+rød-øje-reduktion 59           | 9, 60 |
| Autofokus 63, 76, 123, 124, 143,    | 150   |
| Autofokusindstilling 123, 124, 143, | 150   |
| Autoindstilling 3                   | 1, 32 |
| Automatisk flash                    | 59    |
| Automatisk motivvælger 🗺 *          | 3, 34 |
| B                                   |       |
| Baggrundsmusik                      | 103   |
| Batterioplader                      | 205   |
| Berøringsoptagelse                  | 5, 72 |
| Berøringspanel                      | 7     |
| 5 1                                 |       |

| Berøringsoptagelse           |               |
|------------------------------|---------------|
| Berøringspanel               | 7             |
| Beskyt                       | 124, 155      |
| Beskæring                    |               |
| Billedhastighed              | 124, 152      |
| Billedinfo                   | 163           |
| Billedkommentar              | 126, 176      |
| Billedkvalitet               | 69, 123, 127  |
| Billedstørrelse              | 69, 123, 129  |
| Billedvisning 27,            | 86, 106, 163  |
| Billedvisning af let panoram | a 44          |
| Billedvisningsindstilling    |               |
| Billedvisningsmenu           | 120, 153      |
| Bluetooth                    | 125, 159      |
| Blændeprioriteret automatik  | , indstilling |
|                              |               |
|                              |               |

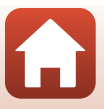

| Blødere hudtone | . 45, 46 |
|-----------------|----------|
| Brændvidde      | 70, 210  |

# <u>C</u>

| Capture NX-D             | 118    |
|--------------------------|--------|
| Computer 11              | 0, 116 |
| Copyrightoplysninger 120 | 5, 177 |

# D

| Dato og klokkeslæt        |                |
|---------------------------|----------------|
| Datoformat                | 21, 161        |
| Datostempel               | 126, 166       |
| Digital zoom              | . 70, 126, 169 |
| Dioptrijustering          |                |
| Direct Print              | 110, 112       |
| D-Lighting                |                |
| Dæksel til batterikammer/ |                |
| hukommelseskortplads      | 3, 16, 17, 110 |

# E

| Eksponerings-bracketing  | 123, | 139 |
|--------------------------|------|-----|
| Eksponeringskompensation |      |     |
|                          |      |     |

|               | . 45, 57, 66, 68 |
|---------------|------------------|
| Enkelt        | 134              |
| Enkelt AF     | 143, 150         |
| EVF-lysstyrke | 163              |

# E

| Farveglød        | 66                    |
|------------------|-----------------------|
| Farvemætning     | 45, 66                |
| Farvetemperatur  |                       |
| Fast auto-ISO    | 138                   |
| Fest/indendørs 💥 |                       |
| Filnavn          |                       |
| Filtereffekter   | 92, 124               |
| Firmwareversion  | 126, 180              |
| Fjernbetjening   |                       |
| Flash            |                       |
| Flashindstilling | 57, 58                |
| Flytilstand      | 125, 158              |
| Fokus            | 24, 73, 140, 143, 150 |
| Fokusindikator   |                       |
| Fokusindstilling | 57, 63                |
|                  |                       |

| Fokuslås                       | 77                |
|--------------------------------|-------------------|
| Fokuspunkt                     | 12, 24            |
| Forbindelse til fjernbetjening | g <b>125, 158</b> |
| Formater kort                  | . 16, 126, 173    |
| Formatere hukommelse           | 126, 173          |
| Formatering                    | 16, 173           |
| Formatering af den indbygg     | jede              |
| hukommelse                     | 173               |
| Formatering af hukommelse      | eskort            |
|                                | 16, 173           |
| Forudind. manuel               | 132               |
| Foto-VR                        | 126, 168          |
| Foundation-makeup              | 45, 46            |
| F-tal                          |                   |
| Fuldskærmsvisning 1            | 13, 27, 84, 85    |
| Funktioner der ikke kan anve   | endes             |
| samtidig                       |                   |
| Fyrværkeri 🏶                   | 33, 37            |
| Følg motiv                     | 141, 142          |
| <u>G</u>                       |                   |
| Gendan standardindstillinge    | er 125, 159       |
| Genopladeligt batteri          |                   |
| vi, 16                         | , 17, 186, 212    |
| Genopladeligt li-ion-batteri   |                   |
| vi, 16                         | , 17, 186, 213    |
| Glamour-retouchering           | 45, 90, 124       |
| Н                              |                   |
| HDMI-kabel                     | 110, 111          |
| HDMI-mikrostik                 | 3, 110            |
| HDMI-udgang                    | 126, 174          |
| HDR                            |                   |
| Histogram                      | 66, 68            |
| HS-video                       | 147, 149          |
| Hukommelseskapacitet           | 23, 96            |
| Hukommelseskort                | 16, 188, 214      |
| Hukommelseskortplads           |                   |
| Hurtig retouchering            | 89, 124           |
| Hvidbalance                    | 69, 123, 130      |
| Høj hastighed kontinuerlig     | 134               |
| Høittaler                      | 3                 |

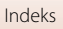

| 1                                 |          |
|-----------------------------------|----------|
| Indbygget hukommelse              | 16       |
| Indikator for batteriniveau       | 23       |
| Indikator for indbygget hukomme   | lse      |
|                                   | . 11, 13 |
| Indstillingen Kreativ             | 31, 51   |
| Indstillingen Slideshow med korte |          |
| videoklip                         | 31, 103  |
| Interval                          | 47       |

| iiiiteivai        |             | Τ/ |
|-------------------|-------------|----|
| Intervaloptagelse | 134, 13     | 36 |
| ISO-følsomhed     | 69, 123, 13 | 38 |

# <u>K</u>

| 85       |
|----------|
| 58       |
| 126, 171 |
| 69       |
| 126, 179 |
| 2, 6, 53 |
| 143, 150 |
| 123, 134 |
| 124, 156 |
|          |
| 33, 38   |
|          |

# L

| Landskab 🖌                   |                   |
|------------------------------|-------------------|
| Langtidssynkronisering       |                   |
| Let panorama 🛱               |                   |
| Lokationsdata                | 126, 178          |
| Lukkerlyd                    | 47, 172           |
| Lukkertid                    | 53, 56            |
| Lukkertidsprioriteret automa | atik, indstilling |
|                              | 31, 53            |
| Lyd ved betjening            | 172               |
| Lydindstillinger             | 126, 172          |
| Lydstyrke                    | 106               |
| Lysbilledshow                | 124, 154          |
| Lysmåling                    | . 69, 123, 133    |
| Lysnetadapter                | 110, 205          |
|                              |                   |

## Μ

| M eksp. forhåndsvisn         | 123, 144   |
|------------------------------|------------|
| Mad ¶¶                       | 33, 36     |
| Makrofotografering           |            |
| Manuel fokus                 | 63, 64     |
| Manuel indstilling           | 31, 53     |
| Markér til overførsel        | 124, 153   |
| Menuen Slideshow med korte v | rideoklip  |
|                              | 103        |
| MF-konturforstærkning        | 126, 179   |
| Mikrofon (stereo)            | 2          |
| Mikro-USB-stik 3, 17, 110    | , 112, 116 |
| Miniaturevisning             | 27, 85     |
| Modlys 🖺                     | 33, 37     |
| Motivprogram                 | 31, 33     |
| Multi-eksp. Lysere 🔊         | 33, 40     |
| Multivælger                  | 3, 5, 120  |
| Målsøgende AF                | 74, 141    |
| N                            |            |

#### Ν

| Netværksmenu | 120, 158 |
|--------------|----------|
| Nulstil alle | 126, 179 |
| Nærbillede 🗱 |          |

## <u>0</u>

| Objektiv                       |                            |
|--------------------------------|----------------------------|
| Oplad via computer             | 126, 175                   |
| Opladelampe                    |                            |
| Opladningsadapter vi           | , 17, 187, 213             |
| Opsætningsmenu                 | 120, 161                   |
| Optageindstilling              |                            |
| Optagelse                      | 23, 31, 96                 |
| Optagelse af stillbilleder und | ler optagelse              |
| af videoer                     | 100                        |
| Optagelse af video             |                            |
| Optagemenu 1                   | 120, 127, 130              |
| Overensstemmelsesmærknir       | ng <b>126</b> , <b>180</b> |
| D                              |                            |

#### P

| Papirstørrelse | 113, 114 |
|----------------|----------|
| PictBridge     | 110, 112 |
| Portræt 💈      | 33       |

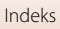

| Printer                        | 110, 112     |
|--------------------------------|--------------|
| Programautomatik, indstilling. | 31, 53       |
| Programhjul                    | 2, 4, 23, 31 |
| Præfokusering                  |              |
| Præ-optagelsesbuffer           | 134, 135     |

# <u>R</u>

| Redigere videoer               | 107      |
|--------------------------------|----------|
| Redigering af stillbilleder    | 88       |
| Reduktion af vindstøj          | 124, 152 |
| Rem                            | 15       |
| Resterende videooptagelsestid. | 96, 98   |
| Roter billede                  | 124, 155 |
| Roterbar multivælger           | 3, 5     |
| Rød-øje-korrektion             | 90, 124  |
| Rød-øje-reduktion              | 59, 60   |

# <u>S</u>

| SD-hukommelseskort           | 16,   | 188, 214   |
|------------------------------|-------|------------|
| Sekvens                      |       | 28, 86     |
| Sekvensvisning               | 86,   | 124, 157   |
| Selektiv farve 🖋             |       | 33, 39     |
| Selvkollage                  |       | 47         |
| Selvportrætudløser           |       | 61         |
| Selvudløser                  |       | 57, 61     |
| Selvudløser: efter udløsning |       | 126, 167   |
| Selvudløserlampe             |       | 2, 61      |
| Send under optagelse         |       | 125, 158   |
| Sidezoomknap                 |       | . 2, 4, 24 |
| Skift valg af Av/Tv          |       | 126, 178   |
| Skumring/morgengry 📥         |       |            |
| Skyder til kreative effekter |       | 57, 66     |
| Skærm                        | 3, 10 | ), 19, 189 |
| Skærmens lysstyrke           |       | 163        |
| Skærmindstillinger           |       | 126, 163   |
| Slet                         |       | 28, 87     |
| Smart-portræt 速              |       | 33, 45     |
| Smil-timer                   |       |            |
| Sne 🚨                        |       |            |
| Softfilter                   |       |            |
| Softfilter SOFT              |       | 33, 39     |
| Solnedgang 🚔                 |       |            |
|                              |       |            |

| Sommertid                 | 21, 162        |
|---------------------------|----------------|
| Specialeffekter           | 103, 104       |
| Sports 💐                  |                |
| Sprog/Language            | 126, 174       |
| Standardflash             |                |
| Stativgevind              |                |
| Stikdæksel                |                |
| Strand 😤                  |                |
| Stryg                     |                |
| Strøm                     |                |
| Støjreduktionsfilter      | 123, 144       |
| Svirp                     | 7              |
| Synkroniser m. smartenhed | 161            |
| Søger                     | 3, 10, 26, 189 |
|                           |                |

## Τ

| Telefoto               |              |
|------------------------|--------------|
| Tidsforskel            | 161          |
| Tidszone               |              |
| Tidszone og dato       | 20, 126, 161 |
| Tilbehør               |              |
| Tildel sidezoomknap    | 126, 170     |
| Tilslut til smartenhed | 125, 158     |
| Tryk                   | 7            |
| Trykke halvt ned       | 4, 24, 73    |
| Τν                     | 110, 111     |

## U

| Udfyldningsflash            |               |
|-----------------------------|---------------|
| Udløserknap                 | 2, 4, 24, 73  |
| Udskriv                     | 110, 113, 114 |
| Udtrækning af stillbilleder | 106, 108      |
| Undgå lukkede øjne          |               |
| Ur                          |               |
| USB-kabel 17,               | 110, 112, 116 |

#### V

| Valg af AF-punkt           | 69, 123, 140 |
|----------------------------|--------------|
| Video med intervaloptagels | e 🖸 33, 101  |
| Videoafspilning            | 27, 96, 106  |
| Videoer med hurtig gengive | lse 147, 149 |

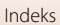

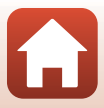

Videoer med langsom gengivelse

|                    | 147, 149 |
|--------------------|----------|
| Videoindstillinger | 124, 145 |
| Videomenu          | 120, 145 |
| Video-VR           | 124, 151 |
| Vidvinkel          |          |
| ViewNX-i           |          |
| Vis hjælp          |          |
| Vælg forbindelse   | 125, 158 |
|                    |          |

## W

| Wi-Fi                    | 125, 159     |
|--------------------------|--------------|
| Ζ                        |              |
| Zoom                     |              |
| Zoom under billedvisning |              |
| Zoomknap                 | 2, 4, 24, 70 |
| Ø                        |              |
| Rioconcor                | 2 26         |

| Øjesensor     | 3, | 26 |
|---------------|----|----|
| Øsken til rem | 2, | 15 |

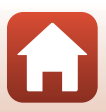

Denne vejledning må ikke gengives, hverken helt eller delvist, i nogen form (med undtagelse af korte citater i faglige artikler eller anmeldelser) uden skriftlig tilladelse fra NIKON CORPORATION.

# **NIKON CORPORATION**

© 2019 Nikon Corporation

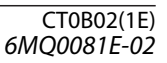